#### LOGIN UTENTE

• La finestra di LOGIN propone la sigla login utente che è stata salvata nel registro di Windows dopo l'ultimo accesso se in configurazione procedura SEI è stato scelto così

| Utente     | C.P.A.   | 57              |
|------------|----------|-----------------|
| PassWord   |          | S.E.I.          |
|            |          |                 |
|            |          |                 |
| OK (F10) 📕 | Esce Esc | PASSWORD<br>F.5 |

Con l'Utente ADMIN (o S.E.I.) si può accedere a Help : Configura Seipb e da qui si può configurare se la procedura deve o no chiedere l'utente per il login automatico. Il percorso fisico sul quale posizionare i Menù oppure se memorizzarli su DB. Le

| S Configurazione  | Procedura S.E.I.           |                            |              |
|-------------------|----------------------------|----------------------------|--------------|
| Tipo Rete         | Stand Alone / Workgroup (0 | 0) 🗸 1                     |              |
| Chiede Utente     | Legge Utente da            | Ultimo dal Registro        | ]            |
|                   |                            | Dal SO o Rete              |              |
| Percorso Liste    | D:\Seipb\UNI\LISTA\Ma      | arzi\ Non legge            |              |
| Copia Liste su DB | <u>/</u>                   | (1)<br>(1)                 |              |
| Stampanti         | <b>S</b>                   | Configura Email            |              |
| Configura Stampe  | <u> </u>                   | Esegue/Configura Backup    |              |
| Computers         |                            | Log Utenti 🔐               | 4            |
| Psw Complessa     |                            | Lunghezza minima           | ]            |
| Aggiornamento     | 2                          | Log Utenti                 |              |
| Max Ditte Licenza | GG +/-                     | Licenza d' Uso Annuale 🛛 🗸 | ]            |
|                   |                            | Log dei Lock               |              |
| Esce Esc F1       | ? F2 🔊 F3 👗 F4 F           | <b>F5 E</b> OK (F10)       | 🞒 F7 Calc. 🕅 |

configurazioni delle stampanti e relative stampe accoppiate a procedure (DDT, Fatture etc.) Elenco PC presenti che nel corso del tempo si sono loggati sul DB. Chiede se la Passwoed deve essere o meno complessa(Car.speciali, Maiuscoli, Minuscoli e numeri) e la lunghezza minima. Decide la metodologia di aggiornamento delle procedure. Congigura la E-Mail (SMTP, Blat etc.). Configura il backup automatico del DB a CALDO (mentre si lavora) con pianificazione, ubicazione delle copie etc. Definisce la licenza annuale ed il Log dei Lock, cioè ddi criticità intervenute in concorrenza.

Premendo il tasto F5 (con Utente e Password impostata) posso cambiare la Password e la scadenza della stessa per l'Utente in essere. La Password segue le caratteristiche impostate sempre in configurazione Procedura SEI (lunghezza minima e complessa o no.

| Vecchia PW fabio            | S.E.I.               |      |
|-----------------------------|----------------------|------|
| Conferma Nuova PassWord     | www.sei-sort.it      |      |
| Data Scadenza PassWord      |                      |      |
| Validazione Utente          |                      | ×    |
| Richiesta di cambio Passwor | d Scadente il 01/01/ | 1900 |
|                             |                      | OK   |

Se entro con Utente ADMIN o S.E.I.( passepartout per sola SEI) selezionando sulla Lista: : Sicurezza : Utenti ,posso creare/rinominare gli Utenti ed abilitarli per una o più Ditte presenti nello stesso Database (se Multiaziendale) e determinare vari livelli di sicurezza.

| Codin       Utente       Tipo       Gruppo       PSW/       Scadenza       Esercizi       Utente       F.Mail       Tel.Int.       Tel.Est.       Cartala Pro, Dt.Att. Dt.Dis. INF. Lista       Dirtita         0007       domin       domin       marries       UTE       marries       001/1/18       ~                                                                                                    | 🔄 Abilita gli Ut      | enti per Ditte ed        | Esercizi | i                    | 3              | 37                 |                   |                |                    |                                                                             | 14. X                                                                                                   |                                                                                                   |                                                                           |                                                                  |                                                                                  | ×                                                                                                    |
|----------------------------------------------------------------------------------------------------|-----------------------|--------------------------|----------|----------------------|----------------|--------------------|-------------------|----------------|--------------------|-----------------------------------------------------------------------------|----------------------------------------------------------------------------------------------------|---------------------------------------------------------------------------------------------------|---------------------------------------------------------------------------|------------------------------------------------------------------|----------------------------------------------------------------------------------|----------------------------------------------------------------------------------------------------|
| 0007 Mare adrim       Annihistratore       1 Liste       1 Liste       1 Liste         0008 Indexa andrea       017E       00000000       1 Liste       0007111       1 Liste       00070000       1 Liste       0077111         0008 Indexa andrea       017E       00000000       0       00000000       1 Liste       0077111       0000000       1 Liste       0077111       0000000       1 Liste       0077111       0000000       1 Liste       0077111       0000000       1 Liste       0077111       0000000       1 Liste       0077111       0000000       1 Liste       0077111       00000000       1 Liste       0077111       000000000       1 Liste       0077111       00000000       1 Liste       0077111       000000000       1 Liste       0077111       000000000000000000000000000000000000                                                                                                    | Cod. Login            | Utente                   | Tipo     | Gruppo               | PSW            | Scadenza           | Esercizi          | Utente         | E-Mail             | Tel. Int.                                                                   | Tel. Est.                                                                                               | Cartella Priv.                                                                                    | Dt. Att.                                                                  | Dt. Dis.                                                         | Nº Lista                                                                         | Diritti                                                                                                  |
| 0000 India       India       VTE       0000000 [2]         0000 India       VTE       0000000 [2]       0000000 [2]         0000 India       0000000 [2]       0000000 [2]       0000000 [2]       0000000 [2]         0000 India       0000000 [2]       0000000 [2]       0000000 [2]       0000000 [2]       0000000 [2]         0000 India       0000000 [2]       0000000 [2]       0000000 [2]       0000000 [2]       0000000 [2]         0000 India       0000000 [2]       0000000 [2]       0000000 [2]       0000000 [2]       0000000 [2]         0000 India       0000000 [2]       0000000 [2]       0000000 [2]       0000000 [2]       0000000 [1]       Listo Diriti         0000 India       0000000 [2]       0000000 [2]       0000000 [2]       0000000 [1]       Listo Diriti         0000 India       0000000 [2]       0000000 [2]       0000000 [2]       0000000 [2]       0000000 [2]         0000 India       0000000 [2]       0000000 [2]       00000000000 [2]       000000000000000000000000000000000000                                                                                                    | 0001 admin            | admin                    | Ammi     | nistratore           | ********       |                    |                   |                |                    |                                                                             |                                                                                                    |                                                                                                   |                                                                           | 1                                                                | Lista                                                                            |                                                                                                    |
| D0005         ftabio         UTE         D000000 (%)           0004         david         UTE         0000000 (%)         Exseption         Exseption         Exs                                                                                                    | 0002 andrea           | andrea                   | UTE      |                      | ********       | 30/11/18 ≑         | Tutti Ulti        | mo No          |                    |                                                                             |                                                                                                    | C:\                                                                                               | 02/07/07                                                                  | 00/00/0 1                                                        | Lista                                                                            | Diritti                                                                                                  |
| 0004 david       UTE       0000000 (*)         0005 gerardo       DTE       0000000 (*)         0000 gerardo       DTE       0000000 (*)         0000 mark       Esercizio       Contabilità       Lista       Diritti         0000 mark       Ditta       Indirizzo       Cap       Città       PV = Esercizi       Esercizio       Contabilità       Lista       Diritti         00001 MAR       DTTA DEMO S.P.A.       via Palestro 18/a       50013 CAMPI BISENZIO       Fi       4       +1       1       00002 2016       Diritti       Diritti       Diritti       Diritti       21/2/16 010/1/6 31/2/15 010/1/15 31/12/15 1       Seque       Attivato       00002 2016       010/1/16 31/12/16 010/1/16 31/12/15 1       Seque       Attivato       00002 2016       010/1/13 31/12/13 01/0/1/13 31/12/13 1       Seque       Attivato       00002 2014       010/1/13 31/12/13 01/0/1/13 31/12/13 1       Seque       Attivato         00002 2014       010/1/13 31/12/13 01/0/1/13 31/12/13 01/0/1/13 31/ | 0003 fabio            | fabio                    | UTE      |                      |                | 00/00/00           |                   |                |                    |                                                                             |                                                                                                    | c:\seipb                                                                                          | 15/01/13                                                                  | 00/00/01                                                         | Lista                                                                            | Diritti                                                                                                  |
| D005 gerardo         ITE         D00000010           Ditta         Indirizzo         Cap         Città         PV # Esercizi         X           Ditta         Ditta         Indirizzo         Cap         Città         PV # Esercizi         X           00007 MAR         DITTA DEMO S.P.A.         via Palestro 18/a         50013 CAMPI BISENZIO         Fi 4         +1         -1         Importantia         Dita/12/16         1/V/A.         N.Anni Es.         Stato           00007 MAR         DITTA DEMO S.P.A.         via Palestro 18/a         50013 CAMPI BISENZIO         Fi 4         +1         -1         Importantia         Dita/12/16         1/V/A.         N.Anni Es.         Stato           00007 MAR         DITTA DEMO S.P.A.         via Palestro 18/a         50013 CAMPI BISENZIO         Fi 4         +1         -1         Importantia         Dita/12/16         1/V/A.         N.Anni Es.         Stato           00002 2015         0.1/0/1/16         0.1/12/16         1/V/1/16         0.1/12/16         1/V/1/16         1/V/1/16         1/V/1/16         1/V/1/16         1/V/1/16         1/V/1/16         1/V/1/16         1/V/1/16         1/V/1/16         1/V/1/16         1/V/1/16         1/V/1/16         1/V/1/16         1/V/1/16         1/V/1/16         1/V/1/1                                                                                                    | 0004 david            | david                    | UTE      |                      | 2              | 00/00/00           |                   |                |                    |                                                                             | 1                                                                                                    | c:\seipb                                                                                          | 29/05/15                                                                  | 00/00/0 1                                                        | Lista                                                                            | Diritti                                                                                                  |
| Ditta         Indirizzo         Cap         Ciftà         Pvi + Esercizi         X           00001 MAR         DITTA DEMO S.P.A.         Via Palestro 18/a         50013[CAMPI BISENZIO         Fi         4         +1         -1         Dthizio         DtLinizio         DtLine         -2/Segue         Esercizio           00001 MAR         DITTA DEMO S.P.A.         Via Palestro 18/a         50013[CAMPI BISENZIO         Fi         4         +1         -1         -         00002 2015         DtUnizio         DtLFine         -1/3/12/16 [01/01/16 31/12/15]         Segue         Attivato         -           00002 2015         D1/01/16 [31/12/16]         31/12/13 [01/01/16 31/12/15]         Segue         Attivato         -         00002 2015         01/01/16 31/12/15 [1         Segue         Attivato         -           00001 2013         D1/01/13 31/12/13 [01/01/13 31/12/13 [1         Segue         Attivato         -         -         -         -         -         -         -         -         -         -         -         -         -         -         -         -         -         -         -         -         -         -         -         -         -         -         -         -         -         -         -                                                                                                    | 0005 gerardo          | gerardo                  | UTE      |                      |                | 00/00/00 ≑         |                   |                |                    |                                                                             |                                                                                                    | c:\seipb                                                                                          | 29/05/15                                                                  | 00/00/0 1                                                        | Lista                                                                            | Diritti                                                                                                  |
|                                                                                                    | Ditta<br>00001 MAR DI | Ditta<br>TTA DEMO S.P.A. |          | Indir<br>via Palestr | izzo<br>o 18/a | Cap<br>50013 CAMPI | Città<br>BISENZIO | Pv ± E<br>F1 4 | Sercizi X<br>+1 -1 | Esercizio<br>00004 2016<br>00003 2015<br>00002 2014<br>00001 2013<br>Gestio | Contabil<br>DLInizio Dt<br>01/01/16 31/<br>01/01/15 31/<br>01/01/14 31/<br>01/01/13 31/<br>01/01/13 31/ | ità I.1<br>Fine Dt.Inizio<br>12/16 01/01/16<br>12/15 01/01/15<br>12/14 01/01/14<br>12/13 01/01/13 | /.A.<br>Dt.Fine<br>31/12/16<br>31/12/15<br>31/12/14<br>31/12/13<br>ta IVA | N.Anni E<br>1-2/Segu<br>1 Segue<br>1 Segue<br>1 Segue<br>1 Segue | s. Stat<br>ie Eserci<br>Attivate<br>Attivate<br>Attivate<br>Attivate<br>Attivate | o<br>izio<br>2<br>2<br>2<br>2<br>2<br>2<br>2<br>2<br>2<br>2<br>2<br>2<br>2<br>2<br>2<br>2<br>2<br>2<br>2 |

- L'Utente ADMIN (o S.E.I.) se entra in Sicurezza : Utenti può cambiare le Password di qualunque Utente o disabilitarlo e assegnare una o più ditte e/o esercizi all' Utente stesso.
- Può cambiare la Lista di ogni utente ed i relativi Diritti che questo ha sulle procedure (x es. Stampare i Bollati, corregge i dati esercizio precedente, fare forzature su dati già contabilizzati etc.). L'Utente con i maggiori diritti è il Total Admin.
- L'ADMIN può cambiare i dati anagrafici della Ditta e se non ci sono ancora dati contabili memorizzati, può modificare la configurazione degli archivi di base scegliendo se sono PUBBLICI (a comune di tutti gli esercizi dell'azienda e delle altre aziende presenti) o

PRIVATI (propri dall'azienda per tutti esercizi dell'azienda). Posso avere più PUBBLICI, cioè gruppi di aziende che condividono i dati tra loro ed i lori esercizi.

- Sempre nella gestione Ditta è possibile configurare il tipo di Contabilità (Generale, Professionisti, Semplificate etc.), il tipo IVA (mensile o trimestrale), la eventuale percentuale IVA Prorata esente, il Plafond IVA, il tasso interesse per i Trimestrali etc.
- E' inoltre possibile definire la data di inizio e di termine dell'esercizio contabile (ivi compreso l'esercizio sfalzato), l'inizio ed il termine dell'esercizio IVA (sempre annuale, ma serve a distinguerlo da quello contabile sfalzato nel caso la numerazione debba o meno ripartire o continuare.
- Si possono definire anche i tipi di numerazione del Riepilogo IVA (Autonomo o che segue numerazione bollato clienti). Il tipo di Bollato IVA (Bollato tradizionale, dare Avere, per stampanti ad aghi, unica riga, per Editoria con scarico Tiratura etc.). Il Giornale (Ridotto per verticale o Esteso in Orizzontale). L'Utente Total Admin può fare tutto, mentre l'utente standard può solo utilizzare il bollato autorizzato e non può annullare le stampe definitive dei bollati.

| S Gestione Ditte ed Esercizi                                                                                                    | <b>×</b>                            |
|----------------------------------------------------------------------------------------------------|-------------------------------------|
| ID Ditta Key MAR                                                                                                    | Contabilità Generale                |
| Rag.Sociale DITTA DEMO S.P.A. SPA                                                                                                    | Gestione IVA % Int.Tr.              |
| Cognome Nome Nascita Città Pv.                                                                                                    | 1 MENSILE ,00                       |
| C.Fisc. 03462790480 P.Iva 03462790480 Ateco 463210 Att.                                                                                                    | Prorata IVA                         |
| Sede Via Palestro 18/a Cap 50013 Città CAMPI BISENZIO Pv. Fi                                                                                                    | Platond ha                          |
| Sede Oper.va Cap Città Pv.                                                                                                    | Importo                             |
| Tribun./R.I. 01549690483 Soc.Unico NO 🗸 Ca.Soc. 234000 C.Vers. 234000 .                                                                                                    |                                     |
| Prov.REA FI N. REA 277942 Cciaa 01549690483 Dt.Cciaa 00/00/00                                                                                                    | Tipi Doc.( SOLO Ditta ) Max.Serie 🔺 |
| Gruppo Liquidaz. No V. R.Fisc. Ordinario V. Gr.(BSU)                                                                                                    | FATTURE CLIENTI 30 -                |
| Mail -Fax -Tel. R.Fisc. Gr.(BSU)                                                                                                    | CORRISPETTIVI 25 +                  |
| Firmatario Amministratore unico C.Carica Rappr.Leg Cogn. MMMMMM Nome SSSSSS                                                                                                    | CONTABILITA'                        |
| ESERCIZI                                                                                                    |                                     |
| Contabilità IVA Numerazione Fatture Esercizio Stato Riepilogo Iva Tipo Stampa                                                                                                    | Gestionale                          |
| ESE // DTIntz. DTFin. DTFin. JDTIntz. (DTFin. 1/2 Riparte/Continua Key Attivato Numer.Pag. Bollato iva Giornale<br>fourit/13/01/4/03/01/01/03/01/01/01/01/01/01/01/01/01/01/01/01/01/ | Da 80001-89999 Privati Ditta        |
| 201/01/14 31/12/14 01/01/14 31/12/14 1 Riparte il gennaio 2014 Attivato Autonomo Ripa unica Ridotto                                                                                   | Archivi Cambia                      |
| 301/01/15 31/12/15 01/01/15 31/12/15 1 Riparte il 1 gennaio 2015 Attivato Autonomo Riga unica Ridotto                                                                                 | Ditta : 80001                       |
| 01/01/16 31/12/16 01/01/16 31/12/16 1 Riparte il 1 gennaio 2016 Attivato Autonomo Riga unica Ridotto                                                                                  | Cli/For 80001 Privato               |
|                                                                                                    | P/Conti 80001 Privato               |
|                                                                                                    | Cambia                              |
|                                                                                                    | Magaz. 80001 Privato                |
|                                                                                                    | Da 80001-89999 Privati Ditta        |
|                                                                                                    | Da 90001-99999 Pubblici             |
|                                                                                                    | Archivi Cambia                      |
|                                                                                                    | Branche 80001 Privato               |
|                                                                                                    | Prestaz. 80001 Privato              |
|                                                                                                    | Medici 80001 Privato                |
|                                                                                                    | Pazienti 80001 Privato              |
| Si può CAMBIARE CONFIGURAZIONE solo sul 1º ESERCIZIO se NON esistono REGISTRAZIONI                                                                                                    | AsI-Conv. 80001 Privato             |
| Esce Esc F1 ? F2 🖹 F3 🐇 F4 🖷 F5 🖬 OK (F10) 🖬 Ctrl+Shift 🎒 F7 Calc. 📷                                                                                                    |                                     |

- L'utente ADMIN (S.E.I.) NON PUO' registrate i movimenti contabili e gestionali.
- L'ADMIN può inoltre configurare altre funzioni fondamentali del gestionale.
- L'ADMIN (S.E.I.) può decidere se la finestra di LOGIN deve chiedere l'Utente o entrare direttamente nel gestionale oppure chiederlo ricordando o meno l'ultimo Utente digitato. Si può definire il percorso delle LISTE su Device logica (F: G: etc.) oppure inglobarle nel Database. Le stampanti possono essere definite ed aggiunte.

Le Stame possono essere definite per Utente e per singola Procedura.

Il Cliente Posta può essere configurata secondo i parametri esistenti.

Possono essere visualizzati i PC che si sono loggati.

Può essere definita una Password Complessa (lettere e numeri) e la lunghezza della stessa.

Può essere eseguito/configurato il Backup del Database (a caldo mentre gli Utenti lavorano) e con le opzioni di temporizzazione e di localizzazione su dischi locali o di rete, con sottocartelle con data esecuzione e schedulizzato il periodo.

Si può configurare l'aggiornamento delle Procedure automatico ed i percorsi relativi.

| sel                                         | ezionare la destina                | azione d  | el backup e premere Es       | EGUI                         |                  |
|---------------------------------------------|------------------------------------|-----------|------------------------------|------------------------------|------------------|
| Creazione sottoca<br>Esecuzione pianifi     | rtella con il giori<br>cata backup | no di es  | secuzione backup             | Ogni quant                   | ti giorni        |
| Jitima copia effettuata                     | 27/04/2016                         | Stato     | ESEGUITA                     | Prossima copia               | 27/04/2016       |
| Cambiare le impostazioni e                  | confermare con F10                 | - Per ese | guire direttamente il backup | premere il bottone, i settag | ggi verranno sal |
| Cambiare le impostazioni e<br>og operazione | confermare con F10                 | - Per ese | guire direttamente il backup | premere il bottone, i setta  | ggi verranno sal |
| Cambiare le impostazioni e<br>og operazione | confermare con F10                 | - Per ese | guire direttamente il backup | premere il bottone, i setta  | ggi verranno sal |

Soltanto se ci colleghiamo come S.E.I. possiamo :

Eseguire una ricerca del Log dei singoli Utenti.

Inserire il numero Massimo di Ditte licenziate (inferiore/eguale a quello indicato in configurazione). Fa inserire il Max. numero di Giorni rimasti, bloccando qualunque Login Utentes su Co.Ge. e BOLLE .

- Abilita la Licenza d'Uso annuale. Se attivato quando su W\_DITTE dobbiamo creare nuovo esercizio chiede Password (utente s.e.i.).
  - Posso vedere il Log dei Lock eliminati (concorrenza) automaticamente dalla procedura.
- Cambiando Utente ed utilizzandone uno Operativo posso scegliere la Ditta e l'Esercizio sulla Voce Lista: Ditte Esercizi.
- Per le stampe PDF viene utilizzato GOSTSCRIPT utilizzando dei driver stampa standard (psdriver8.1 ricoh) per l'esportazione in Excel e Word ci sono delle librerie apposite insite nella procedura. Tutte le stampe possono essere esportate in Pdf, Excel e Word (compatibilmente con il formato generato).
- A questo punto sono Operativo per Configurare le Tabelle Contabili e di Magazzino
- Se con un Utente abilitato (Diritti sufficienti) vado nella Voce Lista: Tabelle Contabilità o Magazzino, potrò cambiare la CONFIGURAZIONE delle procedure di Base:

| Tabelle Contabilità  |                         |                                |                                                  |  |  |  |
|----------------------|-------------------------|--------------------------------|--------------------------------------------------|--|--|--|
| Solo Total Admin     | Comuni                  | Contabili                      | Altre (personalizzazioni)                        |  |  |  |
|                      | Stati-Reg -Prov -Città  | Gestione IVA *                 | Ante (personalizzazioni)                         |  |  |  |
| Tumorta Dati TYT     | Lingue ISO              | Gestione Contabile             | Wall Street                                      |  |  |  |
| Z Importa Dati Ini   | Categorie Instat        | Biclassif, P/conti             | Dipendenti                                       |  |  |  |
|                      | Ditte Gruppi (BSU)      | Tipi Causali Iva               | Assicurazione                                    |  |  |  |
|                      | Gruppi e Categorie Anag | Collegamenti S/C               |                                                  |  |  |  |
|                      | Locali e Stanze         | Tipi C/banche                  |                                                  |  |  |  |
|                      | Cospiti Cruppi Cator    | Natura P/Conti                 |                                                  |  |  |  |
|                      | Cruppi Categoria Paria  | Centri di Costo                |                                                  |  |  |  |
|                      | Tini Jacantisha         | Piclass Tipi Iva               |                                                  |  |  |  |
|                      |                         | Condig Degements               |                                                  |  |  |  |
|                      | mistato uso cespiti     | Conderse Pagamento             |                                                  |  |  |  |
|                      | Ilpi Ammortamento *     | No Admin                       |                                                  |  |  |  |
|                      | III 11p1 di Pagamento * | Sottoconti Fissi               |                                                  |  |  |  |
|                      | Gruppi Utenti           | Tributi Bit Accente            |                                                  |  |  |  |
|                      | Nature Giuridiche *     | Codici IVA                     |                                                  |  |  |  |
|                      | Tipi Vie *              | Serie Documenti                |                                                  |  |  |  |
|                      | Tipi Uffici-Sedi        | Tini e Causali                 |                                                  |  |  |  |
|                      | Tipi Utenti *           | Cruppi Causali                 |                                                  |  |  |  |
|                      | Stato degli Esercizi    | Panaha D/Canti                 |                                                  |  |  |  |
|                      | Esterni Anagrafiche     | Palli                          |                                                  |  |  |  |
|                      | Tipi di Telefono *      | C Source Parently France       |                                                  |  |  |  |
|                      | Prefissi Cellulari      | - S/C Parall.fatture           |                                                  |  |  |  |
|                      | Gestione Fattura PA     | Spese Fatturazione             |                                                  |  |  |  |
| SELEZIONARE UNA VOCE |                         |                                |                                                  |  |  |  |
| Esce Esc F1? F       | 2 🍆 F3 🐇 F4 🖬 F5 🖬 OK ( | F10) 🔒 Ctri-Shift 🚔 F7 Calc. 📷 | Legenda<br>D <b>F 🚡 OMS 🏢 * Modifica T.Admin</b> |  |  |  |

| S Configurazione procedure     |                         |                        |              |              | <b>—</b> × |
|--------------------------------|-------------------------|------------------------|--------------|--------------|------------|
| Configurazione Procedure       |                         |                        |              |              | 10         |
|                                | ORDINI                  | ORICHIESTE OFFERTA     | € CO.GE.     | O FATTURE PA | E-Mail     |
|                                | PRODUZIONE              | OFASI LAVORAZIONE      | OANAGRAFICHE | OC.U. 2015   |            |
| ○ SCHEDE MAG./ORD./RICH.OFF. ○ | ABILITA BOLLE - ORDINI  |                        | OAGENDA      |              |            |
| CONFIGURA                      | AZIONE REGISTRAZIONI CO | .GE.                   |              |              |            |
| Righe iniziali 5 🗢 Ordine IE   | D/Dt.Reg. ID V          | I.Anni Ricerca Partite | 님            |              |            |
| Ricerca S/c Suff. Prefisso     | P Suffisso F            | Risultato Eserc.       | ·            |              |            |
| CES                            | SPITI AMMORTIZZABILI    |                        |              |              |            |
| Civili/Fiscali                 |                         |                        |              |              |            |
| ST                             | TATISTICHE CONTABILI    |                        |              |              |            |
| Quantita                       |                         |                        | _            |              |            |
| Saldo Contabile Ma Si Indi     | HEDE CONTABILI /RI.BA.  | D.R. C. Eine/D.hva     | 7            |              |            |
|                                |                         | R.D. C.FISCIP.IVa      |              |              |            |
| S.B.F. C/Anticip               |                         |                        |              |              |            |
| BOLLATO                        | O CONSUMO MATERIE PRIN  | 1E                     | E            |              |            |
| Autorizzazione                 |                         |                        | ]            |              |            |
| alle emissioni                 |                         |                        |              |              |            |
| in atmosfera                   |                         |                        | _            |              |            |
| Clain may CoCo                 | CENTRI DI COSTO         |                        |              |              |            |
| C/C III MOV. COGE              | V                       |                        |              |              |            |
|                                |                         |                        |              |              |            |
|                                |                         |                        |              |              |            |
|                                |                         |                        |              |              |            |
|                                |                         |                        |              |              |            |
|                                |                         |                        |              |              |            |
|                                |                         |                        |              |              |            |
|                                |                         |                        |              |              |            |
| Esce Esc F1? F2 🔌 F3           | 🕺 F4 🖷 F5 🖶 ОК (F       | 10) 🖬 Ctri+shift 🎒 F7  | Calc. 🚌      |              |            |

| S Configurazione procedure                                                                                                    |                                                                                                    |                                                                                                    |                                                                                                    |                                                                                                    | ×      |
|----------------------------------------------------------------------------------------------------|----------------------------------------------------------------------------------------------------|----------------------------------------------------------------------------------------------------|----------------------------------------------------------------------------------------------------|----------------------------------------------------------------------------------------------------|--------|
| BOLLE                                                                                                    | ORDINI                                                                                                    | <b>ORICHIESTE OFFERTA</b>                                                                                                    | O CO.GE.                                                                                                    | OFATTURE PA                                                                                                    | E-Mail |
| OMAGAZZINO                                                                                                    |                                                                                                    | O FASI LAVORAZIONE                                                                                                    | ANAGRAFICHE                                                                                                    | O.C.U. 2015                                                                                                    |        |
|                                                                                                    |                                                                                                    |                                                                                                    |                                                                                                    | 0                                                                                                    |        |
| O SCHEDE MINOSONDSMICH.OTT.                                                                                                    | CONFIGUR                                                                                                    |                                                                                                    | CAGEIIDA                                                                                                    |                                                                                                    |        |
| Maschera principale                                                                                                    | Maschera dettaglio                                                                                                    | 2A Msk diretta                                                                                                    | Maschera dettaglio sin                                                                                                    | tetico O                                                                                                    |        |
| Decimali sul prezzo       3         Tipo DDT default       E         Dettaglio commesse       Prescrizioni         Ripete ultima causale       1         Listino solo da Art. (Coral)       Prezzo solo da Listini/Prez.         Campo attivo dopo articolo       Qua         Aggiorna pr. spec. in bolle       Aggi         Tipo Bolla di default       1         Fattura di default       UF         Fattura Accompagnatoria       1         Cliente default su Fattura/uscita esplo       Fattura fornitori         Fornitore default su Fattura       1 | Decimali sulla qu<br>Gestione Lifo din<br>Varianti distinta c<br>Annullamento<br>Gestione impegr<br>In Listini/Prezz. C<br>Initià Si Tab. Note f<br>prezzi spec. No Cond.Pag<br>Cambia Tipo<br>Utilizza prezz<br>per Bolle ent<br>sione/trasf. magazzini | antità 3<br>namica 4<br>obbligatorie 4<br>nato 4<br>Dt da Ordini 4<br>Bolle attivo 4<br>n. su Nota Cred. 4<br>o da Art/DB a Var 4<br>zo acquisto db 4<br>trata 4<br>ta 4<br>1<br>1<br>1<br>1<br>1<br>1<br>1<br>1<br>1<br>1<br>1<br>1<br>1 | Maschera salda ordini<br>Non abilitate giacenze ne<br>Contab. Industriale<br>Commessa su 2p bolle<br>Formati (abilita anche Cli<br>Solo vettori del cliente<br>Non accetta numeri dop<br>S/c Ricavo assegnato<br>Su Tpi Bolle esiste Figo refecto:<br>Catiranaratha o a Mac<br>DDT Entr. Int. Predef.<br>DDT Entr. Int. Predef.<br>DDT Usc. Vend. Predef.<br>DDT Usc. Int. Predef. | egative           Image: Constraint of the second second s |        |
|                                                                                                    | CONFIGURAZIONE FA                                                                                                    | ATTURAZIONE DIFFERITA                                                                                                    |                                                                                                    | _                                                                                                    |        |
| Maschera principale<br>Categ. Cli. per Fatture Email<br>Esenz. da DDT / Fatt.Diretta<br>1 Fatt. Distinta x Filtro<br>Fa                                                                                                    | J Spese trasp. in corpo<br>LENTI MOLTO OCCASIONALI<br>] Gestione D.D.T. sospr<br>ax.Pag. Agente Dest<br>htt.PA ☑                                                                                                    | oFatt<br>esi<br>:Agg Brand St                                                                                                    | Spese varie in corpo fa<br>Copia Meno per Cli. co<br>agione Settimana                                                                                                    | n Fatt. Email 🗹                                                                                                    |        |
| Calcola Spese x Qt.(Veterin.) 🔽                                                                                                    | Omaggi con Sí                                                                                                    | torno Rivalsa Iva + Bollo                                                                                                    | Flag in Config. DDT                                                                                                    | poi fare Cau.Cont. con<br>Na flag se Bollo 1 x mese                                                                                                    |        |
| Esclude Ri.Ba. fino a Importo                                                                                                    | CONFIGUR                                                                                                    | AZIONE RI.BA.                                                                                                    |                                                                                                    |                                                                                                    |        |
| Esce Esc F1? F2 🔌                                                                                                    | F3 👗 F4 🖶 F5 🖶 OK (F                                                                                                    | 10) 📳 Ctri+Shift 🎒                                                                                                    | F7 Calc. 🚃                                                                                                    |                                                                                                    |        |

In Tabelle Contabilità: Configurazione Co.Ge posso in particolare impostare i PREFISSI ed i SUFFISSI del P/conti che permettono una gestione di sezionali Bilancio, Schede e Giornale.

I C/costo possono essere configurati potendo inserirli durante la registrazione della Co.Ge. o meno posso anche definire se la definire il risultato esercizio "UTILE/PERDITA" o "AVANZO/DISAVANZO".

Per quanto riguarda le FATTURE PUBBLICA AMMINISTRAZIONE anche qui esiste una configurazione iniziale Obbligatoria.

Con l'apposito Bottone si può configurare la natura Iva dei Codici IVA ed anche il DEVICE dove memorizzare automaticamente (da Bolle o Fatturazione Differita) le Fatture PA.

| S Configurazione procedu               | re                                                          |                                |                |            | ×      |
|----------------------------------------|-------------------------------------------------------------|--------------------------------|----------------|------------|--------|
| Configurazione Procedur                | e                                                           |                                |                |            | ·      |
| OBOLLE                                 |                                                             | <b>RICHIESTE OFFERTA</b>       | OCO.GE.        | FATTURE PA | E-Mail |
|                                        |                                                             | O FASI LAVORAZIONE             | OANAGRAFICHE   | OC.U. 2015 |        |
| O SCHEDE MAG./ORD./RICH                | OFF. OABILITA BOLLE - ORDINI                                |                                |                |            |        |
|                                        | Dati Fattura Pubblica Am                                    | ministrazione PA               |                |            |        |
| Primo invio PEC : sdi01@<br>0000001    | ne per fattura PA è di 300.<br>e a parte per le Fatture PA. |                                |                |            |        |
| Encoding XML                           | 2 xml version="1.0" encoding="iso-88                        | 59-1"?>                        |                | ]          |        |
| Vers. 1.1 v 1.1 dai 2/2/2015<br>x<br>x |                                                             |                                |                |            |        |
| Foglio Stile XSL XSL 1.1               | ?xml-stylesheet type="text/xsl" href=                       | "fatturapa_v1.1.xsl"?>         |                | ]          |        |
| Versione Tracciato Doc.                | SDI11 V Bollo                                               | Virtuale NO S/c Bollo          |                | ]          |        |
| Trasmittente                           | C V 1160 MARZI S.P.A                                        | Α.                             |                |            |        |
| Cedente / Prestatore                   | C V 1160 MARZI S.P.A                                        | Α.                             |                |            |        |
| Rappresentante Fiscale                 | CV                                                          |                                |                |            |        |
| Terzo Intermediario                    | C                                                           |                                |                |            |        |
| Soggetto Emittente                     | Cedente/Prestatore 🗸 🖡                                      | Escl./N.Sogg./N.Imp./Es./Marg. | Natura Cod.Iva |            |        |
| Archivio Fatture PA                    | f:\seipb\Uni\FATTUREPA\1                                    |                                | Cambia         | 1          |        |
| Archivio Fat.Firmate                   | f:\seipb\Uni\FATTUREPA\1\FIRM                               | ATE                            | Device         |            |        |
| Archivio Sostitutiva                   | f\seinb\Uni\FATTUREPA\1\SOS                                 | TITUTIVA                       |                |            |        |

| mene le mugiu                   |                                   | suraom.                  |               |              |            |
|---------------------------------|-----------------------------------|--------------------------|---------------|--------------|------------|
| S Configurazione procedure      |                                   |                          |               |              | <b>—</b> × |
| Configurazione Procedure        |                                   |                          |               |              |            |
| OBOLLE                          | ORDINI                            | <b>RICHIESTE OFFERTA</b> | OCO.GE.       | O FATTURE PA | Re-Mail    |
| OMAGAZZINO                      |                                   | O FASI LAVORAZIONE       | ANAGRAFICHE   | OC.U. 2015   |            |
| O SCHEDE MAG./ORD./RICH.OF      | F. OABILITA BOLLE - ORDINI        |                          |               |              |            |
|                                 | CONFIGURAZIONE                    | ANAGRAFICHE              |               |              |            |
| Destinazioni                    | Contatti / Note                   | Num.telefono             | Sostituisce   |              |            |
| e-mail                          | Banche                            | 🗹 🛛 Iva - Dich. Intenti  | ✓ Istat       |              |            |
| Operazioni                      | Listini                           | Prezzari su              | V Iva Sospesa |              |            |
| Tipi ordine                     | Agenti                            | Corrieri                 | Affidamente   | o 🗌          |            |
| Coefficienti per Gruppo         | Coefficienti x distinta           | Conai                    | Uffici        |              |            |
| Maschera Clienti                |                                   |                          | Tipol.Cliente | e 🗌          |            |
| Maschera Fornitori              |                                   |                          |               |              |            |
| Operaz.visibili Utente definito | Default                           | V.                       |               |              |            |
| Cam                             | pi obbligatori su tabelle Clienti | / Fornitori :            |               |              |            |
| Partita iva Nessuno             | Chiave ricerca                    | Via                      | ×             |              |            |
| Cod.Fiscale                     | Porto                             | Contatti                 | ×             |              |            |
| Stato                           | Città                             | Coefficiente             | V             |              |            |
| Pagamento                       | Tipi ordine                       | Agenti                   | ×             |              |            |
| N.Telefono                      | Gru./Cat. Barig                   |                          |               |              |            |
| Ape                             | ertura Trascodifica Automatica    | sui Campi:               |               |              |            |
| Nat.Giuridica                   | Nazional. Iva 🗹                   | Tipo Anagr. 🗹            |               |              |            |
| S/c Riepilog.                   | Sede Indirizzo                    |                          |               |              |            |
| Agente collegato con Utente.    | Vede i Clienti:                   | Vede i Fornitori:        |               |              |            |
|                                 | Tutti O Propri                    | 🖲 Si 🔘 No                |               |              |            |
|                                 |                                   |                          |               |              |            |

### Anche le Anagrafiche sono configurabili.

Anche le Certificazioni Uniche (Genera file di trasmissione) sono da configurare.

| -Mail |
|-------|
|       |
|       |
|       |
|       |
|       |

Per il corretto funzionamento Anagrafiche, Co.Ge., Bolle etc. in Tabelle Contabili : Stati Reg. – Prov. Città devono essere sempre complete .

| 🔄 Stati Regioni Province Città    |            |          | •                 |         |          |             |        |          |       |          |       |                          |                     | x                                             |
|-----------------------------------|------------|----------|-------------------|---------|----------|-------------|--------|----------|-------|----------|-------|--------------------------|---------------------|-----------------------------------------------|
| Stati                             |            |          |                   |         |          |             |        |          |       |          |       | Cambio Valuta            | _                   |                                               |
| Id Descrizione Stato Tutti        | N. 294     | Targa    | Valuta            | Pr.Tel. | Non Ce   | N.Car.P.I.  | A.21 / | Ag.Terr. | ISO   |          | ^     | Cambio                   | Data                |                                               |
| 107 ITALIA                        |            | IRL      | EURO              | 39      | т        | 11          |        |          | it    | ×        |       | 1 ,000                   | 000 00/00/0000      | <u>ا</u>                                      |
| 19 UGOSLAVIA                      |            |          | New Dinar         | 381     | 1        |             | 224    | Z118     | yu    |          |       |                          |                     |                                               |
| 113 KAZAKISTAN                    |            | 1        | Kazakhstan Tenge  | 996     | 6        |             | 356    | 7755     | 11-m  |          |       |                          |                     |                                               |
| 52 Kazakistan                     |            |          | //                | (       |          |             |        | Codice   | stato | o utiliz | zato  | per UNICO e Alle         | egato Clienti e Fo  | ornitor                                       |
| 140 KENYA                         |            | 1        | Shilling          | 254     | 4        |             | 428    | Z322     | ke    |          |       |                          |                     |                                               |
| 42 KIRGHIZISTAN                   |            | <u> </u> | Som               | 7       | 7        |             | 361    | Z142     | kg    |          |       |                          |                     |                                               |
| 114 Kirghizistan                  |            |          |                   | (       |          |             |        | Z256     | kk    |          |       |                          |                     |                                               |
| 274 KIRIBATI                      |            |          | Australian Dollar | 686     | 6        |             | 708    | Z731     | ki    |          | ~     | <u>F</u> estività locali | Aggiorna Cap        |                                               |
| Regioni                           | Provin     | се       |                   | 1       | Comuni   |             |        |          |       |          |       |                          |                     |                                               |
| Regione (copia su ProvComuni) Co  | d. Pr      | ovincia  | Sigla Cod.        | Sopp.   |          | Comu        | 1e     |          | С     | AP       | Pr.Te | el. Catas. C.Istat       | Data Iniz. Data Fi  | ne 🔺                                          |
| 1 ABRUZZO 130                     | ) Chieti   |          | CH                |         | TARANTA  | PELIGNA     |        |          |       | 66018    | 087   | 2 L047 069089            |                     |                                               |
| 3 BASILICATA 170                  | ) L'Aquila |          | AQ                |         | TOLLO    |             | _      |          |       | 66010    | 087   | 1 L194 069090            |                     |                                               |
| 4 CALABRIA 180                    | ) Pescara  |          | PE                |         | TORINO D | SANGRO      |        |          |       | 66020    | 08/   | 3 L218 069091            |                     |                                               |
| 5 CAMPANIA 150                    | ) Teramo   |          | TE                |         | TORNARE  | CCIO        |        |          |       | 66046    | 08/   | 2 L224 069092            |                     | -                                             |
| 6 EMILIA ROMAGNA 080              | )          |          |                   |         | TORREBR  |             |        |          |       | 66050    | 08/   | 3 L253 069093            | 00/00/0000 00/00/00 | -                                             |
| 7 FRIULI VENEZIA GIULIA 060       | )          |          |                   |         | TORREVE  |             | INA    |          |       | 00010    | 007   | 1 L264 069094            | 00/00/0000 00/00/00 |                                               |
| 8 LAZIO 120                       | 2          |          |                   |         | TURRICEL | LA PELIGINA |        |          |       | 00019    | 007   | 2 L291 069095            | 00/00/0000 00/00/00 |                                               |
| 9 LIGURIA 070                     | 2          |          |                   |         | THEFT    |             |        |          |       | 66050    | 007   | 2 L303 009090            | 00/00/0000 00/00/00 | 3                                             |
| 10 LOMBARDIA 030                  | 2          |          |                   |         | VACDI    |             |        |          |       | 66010    | 007   | 1 L 520 0000097          | 00/00/0000 00/00/00 |                                               |
| 11 MARCHE 130                     | 2          |          |                   |         | VACRI    |             |        |          |       | 66054    | 087   | 1 L320 009090            | 00/00/0000 00/00/00 | 00                                            |
| 12 MOLISE 140                     | 2          |          |                   |         | VILLASA  |             |        |          |       | 66047    | 087   | 2 M022 069102            | 00/00/0000 00/00/00 | 000                                           |
| 13 PIEMONTE 010                   | 2          |          |                   |         | VILLALEO | NSINA       |        |          |       | 66020    | 087   | 3 1961069100             | 00/00/0000 00/00/00 | 000                                           |
| 16 PUGLIA 160                     | 2          |          |                   |         | VILLAMA  | NA          |        |          |       | 66010    | 087   | 1 1964 069101            | 00/00/0000 00/00/00 |                                               |
| 17 SARDEGNA 200                   | -          |          |                   |         | 1        |             |        |          | -     |          |       | 1 200 1000 101           |                     | <u>,                                     </u> |
| 18 SICILIA 190                    | -          |          |                   |         |          |             |        |          |       |          |       |                          |                     | 1                                             |
| 19 TUSCANA USU                    | 2          |          |                   |         | Aziende  | Sanitaria   | Loca   | e        |       |          | 6     | od Asl                   | Azienda Sanit I     | ocal                                          |
| 20 TRENTINO ALTO ADIGE - BOLZ 041 | -          |          |                   |         | Zona     |             | not    | <u>ي</u> |       |          |       |                          | Azienua Sanna I     | ocar                                          |
| 24 UMBDIA                         |            |          |                   |         |          |             |        |          |       |          |       |                          |                     | _                                             |
| 22 VALLE D'A OSTA 020             | -          |          |                   |         |          |             |        |          |       |          |       |                          |                     |                                               |
| 22 VALLE D'AUSIA 020              | -          |          |                   |         |          |             |        |          |       |          |       |                          |                     |                                               |
| 25 10 1050                        | 2          |          |                   |         | <        |             |        |          |       |          |       |                          |                     | >                                             |

Sono presenti la totalità degli Stati e ,la stragrande maggioranza delle Città Italiane ed i CAP, mentre le Città Estere VANNO AGGIUNTE se l'anagrafica appartiene ad uno STATO ESTERO. Sono obbligatori i codici ISO e i codici (istruzioni Unico) per lo Spesometro (A.21). Per le Anagrafiche sono essenziali le NATURE GIURIDICHE che identificano il tipo di Ditta (Individuale, di persone, di capitali, persone fisiche etc.). Nel caso debbano essere aggiunte Ragioni Sociali, dovremo porre attenzione a bel configurare se genera o meno Cod.Fiscale etc.), altrimenti ciò causerà malfunzionamenti in Co.Ge. e in Bolle.

| Tabelle Contabilità |                                   |                   |                     |           |         |         |                     | 2            |
|---------------------|-----------------------------------|-------------------|---------------------|-----------|---------|---------|---------------------|--------------|
| olo Total Admin     | Comuni                            | Contabili         |                     |           |         |         | Altre (personalizza | azioni)      |
| Configurazione      | 🖶 Stati-RegProvCittà              | Gestione IVA *    |                     |           |         |         | Wall Street         |              |
| Importa Dati TXT    | Lingue ISO                        | Gestione Contal   | oile                |           |         |         | Dipendenti          |              |
|                     | Categorie Instat                  | Riclassif. P/co   | nti                 |           |         |         | lasicurazione       |              |
|                     | Ditte Gruppi (BSU)                | Tipi Causali In   | 7a                  |           |         |         |                     |              |
|                     | Gruppi e Categorie Anag.          | Collegamenti S    | 'C                  |           |         |         |                     |              |
|                     | Locali e Stanze                   | Tipi C/banche     |                     |           |         |         |                     |              |
|                     | Cespiti Gruppi Categ.             | Natura P/Conti    |                     |           |         |         |                     |              |
|                     | Gruppi Categorie Barig            | Centri di Costo   |                     |           |         |         |                     |              |
|                     | Tini Anagrafiche                  | Riclass, Tipi     | va                  |           |         |         |                     |              |
|                     | State Has Compiti                 | Condiz Pagamer    | ito                 |           |         |         |                     |              |
|                     | Tipi Ammortamento *               | Scadenze Anoma    | •                   |           |         |         |                     |              |
|                     | Tipi di Pagamento *               | No Admin          |                     |           |         |         |                     |              |
|                     | Cruppi Utenti                     | - Sottoconti Fiss | i                   |           |         |         |                     |              |
|                     | Wature Ciuridiche t               | Tributi Rit.Acc   | onto                |           |         |         |                     |              |
|                     | Wature Giuridiche                 | Codici IVA        |                     |           |         |         |                     |              |
|                     | III lipi vie "                    | Serie Document:   |                     |           |         |         |                     |              |
|                     | III Tipi Uffici-Sedi              | Tini e Causali    |                     |           |         |         |                     |              |
|                     | Tipi Utenti *                     | Gruppi Causali    |                     |           |         |         |                     |              |
|                     | Stato degli Esercizi              | Bancha D/Conti    |                     |           |         |         |                     |              |
|                     | Esterni Anagrafiche               | Banche Product    |                     |           |         |         |                     |              |
|                     | Tipi di Telefono *                |                   |                     |           |         |         |                     |              |
|                     | 🛄 Prefissi Cellulari              | S/C Parall.Fatt   | ure                 |           |         |         |                     |              |
|                     | 🛄 Gestione Fattura PA             | - Spese Fatturaz: | one                 |           |         |         |                     |              |
| ture Giuridiche     | Natura Ciuridio                   | •                 | Conora Co           | d Figeala | Sesso   | 81      |                     |              |
| SPA                 | Società per Azioni                |                   | ) Si (              | ) No      | Nessuno |         |                     |              |
| SAPA                | Società in Accomandita per Azioni | 0                 | ) Si (              | No        | Nessuno |         |                     |              |
| SC                  | Società Cooperativa Ordinaria     | (                 | ) Si (              | No        | Nessuno |         |                     |              |
| PSC                 | Piccola Società cooperativa       | (                 | ) Si (              | No        | Nessuno |         |                     |              |
| Sig.                | Signore                           | (                 | 🖲 Si 🛛 🤇            | No        | Maschio |         |                     |              |
| Sig.ra              | Signora                           | (                 | ) <mark>Si</mark> ( | No        | Femmina |         |                     |              |
| No titoli           | Nessun titolo                     | (                 | ) <mark>Si</mark> ( | No No     | Nessuno |         |                     |              |
| ASL                 | Azienda Sanitaria Locale          | (                 | ) Si (              | ) No      | Nessuno |         |                     |              |
|                     |                                   | Ctel , Shitt      |                     |           |         | Legenda |                     |              |
|                     |                                   |                   |                     |           |         |         |                     | <b>m n n</b> |

Posso essere aggiunti anche dei TIPI VIE diversi da quelli già presenti, in particolare modo per quelle estere (Street, Place etc.)

|     |                    | Gestione F |
|-----|--------------------|------------|
| Tin | ni Vie<br>Tipo Vie |            |
| 1   | Via                |            |
| 2   | Viale              |            |
| 3   | Largo              |            |
| 4   | Piazza             |            |
| 5   | Strada             |            |
| 6   | Località           |            |
| 7   | Frazione           |            |
| 8   | Altro              |            |

Devono essere inserite anche le CONDIZIONI di PAGAMENTO che se inserite in TUTTE le Anagrafiche garantirebbero un corretto funzionamento di Co.Ge. Scadenziario e Scheda Contabile. Sulle CONDIZIONI di PAGAMENTO c'è una prima ed una seconda parte. Sulla prima parte va la Descrizione e l'eventuale Cod. Esterno esportazione (su procedure esterne).

| S Co           | ndizioni Pagamento                                                                                                    |                       |                 |                    |           |                    |              |           |          |          | x      |
|----------------|----------------------------------------------------------------------------------------------------|-----------------------|-----------------|--------------------|-----------|--------------------|--------------|-----------|----------|----------|--------|
| Cond           | izioni di Pagamento Generali                                                                                                    |                       |                 |                    |           |                    |              |           |          |          |        |
| Cod            | . Descrizione Pagamento                                                                                                    | Rischio               | Sco.%           | Spese Fatturazione | Mod.Pg.   | Arr.Rt.N°          | Scad.Anomale | Iva Rt.N° | Banca C. | Banca F. | Est. 🔨 |
| Rip.           | 41 ACCREDITO IN C/C ENTRO 30 GG.D.F.                                                                                                    | ~                     | ,00             |                    | ~         | 1 📫                | ~            | +         | ~        | ~        |        |
| Rip.           | 42 ACCREDITO IN C/C ENTRO 30 GG.                                                                                                    | ~                     | ,00             |                    | ~         | 1 🜩                | ~            | +         | ~        | ~        |        |
| Rip.           | 43 ACCREDITO IN C/C ENTRO 30 GG. DF                                                                                                    | ~                     | ,00             |                    | ~         | 1 🜩                | ~            | <b>+</b>  | ~        | ~        |        |
| Rip.           | 44 R.D. ENTRO IL 10 MESE SUCC.                                                                                                    | ~                     | ,00             |                    | ~         | 1 🜩                | ~            | +         | ~        | ~        |        |
| Rip.           | 45 RIMESSA DIRETTA 30 GG.F.M.                                                                                                    | ~                     | ,00             |                    | ~         | 1 🜩                | ~            | -         | ~        | ~        |        |
| Rip.           | 46 RICEVUTA BANCARIA A 30 D.F.                                                                                                    | ~                     | ,00             |                    | V         | 1 🜩                | ~            | +         | ~        | ~        |        |
| Rip.           | 47 RICEVUTA BANCARIA A 30 D.F.                                                                                                    | ~                     | ,00             |                    | ~         | 1 🜩                | ~            | +         | ~        | ~        |        |
| Rip.           | 48 R.D. ENTRO IL 15 MESE SUCC.                                                                                                    | ~                     | ,00             |                    | ~         | 1 🜩                | ~            | ÷         | ~        | ~        |        |
| Rip.           | 49 RICEVUTA BANCARIA 30 GG. D.F.                                                                                                    | ~                     | ,00             |                    | ~         | 1 🜩                | ~            | ÷         | ~        | ~        |        |
| Rip.           | 50 ACCR.C/C 30 GG.D.F.                                                                                                    | ~                     | ,00             |                    | ~         | 1 ≑                | ~            | ÷         | ~        | ~        |        |
| Rip.           | 51 RICEVUTA BANCARIA 30 GG.D.F.                                                                                                    | ~                     | ,00             |                    | ~         | 1 ≑                | ~            | ÷         | ~        | ~        |        |
| Rip.           | 52 RI. BA. A 30 GG.D.F.                                                                                                    | ~                     | ,00             |                    | ~         | 1 🜩                | ~            | <b>÷</b>  | ~        | ~        |        |
| Rip.           | 53 ACCREDITO IN C/C ENTRO 30 GG.D.F.                                                                                                    | V                     | ,00             |                    | ~         | 1 🜩                | ~            | ÷         | ~        | ~        |        |
| Rip.           | 54 RI.BA. A 30 GG.D.F.F.M.                                                                                                    | ~                     | ,00             |                    | ~         | 1 🜩                | ~            | ÷         | ~        | ~        | _      |
| Rip.           | 55 RIC.BANCARIA 30 GG D.F.                                                                                                    | V                     | ,00             |                    | V         | 1 🜩                | ~            | ÷         | ~        | ~        | × .    |
| Scade<br>RIMES | Presente in<br>Scadenza<br>Scadenza<br>N.Giorni GG Fisso<br>15 4 Fine Mese al Giorno Fisso<br>Vista<br>Data Doc.<br>Fine Mese<br>Esatta<br>Fine Mese al Giorno Fisso<br>No Scadenza | Click Rip<br>Mese Suc | ete)<br>ccessiv | C → GG Differiti   | N.Rate Ar | rotonda<br>ntesimo | al Rip.Spes  | S€        |          |          |        |
| Esce           | Esc F1 ? F2 🏷 F3 🐇 F4 🖷 F5 🖶 OK (F10) 💂                                                                                                    | Ctrl+Si<br>F12        | uft e           | F7 Calc. 📷         |           |                    |              |           |          |          |        |

Sulla seconda : il tipo di pagamento (Ri.Ba., Rimessa diretta, Bonifico etc.), la scadenza in Giorni, l'eventuale Giorno Fisso (se è x es. al 10 del mese successivo) ed il Tipo di Scadenza (Fine mese, Fine mese Giorno fisso, Vista, Data Documento,, Esatta, No Scadenza), gli eventuali giorni differiti dall'emissione documento (più 2 etc.)

## PIANO DEI CONTI

Il Piano/ Conti è creato od importato per Ditta (PRIVATO) o per più Ditte (PUBBLICO). La IV Dir. CE può essere generata automaticamente sulla Ditta e può essere configurata con Intestazione senza totale, Intestazione con Totale, Dettaglio senza totale, senza stampa Intestazione e senza stampa Totale. Le lettere preassegnate sono FONDAMENTALI per la IV Dir. CE. Una volta inseriti i S/conti rimangono PUBBLICI per TUTTE le Ditte e quindi non sono Duplicabili. Per aggiungere un S/c nuovo basta andare sul campo descrizione e digitare il S/conto, se esiste verrà richiamato altrimenti la Key verrà assegnata automaticamente. E' possibile modificare la Key automaticamente assegnata (forzatura).

Sul Piano/ Conti COSTI RICAVI E RIMANENZE ogni singolo S/c del Liv. 0 è collegabile ad un Centro di Costo che poi verrà visualizzato nel Bilancio in una sezione a parte.

E' possibile disaggregare I S/C Già registrati in Co.Ge. utilizzando S/c FLAGGATI INVISIBILI e poi agganciati nell'apposita sezione al S/C. Verranno scorporati secondo la formula immessa. Possono essere agganciati dei CENTRI DI COSTO al S/c del Liv.0 che poi verranno visualizzati a livello di Bilancio in una apposita sezione in termini percentuali come deciso sui Centri di Costo. Esistono due opzioni di Piano dei Conti : COSTI RICAVI E RIMANEBZE e QUARTA DIRETTIVA CE. Per default parte da Costi Ricavi e Rimanenze.

| Pian       | o dei Conti                           |           |                 |                       |               |          |            |           |                 | <b>X</b>                                                                                         |
|------------|---------------------------------------|-----------|-----------------|-----------------------|---------------|----------|------------|-----------|-----------------|--------------------------------------------------------------------------------------------------|
| 🎾 Filtro   | RICLASSIFICAZIONE 5° Lingua Originale | Key       | 4º IV Livel     | 0                     | Lingua        | Nat. Stp | Key        | 3°        | III Li          | vello Lingua Nat. Stp                                                                            |
| CRR CO     | STI RICAVI E RIMANENZE                | 0001      | COSTI           |                       |               | 1000 Int | 0001       | COSTI     |                 | 1000 Int                                                                                         |
| QU         | ARTA DIRETTIVA C.E.                   | 0002      | RICAVI          |                       |               | 2000 Int |            |           |                 |                                                                                                  |
|            | 80.00 States States (2010)            | 0003      | PATRIMONIA      | ALE                   |               | 3000 Int | ]          |           |                 |                                                                                                  |
|            |                                       |           |                 |                       |               |          |            |           |                 |                                                                                                  |
|            |                                       |           |                 |                       |               |          |            |           |                 |                                                                                                  |
|            |                                       |           |                 |                       |               |          |            |           |                 |                                                                                                  |
|            |                                       |           |                 |                       |               |          |            |           |                 |                                                                                                  |
|            |                                       |           |                 |                       |               |          |            |           |                 |                                                                                                  |
|            |                                       | Key       | 20              | II Livello            | Lingua Nat S  | to Ricl  | Kev        | 10        | LLive           | Lingua Nat Sto Rid                                                                               |
|            |                                       | 101       | COSTIDIES       | ERCIZIO               | 1000          |          | 10100      |           | O MERCI         | 1000                                                                                             |
|            |                                       | 102       | SPESE GEN       | ERALI                 | 1000          |          | 10100      | 2 COSTIAC | CESSORIACQ      | UISTO 1000                                                                                       |
|            |                                       | 103       | ONERI FINA      | NZIARI                | 1000          |          | 10100      | 3 TRASPOR | TI / SPED./ VIA | AGGI 1000                                                                                        |
|            |                                       | 104       | COSTO PER       | SONALE                | 1000          |          | 10100      | 4 RIMANEN | ze iniziali     | 1000                                                                                             |
|            |                                       | 105       | ONERI FISC      | ALI                   | 1000          |          |            |           |                 |                                                                                                  |
|            |                                       | 106       | MANUTENZ        | IONE E AMM/TI         | 1000          |          |            |           |                 |                                                                                                  |
|            |                                       | 107       | MINUSVAL.       | NSUSSISTENZE          | 1000          |          |            |           |                 |                                                                                                  |
|            |                                       |           |                 |                       |               |          |            |           |                 |                                                                                                  |
|            |                                       |           | 141 41 ( t      | Dee Crestifies Di Dis | Rie Elevit    |          | Ofen Mat r | Natara    | Invit           | 1                                                                                                |
| Key (Rin.) | Avicunicali cong c/acg                | NON Class | Ifficati Lingua | 00/00/00              | S/C FISSI RAD |          | 1000       | CICIASS   |                 | Artisti / Professionisti Costo/Ricavo Sospeso<br>Inserisce 1 solo S/c (Click Abilita/Disabilita) |
| 1018       | Ovino cong c/acg                      |           |                 | 00/00/00              |               | 3 HI     | 1000       |           |                 | Key Costi Ricavi Sospesi                                                                         |
| 1133       | Bevande e oli alimentari c/aco        |           |                 | 00/00/00              |               | 2 LI     | 1000       |           |                 |                                                                                                  |
| 1137       |                                       |           |                 | 00/00/00              |               | 키리티      | 1000       |           |                 | S/c Invisibili Collegano / Disaggregano il                                                       |
| 1139       | Alimentari surgelati c/acg.           |           |                 | 00/00/00              |               | 2 []     | 1000       |           |                 | Liv. 0 dei S/c (Click Abilita/Disabilita)                                                        |
| 1140       | Generi vari c/acquisti                |           |                 | 00/00/00              | [             | 201      | 1000       |           |                 | Key Descrizione Cerca Perc.%                                                                     |
| 1141       | Formaggi e latticini c/acquist        |           |                 | 00/00/00              | [             |          | 1000       |           |                 |                                                                                                  |
| 1142       | Frutta e verdura c/acquisti           |           |                 | 00/00/00              |               |          | 1000       |           |                 |                                                                                                  |
| 1158       | Alimentari vari c/acquisti            |           |                 | 00/00/00              |               |          | 1000       |           |                 |                                                                                                  |
| 1169       | Merci c/ acquisti                     |           |                 | 00/00/00              | [             |          | 1000       |           |                 |                                                                                                  |
| 1193       |                                       |           |                 | 00/00/00              |               |          | 1000       |           |                 |                                                                                                  |
| 1210       | Uova e ovoprodotti freschi            |           |                 | 00/00/00              |               |          | 1000       |           |                 |                                                                                                  |
| 1225       |                                       |           |                 | 00/00/00              |               | 4 []     | 1000       |           |                 | Construction of the second                                                                       |
| 1945       |                                       |           |                 | 00/00/00              | Ŀ             |          | 1000       |           |                 | Totale % 0,00                                                                                    |
| -          |                                       |           |                 |                       |               |          |            |           |                 |                                                                                                  |
| Esce       | Esc F1 ? F2 🌭 F3 👗 F4                 | F5 🖬      | - OK (F10       | ) Ctri+shift          | F7 Calc.      | Stampe   | en l       |           |                 |                                                                                                  |
|            |                                       |           |                 |                       |               |          |            |           |                 |                                                                                                  |
|            |                                       |           |                 |                       |               |          |            |           |                 |                                                                                                  |
| -          |                                       |           | -               |                       |               |          |            |           |                 |                                                                                                  |
| Esce       | Esc F1? F2 🚴 F3 👗 F4 I                | F5        | OK (F10         | )                     | F7 Calc.      |          |            |           |                 |                                                                                                  |
|            |                                       |           |                 |                       |               |          |            |           |                 |                                                                                                  |
| -          |                                       |           |                 |                       |               |          |            |           |                 |                                                                                                  |

Con il bottone **Key (Rin.)** posso rinumerare automaticamente i Key del P/c se x esempio voglio mettere 1xxxx o 2xxxx o 3xxxx perché non mi bastano più 1000 2000 o 3000 conti key.

| Key Ricerca S/conto                                                                                                    |                                                                                                  |
|----------------------------------------------------------------------------------------------------|--------------------------------------------------------------------------------------------------|
| Key (Rin.) 0° Descrizione S/c Classificati S/c NON Classificati Lingua Des.Specifica Dt. Dis. S/c Fissi R.Acc. Vent C/co. Nat. Riclass Invis<br>Cero fux/2xx 0 3xx. Premo 'Inor/Decr' e apolunoo 100002000030000 Premo Pref e biologoplunoo II Prefiso/Syffiso preserve sulla rica. Premo 'Apolica a Set pol 'Nemorizza o Duplica' I Storm. | Artisti / Professionisti Costo/Ricavo Sospeso<br>Inserisce 1 solo S/c (Click Abilita/Disabilita) |
| Key txx 2xx 3xx Incr./Decr. Pref Applica inc/dec Suff Duplica Descrizione Tutti Memorizza C/costo C/Costo Invis Sal.                                                                                                    | Key Costi Ricavi Sospesi                                                                         |
|                                                                                                    | S/c Invisibili Collegano / Disaggregano il<br>Liv. 0 dei S/c (Click Abilita/Disabilita)          |
|                                                                                                    | Key Descrizione Cerca Perc.%                                                                     |
|                                                                                                    |                                                                                                  |
|                                                                                                    |                                                                                                  |
|                                                                                                    |                                                                                                  |
|                                                                                                    | Totale % 0,00                                                                                    |
| Esce Esc F1 ? F2 🔌 F3 🐰 F4 🖬 F5 🖬 OK (F10) 🔜 Chrishith 🎒 F7 Calc. 📷                                                                                                    |                                                                                                  |

Premendo 1XXX o 2XXX o 3XXX vengono visualizzati tutti i S/c. Se poi clicco sul bottone Incr./Decr. Posso aumentare / diminuire di 10000/20000/30000 il KEY e poi memorizzarlo. Serve a spostare tutte le Key sotto 1999/2999/3999 al nuovo numero maggiore di 10000.

Si possono anche duplicare i S/c con prefisso e suffisso (per P/c di sedi tipo Portogallo Parma etc. cioè altre sedi che poi posso registrare con sezionali a parte in Co.Ge. Questo vale anche per aggiungere C/costo e altre funzioni di automatismo.

Esiste una sezione anche per gli Artisti/Professionisti ed una per Aggregare/Disaggregare i S/c collegati a quelli INVISIBILI.. E' possibile Riclassificare per ogni livello il S/c o il mastro anche se assegnato ad altro s/c o mastro anche se già movimentato.

Per stampare il P/conti premere il Tasto Ctrl.+Shift + F12 o (Stampa) ed appare una finestra che permette anche di valorizzare i S/c per data e di esportare in Excel il P/c ed altre funzioni.

| T | 🔄 Stampa P/conti     |                                               |
|---|----------------------|-----------------------------------------------|
|   | Opziont di           | Stampa Piano del Conti Costi Ricavi Rimanenze |
|   | Dalla Data Alla Data | 01/01/16 🧹 31/12/16 🧹                         |
| 1 | Data di Stampa       | 18/05/16 🗸                                    |
| 1 | Intestazione         |                                               |
|   | Codice Livello       |                                               |
|   | Stampa Key           |                                               |
| - | Dal Liv.             | 4 🗢                                           |
| - | Al Liv.              | 0 🖨                                           |
|   | Valorizza            |                                               |
| 1 | Saldo ⇔ 0            |                                               |
|   | Excel                |                                               |
|   | Include              | Si 🗸                                          |
|   | Prefisso             |                                               |
|   | Suffisso             |                                               |
|   | Lingua Originale     |                                               |
| Ē |                      |                                               |
|   | Esce Esc OK          | F10) 🖳                                        |
|   |                      |                                               |
| L |                      |                                               |

# SOTTOCONTI FISSI

Una volta creato il Piano dei Conti è OBBLIGATORIO inserire i SOTTOCONTI FISSI Senza questa tabella NON FUNZIONA sia Co.Ge che BOLLE.

| 🔄 S/c Fissi                               |                                          |          |                                |  |
|-------------------------------------------|------------------------------------------|----------|--------------------------------|--|
| OBBLIGATORI (TUTTE le Ditte)              | FACOLTATIVI (TUTTE le Ditte)             | АММО     | RTAMENTO (BENI STRUM.)         |  |
| 01 ABBUONI SCONTI E RIBASSI ATTIVI        | 03 ABBUONI SCONTI INCONDIZIONATI ATTIVI  | 3026     | Macchine ufficio elettr.       |  |
| 02 ABBUONI SCONTI E RIBASSI PASSIVI       | 04 ABBUONI SCONTI INCONDIZIONATI PASSIVI | 3027     | Mobili ed arredi               |  |
| 08 ANAGRAFICHE (CLIENTI)                  | 05 AMMORTAMENTO (BENI STRUM.)            | 3028     | Attrezzatura varia             |  |
| 09 ANAGRAFICHE (FORNITORI)                | 06 AMMORTAMENTO (FONDI)                  | 3029     | Macchinari/impianti gen.       |  |
| 12 CASSA CORRISPETTIVI                    | 07 AMMORTAMENTO (QUOTE)                  | 3030     | Automezzi                      |  |
| 15 CONTI EPILOGATIVI (BILANCIO APERTURA)  | 10 ANAGRAFICHE (RUBRICA)                 | Inserire | S/c Costi (100) janti spec.    |  |
| 16 CONTI EPILOGATIVI (BILANCIO CHIUSURA)  | 11 CASSA                                 | 3117     | Automezzi moustriali           |  |
| 17 CONTI EPILOGATIVI (PERDITE E PROFITTI) | 13 CASSA VALORI                          | 3118     | Automezzi commerciali          |  |
| 18 CONTI EPILOGATIVI (PROFITTI E PERDITE) | 14 CONTI DI ORDINE                       | 3122     | Celle/laboratori/imp.refrig.ti |  |
| 19 CONTI EPILOGATIVI (UTILE ESERCIZIO)    | 22 ERARIO C/RITENUTE ACCONTO AZIENDA     | 3123     | Impianti tecnologici norma cee |  |
| 20 CONTI EPILOGATIVI (PERDITA ESERCIZIO)  | 25 CONTO RICAVO FATT. VEND. E STORNO CE  | 3125     | Impianto guidovia              |  |
| 21 ERARIO C/RITENUTE ACCONTO AGENTI       | 26 INDETRAIBILI (COSTI)                  | 3126     | Impianto elettrico ed illum.te |  |
| 23 ERARIO C/RITENUTE ACCONTO PROFESSI     | 27 INDETRAIBILI (RICAVI)                 | 3127     | Impianto pesatura              |  |
| 24 CONTO RICAVO FATT.VEND. E STORNO CE    | 33 PORTAFOGLIO ATTIVO                    | 3175     | Costruzioni leggere            |  |
| 28 IVA C/ACQUISTI                         | 34 PORTAFOGLIO PASSIVO                   | 3207     | Impianto fotovoltaico          |  |
| 29 IVA C/ACQUISTI SOSPESA                 | 35 RATELATTIVI                           | 3032     | Costi di manutenz.da amm.      |  |
| 30 IVA C/VENDITE SOSPESA                  | 36 RATEI PASSIVI                         | 3033     | Costi pluriennali              |  |
| 31 IVA C/VENDITE                          | 37 RISCONTIATTIVI                        | 3231     | immobiliz.immateriali in corso |  |
| 32 IVA C/ERARIO                           | 38 RISCONTI PASSIVI                      | ]        |                                |  |
| 54 COSTI IVANON DETRAIBILE                | 39 STIPENDI E SALARI COSTI               | ]        |                                |  |
| 55 RICAVI IVA NON DETRAIBILE              | 40 STIPENDI E SALARI ENTI PREVIDENZIALI  | ]        |                                |  |
| 56 BOLLI SU FATTURE                       | 41 PLUSVALENZE                           | ]        |                                |  |
| 57 IVA PRORATAACQUISTI                    | 42 MINUSVALENZE                          | ]        |                                |  |
| ABBUONI SCONTI E RIBASSI ATTIVI           | 43 SOPRAVVENIENZE                        | ]        |                                |  |
| 2027 Sconti finanziari da fornitori       | 44 INSUSSISTENZE                         |          |                                |  |
| 2032 Arrotondamenti attivi                | 53 MERCI OMAGGIO                         | ]        |                                |  |
|                                           |                                          | 1        |                                |  |
|                                           |                                          |          |                                |  |
|                                           |                                          |          |                                |  |
|                                           |                                          |          |                                |  |
|                                           |                                          |          |                                |  |

Si dividono tra OBBLIGATORI (IVA, S/c Clienti / Fornitori) e NON OBBLIGATORI.

# TIPI E CAUSALI

Senza questa tabella NON FUNZIONA sia Co.Ge che BOLLE.

| 1 Ipi I | Regi         | strazioni (TUTTE le Ditte e TUTTI | gli Esercizi) |               |                                  |                                       |                              |
|---------|--------------|-----------------------------------|---------------|---------------|----------------------------------|---------------------------------------|------------------------------|
| Key     |              | Tipo Contabile                    | Max.Serie     | Numero Doc.   | Data Registrazione               | Data Documento                        | Data Giornale                |
| 1       | EME          | SSA FATTURA                       | 25 🜩          | Si No         | 🔘 No data 🔘 Odierna 🔘 Ultima     | 🔘 No Data 🔘 Odierna 🔘 Ultima          | 🔘 No Data 🔘 Odierna 🔘 Ultima |
| 2       | RICE         | VUTA FATTURA                      | 25 🗢          | 🔘 Si 🔘 No     | 🔘 No data 🔘 Odierna 🔘 Ultima     | 🔘 No Data 🔘 Odierna 🔘 Ultima          | 🔘 No Data 🔘 Odierna 🔘 Ultima |
| 3       | COR          | RISPETTIVO                        | 25 🜩          | 🔘 Si 🔘 No     | 🔘 No data 🔘 Odierna 🔘 Ultima     | 🔘 No Data 🔘 Odierna 🔘 Ultima          | 🔘 No Data 🔘 Odierna 🔘 Ultima |
| 4       | MO\          | IMENTO CONTABILITA'               |               | 🔘 Si 🔘 No     | 🔘 No data 🔘 Odierna 🔘 Ultima     | 🔘 No Data 🔘 Odierna 🔘 Ultima          | 🔘 No Data 🔘 Odierna 🔘 Ultima |
| 5       | GIR          | CONTO CL-FORN                     |               | 🔘 Si 🔘 No     | 🔘 No data 🔘 Odierna 🔘 Ultima     | 🔘 No Data 🔘 Odierna 🔘 Ultima          | 🔘 No Data 🔘 Odierna 🔘 Ultima |
| Caus    | ali C        | ontabili (SOLO Ditta)             |               |               |                                  |                                       |                              |
| Key     | /isit        | ile Descrizione Causale Esempi    | Descrizione   | Alternativa A | Applico Pareggio/Abbuono Abb.At. | Abb.Pa. Bollato IVA Bollati Cli/For/C | orr. Serie Tipo Causale      |
| 4       | <b>V</b>     |                                   |               | 0             | 🔿 No 🔘 Fatt. 🔘 Vari 🎯 Abb.       | 🔘 Na 🕥 Si                             | 0                            |
| rra     |              | Riporto Apertura                  |               | 0             | 🔿 No 🔘 Fatt. 🔘 Vari 🕥 Abb.       | 🔘 Na 🔘 Si                             | Riporto Apert. 7 📿           |
| rrc     |              | Riporto Chiusura                  |               | 0             | 🕥 No 🔘 Fatt. 🔘 Vari 🔘 Abb.       | 🔘 Na 🦳 Si                             | Riporto Chius. 8 룾           |
| erb     |              | Emissione Ri.Ba.                  |               | 0             | 🔿 No 🔘 Fatt. 🔘 Vari 💿 Abb.       | 🔘 Na 🔘 Si                             | R.B. Emessa 4 📿              |
| pfcass  | 1            | Pagato Fornitore cassa            |               | 0             | 🖱 No 🔘 Fatt. 🔘 Vari 🎯 Abb.       | 🔘 Na 🕥 Si                             | 0                            |
| incass  | 1            | Incasso cliente cassa             |               | 0             | 🔿 No 🔘 Fatt. 🔘 Vari 💿 Abb.       | 🔘 Na 🔘 Si                             | 0                            |
| ins     |              | Insoluto Fattura                  |               | 0             | 🕥 No 🔘 Fatt. 🔘 Vari 🎯 Abb.       | 🔘 Na 🦳 Si                             | Insoluto 5 🗨                 |
| sins    |              | Saldato Insoluto                  |               | C             | 🕥 No 🔘 Fatt. 🔘 Vari 🕥 Abb.       | 🔘 Na 🕥 Si                             | Insoluto Saldo 11 🔎          |
| ace     |              | Storno ce                         |               | 0             | 🕥 No 🔘 Fatt. 🔘 Vari 🎯 Abb.       | 🔘 Na 🕥 Si                             | Storno Ce/Rch 16 🔎           |
| ri      | 1            | Risconto                          | 0             | C             | 🕥 No 🔘 Fatt. 🔘 Vari 🕥 Abb.       | 🔘 Na 🕥 Si                             | Risconto 10 🜩                |
| ре      |              | Presentazione effetti             |               | 0             | 🔿 No 🔘 Fatt. 🔘 Vari 🕥 Abb.       | 🔘 Na 🕥 Si                             | 0                            |
| antf    | $\checkmark$ | Anticipo su Fatture               |               | (             | 🕥 No 🔘 Fatt. 🔘 Vari 🔘 Abb.       | 🔘 Na 🕥 Si                             | Anticipi Fatt. 14            |
| prt     | 1            | Storno prorata                    |               | 0             | 🔿 No 🔘 Fatt. 🔘 Vari 🕥 Abb.       | 🔘 Na 🕥 Si                             | Storno Prorata 13 📿          |
| pfmps   | V            | Pagato fornitore MPS              |               | C             | 🕥 No 🔘 Fatt. 🔘 Vari 💿 Abb.       | 🔘 Na 🕥 Si                             | 0                            |
| pfcarip | <b>V</b>     | Pagato fornitore caript           |               | 0             | 🕥 No 🔘 Fatt. 🔘 Vari 🎯 Abb.       | 🔘 Na 🕥 Si                             | 0                            |
| incMPS  | <b>V</b>     | Incasso MPS                       | 2             | C             | 🕥 No 🕥 Fatt. 🕥 Vari 💿 Abb.       | 🔘 Na 🕥 Si                             | 0                            |
| incarip | 1            | Incasso Caript                    |               | 0             | 🔿 No 🔘 Fatt. 🔘 Vari 🎯 Abb.       | 🔘 Na 🕥 Si                             | 0                            |
| rip     | $\checkmark$ | Risconto passivo                  | Ć             | 0             | 🕥 No 🔘 Fatt. 🔘 Vari 🕥 Abb.       | 🔘 Na 🕥 Si                             | Risconto 10 🜩                |
| Detta   | alio         | Causali (SOLO Ditta)              |               |               |                                  |                                       |                              |
| Cliente | /Forr        | . S/conto Descrizione Dettagli    | o No Dare     | Avere IVA: No | Si Scorporo Sottoconto           | Natura Anagrafica                     | Condizione Pagamento Del.    |
| O Cli   | 0            | For 🔘 S/c                         | 🔘 Na 🔘        | Da 🔿 Av 💿 No  | 🔘 Si 🔘 Sc.                       |                                       |                              |
| O Cli   | 0            | For O S/c                         | 🔘 Na 🔘        | Da 🗿 Av 🗿 No  | Si Sc.                           |                                       | ×                            |

- I TIPI causali sono :
- 1 = Fatture clienti
- 2 = Fatture Fornitori
- 3 = Corrispettivi
- 4 = Diversi a diversi (tutti gli altri movimenti)

Qui sotto c'è un esempio di impostazione di fattura clienti (lo stesso vale per la fattura fornitori salvo invertire dare/avere e fleggare 'F' (fornitore invece di 'C' cliente).

| Key Tipo Contabile                | Max.Serie Numero Do          | oc. Data Registrazione          | Data Documento              | Data Giornale                  |
|-----------------------------------|------------------------------|---------------------------------|-----------------------------|--------------------------------|
| EMESSA FATTURA                    | 25 📥 🔘 Si 🔘 N                | lo 🔘 No data 🔘 Odierna 🔘 Ultima | 🔘 No Data 🔘 Odierna 🔘 Ultim | a 🔘 No Data 🔘 Odierna 🔘 Ultima |
| RICEVUTA FATTURA                  | 25 🗢 💿 Si 🔘 N                | lo 🔘 No data 🔘 Odierna 🔘 Ultima | 🔘 No Data 🔘 Odierna 🔘 Ultim | a 🔘 No Data 💿 Odierna 🔘 Ultima |
| CORRISPETTIVO                     | 25 📥 💿 Si 🔘 N                | lo 🔘 No data 💿 Odierna 🔘 Ultima | 🖲 No Data 🔘 Odierna 🔘 Ultim | a 🔘 No Data 💿 Odierna 🔘 Ultima |
| MOVIMENTO CONTABILITA'            | 🔘 Si 🔘 N                     | lo 🔘 No data 🔘 Odierna 🔘 Ultima | 🔘 No Data 🔘 Odierna 🔘 Ultim | a 🔘 No Data 🙆 Odierna 🔘 Ultima |
| GIROCONTO CL-FORN                 | 🔘 Si 🔘 N                     | lo 🔘 No data 💿 Odierna 🔘 Ultima | 🖲 No Data 🔘 Odierna 🔘 Ultim | a 🔘 No Data 💿 Odierna 🔘 Ultima |
| Causali Contabili (SOLO Ditta)    |                              |                                 |                             |                                |
| ey Visibile Descrizione Causale   | empi Descrizione Alternativa | Applico Pareggio/Abbuono Abb.At | Abb.Pa.                     | .z 1x MEMO Variazioni          |
| Emessa Fattura                    | Emessa Nota Credito          | 💮 No 💿 Fatt. 🕥 Vari 🔘 Abb.      | 1                           | EMESSA FATTURA 1               |
|                                   |                              |                                 | 2                           | EMESSA FATTURA 2               |
|                                   |                              |                                 | 3                           | EMESSA FATTURA 3               |
|                                   |                              |                                 | 4                           | EMESSA FATTURA 4               |
|                                   |                              |                                 | 5                           | EMESSA FATTURA 5               |
|                                   |                              |                                 | 6                           | EMESSA FATTURA 6               |
|                                   |                              |                                 | 7                           | EMESSA FATTURA 7               |
|                                   |                              |                                 | 8                           | EMESSA FATTURA 8               |
|                                   |                              |                                 | 9                           | EMESSA FATTURA 9               |
|                                   |                              |                                 | 10                          | EMESSA FATTURA 10              |
|                                   |                              |                                 | 11                          | EMESSA FATTURA 11              |
|                                   |                              |                                 | 12                          | EMESSA FATTURA 12              |
|                                   |                              |                                 | 13                          | EMESSA FATTURA 13              |
|                                   |                              |                                 | 14                          | EMESSA FATTURA 14              |
|                                   |                              |                                 | 15                          | EMESSA FATTUDA 15              |
|                                   |                              |                                 | 19                          |                                |
|                                   |                              |                                 | 10                          | EMESSA FATTURA 10              |
|                                   |                              |                                 | 17                          | JEMESSA FAITURA 17             |
| ettaglio Causali (SOLO Ditta)     |                              |                                 |                             |                                |
| ente/Forn. S/conto Descrizione De | ttaglio No Dare Avere IVA    | No Si Scorporo Sottoconto       | Natura Anagrafica           |                                |
| Cli. O For O S/c                  | No 💿 Da 🕥 Av 💿               | No () Si () Sc.                 |                             |                                |
| Cli. () For () S/c                | 🔘 No 🔘 Da 🔘 Av 🔘             | No () Si () Sc.                 |                             |                                |

Per ogni causale c'è un CNCA\_COTENO predefinito:

| 0                  | _ 1                   |                    |                   |
|--------------------|-----------------------|--------------------|-------------------|
| 5 Insoluto         | 4 R.B. Emessa         | 7 Riporto Apert.   | 8 Riporto Chius.  |
| 9 Rateo            | 10 Risconto           | 11 Insoluto Saldo  | 12 Q.ta Amm.to    |
| 13 Storno Prorata  | 14 Antic.Fatt.//Scad. | 15 Rit.Acc.No Iva  | 16 Storno Ce//Rch |
| 17 Mandato         | 18 Liquid.For.        | 19 Reversale       | 20 Liquid.Cli.    |
| 21 Storno Iva Sos. | 22 TJX Account        | 23 Iva Spl-Payment | 30 Tesoreria      |
| 24 Omaggio         | 25 Bolli Omaggio      | 26 IVA Versamento  |                   |
|                    |                       |                    |                   |

| EVI      | JTA FATTURA                   | 25                                                                                                    | Si                                                                                                    | O No                                                                                                    | No da                                                                                                    | ta O C                                                                                                    | dierna 🔘                                                                                                    | Ultima                                                                                                    | Ő                                                                                                    | No Data                                                                                                    | Odierna O Ultima                                                                                                    | No Data                                                                                                    | Odierna      Ultima                                                                                                    |
|----------|-------------------------------|----------------------------------------------------------------------------------------------------|----------------------------------------------------------------------------------------------------|----------------------------------------------------------------------------------------------------|----------------------------------------------------------------------------------------------------|----------------------------------------------------------------------------------------------------|----------------------------------------------------------------------------------------------------|----------------------------------------------------------------------------------------------------|----------------------------------------------------------------------------------------------------|----------------------------------------------------------------------------------------------------|----------------------------------------------------------------------------------------------------|----------------------------------------------------------------------------------------------------|----------------------------------------------------------------------------------------------------|
| RRI      | SPETTIVO                      | 25                                                                                                    | Si                                                                                                    | O No                                                                                                    | 🔘 No da                                                                                                    | ta 🔍 C                                                                                                    | dierna 🔘                                                                                                    | Ultima                                                                                                    | 0                                                                                                    | No Data                                                                                                    | Odierna O Ultima                                                                                                    | 🔘 No Data                                                                                                    | Odierna O Ultima                                                                                                    |
| VIN      | IENTO CONTABILITA'            | 0                                                                                                    | O Si                                                                                                    | O No                                                                                                    | 🔘 No da                                                                                                    | ta 🔍 C                                                                                                    | dierna 🔿                                                                                                    | Ultima                                                                                                    | 01                                                                                                    | No Data                                                                                                    | 🔘 Odierna 🔘 Ultima                                                                                                    | 🔘 No Data                                                                                                    | Odierna O Ultima                                                                                                    |
| SOF      | ERIA                          | 0                                                                                                    | Si                                                                                                    | O No                                                                                                    | No da                                                                                                    | ta 🔘 C                                                                                                    | dierna 🔘                                                                                                    | Ultima                                                                                                    | 0                                                                                                    | No Data                                                                                                    | 🔘 Odierna 🔘 Ultima                                                                                                    | No Data                                                                                                    | 🔿 Odierna 🔘 Ultima                                                                                                    |
| Со       | ntabili (SOLO Ditta)          |                                                                                                    |                                                                                                    |                                                                                                    |                                                                                                    |                                                                                                    |                                                                                                    |                                                                                                    |                                                                                                    |                                                                                                    |                                                                                                    |                                                                                                    |                                                                                                    |
| ibile    | Descrizione Causale           | Descrizi                                                                                                    | one Alte                                                                                                    | rnativa                                                                                                    | Applic                                                                                                    | o Pare                                                                                                    | igio/Abbi                                                                                                    | uono A                                                                                                    | bb.At.                                                                                                    | Abb.Pa                                                                                                    | Bollato IVA Bollati CI                                                                                                    | JFor./Corr. Se                                                                                                    | rie Tipo Causale                                                                                                    |
|          |                               |                                                                                                    |                                                                                                    |                                                                                                    |                                                                                                    | O Fat                                                                                                    | . O Vari (                                                                                                    | ADD. 20                                                                                                    | 013                                                                                                    | 1104                                                                                                    | O NO SI                                                                                                    |                                                                                                    |                                                                                                    |
|          | ENERGE DI BA                  |                                                                                                    |                                                                                                    |                                                                                                    | - No                                                                                                    | O Fat                                                                                                    | Vari (                                                                                                    | ADD. 2                                                                                                    | 013                                                                                                    | 1104                                                                                                    |                                                                                                    |                                                                                                    | D.P. Emonos 4                                                                                                    |
|          | RITENUITA ENASARCO            |                                                                                                    |                                                                                                    |                                                                                                    | No No                                                                                                    | C Fat                                                                                                    | Vari (                                                                                                    | Abb 20                                                                                                    | 013                                                                                                    | 1104                                                                                                    | O No Si                                                                                                    |                                                                                                    | R.D. Elliessa 4                                                                                                    |
|          | CONFERMA D'ORDINE FEE REIRATI |                                                                                                    |                                                                                                    |                                                                                                    | O No                                                                                                    | C Fat                                                                                                    | Vari (                                                                                                    | Abb 20                                                                                                    | 013                                                                                                    | 1104                                                                                                    | O No O Si                                                                                                    |                                                                                                    |                                                                                                    |
| 7        | STIPENDI MESE DI              |                                                                                                    |                                                                                                    |                                                                                                    | O No                                                                                                    | C Fat                                                                                                    | Vari (                                                                                                    | Abb. 2                                                                                                    | 013                                                                                                    | 1104                                                                                                    | No Si                                                                                                    |                                                                                                    | -                                                                                                    |
| 7        | COMPENSO MESE DI              |                                                                                                    |                                                                                                    |                                                                                                    | No No                                                                                                    | O Fat                                                                                                    | . O Vari (                                                                                                    | Abb. 2                                                                                                    | 013                                                                                                    | 1104                                                                                                    | No Si                                                                                                    |                                                                                                    | -                                                                                                    |
| 7        | R.I.D. VAL                    |                                                                                                    |                                                                                                    |                                                                                                    | No No                                                                                                    | 6 Fat                                                                                                    | t. O Vari (                                                                                                    | Abb. 20                                                                                                    | 013                                                                                                    | 1104                                                                                                    | O No O Si                                                                                                    |                                                                                                    |                                                                                                    |
| 1        | ACCREDITO S.B.F.              |                                                                                                    |                                                                                                    |                                                                                                    | No No                                                                                                    | ) Fat                                                                                                    | t. O Vari (                                                                                                    | Abb.                                                                                                    |                                                                                                    |                                                                                                    | 💿 No 🦳 Si                                                                                                    |                                                                                                    | Ŧ                                                                                                    |
| 1        | INSOLUTO SCAD.                |                                                                                                    |                                                                                                    |                                                                                                    | No No                                                                                                    | ) Fat                                                                                                    | t. O Vari (                                                                                                    | Abb. 20                                                                                                    | 013                                                                                                    | 1104                                                                                                    | 💿 No 🦳 Si                                                                                                    |                                                                                                    | Insoluto 5                                                                                                    |
| 1        | BONIFICO BANCARIO VAL.        |                                                                                                    |                                                                                                    |                                                                                                    | O No                                                                                                    | ) Fat                                                                                                    | t. 🔿 Vari 🕼                                                                                                    | Abb. 20                                                                                                    | 013                                                                                                    | 1104                                                                                                    | No Si                                                                                                    |                                                                                                    | insoluto Saldo 11 🚽                                                                                                    |
| 1        | EMESSO ASSEGNO NR.            |                                                                                                    |                                                                                                    |                                                                                                    | O No                                                                                                    | ) Fat                                                                                                    | t. 🔘 Vari 🌘                                                                                                    | Abb. 20                                                                                                    | 013                                                                                                    | 1104                                                                                                    | 💿 No 🔘 Si                                                                                                    |                                                                                                    | -                                                                                                    |
| /        | VALUTA MATURATA               |                                                                                                    |                                                                                                    |                                                                                                    | O No                                                                                                    | Fat                                                                                                    | t. 🔘 Vari 🌘                                                                                                    | Abb. 20                                                                                                    | 013                                                                                                    | 1104                                                                                                    | 💿 No 🔘 Si                                                                                                    |                                                                                                    | -                                                                                                    |
| /        | COMMISSIONI                   |                                                                                                    |                                                                                                    |                                                                                                    | O No                                                                                                    | Fat                                                                                                    | t. 🔘 Vari 🌘                                                                                                    | Abb.                                                                                                    |                                                                                                    |                                                                                                    | 💿 No 🔘 Si                                                                                                    |                                                                                                    | <b>•</b>                                                                                                    |
| /        | PAGATA FATTURA                |                                                                                                    |                                                                                                    |                                                                                                    | O No                                                                                                    | Fat                                                                                                    | t. 🔘 Vari 🌘                                                                                                    | Abb. 20                                                                                                    | 013                                                                                                    | 1104                                                                                                    | No Si                                                                                                    |                                                                                                    | -                                                                                                    |
| /        | SPESE POSTALI PROT.NR.        |                                                                                                    |                                                                                                    |                                                                                                    | O No                                                                                                    | Fat                                                                                                    | t. 🔘 Vari 🌘                                                                                                    | Abb. 20                                                                                                    | 013                                                                                                    | 1104                                                                                                    | 💿 No 🔘 Si                                                                                                    |                                                                                                    | <b>•</b>                                                                                                    |
| /        | VERSAMENTO C/                 |                                                                                                    |                                                                                                    |                                                                                                    | O No                                                                                                    | Fat                                                                                                    | t. 🔘 Vari 🌘                                                                                                    | Abb.                                                                                                    |                                                                                                    |                                                                                                    | No Si                                                                                                    |                                                                                                    | -                                                                                                    |
| <b>/</b> | ACQUISTO SF/                  |                                                                                                    |                                                                                                    |                                                                                                    | O No                                                                                                    | Fat                                                                                                    | t. 🔘 Vari 🌘                                                                                                    | Abb.                                                                                                    |                                                                                                    |                                                                                                    | No Si                                                                                                    |                                                                                                    | <b>•</b>                                                                                                    |
|          | SPESE BOLLETTINO              |                                                                                                    |                                                                                                    |                                                                                                    | No                                                                                                    | ) Fat                                                                                                    | t. 🔘 Vari (                                                                                                    | APP.                                                                                                    |                                                                                                    |                                                                                                    | No Si                                                                                                    |                                                                                                    | Ţ                                                                                                    |
|          | Stc Descrizione Dettaglio     | No/Dar                                                                                                    | e/Avere                                                                                                    | Cor                                                                                                    | nd Pagam                                                                                                    |                                                                                                    | · Sil Nol S                                                                                                    | Scorpore                                                                                                    | o Ke                                                                                                    | v                                                                                                    | Sottoconto                                                                                                    | atura Kev                                                                                                    | Anagrafica                                                                                                    |
| Fo       | Sc                            | O No O                                                                                                    | Da O A                                                                                                    | AV .                                                                                                    | ian again                                                                                                    | 0                                                                                                    | lo 🔿 Si                                                                                                    | O Sc                                                                                                    | :0.                                                                                                    |                                                                                                    | oottooonto                                                                                                    |                                                                                                    | ringranoa                                                                                                    |
| Fo       | Sc                            | O No C                                                                                                    | Da                                                                                                    | Av .                                                                                                    |                                                                                                    | 0                                                                                                    |                                                                                                    | O Sc                                                                                                    | :0.                                                                                                    |                                                                                                    |                                                                                                    |                                                                                                    |                                                                                                    |
|          |                               | EVUTA FATTURA<br>RRISPETTIVO<br>VIMENTO CONTABILITA'<br>SORERIA<br>Contabili (SOLO Ditta)<br>Bile] Descrizione Causale<br>7 MOVMENTO CONTABILITA<br>7 RITENUTA D'ACCONTO<br>9 RITENUTA D'ACCONTO<br>9 RITENUTA D'ACCONTO<br>9 RITENUTA ENASARCO<br>9 CONFERMA D'ORDINE EFF.RITIRATI<br>9 COMPENSO MESE DI<br>9 COMPENSO MESE DI<br>9 COMPENSO MESE DI<br>9 COMPENSO MESE DI<br>1 R.LD. VAL.<br>1 STPERDI MESE DI<br>1 ACCREDITO S.B.F.<br>1 MOVINI DESC DI<br>1 ALD. VAL.<br>1 ACCREDITO S.B.F.<br>1 MOVINISION<br>1 BONIFICO BANCARIO VAL.<br>1 EMESSO ASSEGNO NR.<br>1 VALUTA MATURATA<br>1 COMMISSIONI<br>1 PAGATA FATTURA<br>1 SPESE POSTALL PROT.NR.<br>1 VERSAMENTO C/<br>1 ACQUETO SF/<br>1 SPESE BOLLETTINO<br>0 Causali (SOLO Ditta)<br>6 SC<br>1 SC | EVUTA FATTURA         25           EVUTA FATTURA         25           RRISPETTIVO         26           VIMENTO CONTABILITA'         0           SORERIA         0           Contabili (SOLO Ditta)         0           Dife         Descrizione Causale         Descrizi           INOVMENTO CONTABILITA'         0           IRTENUTA D'ACCONTO         7           RITENUTA D'ACCONTO         7           RITENUTA D'ACCONTO         7           CONFERMA D'ORDINE EFF. RITIRATI         7           STPENDI MESE DI         7           ROUMENESE DI         1           ACCREDITO S.B.F.         1           MISOLUTO SCAD.         1           BONIFICO BANCARIO VAL.         1           PAGATA FATTURA         1           PAGATA FATTURA         1           PAGATA FATTURA         1           SPESE BOLLETTNO         2           Causali (SOLO Ditta)         1           ACUD DITA)         1           PAGATA FATTURA         1           SPESE BOLLETTNO         2           Causali (SOLO Ditta)         1           ACOLO DITA)         1           PAGATA FATTURA         1 | EVUTA FATTURA         25         Si           RRISPETTIVO         25         Si           RRISPETTIVO         25         Si           SORERIA         0         Si           SORERIA         0         Si           SORERIA         0         Si           SORERIA         0         Si           SORERIA         0         Si           SORERIA         0         Si           Idoutinento contrabilitra         Descrizione Alteria           Idoutinento contrabilitra         Idoutinento contrabilitra           Idoutinento contrabilitra         Idoutinento contrabilitra           Idoutinento contrabilitra         Idoutinento contrabilitra           Idoutinento contrabilitra         Idoutinento contrabilitra           Idoutinento contrabilitra         Idoutinento contrabilitra           Idoutinento contrabilitra         Idoutinento contrabilitra           Idoutinento contrabilitra         Idoutinento contrabilitra           Idoutinento contrabilitra         Idoutinento contrabilitra           Idoutinento contrabilitra         Idoutinento contrabilitra           Idoutinento contrabilitra         Idoutinento contrabilitra           Idoutinento contrabilitra         Idoutinento contre           Idoutinento | EVUTA FATTURA         25         0         Si         No           RRISPETTIVO         25         0         Si         No           RRISPETTIVO         25         0         Si         No           SORERIA         0         0         Si         No           Contabili (SOLO Ditta)         0         0         Si         No           Dife         Descrizione Causale         Descrizione Alternativa           7         RITENUTA D'ACCONTO         7           1         RITENUTA D'ACCONTO         7           2         EMESSE RIBA.         7           1         STPEPOI MESE DI         7           1         STORDINE EFF.RITIRATI         7           1         SCOMPENSO MESE DI         7           1         ACCREDITO S.B.F.         7           1         ACCREDITO S.B.F.         7           1         SALUTA MATURATA         7           1         COMMISSIONI         7           1         PAGATA SATURA         7           1         SPESE POSTALI PROT.NR.         7           1         SPESE BOLLETINO         7           2         Counosi (SOLO Ditta)         7 | EVUTA FATTURA         25         © Si         No         No da           RRISPETTVO         25         © Si         No         No da           RRISPETTVO         25         © Si         No         No da           SORERIA         0         © Si         No         No da           SORERIA         0         © Si         No         No da           Contabili (SOLO Ditta)         Descrizione Alternativa         Appliz           Diel         Descrizione Causale         Descrizione Alternativa         Appliz           RITENUTA D'ACCONTO         No         No         No           RITENUTA D'ACCONTO         No         No         No           RITENUTA ENASARCO         No         No         No           ROVINEESE DI         No         No         No           COMPENSO MESE DI         No         No         No           RACCEDITO S.B.F.         No         No         No           I ACCREDITO S.B.F.         No         No         No           I MOUMISSONR.         No         No         No         No           Q COMUNESTORIC         No         No         No         No           RICONACARIO VAL.         No | EVUTA FATURA     25     IN     IN     No     No     Adata     O       RRISPETTVO     25     IN     IN     No     No     Adata     O       SORERIA     0     IN     IN     IN     No     No     Adata     O       SORERIA     0     IN     IN     IN     IN     No     No     Adata     O       Contabili (SOLO Ditta)     IIII     IIII     IIII     IIIII     IIIIIIIIIIIIIIIIIIIIIIIIIIIIIIIIIIII | EVUTA FATTURA       25       Image: Simple Simple S | EVUTA FATTURA       25       Image: Simple Simple S | EVUTA FATTURA         Z5         Si         No         No         Olderta         Olderta | EVUTA FATTURA       25       9 Si       No       No data       0 Odierna       Ultima       No Data         RRISPETTVO       25       9 Si       No       No data       0 Odierna       Ultima       No Data         RRISPETTVO       25       9 Si       No       No data       0 Odierna       Ultima       No Data         SORERIA       0       9 Si       No       No data       0 Odierna       Ultima       No Data         Contabili (SOLO Ditta)       Diffe       Descrizione Causale       Descrizione Alternativa       Applico Pareggio/Abbuono       Abb.At.Abb.Pa         Idovimento Contrabil (TA)       0       9 Si       No       No       Fatt.       Vari       Abb.         Idovimento Contrabil (TA)       0       No       Fatt.       Vari       Abb.       2013       1104         RITENUTA D'ACCONTO       No       Fatt.       Vari       Abb.       2013       1104         RITENUTA BESE DI       No       Fatt.       Vari       Abb.       2013       1104         I COMPERMA D'ORDINE EFF.       No       Fatt.       Vari       Abb.       2013       1104         I ACCREDITO S.B.F.       No       Fatt.       Vari       Abb. | Description       25       0       0       0       0       0       0       0       0       0       0       0       0       0       0       0       0       0       0       0       0       0       0       0       0       0       0       0       0       0       0       0       0       0       0       0       0       0       0       0       0       0       0       0       0       0       0       0       0       0       0       0       0       0       0       0       0       0       0       0       0       0       0       0       0       0       0       0       0       0       0       0       0       0       0       0       0       0       0       0       0       0       0       0       0       0       0       0       0       0       0       0       0       0       0       0       0       0       0       0       0       0       0       0       0       0       0       0       0       0       0       0       0       0       0       0       0 <t< td=""><td>DVUTA FATTURA       25       0 Si       No       No data       Odierna       Ultima       No Data       Odierna       Ultima       No Data       Odierna       Ultima       No Data       Odierna       Ultima       No Data       Odierna       Ultima       No Data       Odierna       Ultima       No Data       Odierna       Ultima       No Data       Odierna       Ultima       No Data       Odierna       Ultima       No Data       Odierna       Ultima       No Data       Odierna       Ultima       No Data       Odierna       Ultima       No Data       Odierna       Ultima       No Data       No Data       No Data       No Data       Odierna       Ultima       No Data       No Data</td></t<> | DVUTA FATTURA       25       0 Si       No       No data       Odierna       Ultima       No Data       Odierna       Ultima       No Data       Odierna       Ultima       No Data       Odierna       Ultima       No Data       Odierna       Ultima       No Data       Odierna       Ultima       No Data       Odierna       Ultima       No Data       Odierna       Ultima       No Data       Odierna       Ultima       No Data       Odierna       Ultima       No Data       Odierna       Ultima       No Data       Odierna       Ultima       No Data       Odierna       Ultima       No Data       No Data       No Data       No Data       Odierna       Ultima       No Data       No Data |

Sotto c'è un esempio di impostazione di corrispettivo.

Sopra c'è un Esempio di un Diversi a Diversi (Tipo 4).

E' possibile accoppiare due o più Causali collegate alla prima, come nel caso dello STORNO MERCI CE che viene generato dalla Fattura di Acquisto:

| Key     |          | Tipo Contabile                  | Max.Serie   | Ripetiz. Do   | C.     | Data R   | egistrazione |         | Da         | ata Documento           |                | Data Giornale         |
|---------|----------|---------------------------------|-------------|---------------|--------|----------|--------------|---------|------------|-------------------------|----------------|-----------------------|
| 1       | EMES     | SSA FATTURA                     | 25          | 🔘 Si 🔘 N      | 0 O N  | o data 🧕 | Odierna 🔘    | Ultima  | O No Data  | Odierna O Ultin         | na 🔘 No Da     | ta 🧿 Odierna 🔘 Ultima |
| 2       | RICE     | VUTA FATTURA                    | 25          | 🔍 Si 🔘 N      | 0 🔘 Ne | o data 🧕 | Odierna 🔘    | Ultima  | 🔘 No Data  | Odierna O Ultin         | na 🔘 No Da     | ta 🗿 Odierna 🔘 Ultima |
| 3       | COR      | RISPETTIVO                      | 25          | 🔍 Si 🔘 N      | 0 🔘 Ne | o data 🧕 | Odierna 🔘    | Ultima  | No Data    | 🔘 Odierna 🔘 Ultin       | na 🔘 No Da     | ta 💿 Odierna 🔘 Ultima |
| 4       | MOV      | IMENTO CONTABILITA'             | 0           | 🔘 Si 🔘 N      | 0 🔘 Ne | o data 🧕 | Odierna 🔘    | Ultima  | No Data    | 🔘 Odierna 🔘 Ultin       | na 🔘 No Da     | ta 🧿 Odierna 🔘 Ultima |
| 5       | GIRC     | CONTO CL-FORN                   | 0           | 🔍 Si 🔘 N      | 0 0 N  | o data 🔘 | Odierna 🔘    | Ultima  | No Data    | 🔘 Odierna 🔘 Ultin       | na 🔘 No Da     | ta 🔘 Odierna 🔘 Ultima |
| Caus    | ali C    | ontabili (SOLO Ditta)           |             | -             |        |          |              |         |            |                         |                |                       |
| Key \   | /isib    | ile Descrizione Causale Esempi  | Descrizione | e Alternativa | Appli  | co Pareg | gio/Abbuono  | Abb.At. | Abb.Pa. Bo | llato IVA Bollati Cli/F | or/Corr. Serie | e Tipo Causale        |
| 4       | V        |                                 |             |               | O No   | Fatt.    | 🔿 Vari 🕥 Abb | K.      | 0          | No 🕥 Si                 |                | 0                     |
| rra     |          | Riporto Apertura                |             |               | O No   | Fatt.    | 🔿 Vari 🗿 Abb | 10      | ۲          | No 🔘 Si                 |                | Riporto Apert. 7 💂    |
| rrc     |          | Riporto Chiusura                |             |               | O No   | Fatt.    | 🔿 Vari 🔘 Abb |         | 0          | No 💮 Si                 |                | Riporto Chius. 8 💂    |
| erb     |          | Emissione Ri.Ba.                |             |               | O No   | Fatt.    | 🔿 Vari 🗿 Abb |         | 0          | No 🔘 Si                 |                | R.B. Emessa 4         |
| pfcass  | V        | Pagato Fornitore cassa          |             |               | O No   | Fatt.    | 🔿 Vari 🗿 Abb |         | ۲          | No 🕥 Si                 |                | 0                     |
| incass  | V        | Incasso cliente cassa           |             |               | O No   | Fatt.    | 🔿 Vari 🗿 Abb |         | 0          | No 💮 Si                 |                | 0                     |
| ins     | V        | Insoluto Fattura                |             |               | O No   | Fatt.    | 🔿 Vari 🗿 Abb |         | 0          | No 🔘 Si                 |                | Insoluto 5 🚽          |
| sins    |          | Saldato Insoluto                |             |               | O No   | Fatt.    | 🔿 Vari 🗿 Abb | N       | 0          | No 🔘 Si                 |                | Insoluto Saldo 11 💂   |
| ace     |          | Storno ce                       |             |               | O No   | Fatt.    | 🔵 Vari 🗿 Abb | i.      | ۲          | No 🔘 Si                 |                | Storno Ce/Rc 16       |
| ri      | 1        | Risconto                        |             |               | O No   | Fatt.    | 🔿 Vari 🗿 Abb | 10 C    | 0          | No 🔘 Si                 |                | Risconto 10 🚽         |
| ре      |          | Presentazione effetti           |             |               | O No   | Fatt.    | 🔿 Vari 🗿 Abb | L.      | 0          | No 🕥 Si                 |                | 0                     |
| gr      | V        | Giroconto cl-forn               |             |               | O No   | Fatt.    | 🔿 Vari 🗿 Abb |         | 0          | No 🔘 Si                 |                | 0                     |
| prt     | V        | Storno prorata                  |             |               | O No   | Fatt.    | 🔿 Vari 🗿 Abb |         | 0          | No 🔘 Si                 |                | Storno Prorata 13 🜩   |
| pfmps   | V        | Pagato fornitore MPS            |             |               | O No   | Fatt.    | 🔿 Vari 🗿 Abb |         | 0          | No 🔘 Si                 |                | 0                     |
| pfcarip | <b>V</b> | Pagato fornitore caript         |             |               | O No   | Fatt.    | 🔿 Vari 🗿 Abb |         | 0          | No 🔘 Si                 |                | 0                     |
| incMPS  | <b>V</b> | Incasso MPS                     |             |               | O No   | Fatt.    | 🔿 Vari 🧿 Abb | 6       | 0          | No 🕥 Si                 |                | 0                     |
| incarip | V        | Incasso Caript                  |             |               | O No   | Fatt.    | 🔿 Vari 🗿 Abb | K.      | 0          | No 🔘 Si                 |                | 0                     |
|         |          |                                 |             |               |        |          |              |         |            |                         |                |                       |
| Detta   | oilpi    | Causali (SOLO Ditta)            |             |               |        |          |              |         |            |                         |                |                       |
| Client  | e Fo     | ornitore S/conto Descrizione De | ttaglio I   | No Dare /     | Avere  | IVA: No  | Si Sco       | rporo   | Key        | Sottoconto              | Natura Key     | Anagrafica            |
| Cli     | . (      | For. S/c                        | (           | 🔍 No 🔘 Da     | Av     | No       | 🔘 Si 🤅       | Scor.   |            |                         |                |                       |
| O Cli   | . (      | For. O S/c                      | (           | 🔿 No 🔘 Da     | O Av   | No       | O Si C       | ) Scor. |            |                         |                |                       |
| O Cli   | . (      | For. OS/c                       | 0           | 🔿 No 🔘 Da     | O Av   | No       | Si 🤅         | Scor.   |            |                         |                |                       |

Scegliere Tipo Causale 'Storno CE' altrimenti non funziona bene scadenziario. Inserire poi i GRUPPI CAUSALI da Tabelle Contabilità: Inserire su prima parte Gruppi su S/Fisso attribuito il S/c **"RICAVO"** Storno merci creato sul P/conti e messo su Tabelle. S/conti Fissi che automaticamente la procedura giro conterà sulle 3 registrazioni automatiche generate. Scegliere il modo di esecuzione fra : **Automatico** o **Scelta Utente** (che significa che l'utente deve confermare l'esecuzione dell'automatismo).

| S Gruppi di Causali                                                                                                    |                   |                                                          |                                                                               |
|----------------------------------------------------------------------------------------------------|-------------------|----------------------------------------------------------|-------------------------------------------------------------------------------|
| Causali Automatiche in Contabilità (TUTTE le Ditte TUTTi gli Ese<br>Descrizione Gruppi Causali Registrazioni Automatiche Contabili                                                                                                    | Modo Esecuzione   | Tipo Data Reg.                                           | Automatismo Scatenante                                                        |
| STORNO MERCI CE/SM                                                                                                    | Automatica        | Data Odierna                                             | Solo una Causale IVA                                                          |
|                                                                                                    | Scelta Utente     |                                                          | Tutte le Registrazioni                                                        |
| Causali Contabile       Scatena         Key       Causale Contabile       Scatena         2       RICEVUTA FATTURA       Image: Contabile       Image: Contabile       Image: Contab | nte Serie Attrib. | S/c Fisso Attr<br>DNTO RICAVO FATT.<br>DNTO RICAVO FATT. | Tibuito Caus. Fissa<br>VEND. E STORN Cliente Fatt.<br>VEND. E STORN Storno CE |
| Esce Esc F1 ? F2 🔊 F3 🎉 F4 🖬 F5 🖬 OK (F10)                                                                                                    | Ctri+Shift.       | F7 Calc. 📷                                               |                                                                               |

| Descriz       | zione Gruppi Causali Registrazioni Automat    | iche Contabili | Modo Esecuzio    | ne Tipo Data Reg.  | Automati                      | smo Scatenante    |  |  |  |
|---------------|-----------------------------------------------|----------------|------------------|--------------------|-------------------------------|-------------------|--|--|--|
| Storno m      | erci ce/s.marino                              |                | Automatica       | Data Registraz.    | Solo una C                    | a Causale IVA     |  |  |  |
| Storno pr     | orata                                         |                | Automatica       | Data Registraz.    | gistraz. Solo una Causale IVA |                   |  |  |  |
| Causal<br>Key | i Contabili (Solo DITTA)<br>Causale Contabile | Scatena        | nte Serie Attrib | . S/c Fisso At     | tribuito                      | Caus, Fissa       |  |  |  |
| 2             | Ricevuta Fattura                              |                |                  |                    |                               |                   |  |  |  |
| 1             | Emessa Fattura                                |                | Stessa           | CONTO RICAVO FATT. | VEND. E STO                   | RNC Cliente Fatt. |  |  |  |
| ace           | Storno ce                                     |                | Stessa           | CONTO RICAVO FATT. | VEND. E STO                   | RNC Storno Ce/Rc  |  |  |  |
| prt           | Storno prorata                                |                | Stessa           |                    |                               | Storno Prorat     |  |  |  |

Scegliere il Tipo Data Registrazione fra: **Odierna** o **Documento** o **Scelta**. Scegliere l'automatismo scatenante per es. **Solo una Causale Iva** 

Sulla seconda parte scegliere:

Sulla causale contabile scegliere la Causale Scatenante che in questo caso è la Fattura Fornitore. Scegliere Serie attribuita che normalmente è la Stessa.

Scegliere S/c Fisso Attribuito che è quello legato sui S/c fissi G/conto CE (ricavo)

Scegliere Causale Fissa sulla seconda riga che è "Cliente Fattura" mentre sulla terza è "Storno CE". Sul Campo CNC0\_CERTSN viene memorizzato l' IDC della Reg. principale legata a quelle secondarie, come x es. la Fattura Fornitori con Storno CE/Rev.Charge - Storno prorata etc. in maniera che quando richiamo una Fatt. collegata in Ricerca della Contabilità vengano visualizzate anche le Reg. Collegate. A questa causale può essere aggiunta anche lo **STORNO PRORATA** (che può essere anche singolo) o collegato a Storni CE in Gruppi Causali.

La procedura, dopo avere inserito le fatture acquisto con codice iva = Prorata, calcolerà nella liquidazione iva periodica, la % prorata indetraibile. Se invece vogliamo che la procedura storni, con un movimento a parte, generato durante la registrazione della fattura di acquisto, la parte di iva indetraibile, direttamente al costo rilevato nella fattura, dovremo generare una Causale nei Tipi Causali, specifica per lo STORNO PRORATA come sotto indicato:

| Poi ne                                                                                                    | elle Tabelle $\rightarrow$ Gru                                                                                                    | ppi Cau                                                 | san n                                     |                          |                                         | Seguence S.                                                                                         |                                    |                                                                          |                                                   |                     |
|----------------------------------------------------------------------------------------------------|----------------------------------------------------------------------------------------------------|---------------------------------------------------------|-------------------------------------------|--------------------------|-----------------------------------------|----------------------------------------------------------------------------------------------------|------------------------------------|--------------------------------------------------------------------------|---------------------------------------------------|---------------------|
| 🔄 Tipi e                                                                                                    | e Causali Contabili FONDAZIONE                                                                                                    | PALAZZO STR                                             | OZZI (Pri                                 | vata-T:                  | Ditta e tut                             | ti gli Esercizi - 80001 )                                                                           | )                                  |                                                                          |                                                   |                     |
| Tipi Rec                                                                                                    | gistrazioni (TUTTE le Ditte e TUT                                                                                                    | TI gli Esercizi                                         | )                                         |                          |                                         |                                                                                                    |                                    |                                                                          |                                                   |                     |
| Key                                                                                                    | Tipo Contabile                                                                                                    | Max.Serie                                               | Ripetiz, D                                | )oc.                     | Data R                                  | egistrazione                                                                                        | Da                                 | ata Documento                                                            | Data                                              | Giornale            |
| 1 EM                                                                                                    | IESSA FATTURA                                                                                                    | 25                                                      | 🖲 Si 🔘                                    | No O                     | No data @                               | Odierna 💮 Ultima                                                                                    | 🔘 No Data                          | 🖲 Odierna 🔘 Ultima                                                       | a 🔘 No Data 🔘 (                                   | Odierna 🔘 Ultima    |
| 2 RIC                                                                                                    | CEVUTA FATTURA                                                                                                    | 25                                                      | 🔘 Si 🔘                                    | No 🔘                     | No data @                               | Odierna 🔘 Ultima                                                                                    | 🔘 No Data                          | 🗇 Odierna 🕘 Ultima                                                       | a 💿 No Data 🔘 (                                   | Odierna 🔘 Ultima    |
| 3 CO                                                                                                    | DRRISPETTIVO                                                                                                    | 25                                                      | 🔘 Si 🔘                                    | No 🔘                     | No data 🧕                               | Odierna 💮 Ultima                                                                                    | No Data                            | 🔘 Odierna 🔘 Ultima                                                       | a 💮 No Data 🎯 (                                   | Odierna 🔘 Ultima    |
| 4 MO                                                                                                    | OVIMENTO CONTABILITA'                                                                                                    | 0                                                       | 🔍 Si 🔿                                    | No O                     | No data @                               | Odierna 🔘 Ultima                                                                                    | No Data                            | Odierna 🔘 Ultima                                                         | a 🗌 🔿 No Data 🥥 (                                 | Odierna 🔿 Ultima    |
| 5 TES                                                                                                    | SORERIA                                                                                                    | 0                                                       | 🔘 Si 🔘                                    | No 🔘                     | No data 🤅                               | Odierna 🗇 Ultima                                                                                    | No Data                            | 🔘 Odierna 🔘 Ultima                                                       | a 🔘 No Data 🔘 (                                   | Odierna 🔘 Ultima    |
| Causali<br>Kou Vio                                                                                                    | i Contabili (SOLO Ditta)                                                                                                    | Doporizio                                               | no Altorn                                 | ating                    | Applies Da                              | ronnio/Abbuono                                                                                      | b At Abb Da                        | Rollato IVA Rollati CI                                                   | li /For /Corr Pario                               | Tipo Caugalo        |
| Key vis                                                                                                    | The Descrizione Causale Esem                                                                                                    | Descrizio                                               | ne Alleria                                | ativa                    | Applico Pa                              |                                                                                                    |                                    | Control NA Donati Ci                                                     | inforación, sene                                  | Tipo Causaie        |
| MAN                                                                                                    |                                                                                                    |                                                         |                                           |                          | O NO O                                  | -att. O Vari O Abb.                                                                                 |                                    | () NO () 51                                                              |                                                   | <u>×</u>            |
| DDT                                                                                                    | VERSAMENTO IN BANCA                                                                                                    | MMMMMMM                                                 | M.                                        |                          | O No O                                  | -att. O Vari O Abb.                                                                                 | -                                  |                                                                          | 0                                                 | targa Drarata 42    |
| A                                                                                                    |                                                                                                    | -                                                       |                                           |                          |                                         | Fatt O Vari @ Abb. 20                                                                               | 02 1020                            |                                                                          | 0                                                 |                     |
| 4ce                                                                                                    | storno ce                                                                                                    | -                                                       |                                           | -                        |                                         | Fatt C Vari Q Abb. 20                                                                               | 02 1020                            |                                                                          | 0                                                 | <b>T</b>            |
| 4ra                                                                                                    |                                                                                                    |                                                         |                                           | -                        |                                         | Fatt O Vari @ Abb                                                                                   |                                    | la No C Si                                                               |                                                   | Rinorto Apert 7     |
| 4rc                                                                                                    | Chiusura anno                                                                                                    |                                                         |                                           |                          | No M                                    | Fatt. 🔿 Vari @ Abb.                                                                                 |                                    | lo No 🦳 Si                                                               |                                                   | Riporto Chius 8     |
| antf                                                                                                    | Anticipi a scadere                                                                                                    |                                                         |                                           |                          | No O                                    | Fatt. @ Vari 🦱 Abb.                                                                                 |                                    | 🙆 No 🦳 Si                                                                | A                                                 | Anticipi Fatture 14 |
| ins                                                                                                    | V insoluto                                                                                                    |                                                         |                                           |                          | ONO O                                   | Fatt. 🕥 Vari 🍙 Abb.                                                                                 |                                    | 💿 No 🦳 Si                                                                | li                                                | nsoluto 5 🚽         |
|                                                                                                    |                                                                                                    |                                                         |                                           |                          |                                         |                                                                                                    |                                    |                                                                          |                                                   |                     |
| Dettaqli<br>Cli. / Fo<br>Cl Cl                                                                                                    | io Causali (SOLO Ditta)<br>pr./ Stc. Descrizione Dettaglik<br>Fo @ Sc<br>ppi di Causali                                                                                                    | o No/Dare                                               | 2 <mark>/Avere</mark><br>Da (e) Av        | Cond.                    | Pagam.                                  | VA: Si/No/ Scorpord<br>9 No () Si () Sc                                                             | <mark>Key</mark><br>o, 3019 Iva ci | Sottoconto N<br>/acquisti                                                | latura Key                                        | Anagrafica          |
| Dettaqli<br>Cli./Fo<br>Cl O<br>Cl O<br>Grup<br>Causa                                                                                                    | io Causali (SOLO Ditta)<br>pr./ Stc. Descrizione Dettagli<br>Fo © Sc<br>ppi di Causali<br>li Automatiche in Contab                                                                                                    | o No/Dare<br>○ No ○<br>illità (TUTT                     | :/Avere<br>Da ⊚ Av[<br>E le Ditt          | Cond.<br>e TUT           | Pagam. 1<br>()<br>TI gli ES             | VA: Sil No/ Scorporo<br>9 No O Si O Sc<br>BFCİZİ) ———————————————————————————————————               | ) Key<br>o, 3019 Iva ci            | Sottoconto N<br>/acquisti                                                | latura Key                                        | Anagrafica          |
| Dettaqli<br>Cli./Fo<br>Cl O<br>Cl O<br>Grup<br>Causa<br>Descri                                                                                                    | io Causali (SOLO Ditta)<br>or./ Stc. Descrizione Dettagli<br>Fo © Sc<br>opi di Causali<br>il Automatiche in Contab<br>izione Gruppi Causali Reg                                                                                        | o No/Dare<br>No O<br>No O<br>Ilità (TUTT<br>gistrazioni | Avere<br>Da © Av<br>E le Ditt<br>Automa   | Cond.<br>e TUT           | Pagam. 1<br>()<br>TI gli Es<br>Contabil | VA: Sil No/ Scorpord<br>9 No Si Sc<br>Prcizi)<br>Modo Esecu:                                        | tione T                            | Sottoconto N<br>/acquisti                                                | latura Key                                        | Anagrafica          |
| Dettaqli<br>Cli./Fo<br>O'Cl O<br>So Grup<br>Causal<br>Descri<br>storno p                                                                                                    | io Causali (SOLO Ditta)<br>or. / Stc. Descrizione Dettaglii<br>Fo o Sc<br>opi di Causali<br>di Automatiche in Contab<br>izione Gruppi Causali Reg<br>prorata                                                                           | o No/Dare<br>No<br>ilità (TUTT<br>gistrazioni           | :/Avere<br>Da © Av<br>E le Ditt<br>Automa | Cond.<br>e TUT<br>tliche | Pagam.                                  | VA: Si/ No/ Scorpord<br>) No Si Sc<br>BrCizi)<br>i Modo Esecu:<br>Automatica                        | o. 3019  wa ci<br>zione T          | Sottoconto N<br>/acquisti<br>ipo Data Reg.<br>a Documento                | Automatismo                                       | Anagrafica          |
| Dettadii<br>Cli. / Fo<br>Cli O<br>Cli O | io Causali (SOLO Ditta)<br>or. / Stc. Descrizione Dettagli<br>Fo © Sc<br>opi di Causali<br>di Automatiche in Contab<br>izione Gruppi Causali Reg<br>ororata<br>acquisti ce                                                             | o No/Dare                                               | HAvere<br>Da © Av<br>E le Ditt<br>Automa  | Cond.<br>e TUT<br>tiche  | Pagam. (<br>()<br>TI gli Es<br>Contabil | VA: Si/ No/ Scorpord<br>No Si Sc<br>ercizi)<br><mark>Modo Esecu:</mark><br>Automatica<br>Automatica | zione T<br>Data                    | Sottoconto N<br>/acquisti<br>ipo Data Reg.<br>a Documento a<br>Documento | Automatismo<br>Solo una Causal<br>Solo una Causal | Anagrafica          |
| Dettaqli<br>Cli. / Fo<br>Cli O<br>Causal<br>Descri<br>Storno s<br>Storno s                                                                                                    | io Causali (SOLO Ditta)<br>pr./ Stc. Descrizione Dettagli<br>Fo © Sc<br>ppi di Causali<br>di Automatiche in Contab<br>izione Gruppi Causali Reg<br>ororata<br>acquisti ce<br>li Contabili (Solo DITTA) -<br>Causale                    | o No/Dare                                               | e/Avere<br>Da ⊙ Av<br>E le Ditt<br>Automa | cond.                    | Pagam.                                  | VA: Si/ No/ Scorpord<br>No Si Sco<br>ercizi)<br>Modo Esecut<br>Automatica<br>Automatica             | zione T<br>Dat                     | Sottoconto N<br>Accquisti                                                | Automatismo<br>Solo una Causa<br>Solo una Causa   | Anagrafica          |
| Dettaqli<br>Cli. / Fo<br>Cli O<br>Causal<br>Descri<br>Storno p<br>Storno s<br>Storno s                                                                                                    | io Causali (SOLO Ditta)<br>pr./ Stc. Descrizione Dettagli<br>Fo © Sc<br>Di di Causali<br>di Automatiche in Contab<br>izione Gruppi Causali Reg<br>ororata<br>acquisti ce<br>li Contabili (Solo DITTA) -<br>Causale<br>Ricevuta Fattura | o No/Dare                                               | Avere<br>Da ⊙ Av<br>E le Ditt<br>Automa   | Cond.                    | Pagam.                                  | VA: Si/ No/ Scorpord<br>No Si Scorpord<br>ercizi)                                                   | ib.                                | Sottoconto N<br>/acquisti                                                | Automatismo<br>Solo una Causa<br>Solo una Causa   | Anagrafica          |

## PRORATA

Se viene inserito sui dati Ditta la % indetraibile di Prorata Generico (la procedura adotterà questa % di indetraibilità sul riepilogo periodico fatture acquisti).

Dovremo poi avere inserito un Cod. Iva Soggetto Iva e Fleggare il campo 'PRORATA' (non importa mettere il Prorata Specifico Esente in % - non utilizzato mai ) o MEGLIO inserire il gruppo causali "STORNO PRORATA" che genererà una seconda registrazione di storno. Dopo avere passato le Fatture di Acquisto con S/conti qualsiasi e con il Cod. IVA Soggetto a Prorata la procedura calcolerà la % di indetraibilità sull'iva acquisti del periodo genererà una seconda registrazione come immesso nei GRUPPI CAUSALI nella quale sarà stata inserita la causale con CNCA\_COTENO = 13. NON UTILIZZATO : se nei S/conti FISSI esistono 1 o più S/ci collegati al s/c fisso = 57 (Prorata acquisto) la procedura non stornerà il s/c di costo della prima reg. contabile (fattura acquisto) ma utilizzerà il primo s/c che troverà qui. Se l'utente vuole può cliccare sul bottone PRORATA sulla finestra GRUPPI e modificare uno o più di uno dei S/c prorata automatici (fatto per Palazzo Strozzi).

### TABELLE CODICI IVA

Codici Iva x Codici IVA (TUTTE le Ditte e TUTTI gli Esercizi) Descrizione Lun Naz Sco Soggetto IVA Si No % Ind. S/c Indet. Bollo ga Iva rpo Alig. Alig. % Ind. S/c Modet. Duro Plafond Prorata/Editoria Rit Contr. Altri % Detraib. % Esente Acc. Previd. Importi Diff./Sosp./S-Pay Causali Key Indetr. Detraibile S-Pay Gruppo Iva rpo Descr. Im ×47,47 +/- N % Esente 00, 0000 0 20.00 + OC.Pr. OAltri 
 T
 T
 0
 S
 No
 %

 T
 T
 0
 S
 No
 %

 T
 T
 0
 S
 No
 %

 T
 T
 0
 S
 No
 %

 T
 T
 0
 S
 No
 %

 T
 T
 0
 S
 No
 %

 T
 T
 0
 S
 No
 %

 T
 T
 0
 S
 No
 %

 T
 T
 S
 No
 %
 %

 T
 T
 S
 No
 %
 %

 T
 T
 S
 No
 %
 %

 T
 T
 S
 No
 %
 %

 T
 T
 S
 No
 %
 %

 T
 T
 S
 No
 %
 %

 T
 T
 S
 No
 %

 T
 T
 .0000 s10 10% sosp. 10.00 ÷ ,0000 OC.Pr. OAltri lo ,00 .0000 67 Art. 41 100.00 + o OC.Pr. OAltri ,00 ÷ .000 22s 64 a17.ter 22% 22,00 OC.Pr. OAltri 00, 00, + .0000 a17 c.6 d quart 100,00 .000 OC.Pr. OAltri .0000 rc22 Art.17 c.6 a ter 22.00 + OC.Pr. OAltri ,00 Ind.22% al 60% 22.00 22.00 60.00 S/c Prec. \$ OC.Pr. OAltri o ,00 7010 + 000 10,00 10,00 100,00 Iva Ind 10% OC.Pr. OAltri 7004 iva Ind 4% 4,00 4,00 100,00 S/c Prec. 2,00 + .0000 OC.Pr. OAltri ra22 22% rit acc 22.0 ,00 1¢ 000 ,00 ■ SI ○ N0 ○ % ■ SI ○ N0 ○ % -000 10s a17.ter 10% 10,00 OC.Pr. Altri a17.ter 4% 4,00 ,00 ÷ .0000 4s OC.Pr. OAltri rc10 art.17 CE 10% TIT 0 SI 0 No 0 % 10.00 ,00 ÷. .0000 OC.Pr. OAltri 
 Image: Simple Simple ,00 .0000 21% IT 21.00 4 OC.Pr. Altri 21 7021 ,00 + ,000 iva Ind 21% 21,00 100,00 21,00 OC.Pr. OAltri T IT 22,00 100,00 S/c Prec. 00, 00, ÷ .0000 6122 iva ind.22% 22,00 OC.Pr. OAltri ,0000 art 17 CE 22% 22,0 + OC.Pr. OAltri 74 ART.74/8 IT .00 4 OC.Pr. OAltri ,00 ¢ 0000 a26 ,00 Art.26 OC.Pr. OAltri s22 sos.22% 0 SI 0 NO 0 % 22,00 .00 -.0000 0000 OC.Pr. OAltri | ○ si ● № ○ % | ○ si ● № ○ % | ○ si ● № ○ % 000 т іт [ т іт [ .00 Art.1 Art.1 .00 4 OC.Pr. Altri 00, \$ ,0000 Art.15 81 ,00 OC.Pr. OAltri 
 Int.15
 I
 I
 I
 I
 I
 I
 I
 I
 I
 I
 I
 I
 I
 I
 I
 I
 I
 I
 I
 I
 I
 I
 I
 I
 I
 I
 I
 I
 I
 I
 I
 I
 I
 I
 I
 I
 I
 I
 I
 I
 I
 I
 I
 I
 I
 I
 I
 I
 I
 I
 I
 I
 I
 I
 I
 I
 I
 I
 I
 I
 I
 I
 I
 I
 I
 I
 I
 I
 I
 I
 I
 I
 I
 I
 I
 I
 I
 I
 I
 I
 I
 I
 I
 I
 I
 I
 I
 I
 I
 I
 I
 I
 I
 I
 I
 I
 I
 I
 I
 I
 I
 I
 I
 I
 I
 I</ ,00 ¢ .0000 83 .000 OC.Pr. OAltri 5510 S/c Prec. ,00 + .0000 OC.Pr. OAltri lo ,00 0000 ÷. 5522 c Prec OC.Pr. Altri .00 -,0000 c Pre 0 C.Pr. Altri Sottoconti Fissi IVA (TUTTE le Ditte e TUTTI gli Esercizi) Sotto Cod. onti Fissi Click Click 28 IVA C/ACQUISTI lva a credito c/acquis 29 SOSPENSIONE IVA C/ACOUISTI va sospesa c/acquist 3226 Utilità Configura 30 SOSPENSIONE IVA C/VENDITE 3077 lva in sospeso/esig.diff. Spesometro **31 IVA C/VENDITE** 3075 Iva a deb Esce Esc F1 ? F2 🏂 F3 🐇 F4 🖬 F5 🖬 OK (F10) 🗬 Ctri+shift 🚔 F7 Calc. 📷

Le Tabelle : Codici IVA sono fondamentali per potere utilizzare Co.Ge. e BOLLE:

| E' possibile avere 5 tipi IVA:         |                   |                             |     |  |  |  |  |  |  |  |  |
|----------------------------------------|-------------------|-----------------------------|-----|--|--|--|--|--|--|--|--|
| 1 – I                                  | ndetraibile       | e 100% con iva x es. al 22% | 0   |  |  |  |  |  |  |  |  |
| s/c                                    | 1001              | cod.iva 7020                | 100 |  |  |  |  |  |  |  |  |
| s/c                                    | 1001 cod.iva 7020 |                             |     |  |  |  |  |  |  |  |  |
| 2 – Indetraibile 50% con iva x es. 22% |                   |                             |     |  |  |  |  |  |  |  |  |
| s/c                                    | 1001              | cod.iva 7020                | 50  |  |  |  |  |  |  |  |  |
| s/c                                    | 1001              | cod.iva 7020                | 11  |  |  |  |  |  |  |  |  |
| s/c                                    | 1001              | cod.iva 22                  | 50  |  |  |  |  |  |  |  |  |
| s/c                                    | 3001              | cod.iva 22                  | 11  |  |  |  |  |  |  |  |  |
| 3 – I                                  | ndetraibile       | e 0% con iva x es. al 22%   |     |  |  |  |  |  |  |  |  |
| s/c                                    | 1001              | cod.iva 22                  | 100 |  |  |  |  |  |  |  |  |
| s/c                                    | 3001              | cod.iva 22                  | 22  |  |  |  |  |  |  |  |  |
| 4 – I                                  | ndetraibile       | e 100% con iva x es. 22%    |     |  |  |  |  |  |  |  |  |
| s/c                                    | 1001              | cod.iva 22                  | 100 |  |  |  |  |  |  |  |  |

# 5- Indetraobile 0% Split Paymernt con iva x es. al 22%

| s/c | 1001 | cod.iva 22sp | 100 |
|-----|------|--------------|-----|
| s/c | 3001 | cod.iva 22sp | 22  |

La variabile IMP\_IVA su Co.Ge. può valere:

| Tipo S     | erie Caus | ale Nº Doc.         | Rip. Doc.Est.( * | ) Data REG | G. Data Do | oc. Data Gio. 🕻 | Spes. Ap  | p.to 🕜 Descrizione  |       |
|------------|-----------|---------------------|------------------|------------|------------|-----------------|-----------|---------------------|-------|
| 2 1        | 12        | 460                 | / 30301169       | 31/03/16   | ~ 25/03/   | 16 31/03/16     | / a21     | Ft-NK RICEVUTA FAT  | ITURA |
| 21         | 12        | 461                 | / 310316         | 31/03/16   | ~ 31/03/   | 16 31/03/16     | 1         | RICEVUTAFAT         | ITURA |
| 2 1        | 12        | 462                 | / 10169          | 31/03/16   | ~ 31/03/   | 16 31/03/16     | /         | <b>RICEVUTA FAT</b> | ITURA |
| 2 1        | 12        | 463                 | / 157            | 31/03/16   | ~ 31/03/   | 16 31/03/16     | 1         | <b>RICEVUTA FAT</b> | ITURA |
| 21         | 12        | 464                 | / 246            | 31/03/16   | ~ 31/03/   | 16 31/03/16     | 1         | <b>RICEVUTA FAT</b> | ITURA |
| C/F/S      |           | C/F Cointestati     |                  | Iva In     | /Par. Dar  | e (SPMaci       | /) Avere( | SPMaci/)            |       |
| 1 <b>F</b> | 3860      | AUTOEUR S.R.L.      |                  | 6          | 1          | ,(              | 00        | 180,00 S            | 3012  |
| 2 S        | 1212      | Manutenzione eg     | 140az aut.be 70  | 22,00 2    |            | 88,             | 52        | ,00,                |       |
| 35         | 1212      | Manutenzione eg     | 140az aut.be 70  | 2 22.00 4  |            | 19,4            | 18        | ,00                 |       |
| 4 S *      | 1212      | Manutenzione eg     | 140az aut.be 70  | 22,00 1    |            | 59,0            | )2        | ,00                 |       |
| 55         | 3076      | lva a credito c/aco | uisti 70         | 22,00 3    |            | 12,9            | 98        | .00                 |       |

1yx=Imp.Sogg. 2yx=Imp.Non Sogg. 3yx=Iva Sogg. 4yx=Iva Non Sogg. 5yx=Altro non sogg. 6xx=Totale Documento

> Ove y=1 se Inizio y=0 se in mezzo x=9 se fine serie causale 666=Totale Documento Cli 667=Totale Documento For 668=Totale Documento Generico (Corrispettivo)

Ci sono anche esempi di codici iva detraibili al 100%, al 50% ed al 60%

|        |                 |   |    | . — | 100 million (1997) | 200 |      |   |       |       |        |         |        | <br> | _ |
|--------|-----------------|---|----|-----|--------------------|-----|------|---|-------|-------|--------|---------|--------|------|---|
| 21     | 21%             | T | IT |     | 0                  | ١Ŏ  | NO 0 | % | 21,00 |       |        |         |        | ,00  |   |
| 7021   | iva Ind 21%     | T | IT |     | Õ                  | ١Ŏ  | No 🔘 | % | 21,00 | 21,00 | 100,00 | S/c Pre | c. ,00 | ,00  |   |
| 6122   | iva ind.22%     | Т | IT |     | Ō                  | Ō   | No 🔘 | % | 22,00 | 22,00 | 100,00 | S/c Pre | c. ,00 | ,00  |   |
| CE22   | art.17 CE 22%   | Т | IT |     |                    | Ō   | NO 0 | % | 22,00 |       |        |         |        | ,00  |   |
| 74     | ART.74/8        | Т | IT |     | Ō                  | Ō   | NO   | % |       | ,00   |        |         |        | ,00  |   |
| a26    | Art.26          | Т | IT |     | 0                  | 0   | No O | % |       | ,00   |        |         |        | ,00  |   |
| s22    | sos.22%         | Т | IT |     |                    | Ō   | No O | % | 22,00 |       |        |         |        | ,00  |   |
| Art.1  | Art.1           | Т | IT |     | 0                  | Ō   | No O | % |       | ,00   |        |         |        | ,00  |   |
| 81     | Art.15          | Т | IT |     | O s                | Ō   | No O | % |       | ,00   |        |         |        | ,00  |   |
| 83     | Art.13          | Т | IT |     | Ō                  | Ō   | No O | % |       | ,00   |        |         |        | ,00  |   |
| 5510   | ind.10%         | Т | IT |     | Ō                  | Ō   | No 🔘 | % | 10,00 | 10,00 | 100,00 | S/c Pre | c. ,00 | ,00  |   |
| 5522   | ind 22% al 50%  | Т | IT |     | Ō                  | Ō   | No 🔘 | % | 22,00 | 22,00 | 50,00  | S/c Pre | c. ,00 | ,00  |   |
| 5504   | ind.4% al 100%  | Т | IT |     | 0                  | Ō   | No   | % | 4,00  | 4,00  | 100,00 | S/c Pre | c. ,00 | ,00  |   |
| ART.27 | art. 27 c.1 e 2 | Т | IT |     | 0                  | Ō   | No O | % |       | ,00   |        |         | A.Q    | ,00  |   |

| 😵 Anagrafica 💽                                                                                                    |
|----------------------------------------------------------------------------------------------------|
| ID Gen. 3760 Key 2001273 O C/F. Cli. For. Dest. Pot. Age. Vett. Altre Accorps Plva/C.Fiscale Doppie Pi/Cf Genera Azz. Att.                                                                                                    |
| Ragione Sociale * ENEL DISTRIBUZIONE S.P.A. Ins.Omonimo Mail Piva C CFis 05/79711000 C 05/79711000 C 05/7971000 C 05/7971000 C 05/79710000 C 05/797100000 C 05/7971000000 C 05/79000 C 05/7971000 C 0 |
| Seque Rag. Sociale *                                                                                                    |
|                                                                                                    |
| nazionana iva mata mata mata cingua manano spesomet. Cli V Max Pg.Fat.                                                                                                    |
| Tipologia Anagrafica S/c Riepilogativo (Tabella S/C Fissi) Dt.Dis. Att.                                                                                                    |
| FOR Fornitori 3012 Fornitori vari italia 00/00/00 🗙 🗹 Prezzo DDT VIP                                                                                                    |
| Gruppo* Categoria                                                                                                    |
|                                                                                                    |
| TIE A MINISTIVIA I MARCAPI CITTA P. N. NAZ. ATT.                                                                                                    |
|                                                                                                    |
| Tipo Tel. Prefisso Numero Telefono Att.                                                                                                    |
|                                                                                                    |
| E Mail Note Stato                                                                                                    |
|                                                                                                    |
|                                                                                                    |
| Clienti / Fornit. Pub./Pri. Istituto Credito Abi Cab Des. Aqqiuntiva Abi Cab Iban Swift Code / Bic Att.                                                                                                    |
|                                                                                                    |
| Cli./For. Descrizione Pagamento Sc. %Spese Att. Note / Contatti Contatti                                                                                                    |
|                                                                                                    |
|                                                                                                    |
| Id Destinazioni Aggiuntive Indirizzo Nuova Destinazione Att.                                                                                                    |
|                                                                                                    |
|                                                                                                    |
|                                                                                                    |
| Agenti Tipi Ordine C./Partite Scad. Anomale Rit.Acc.to Spese/Fatt. Porto Iva Iva Sospesa Appalti/Fat.PA Foto/File                                                                                                    |
| Cod. Agente Predefinito Att. Cod. Tipo Provv. Fino a< Fino a< Fino a< Fino a< Fino a< Code and Fino a< Code and Code and |
|                                                                                                    |
|                                                                                                    |
|                                                                                                    |
| Esce Esc F1 ? F2 3 F3 F4 F F5 F OK (F10) F F12 F7 Calc.                                                                                                    |
|                                                                                                    |

#### ANAGRAFICHE

La procedura consente una anagrafica UNICA per i clienti, fornitori, agenti, trasportatori, medici, destinazioni aggiuntive etc.

Se un nominativo è cliente e fornitore basta agganciare la Tipologia Anagrafica con il S/c Riepilogativo immesso in Tabelle nei S/conti Fissi, se è DESTINAZIONE AGGIUNTIVA, basta inserire nella Tipologia Anagrafica DAG e inserire l'indirizzo (MASSIMO UNO), poi agganceremo questa Destinazione Aggiuntiva insieme ad altre se necessario, su un Cliente o Fornitore, per uso Co.Ge. o DDT.

La Nazionalità IVA è indispensabile per il funzionamento in C o.Ge.

| S Tipi Cau | sali IVA    |             |
|------------|-------------|-------------|
| Filtro:    |             |             |
| Key        |             | Descrizione |
| П          | ITALIA      |             |
| XC         | EXTRA C.E.  |             |
| CE         | C.E.        |             |
| SM         | S.MARINO    |             |
| AF         | AUTOFATTURA |             |
| BD         | DOGANA      |             |
| BL         | BLACK LIST  |             |

Lo Stato serve ad agganciare il corretto indirizzo, che per l'Italia è quasi certamente già codificato in Tabelle Stati – Regioni – Città. Se invece non esiste è OBBLIGATORIO codificarlo nella Tabella sopradetta anche premendo F5 sul campo Città dell'Indirizzo.

Per gli Stati Esteri, invece, sempre premendo F5, è obbligatorio inserire le città, le regioni con relativo CAP estero nella Tabella Stati –Regioni – Città.

Nel Campo lingua si inserisce normalmente: Italiano.

Secondo come abbiamo configurato la procedura, è obbligatorio o meno inserire la P.Iva ed il Cod.Fiscale.

Se non lo conosciamo , possiamo temporaneamente inserite tutti zeri con l'apposito bottone. Se nella Rag.Sociale è Sig. o Sig.ra o comunque persona fisica, dovranno essere inseriti i dati anagrafici (data nascita, comune etc.), se precedentemente avremo inserito il Cod.Fiscale, è possibile dedurli con il bottone apposito. Viceversa è possibile, con lo stesso bottone dedurre il Cod.Fiscale se i dati sono inseriti.

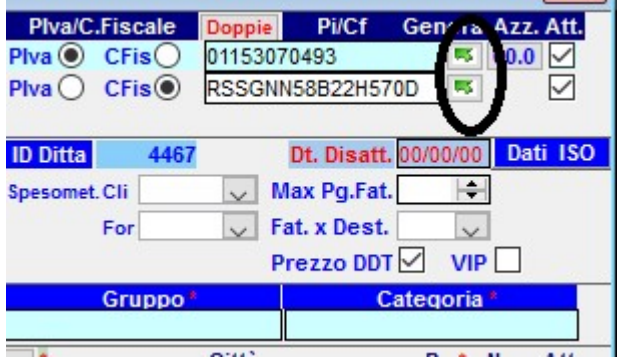

Le Partite Iva CE seguono delle regole che sono verificate nella procedura seguendo lo schema sotto riportato, mentre le extrace non vengono controllate:

| ۸R.   |
|-------|
|       |
|       |
|       |
|       |
|       |
|       |
|       |
|       |
|       |
|       |
|       |
|       |
|       |
| ieri) |
|       |
|       |
| 10    |

Poiché accetta più di una P.Iva e Cod.Fiscale, è obbligatorio mettere il Flag Attivo accanto

E' possibile specificare se l'anagrafica è come Cliente e Fornitore

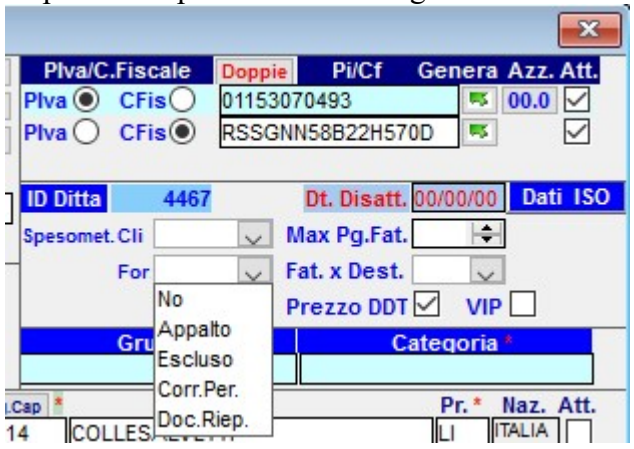

Soggetta a Spesometro o meno ed altre opzioni fiscali.

Sempre nella stessa sezione è possibile specificare se vogliamo un numero massimo di pagine per fattura ed una fattura per destinazione aggiuntiva.

Attraverso un bottone a lato della Rag.Sociale è possibile configurare un gruppo per le Mail e verificare se ci sono Errori (P.Iva e Cod.Fisc. Doppi etc.), inserire un OMONIMO ed accorpare le Anagrafiche duplicate, unificando automaticamente le registrazioi di Co.Ge. e DDT.

E' possibile DISATTIVARE un'anagrafica da una certa data ed automaticamente non sarà più visibile da Co.Ge. e DDT, mentre nelle schede, giornali etc. rimarrà visibile.

E' Possibile inserire l'anagrafica in GRUPPI e CATEGORIE per uso contabile gestionale. L'Indirizzo prevede il tipo di sede (Sede, Legale, Operativa, Amministrativa, Operativa etc.), di normale si Inserisce SEDE.

Il Tipo VIA è inserito in Tabelle e può essere modificato dall'Utente, anche con tipologie Straniere (STREET, PLACE etc.)

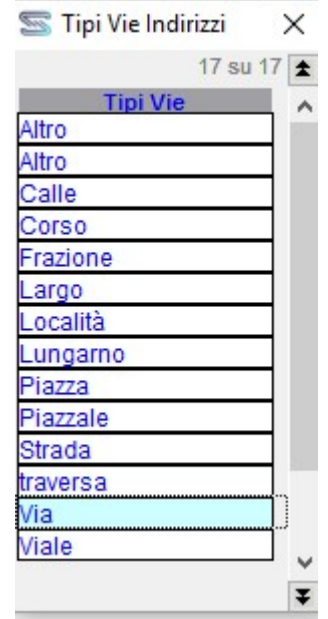

Nell'indirizzo va indicata la via, che se già è presente in altre anagrafiche può essere richiamata. Si inserisce anche il numero civico, il CAP che recupera da solo la città Italiana o Estera associata. Possiamo attraverso un bottone posizionato sopra il CAP aggiungere VELOCEMENTE un CAP mancante ad una Città (se digitata ed esistente). Accanto all'indirizzo (Sede) c'è un Bottone che abilita la ricerca su città non coerenti con la Nazione digitata nel campo Stato. E' possibile inserire una Località, la Provincia e la Nazione, che sono legate alla Città e Cap. Poi dovrà essere attivato il Flag, per completare l'inserimento dell'indirizzo.

Può essere inserito il Numero di Telefono e va reso Attivo.

Può essere inserita la MAIL e relative Note e poi attivata o dedicata all'invio automatico della Fattura a Cliente.

Possono essere inseriti gli Istituti di Credito, sia per i Clienti che per i Fornitori, che precedentemente sono stati immessi nelle Tabelle, con relativo ABI, CAB IBAN Privato. Infatti se Privata significa che è della DITTA, mentre PUBBLICA è anche di altre anagrafiche Clienti e Fornitori. Se Viene inserita nel cliente come Privata NON Attiva può essere considerata dedicata all'indicazione del Bonifico.

La regola dice che in stampa fattura va la banca ATTIVA che può essere Privata o Pubblica, mentre la banca NON ATTIVA PRIVATA assume sempre il significato di Banca della Ditta sulla quale x es. va fatto il Bonifico in caso di insoluti di Ri.Ba. clienti a patto che la banca Attiva non sia Privata anche lei stessa (significa che è per Bonifici).

Possiamo inserire le Condizioni di Pagamento per il Cliente ed il Fornitore, secondo quando definito in Tabelle: Condizioni Pagamento ed anche qui va attivata la condizione usata.

Le destinazioni Aggiuntive agganciano anagrafiche precedentemente messe sempre con la stessa procedura, ma con Tipologia Anagrafica DAG (destinazione aggiuntiva).

Possono essere inserite Note e/o Contatti ed attivare il campo relativo.

Possono essere Gestiti anche i VETTORI predefiniti, attingendoli sempre dall'Anagrafica con Tipologia Anagrafica VETTORI.

Un TAB importante è quello delle C/Partite dove posso assegnare i S/conti che aggancerò al Co.Ge. Un altro Tab Fondamentale è IVA, ove posso inserire per il Cliente e Fornitore il Cod.IVA default e relativo Addebito Bollo (Normale o 1 per Mese), la relativa Dichiarazione d'INTENTO agganciata all'art.IVA Esente e la data della sua validità.

Altri TAB sono: AGENTI - TIPI ORDINE - SCAD.ANOMALE - RIT.ACC.TO - SPESE/FATT. dove posso impostare il Recupero spese incasso le Spese Sanitarie ed il Tipo di Fatturazione (Fine Mese, Elettronica, per Destinazione etc.) – PORTO – IVA SOSPESA – APPALTI/FATT.PA dove posso inserire i dati per la Fatturazione PA.- OPERAZIONI – SCADENZE ANOMALE per le scadenze preferie e di fine anno -LISTINI - PORTO - TIPOLOGIA CLIENTI per statistiche -AFFIDAMENTI commerciali - CONAI per la gestione dei riepiloghi Conai - UFFICI - FORO FILE configurazione per la gestione delle Foto.

La gestione delle Stampe prevede una finestra che gestisce varie casistiche

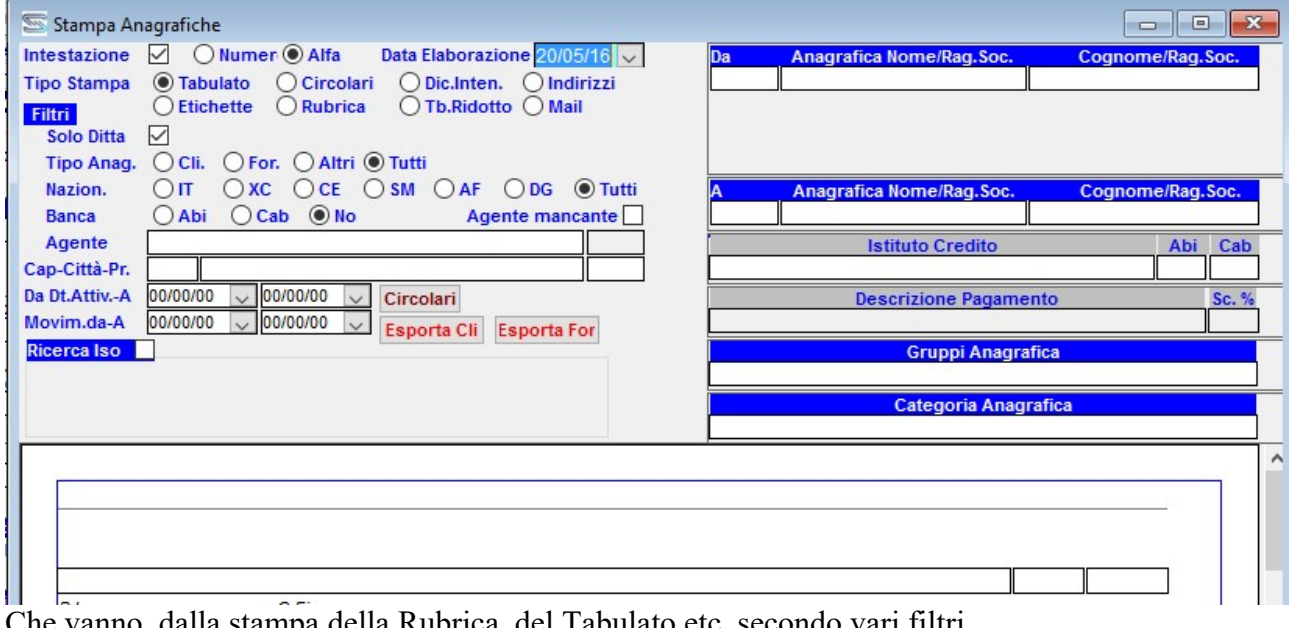

Che vanno dalla stampa della Rubrica, del Tabulato etc. secondo vari filtri.

#### BANCHE

Riempire la Tabella: --> Tabelle Contabilità --> Banche P/Conti con i dati Della Banca Mittente sulla quale si emettono le Ri.Ba. Il Codice SIA non è strettamente obbligatorio perchè le Procedure di emissione Ri.Ba. Normalmente la riempiono da sole.

Sulle registrazioni fatture in COGE\_SCADENZE con il campo CNSC\_VALIDATO riconosco se la scadenza sulla fattura ha generato Ri.Ba o no. Nel caso le abbia generate il campo viene settato con la data di emissione mentre sulla registrazione vera e propria della Ri.Ba nel campo

CNSC\_TIME\_RIBA viene settato con il Time del momento, così posso riconoscere anche più EMISSIONI Ri.Ba. fatte nello STESSO GIORNO.

| 写 İst  | ituti di Credito                 |                 |        |          |                  |         |              |         |            |        |        |                           |                  | ×               |
|--------|----------------------------------|-----------------|--------|----------|------------------|---------|--------------|---------|------------|--------|--------|---------------------------|------------------|-----------------|
| Band   | he (TUTTE le Ditte e TUTTI gli E | sercizi)        |        |          |                  |         |              |         |            |        |        | Riepilogo Banche (SO      | LO Ditta)        |                 |
|        | Tutte le Ditte                   |                 | Tutti  | Tutti    |                  |         | Aggiorna Bai | nche    |            | 8:     | 2 ^    |                           |                  | 81 105 P        |
| Cod.   | Istituto Credito                 | Des.Aggiuntiva  | Abi    | Cab      | Indirizzo        | Cap     | Citta        | Pv.     | Nazione    | Col De | el     |                           |                  | 82 108 9        |
| 5      | L'INSEGNA FUORI E' ROSTICCERIA   |                 | 00000  | 00000    |                  |         |              |         |            |        |        | Cod Dissilana Das         |                  |                 |
| 50     | MONTE DEI PASCHI DI SIENA        |                 | 00000  | 00000    |                  | 1       |              |         |            |        |        | 81 MONTE DEL DASCH        | L DI SIENA SDA   | a 2 ADI Cab     |
| 31     | MONTE DEI PASCHI SPA             |                 | 00000  | 00000    |                  | 1       |              |         |            |        |        | 82 BANCA DI DISTOIA       | IT DI SILINA SPA | 08486 21400     |
| 24     | MPS                              |                 | 00000  | 00000    |                  | 1       |              |         |            |        |        | 02 DANCA DI PISTOR        |                  | 00400 21400     |
| 13     | MPS AG.16 FIRENZE                |                 | 00000  | 00000    |                  | 1       |              |         |            |        |        |                           |                  |                 |
| 21     | MPS AG.S.PIERO A PONTI           |                 | 00000  | 00000    |                  | 1       |              |         |            |        |        |                           |                  |                 |
| 43     | MPS AG. TERRANUOVA BR.           |                 | 00000  | 00000    |                  | 1       |              |         |            |        |        |                           |                  |                 |
| 1      | MPS S.PIERO                      |                 | 00000  | 00000    |                  | 1       |              |         |            |        |        |                           |                  |                 |
| 17     | MPS S.PIERO                      |                 | 00000  | 00000    |                  |         |              |         |            |        |        |                           |                  |                 |
| 18     | MPSIT82E01030719400000028507     | 1               | 00000  | 00000    |                  | 3       |              |         |            |        |        |                           |                  |                 |
| 55     | POP.B.LAJATICO AG.S.PIERINO      | 1               | 00000  | 00000    |                  |         |              |         |            |        |        |                           |                  |                 |
| 48     | POP.ETRURIA AG.S.GIOVANNI        | 1               | 00000  | 00000    |                  | 3 8     |              |         |            |        |        |                           |                  |                 |
| 20     | POP.ETRURIA LAZIO AG.SESTO FI    | 1               | 00000  | 00000    |                  | 3 8     |              |         |            |        |        |                           |                  |                 |
| 67     | POP.VICENZAAG.CAMPOSANPIER       | 1               | 00000  | 00000    |                  | 3       |              |         |            |        | 100    |                           |                  |                 |
| 70     | SPES                             | 1               | 00000  | 00000    |                  | 3 3     |              |         |            |        |        |                           |                  |                 |
| 29     | TEL. 055/915301 BANCA DI APPOC   |                 | 00000  | 00000    |                  |         |              |         |            |        |        | Affidamento Banca (S      |                  |                 |
| 47     | TEL.0187/408063+FAX UNIPOL BA    |                 | 00000  | 00000    |                  |         |              |         |            |        |        | Affidamento To            | olleranza        | GG Val. Rinnovo |
| 81     | MONTE DEI PASCHI DI SIENA SPA    |                 | 01030  | 21401    |                  |         |              |         |            |        |        | ,00                       | ,00              |                 |
| 82     | BANCA DI PISTOIA                 |                 | 08486  | 21400    |                  |         |              |         |            |        | ~      |                           |                  |                 |
| Band   | the (SOLO Ditta)                 |                 |        |          |                  |         |              |         |            |        |        |                           |                  |                 |
| Inser  | re le Banche della Ditta per l'e | missione Ri.Ba. | Bonifi | ici Pass | sivi etc. Per la | a Teso  | reria ripete | re la l | Banca e l  | egarl  | a al S | 5/c del P/conti ed al Tip | o C/c            | 2               |
| ID Pri | ID Pub. Banca Ditta (R           | i.Ba.)          | Abi    | Cab      | S/c              | Sotto   | onto:        |         | IBAI       | N      |        | Tipo C/c SIA              | S/c              | Collegato       |
| 1      | 81 MONTE DEI PASCHI DI SIEN      | A SPA           | 01030  | 21401    | 3018 M.p.s.      | c/c 318 | 31/51        | 1108101 | 0302140100 | 000003 | 18151  | C/C ORDINARIO             | 3018 M.p.        | s. c/c 3181/51  |
| 2      | 81 MONTE DEI PASCHI DI SIEN      | A SPA           | 01030  | 21401    | 3177 M.p.s.      | c/c 110 | 26.38        | IT17T0  | 1030214010 | 000011 | 02638  | C/C ORDINARIO             | 3177 M.p.        | s. c/c 11026.38 |
|        |                                  |                 |        |          |                  |         |              |         |            |        |        |                           |                  |                 |
|        |                                  |                 |        |          |                  |         |              |         |            |        |        |                           |                  |                 |
|        |                                  |                 |        |          |                  |         |              |         |            |        |        |                           |                  |                 |
|        |                                  |                 |        |          |                  |         |              |         |            |        |        |                           |                  |                 |
|        |                                  |                 |        |          |                  |         |              |         |            |        |        |                           |                  |                 |
|        |                                  |                 |        |          |                  |         |              |         |            |        |        |                           |                  |                 |
| -      |                                  |                 |        |          |                  |         |              |         |            |        |        |                           |                  |                 |
|        |                                  | _               |        |          |                  |         |              | _       |            |        |        |                           |                  |                 |
| Esce   | 😑 Esc 🛛 F1 ? 🛛 F2 🌭 F3 👌         | 🕹 F4 🖬 F5 🖷     | 0      | (F10)    | Ctrl+Shift       | 4       | F7 Calc.     |         |            |        |        |                           |                  |                 |
|        |                                  |                 |        |          |                  |         |              |         |            |        |        |                           |                  |                 |
|        |                                  |                 |        |          |                  |         |              |         |            |        |        |                           |                  |                 |

Le banche si dividono in PUBBLICHE e PRIVATE. Pubbliche sono le banche presenti in Italia ed Estero che non sono della Ditta, mentre quelle Private sono quelle della Ditta. SOLO DITTA (alto a destra = cfcc\_id) sono le banche usate per esempio per i bonifici bancari che effettuano i clienti, mentre le Banche TUTTE LE DITTE E TUTTI GLI ESERCIZI (alto a sinistra = cfbc\_id ) riguardano quelle dei clienti e i fornitori, come per le Ri.Ba. clienti e i Bonifici a Fornitori.

Lo schema seguente spiega il metodo di relazione:

 $CLFO \leftarrow CLFO\_BANCHE$  (Banca Cliente/Fornitore specifica x es Iban o Abi/Cab diversi agenzia CFBA\_ID)  $\leftarrow$  CLFO\_ANA\_BANCHE (Banche Tutte le Ditte= CFBC-ID)  $\leftarrow$  $CLFO\_BANCHE\_CONTI$  (Private Ditta = CFCC\_ID)  $\leftarrow$  clfo\\_banche\\_saldi\\_cc (Affidamenti = CFST\_ID)

Quindi:

CFCC\_ID = Archivio Banche Della Ditta

CFBC ID = Anagrafica generale

CFBA\_ID = Anagrafica specifica della ditta (come x es IBAN per bonifici dei clienti). Per la tesoreria sul campo Scad: DA/AV del PAGAMENTO (4ª Parte Contabilità) posso inserire, dopo avere premuto FORZA (che diventa con scritta Rossa) e Flaggato il Campo Rata Fissa, l'importo che voglio senza che la procedura lo ricalcoli. Questo vale anche se premo il Bottone "F" accanto ad ogni singola riga, blocca (se scritta in Rosso) o no Scadenza e Importo Scadenza DA/AV.

### LIBRO GIORNALE

| 😐 Bollati Contabili                                                                                                    |                                                                            |                                               |                     |                   |          | <b>×</b>                                    |
|----------------------------------------------------------------------------------------------------|----------------------------------------------------------------------------|-----------------------------------------------|---------------------|-------------------|----------|---------------------------------------------|
| GIORNALE     REGISTRO IVA     I     Dal 01/02/15 al 31/01/16     Causale                                                             | D.INTENTO/APP. O NUMERA PAG. Dalla<br>ata Automatica 🏈 Data Succ. 🛃 Alla [ | Data 11/02/15 VI.V.A.<br>Data 28/02/15 Co.Ge. | MENSILE<br>GENERALE | Data In. Data Fi. | Data St. | Stampe Definitive<br>Ult.N*Stp. Ult.Pq.Stp. |
| Tipo 1 Siconto<br>Tipo 2 Bollo 1º Pag<br>Tipo 3 St.Definitiva<br>Tipo 4 Dal Rif.<br>Tutti ☑ Rettif. No Bil. ☑ № Partenza<br>GIORNALE | Rif. 1² Nota       Controlla Errori       Al Rif.       Ult.Pag.Stamp.     | Ridotto    Rid. Bolli                         |                     |                   |          |                                             |

Le STAMPE del LIBRO GIORNALE su DW\_COGE\_GIORNALE sono:

Ridotto in formato A3 per lungo Esteso in formato A3 per largo Rid.Bolli in formato A3 lungo con spazio per attaccare i bolli 1) DW\_COGE\_GIORNALE\_LARGO 2) DW\_COGE\_GIORNALE\_NEW 3) DW\_COGE\_GIORNALE (intestazione più corta Jusy Meazza TJX)

# La dimensione della MARCA da BOLLO che va sul giornale è di cm: 5 x 3,5

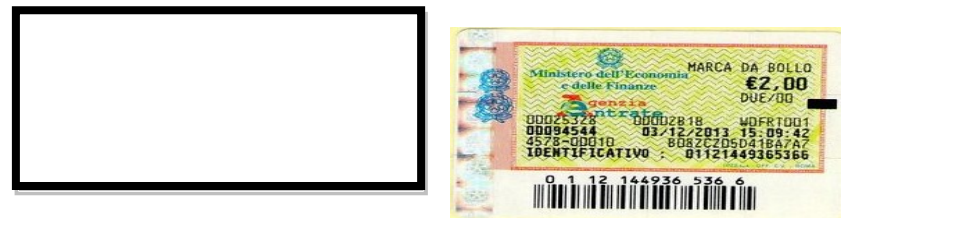

**RETTIFICHE** può essere comprensivo o no di Rettifiche cosiddette NO BILANCIO che cioè di normale non vanno in Bilancio.

CAUSALE può essere stampata una sola Causale Contabile o un solo tipo (1xx/2xx/3xx/4xx) S/CONTO può essere ricercato un S/CONTO SPECIFICO.

RIF.1ª NOTA può essere visualizzato / stampato il RIFERIMENTO prima nota o meno.

**TIPO** possono essere filtrati solo i movimenti di Tipo 1 (Fatture Clienti) di Tipo 2 (Fatture Fornitori) di Tipo 3 (Corrispettivi) di Tipo 4 (Diversi a Diversi).

**RETTIFICA** posso aggiungere o meno quelli di Rettifica (simulazioni x es. degli Ammortamenti etc.) e/o marcate **NO BILANCIO** nelle Simulazioni se flaggo la casella.

**ST.DEFINITIVA** la stampa può essere o meno DEFINITIVA, in tal caso verrà memorizzata la data del periodo e l'ultima pagina progressiva stampata.

L'Utente Total Admin potrà sempre cancellare il Flag DEFINITIVO e ristampare il Giornale. **Dal Rif. Al Rif.** Filtra la prima nota e può ripartire da un'ultima pagina inserita a mano.

CONTROLLA ERRORI è un Bottone che controlla gli errori di righe vuote o sbilanciate.

#### **BOLLATI IVA**

| Bollati Contabili                                                                                                    | ×                                                                                                    |
|----------------------------------------------------------------------------------------------------|----------------------------------------------------------------------------------------------------|
| GIORNALE     © REGISTRO IVA     ○ D.INTENTO/APP.     O NUMERA PAG.     Dalla Data (0106)       Dal 0/01/16 al 31/12/16     Data Automatica     >>>>>>>>>>>>>>>>>>>>>>>>>>>>>>>>                                                                                                    | S/16         I.V.A.         MENSILE         Stampe Definitive           8/16         Co.Ge.         GENERALE         Data In.         Data Fi.         Data Fi.         Data                                                                                             |
| Viale Viale Viale Viale Viale Viale Viale Viale Viale Viale Registro delle fatture di vendita Num. 1 dal 01/06/2                                                                                                    | PI 05498250488<br>(FI)<br>/2016 al 30/06/2016                                                                                                    |
| Descrizione Naz Tota                                                                                                    | tale Imponibile / IVA Dor IVA imp/iva                                                                                                    |
| 000000860/ /2016 /1 09/06/16 09/06/16 EMESSA FATTURA<br>AUTOSAS V.Ie GUIDONI, 93-S 1.7                                                                                                    | 750,00<br>1,434,43 <i>iva al 22%</i> 22 imp.                                                                                                    |
| 000000861/ /2016 /1 14/06/16 14/06/16 EMESSA FATTURA<br>GUCCI LOGISTICA Via Don Lorenzo Perosi, 6 - Casellina 271.9                                                                                                    | 959.24<br><u>222.917.41</u> <i>iva al</i> 22% 22 imp.<br><u>40.041.83</u> <i>iva al</i> 22% 22 iza                                                                                                    |
| 000000862/ /2016 /1 14/06/16 14/06/16 EMESSA FATTURA<br>GUCCI LOGISTICA Via Don Lorenzo Perosi, 6 - Casellina 8.7                                                                                                    | 702,42                                                                                                    |
| Credito         Debito         D.P.R. Iva         Caus. Nazione mm         Iva Sospesa         Iva Sospesa <t< td=""><td>Ricevuta         Emessa         Mese<br/>Intitio Anno         Credito         Debito         Saldo Periodo Im. I<br/>Gennaio           01         Gennaio         364.588.88         364.588.88         000 Im           02         Febbraio         436.211.99         436.211.99         Im           03         Marzo         424.309.41         424.309.41         Im           04         Aprile         328.319.72         1m         Im</td></t<> | Ricevuta         Emessa         Mese<br>Intitio Anno         Credito         Debito         Saldo Periodo Im. I<br>Gennaio           01         Gennaio         364.588.88         364.588.88         000 Im           02         Febbraio         436.211.99         436.211.99         Im           03         Marzo         424.309.41         424.309.41         Im           04         Aprile         328.319.72         1m         Im                                                                                                    |
| 17916.80         664746.82ven.art.41ces.int.         Impind         IALIA         6           64236.89         1773172.30n.im.art.8/c         Impind         IALIA         6           116.00 n.im.art.15         Impind         ITALIA         6           2.00 n.so.art.2 c3a         Impind         ITALIA         6           23703.00 n.im.art.8/b         Impind         ITALIA         6                                                                                                    | gata(Cred.) Riscossa(Deb.)         05 Maggio<br>06 Giugno<br>07 Lugio<br>08 Agosto         401.607.96<br>400.047.86         401.607.96<br>400.047.86         Im           09 Settembre<br>10 Ottobre         10 Ottobre         1 |
| ABURAZIONE TERMINATA<br>Esce Esc F1 ? F2 🔌 F3 🐇 F4 🖀 F5 🖷 OK (F10) 📰 <sup>Ctri_Shift</sup> 🎒 [                                                                                                    | 11 Novembre       12 Dicembre                                                                                                    |

#### Posso selezionare :

**Clienti/Fornitori e Corrispettivi** sono i classici Bollati. Se Clicco "Serie Doc." vedo quali sono le serie presenti sulle registrazioni e posso selezionare il bollato relativo.

Ci sono 5 tipi di stampe diverse tutte su formato A3:

**Dare/Avere** è quella con indicato il dare e l'avere del movimento Co.Ge. in maniera di poterlo confrontare con il Giornale.

Classico è una stampa con imponibile ed iva distinti in maniera tradizionale dei bollati IVA.

**Aghi** è specifico per stampanti ad aghi (senza righe orizzontali e verticali che rallentano la stampa. **Completo** è quello classico con indicazione di tutti i dati relativi all'anagrafica cliente e fornitore e movimenti iva.

Riga Unica è simile al classico ma compattato il più possibile su una sola riga.

**Data Automatica** è un bottone che se premuto invece di fare ripartire la visualizzazione/stampa dal primo periodo dopo una Stampa definitiva dell'esercizio, fissa la data imputata.

Data Succ. fa scattare la data a quella successiva settata.

Filtro cod.Iva filtra i movimenti con il cod.selezionato.

Agg.Liquid. aggiorna o no la liquidazione automatica e Cre./Deb.

Rif. 1ª Nota stampa o no il Rif. Go.Ge. sul bollato.

**St.Definitiva** memorizza o no i dati riportati su Stampe Definitive in alto a destra. Questa tabella può essere azzerata o variata in qualunque momento da un Utente Total Admin. **Pr.Riep.** stampa o no (come detto anche sopra) il riepilogo da inizio anno alla data indicata. **St.Def.Riepil.** stampa definitivamente il Bollato riepilogativo IVA con numerazione Autonoma, Nessuna o Seguente quella del Bollato IVA Clienti come definito da Utente Admin su DITTA. **Ft.Sosp.>1 anno** cerca le fatture con IVA Sospesa più vecchie di un anno (ora l'IVA Sospesa è superata dallo Split Payment). Dal **Nº Prog.** Riparte da il numero Interno indicato di fattura. **Ult.Pag.Stamp.** indica il numero pagina dal quale riparte dopo l'ultima stampa definitiva. Il bottone **Ult.Pg.Stp.Riepilog.** recupera l'ultimo numero del Bollato Riepilogativo stampato definitivamente mentre **Memo** e **X** servono a forzare un numero di Bollato o a cancellare quello memorizzato.

**Editoria** gestisce l'IVA editore insieme al lotto generato sulle Bolle che viene scalato con causali bolle apposite e stampa il **Registro delle Tirature**.

Plafond visualizza il seguente schema che serve a gestire insieme alle Tabelle Iva sulle quali è

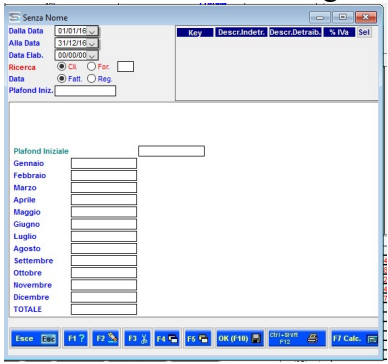

specificato se c'è il plafond gli importo movimentati nell'anno.

**Riepiloghi Periodici** posso visionare/stampare i riepiloghi mensili/trimestrali e il riepilogo fino dall'inizio anno se non escluso con "Pr.Riep." non Flaggato (per default mette il riepilogo). **Riepiloghi Annuali** sono 2 uno **Annuale** con dettaglio maggiore ed uno compatto **Ann.Comp.** Verrà visualizzato un Tab contenente il Riepilogo Annuale, le Vendite/Acquisto Cespiti

| 😐 Bollati Contabili                                                               |                                                                                  |                                                       |                               |                       | 😐 Bollati Con                                                                     | tabili                                     |                                                                                  |                |
|-----------------------------------------------------------------------------------|----------------------------------------------------------------------------------|-------------------------------------------------------|-------------------------------|-----------------------|-----------------------------------------------------------------------------------|--------------------------------------------|----------------------------------------------------------------------------------|----------------|
| GIORNALE                                                                          | REGISTRO IVA                                                                     | .INTENTO/APP. ON                                      | UMERA PAG.                    | alla Data 01/(        | GIORNALE                                                                          | REGIST                                     |                                                                                  | .INTENTO/AI    |
| Dal 01/01/16 al 31/12/16                                                          | D                                                                                | ata Automatica 🌎                                      | Data Succ. 🛃 A                | Alla Data 31/         | Dal 01/01/16 al 3                                                                 | 1/12/16                                    | D                                                                                | ata Automatica |
| Clienti<br>Fornitori<br>Corrisp.<br>Cre./Deb.<br>Riepilogo<br>Editoria<br>Plafond | Filtro cod.lv<br>Agg. Liquid<br>St.Definitiva<br>In.Comp<br>Uppo<br>Dal Nº Prog. | a Rif. 1<br>Pr.Riep //<br>N <sup>o</sup> Auton. Ft.Sc | <sup>s</sup> Nota             | 120                   | Clienti<br>Fornitori<br>Corrisp.<br>Cre./Deb.<br>Riepilogo<br>Editoria<br>Plafond | Periodico<br>Annuale<br>Ann.Comp<br>Gruppo | Filtro cod.lva<br>Agg. Liquid.<br>St.Definitiva<br>St.Def.Riepil<br>Dal Nº Prog. | a<br>Pr.Riep   |
| Riepilogo Annuale                                                                 | Vendita / Acquisto                                                               | Cespiti Totali Ann                                    | nuali Iva Vers                | amenti Iva            | Riepilogo Ani                                                                     | nuale Vendita                              | a / Acquisto (                                                                   | Cespiti To     |
|                                                                                   | MARZI                                                                            | S.P.A. CF 01549690                                    | 483 PI 015496                 | 590483 Via            |                                                                                   | M                                          | ARZI S.P.A. PI                                                                   | 0154969048     |
|                                                                                   |                                                                                  |                                                       | Dettaglio Ri                  | iepilogo IVA          | Ve                                                                                | endita / Acquis                            | to CESPITI AI                                                                    | MMORTIZZA      |
| Tp. Sr. Cod. Iva (Clie                                                            | ck) Dare (Imp+lva)                                                               | Avere (Imp+lva)                                       | Imponibile                    | IVA                   | Tp S/conto                                                                        |                                            |                                                                                  | Co             |
| I totali Annua                                                                    | uli iva in format                                                                | to ridotto e rel                                      | ativi Versa                   | amenti Iv             | a.                                                                                |                                            |                                                                                  |                |
| Pallati Contabili                                                                 |                                                                                  |                                                       | 😐 Bollati Cor                 | ntabili               |                                                                                   |                                            |                                                                                  | _              |
| GIORNALE OREC<br>Dal 01/01/16 al 31/12/16                                         | GISTRO IVA OD.INTENTO//<br>Data Automati                                         | APP. O NUMERA PAG. Da<br>a 💭 Data Succ. 🛃 Al          | Ila Dat Dal 01/01/16 al       | REGISTE     31/12/16  | RO IVA OD.INTENT<br>Data Auton                                                    | O/APP. O NUMERA<br>natica 🤇 Data Su        | PAG. Dalla Data<br>cc. 🛃 Alla Data                                               | 31/12/16 C     |
| O Clienti                                                                         | Filter and her                                                                   |                                                       | O Cilenti<br>O Fornitori      |                       | Filtro cod.lva                                                                    |                                            |                                                                                  | P              |
| O Corrisp.                                                                        |                                                                                  | Rif. 1º Nota                                          | O Corrisp.                    |                       | Agg. Liquid. 🔽                                                                    | Rif. 1ª Nota                               |                                                                                  | ι              |
| O Cre./Deb. O Periodic                                                            | <sup>0</sup> St.Definitiva Pr.Rie                                                | p⊠                                                    | <ul> <li>Riepilogo</li> </ul> | Periodico     Annuale | St.Definitiva Pr.                                                                 | Riep                                       |                                                                                  |                |
| O Editoria Ann.Com                                                                | mp St.Def.Riepil. Nº Aut                                                         | on. Ft. Sosp.>1 anno                                  | O Editoria                    | Q Ann.Comp            | St.Def.Riepil. Nº.                                                                | Auton. Ft.Sosp.>1 a                        | nno                                                                              |                |
| O Plafond O Gruppo                                                                | Dal Nº Prog.                                                                     | Ult.Pag.Stamp. 103                                    |                               | O Gruppo              | Dai Nº Prog.                                                                      | Ult.Pag.star                               | np. 103                                                                          | 1/2016         |
| Riepilogo Annuale Ver                                                             | ndita / Acquisto Cespiti 7                                                       | otali Annuali Iva Versa                               | menti <sup>Riepilogo An</sup> | inuale Vendita        | / Acquisto Cespiti                                                                | Totali Annuali Iva                         | a Versamenti I                                                                   | va             |
|                                                                                   | MARZI S.P.A. PI 015496904                                                        | 183                                                   | Tine                          | Eta Dt Do o           | Pares                                                                             | MARZI S.P.A                                | PI 01549690483                                                                   |                |
| Riepilogo                                                                         | VA Annuale Tutti i Registri                                                      | IVA 2016 2016                                         | Versament V                   | 4 16/02/16 M          | ONTE DEI PASCHI DI S                                                              | ENA SPA Febbrai                            | io imp                                                                           | 88.888.00 note |
| VENUITE                                                                           | IMPO                                                                             | IVA IVA                                               |                               |                       |                                                                                   |                                            |                                                                                  |                |

La procedura può recuperare dalle registrazioni Co.Ge. con Tipo Causale specifica

CNCA\_COTENO = 26 (Pagamenti Erario C/iva ) i dati sovrapponendoli o meno a quelli inseriti a mano. Quelli a mano vanno in Riepilogo in base all'Esercizio e non per data registrazione perché per es. quello di dicembre andrà regitrato a gennaio ma con esercizio precedente..

**IVA di Gruppo** fa confluire i dati immessi a mano con la funzione **Cre./Deb.** → **Iva Gruppo** in un unico riepilogo appunto di Gruppo usando l'apposita funzione.

| Bollati Contabili     GORNALE     OREGISTRO IVA DINTENTO/APP.(     Dat010/11/6 al 31/12/16     Dat010/11/6 al 31/12/16     Criteri     Fornitori     Corrisp.     Diziale     Periodo Im.     St.Definitiva Pr.Riep[0]     Editoria     Plafond Annuale     LVA.     LVA. | NUMERA PAG.         Data         Data         D1/01/16         LVA.         MENSILE           Data Succ.         EXAMPLE         Co.Ge.         GENERALE           Prorata         UIL Pq. Stp. Riepilog.         Memo         X           1. Sosp>1 anno         L/2016         L/2016         L/2016 | Data In. Da<br>00/00/00 00/ |
|----------------------------------------------------------------------------------------------------|----------------------------------------------------------------------------------------------------|-----------------------------|
| Descrizione Operazione Dalla Dt. Alla Dt. Tipo Ripil     Do/00/00 00/00/00                                                                                                    | Cod.lva Detr./Ind. Credito Impon. Credito IVA Debito Impon.                                                                                                    | Debito Iva<br>,00           |

| Re | egistro riepilogativo        |                                  |               |             |            |                |               |          |
|----|------------------------------|----------------------------------|---------------|-------------|------------|----------------|---------------|----------|
| Da | I 01/01/2016 AI 31/01/2016   |                                  |               |             |            |                |               |          |
| M  | Descrizione Operazione       | Reg.N. Pror.%Ind. Vent.%.Riparto | Imponibile    | Iva Credito | Iva Debito | Iva Indetraib. | Tot. Imponib. | Tot. IVA |
| 1  | CRE.IVA GEN. X IVA DI GURPPO | 04                               |               |             | 281.142,62 |                |               |          |
| 1  | Registro Vendite             | 0001                             | -379.301,13   |             | 83.446,26  |                |               |          |
| 1  | Registro Acquisti            | 0001                             | 1.688.465,07  | 364.588,88  |            |                |               |          |
| 1  | Debito Iva Mese Gennaio      | 10                               |               |             |            |                |               |          |
|    |                              |                                  |               |             |            |                |               |          |
|    | Registro Vendite nº 1        |                                  |               |             |            |                |               |          |
|    | n.im.art.74 c/7              |                                  | -181.122,30   |             |            |                |               |          |
|    | ven.art.41ces.int.           | 2                                | -323.396,04   |             |            |                |               |          |
|    | n.im.art.8/c                 | 12                               | -1.732.101,01 |             |            |                |               |          |
|    | n.im.art.15                  | 28                               | -106,00       |             |            |                |               |          |
|    | n.so.art.2 c3a               | 18 C                             | -129,80       |             |            |                |               |          |

**Cre./Deb.** Si può inserire quello **Iniziale** è il credito riportato dallo scorso esercizio di Periodo o **Periodo Im.** che serve a compensare il debito con crediti (inps iva etc) in tal caso accanto al prospetto riepilogativo verrà Indicato Im. (Rosso o Blu) a secondo se registrato come credito o debito.

Dopo avere visualizzato i dati è possibile stamparli cliccando sul tab che vogliamo.

E' possibile recuperare dati parziali di fatture per singolo Cod.Iva e Art.Es./N.Sogg./F.Campo etc semplicemente facendo un doppio click sul codice dello specchietto indicato sotto.

A quel punto verranno visualizzate le sole Fatture scelte mediante la doppia cliccatura.

| Credito         | Debito     | D.P.R. Iva          | Caus. Nazione  | e mm | ~ | h |
|-----------------|------------|---------------------|----------------|------|---|---|
| 1536.73         | 548169.58  | Siva al 22%         | ImpDet ITALIA  | 6    |   |   |
|                 | 2522.99    | acq.art.40ces.intr. | ImpDet C.E.    | 6    |   |   |
|                 | 117559.08  | Baco.art.74 c/8     | ImpDet ITALIA  | 6    |   |   |
|                 | 126.50     | Dart.17 c6 I.Ater   | ImpDet ITALIA  | 6    |   |   |
|                 | 7.50       | acq.art.74 c/7      | ImpDet ITALIA  | 6    |   |   |
|                 | 7605.60    | n.im.art.74 c/7     | ImpInd ITALIA  | 6    |   | L |
| 17916.80        | 664746.82  | 2ven.art.41ces.int. | ImpInd C.E.    | 6    |   | h |
| 64236.89        | 1773172.30 | n.im.art.8/c        | ImpInd ITALIA  | 6    |   |   |
|                 | 116.00     | n.im.art.15         | ImpInd ITALIA  | 6    |   |   |
|                 | 2.00       | 0n.so.art.2 c3a     | ImpInd ITALIA  | 6    |   |   |
|                 | 23703.00   | 0 n.im.art.8/b      | ImpInd EXTRA   | C 6  | v |   |
| LABORAZIONE TER | MINATA     |                     |                |      |   |   |
|                 |            |                     |                |      |   | + |
| Esce Esc F1     | ? F2 🥸     | F3 👗 F4 🖬 🛛         | F5 🖷 🛛 OK (F1) | 0) 📕 | Ĩ |   |
|                 |            |                     | b              |      |   |   |

Il seguente prospetto viene aggiornato automaticamente dalla procedura nella stampa dei bollati con Flag **Agg.Liquid.** e non perde l'inserimento fatto.

| Mese         | Credito   | Debito    | Saldo Periodo Im. Int |
|--------------|-----------|-----------|-----------------------|
| Inizio Anno  |           |           |                       |
| 01 Gennaio   | 45.555,14 | 54.708,58 | 9.153,44 Im           |
| 02 Febbraio  | 45.069,88 | 61.868,45 | 16.798,57             |
| 03 Marzo     | 54.962,62 | 75.170,87 | 20.208,25             |
| 04 Aprile    | 49.775,74 | 68.393,10 | 18.617,36             |
| 05 Maggio    | 56.969,07 | 75.540,62 | 18.571,55             |
| 06 Giugno    |           | 51.456,10 | 51.456,10             |
| 07 Luglio    |           |           |                       |
| 08 Agosto    |           |           |                       |
| 09 Settembre |           |           |                       |
| 10 Ottobre   |           |           |                       |
| 11 Novembre  |           |           |                       |
| 12 Dicembre  |           |           |                       |

**Iva Gruppo** anche sopra descritto serve ad inserire dati relativi alle liquidazioni di altre aziende del Gruppo e quindi a integrare in un'unica liquidazione il Riepilogo.

**Ordinario** è quello riempito automaticamente dalla procedura.

Annuale se riempito a mano viene riportato automaticamente sulla liquidazione annuale.

|--|

| 😐 Bollati Contabili                                                    |                                                                                               |                               |             |                      |          | <b>•</b> × |
|------------------------------------------------------------------------|-----------------------------------------------------------------------------------------------|-------------------------------|-------------|----------------------|----------|------------|
| OGIORNALE OREGISTRO IVA ●D.INTENTO<br>Reg.Dich.Int. ☑<br>Aut.Appalti □ | DIAPP NUMERA PAG. Dalla Data 01/01/16 LVA.<br>Alla Data 31/12/16 Co.G<br>Prora<br>Solo Attive | MENSILE<br>e. GENERALE<br>tta |             |                      |          |            |
|                                                                        | REGISTRO DELLE DICHIARAZIONI                                                                  | D'INTENTO                     |             |                      |          |            |
|                                                                        | MARZI S.P.A. CF 01549690483 PI 0                                                              | 1549690483                    |             |                      |          |            |
|                                                                        | Via Pisacane, 1 50013 CAMPI BIS                                                               | SENZIO (FI)                   |             |                      |          |            |
| Prog. Dt.Reg. Cod. Ragione Sociale                                     | Indirizzo                                                                                     | Cod. Iva                      | Partita Iva | Dich.Intento Cliente | Vale dal | AI         |
| 00001 29/12/15 2114 ALTOTEX S.R.L. SRL                                 | Via VALENTINI N., 13                                                                          | Art.8                         | 02076220975 | 17/2016 1/16         | 01/01/16 | 31/12/16   |

Gestisce il libro dichiarazioni intento clienti con il flag Solo Attive visualizza stampa quelle in essere alla data indicata. L'indicazione dell'Ultima Pagina Stampata è a carico dell'utente, perché non viene memorizzata dalla procedura.

Se flaggo Aut.Appalti posso gestire il registro delle autocertificazioni di appalto come inserito sull'anagrafica clienti e fornitori.

| 😐 Bollati C | Contabili            |                              |                                                                |                     |           | <b>×</b> |
|-------------|----------------------|------------------------------|----------------------------------------------------------------|---------------------|-----------|----------|
| GIORNAI     | LE OREGISTRO IVA 🖲 D | D.INTENTO/APP. O NUMERA PAG. | Dalla Data 01/01/16 VIVA.<br>Alla Data 31/12/16 Co.Ge<br>Prora | MENSILE GENERALE    |           |          |
|             | Aut.Appalti          | Uit.Pag.Stamp.               |                                                                |                     |           |          |
|             |                      |                              | REGISTRO DELLE AUTOCERTI                                       | ICAZIONI DI APPALTO |           |          |
|             |                      |                              | MARZI S.P.A. CF 01549690                                       | 483 PI 01549690483  |           |          |
|             |                      |                              | Via Pisacane, 1 50013 CA                                       | MPI BISENZIO (FI)   |           |          |
| Prog. Data  | Tipo F24 Versamento  | IVA Data Tipo                | F24 Versamento Contrib                                         | iti Ragione Sociale | Indirizzo | Р        |
|             |                      |                              |                                                                |                     |           |          |

#### IVA SOSPESA (in disuso dopo Split Payment)

L'IVA SOSPESA viene gestita sull'Anagrafica Clienti e Fornitori settando se (di solito) il Cliente è soggetto a iva sospesa. Di normale è un Ente Pubblico che però oggi adotta il regime dell' ESIGIBILITA' DIFFERITA (split payment) e quindi l'IVA SOSPESA è in DISUSO. Sul P/conti devono essere creati i conti Iva Credito Iva Debito Iva C/Sospeso Erario C/iva. Sulle Tabelle Contabili SOTTOCONTI FISSI devono essere agganciati i S/Conti sopra detti. Tenere presente che i S/conti Fissi IVA sono UNICI per TUTTE le DITTE e TUTTI gli ESERCIZI. Al momento della registrazione Fattura Vendita / Acquisto la procedura registrerà AUTOMATICAMENTE l'importo IVA sul S/Conto fisso IVA SOSPESA . Sull'Archivio Contabilità generale COGE\_CONTAB1 viene settato su i campi:

 CNC1\_STC1\_ID = S/C FISSO COLLEGATO AL 2XXX O 1XXX (30 EMESSA o 29 RICEVUTA) sia per Imponibile che per Iva.

- CNC1\_VARI = S/conto Fisso 30 (EMESSA) o 29 (RICEVUTA) solo per l'Iva. IL S/CONTO IVA:

- CNC1 STC1 ID = 29 (RICEVUTA) = 30 (EMESSA)
- CNC1 VARI = 29 '' = 30

Al momento della riscossione viene stornata l'iva sospesa e riaccreditata l' IVA Normale.

La numerazione IVA è gestita in 2 maniere (variabile ESE\_TIPIVA nella Tabella SICU\_ESERCIZI): ESE\_TIPIVA = 0  $\rightarrow$  Solare DAL 01/01/X0 AL 31/12(X0 ESE TIPIVA = 1  $\rightarrow$  Sfalzato DAL 20/03/X0 AL 19/03/X1

27

#### REGOLA PER LA GESTIONE IVA SOSPESA:

| Imponibile sospeso emesso   | cnc0 cnti id | = 1         |
|-----------------------------|--------------|-------------|
|                             | cnc1_vari    | = 30        |
|                             | cnc1_stc1_id | = 0 or Null |
| Iva sospesa emessa          | cnc0_cnti_id | = 1         |
|                             | cnc1_vari    | = 30        |
|                             | cnc1_stc1_id | = 30        |
| Imponibile sospeso ricevuto | cnc0_cnti_id | = 2         |
|                             | cnc1_vari    | = 29        |
|                             | cnc1_stc1_id | = 0 or Null |
| Iva sospesa ricevuta        | cnc0_cnti_id | = 2         |
|                             | cnc1_vari    | = 29        |
|                             | cnc1_stc1_id | = 29        |
|                             |              |             |
| Iva sospesa incassata       | cnc0_cnti_id | = 4         |
|                             | cnc1_vari    | = 0         |
|                             | cnc1_stc1_id | = 31        |

L'IVA E' ESIGIBILE al momento del pagamento del corrispettivo o in ogni caso, trascorso un anno dall'effettuazione dell'operazione. Imprese con volume d'affari compreso sopra € 200.000 fino € 2.000.000. Chi sceglierà di accedere al regime, pertanto, dovrà disporre di procedure idonee a rilevare tempestivamente l'avvenuto incasso del corrispettivo (secondo la circolare 20/E/2009, occorre riferirsi alle risultanze dei conti da cui risulti l'accreditamento di assegni, bonifici, Ri.Ba. o Rid) o l'intervenuta scadenza del termine annuale, anche perché, in base all'interpretazione più restrittiva (desumibile dalla circolare 20/E/2009), l'Iva andrebbe computata nella liquidazione del mese-trimestre in cui scade il termine.

Si deve configurare un Codice Iva apposito che indichi l'iva Sospesa per cassa per il solo Cliente o Fornitore o Entrambi.

Poi si registra normalmente la fattura che verrà imputata come Iva Sospesa.

Al momento del pagamento/riscossione verrà stornata automaticamente.

Sui Bollati Iva se la procedura rintraccerà fatture con data VECCHIA PIU' di UN ANNO verrà segnalata l'anomalia e con un apposito BOTTONE sarà possibile STORNARE le Fatture

VECCHIE PIU' di UN ANNO e generare movimenti di storno che addebiteranno/accrediteranno l'IVA SOSPESA.

Sempre con lo stesso bottone con l'apposito Flag accanto sarà possibile SFLAGGARE le Fatture già Stornate e MANUALMENTE ricordarsi di cancellare le registrazioni di TIPO 4 di STORNO generate precedentemente.

Le variabili interessate in Coge\_contab0 e coge\_contab1 saranno:

|                 | • = • =                                                                      |
|-----------------|------------------------------------------------------------------------------|
| cnc0_vari :     | di default = null o 0 se =1 significa che anche se ha Iva Sospesa è stata    |
|                 | stornata per essere trascorso più di un anno dall'emissione fattura.         |
| cnc1_imp_iva :  | Erario c/iva=319 e Iva c/sospesa=419                                         |
| cnc1_vari :     | Erario c/iva=Null Iva c/sospesa=30 (vendite) o 29 (acquisti)                 |
| cnc1_tiiv_id :  | Mettere su entrambi il codice                                                |
| cnc1_perc_iva : | Mettere su entrambi la percentuale                                           |
| cnc1_stc1_id :  | Erario c/iva=31 (o 28 acquisti) e Iva c/sospesa=29 (vendite) o 31 (acquisti) |
| cnc0:cnca_id :  | Mettere Causale Storno Iva Sospesa (cnca_coteno = 21)                        |

Su SICU\_IVA la variabile tiiv\_iva\_sosp ha il significato: tiiv\_iva\_sosp=0->No tiiv\_iva\_sosp=1->Cli. tiiv\_iva\_sosp=2 ->For. tiiv\_iva\_sosp=3 Cli/For.

# VENTILAZIONE

Inserire sui Cod. Iva Art. Esente 'DA VENTILARE'

|       |              |         |      | Soggetto    | IVA     | Si    | No    | Parz  | . Iva Indetr. S/c Fissi |
|-------|--------------|---------|------|-------------|---------|-------|-------|-------|-------------------------|
| Key   | Descrizione  | Nazione |      |             |         | %IVA  | %IVA  | %Ind. | Costi/Ricavi/Sc.Prec.   |
| 10    | 10%          | Π       | 💿 Si | O No        | O Parz. | 10,00 |       |       | Ü                       |
| 20    | 20%          | Π.      | 💿 Si | O No        | O Parz. | 20,00 |       | 0 0   | j – j                   |
| a15   | Art.15       | Π.      | 🔿 Si | <li>No</li> | O Parz. |       | ,00   |       |                         |
| a19   | Art.19       | H.      | 🔿 Si | O No        | Parz.   | 20,00 | 20,00 | 50,00 | ○ Co. ○ Ri. ⊙ Pr.       |
| ce20  | 20% ce       | CE      | 💿 Si | O No        | O Parz. | 20,00 |       |       |                         |
| 20ind | 20% ind.90%  | Π.      | 🔿 Si | O No        | Parz.   | 20,00 | 20,00 | 90,00 | ⊙ Co. ◯ Ri. ◯ Pr.       |
| a10   | Art.10       | Π       | 🔿 Si | <li>No</li> | O Parz. |       | ,00   |       |                         |
| vent  | da ventilare | H.      | 🔿 Si | <li>No</li> | O Parz. |       | ,00   |       |                         |

Poi sul P/conti Settare i S/conti da ventilare (settare flag Ventila).

| Key   | Anagrafica Comune        | Anagrafica Specifica | Dt. Disatt. | Nat. | Abilita S/Conti Fissi | R.Acc.       | Ventila      |
|-------|--------------------------|----------------------|-------------|------|-----------------------|--------------|--------------|
| 1001  | Costi da ventilare       |                      | 00/00/00 ×  | 1000 | COSTI IVA NON DETRAIE |              | $\checkmark$ |
| 1002a | Vitella c/acquisti       |                      | 00/00/00    | 1000 |                       | $\checkmark$ | $\checkmark$ |
| 1003d | Suino c/acquisti         |                      | 00/00/00    | 1000 |                       |              | $\checkmark$ |
| 1004  | Ovino c/acquisti         |                      | 00/00/00    | 1000 | COSTI IVA NON DETRAIE | 4            |              |
| 1011  | Bestiame vivo c/acquisti |                      | 00/00/00    | 1000 |                       |              |              |
| 1948  | costi in sospeso (3177)  |                      | 00/00/00    | 1000 |                       | $\checkmark$ |              |

Poi passare le Fatture Acquisto tenendo presente che se il S/conto passato ha il Flag 'VENTILA' anche se passato con IVA ESENTE/NON IMPONIBILE/NON SOGG. e quindi con iva non soggetta (sui cod. iva), viene comunque considerato nel calcolo del COEFFICIENTE DI RIPARTO della Ventilazione.

L'unico modo di non farlo considerare è passare i S/conti con Flag NON VENTILA. Per ogni mese o trimestre la procedura considera gli acquisti soggetti a ventilazione dall'inizio dell'anno. Su Coge\_Contab1 il campo CNC1\_VENTIL = 999 acquisti 888=vendite.

#### LEGGE PRORATA (Indetraibilità in presenza di operazioni esenti)

Questa condizione si realizza quando il contribuente effettua sia operazioni che danno diritto alla detrazione che operazioni esenti. Ricordiamo che queste ultime sono operazioni "perfette" ai fini Iva, ovvero posseggono tutte le caratteristiche previste affinché si possa dire che trattasi di una operazione Iva; tuttavia, per previsione di legge, sono sottratte all'imposta (articolo 10, Dpr n. 633/72). In tal caso, la detrazione dell'Iva compete secondo un determinato calcolo detto del pro rata (combinato dispostoarticoli 19, comma 5, e 19-*bis*).

Il calcolo del pro-rata si sviluppa nel seguente modo, tenendo conto delle operazioni da non includersi (articolo 19-*bis*, comma 2) e considerando tra le operazioni imponibili anche quelle

assimilate definite dall'articolo 19, comma 3 (esportazioni, cessioni intracomunitarie, cessioni di oro da investimento, eccetera):

Operazioni con diritto alla detrazione - (cessioni beni ammortizzabili + cessioni di denaro + cessioni interne + beni senza diritto alla detrazione *ex* articolo 10, n. 27-*quinquies*, eccetera)

Operazioni con diritto alla detrazione + Operazioni esenti - (cessioni beni ammortizzabili + cessioni di denaro, ecc.+ beni senza diritto alla detrazione ex articolo 10, n. 27/q, eccetera) *Esempio:* 

Operazioni imponibili = 10.000 euro (Iva a debito = 2.000) Cessione di un bene ammortizzabile = 2.000 euro Operazioni esenti = 2.600 euro Acquisti = 6.000 euro (Iva relativa = 1.200) Percentuale di detraibilità: (10.2000 - 2.000) / [(10.200 - 2.000) + 2.600] = 75,471Arrotondamento: la percentuale di detrazione è arrotondata all'unità inferiore se la parte decimale è < 0,5, all'unità superiore negli altri casi, sulla base del calcolo con tre decimali. Ritornando all'esempio, quindi, 75 per cento, per cui Iva detraibile = 1.200 x 75% = 900. A ciò consegue Iva indetraibile per 300.Se proviamo a effettuare la liquidazione si ha: Iva a debito = 2.000 Iva detraibile = 900

Saldo debitorio = 1.100

In caso di inizio attività il coefficiente è determinato in via presuntiva, salvo conguaglio alla fine dell'anno. Lo stesso coefficiente, determinato in sede di presentazione della dichiarazione annuale, è applicabile anche per le liquidazioni periodiche successive, salvo rideterminazione ed eventuale conguaglio a fine anno.A tale proposito, si ricorda che il contribuente con liquidazione trimestrale effettua il conguaglio con il quarto trimestre che confluisce nel saldo annuale, mentre il contribuente con liquidazione mensile effettua il conguaglio in occasione della liquidazione dell'ultimo mese. Pertanto, il contribuente trimestrale salderà in ritardo, rispetto al contribuente mensile, l'eventuale differenziale a suo sfavore. Dopo avere impostato entrando come ADMIN nel Menù SICUREZZA  $\rightarrow$  DITTE  $\rightarrow$  ESERCIZIO la % Prorata dell'esercizio si può procedere in 3 maniere diverse.Comune a tutti è comunque la configurazione nelle TABELLE dei Codici Iva che riguardano il calcolo del Prorata. Se vogliamo la gestione SEMPLICE CALCOLATA basta flaggare , cliccando il Bottone "Prorata % Esente", il campo corrispondente.

| Codici  | <b>IVA (TUTTE le Ditte</b> | e TUTTI gli l | Esercizi)      |       |        |        |             |                |              |               |   |          |          |          |                   |                         |
|---------|----------------------------|---------------|----------------|-------|--------|--------|-------------|----------------|--------------|---------------|---|----------|----------|----------|-------------------|-------------------------|
|         | Descrizione                | Lun Naz Sen   | Soggetto IVA   | Si    | No     | % Ind. | S/c Indet.  | Bollo          | Diff.        | Sosp./S-Pay   | P | lafond   | Prorata/ | Editoria | Rit. Contr. Altri | Causali                 |
| Key     | Indetr. Detraibile         | ga Iva rpo    | 1              | Aliq. | Aliq.  | % Ind. | S/c %Costo  | Descr. Importo | +/- Mes      | ii Soso S-Pay | % | Detraib. | % E      | sente    | Acc. Previd. Imp  | ti Gruppo               |
| 20 doga | 20%dogana                  | T BD          | ● Si ○ No ○ %  | 20,00 |        |        |             | .00            | ¢            |               | P | ,0000    | No       | ,0000    | V                 |                         |
| 7 bis   | Art.7 bis                  | T XC          | ○ Si           |       | 100,00 |        |             | 00,            | ¢            |               | P | ,0000    | No       | ,0000    | <b>v</b>          |                         |
| AF19%   | 19% AF                     | T AF          | ● Si ○ No ○ %  | 19,00 |        |        |             | .00            | )  ÷         |               | P | ,0000    | No       | ,0000    | <b>v</b>          | STORNO MERCI<br>CE/SWAF |
| FCI     | FCI                        | ТП            | ○ Si 	● No ○ % |       | 100,00 |        |             | .00            | )   ‡        |               | P | ,0000    | No       | ,0000    | v 🔹               |                         |
| AF FCI  | AF FCI                     | T AF          | ○ Si 	● No ○ % |       | 100,00 |        |             | 00,            | )   ‡        |               | P | ,0000    | No       | ,0000    | v .               | STORNO MERCI<br>CE/SWAF |
| ART.17  | ART.17                     | ТП            | ○ Si 	● No ○ % |       | 100,00 |        |             | 00,            | +            |               | P | ,0000    | No       | ,0000    | <b>v</b>          |                         |
| 21      | 21%                        | ТП            | ● Si ○ No ○ %  | 21,00 |        | 0      |             | .00            | )   <b>‡</b> |               | P | ,0000    | No       | ,0000    | ~                 |                         |
| 2140    | 21% ded.40%                | 6 Т П 🗌       | ○ Si ○ No ● %  | 21,00 | 21,00  | 60,00  | S/c Prec0   | 00, 00         | )   ‡        |               | P | ,0000    | No       | ,0000    | ~                 |                         |
| ART.1C. | Art.1 c.96                 | ТП            | ○ Si 	● No ○ % |       | 100,00 |        |             | 00,            | )   <b>‡</b> |               | P | ,0000    | No       | ,0000    | <b>v</b>          |                         |
| 2150    | 21% ded 50%                | 6 T IT 🗌      | ○ Si ○ No ● %  | 21,00 | 21,00  | 50,00  | S/c Prec. 0 | D., OC         | )            |               | P | ,0000    | No       | ,0000    | ~                 |                         |
| 21 doga | 21%dogana                  | T BD          | ● Si ○ No ○ %  | 21,00 |        |        |             | 00,            | ¢            |               | P | ,0000    | No       | ,0000    | ~                 |                         |

Poi nei Codici IVA immetteremo nelle CAUSALI GRUPPO il seguente schema:

Questa impostazione abiliterà attraverso i GRUPPI CAUSALI inseriti nelle Tabelle un automatismo che durante la registrazione della fattura di acquisto genererà, come sopra detto un movimento di storno dell' IVA INDETRAIBILE. Qui sotto è illustrato lo schema dei GRUPPI CAUSALI:

| escrit     | zione Gruppi Causali Registrazioni Automatic  | he Contabili | Modo Esecuzione   | Tipo Data Reg.    | Automatismo Scatena      |
|------------|-----------------------------------------------|--------------|-------------------|-------------------|--------------------------|
| rno pr     | orata                                         |              | Automatica        | Data Documento    | Solo una Causale IVA     |
| no a       | cquisti ce                                    |              | Automatica        | Data Documento    | Solo una Causale IVA     |
|            |                                               |              |                   |                   |                          |
| ısal<br>ey | i Contabili (Solo DITTA)<br>Causale Contabile | Scatena      | nte Serie Attrib. | S/c Fisso Att     | ribuito Caus. Fis        |
| ***        | Ricevuta Fattura                              | V            |                   |                   |                          |
|            | Emessa Fattura                                |              | Stessa CC         | NTO RICAVO FATT.  | VEND. E STORN Cliente Fa |
|            | storno ce                                     |              | Stessa CC         | INTO RICAVO FATT. | VEND. E STORN Storno CE  |
|            | storno prorata                                |              | Stessa            |                   | Storno Pro               |
|            |                                               |              |                   |                   |                          |

E' possibile registrare tale movimento in 2 modi diversi:

- 1) Ripetere automaticamente i S/conti di costo registrati in fattura come storno dell' IVA indetraibile.
- 2) Scegliere mediante la pressione del Bottone "PRORATA" che viene visualizzato nella conferma della fattura di acquisto, i s/conti sui quali viene stornata l'iva indetraibile.

| Key   | Tipo Contabile                        | Max.Serie   | Numero Doc. | Data Registra         | zione        | Data Documento        |        | Data Giornale         |        |
|-------|---------------------------------------|-------------|-------------|-----------------------|--------------|-----------------------|--------|-----------------------|--------|
| 1     | EMESSA FATTURA                        | 25 ≑        | Si No       | 🔘 No data 🔘 Odieri    | na 🔘 Ultima  | 🔘 No Data 🔘 Odierna 🔘 | Ultima | 🔘 No Data 🔘 Odierna 🔘 | Ultima |
| 2     | RICEVUTA FATTURA                      | 25 ≑        | Si No       | 🔘 No data 🔘 Odieri    | na 🖲 Ultima  | 🔘 No Data 🔘 Odierna 🔘 | Ultima | 🔘 No Data 🔘 Odierna 🔘 | Ultima |
| 3     | CORRISPETTIVO                         | 25 🜩        | Si No       | 🔘 No data 🔘 Odieri    | na 🔘 Ultima  | 🔘 No Data 🔘 Odierna 🔘 | Ultima | 🔘 No Data 🔘 Odierna 🔘 | Ultima |
| 4     | MOVIMENTO CONTABILITA'                |             | Si No       | 🔘 No data 🔘 Odieri    | na 🔘 Ultima  | 🔘 No Data 🔘 Odierna 🔘 | Ultima | 🔘 No Data 🔘 Odierna 🔘 | Ultima |
| 5     | TESORERIA                             |             | Si No       | No data O Odieri      | na 🔘 Ultima  | 🔘 No Data 🔘 Odierna 🔘 | Ultima | 🔘 No Data 🔘 Odierna 🔘 | Ultima |
| Cau   | sali Contabili (SOLO Ditta)           |             |             |                       |              |                       |        |                       |        |
| Key   | Visibile Descrizione Causale Esempi D | escrizione) | Alternativa | Applico Pareggio/Abb  | uono Abb.At. | Abb.Pa.               | Az 1.  | x MEMO Variazioni     | NºPT.  |
| 1     | EMESSA FATTURA EMI                    | ESSA NOTA   | CREDITO     | 🕥 No 🌘 Fatt. 🕥 Vari 🌘 | Abb.         |                       | а      | EMESSA FATTURA        | 1×     |
|       |                                       |             |             |                       |              |                       | b      | EMESSA FATTURA        | 2      |
|       |                                       |             |             |                       |              |                       | с      | EMESSA FATTURA        | 3      |
|       |                                       |             |             |                       |              |                       | d      | EMESSA FATTURA        | 4      |
|       |                                       |             |             |                       |              |                       | е      | EMESSA FATTURA        | 5      |
|       |                                       |             |             |                       |              |                       | f      | EMESSA FATTURA        | 6 :    |
|       |                                       |             |             |                       |              |                       | q      | EMESSA FATTURA        | 7      |
|       |                                       |             |             |                       |              |                       | h      | EMESSA FATTURA        | 8      |
|       |                                       |             |             |                       |              |                       | i      | EMESSA FATTURA        | 9      |
|       |                                       |             |             |                       |              |                       | i      | EMESSA FATTURA        | 10     |
|       |                                       |             |             |                       |              |                       | k      | EMESSA FATTURA        | 11     |
|       |                                       |             |             |                       |              |                       | 1      | EMESSA FATTURA        | 12     |
|       |                                       |             |             |                       |              |                       | m      | EMESSA FATTURA        | 13     |
|       |                                       |             |             |                       |              |                       | n      | EMESSA FATTURA        | 14     |
|       |                                       |             |             |                       |              |                       | 0      | EMESSA FATTURA        | 15     |
|       |                                       |             |             |                       |              |                       | p      | EMESSA FATTURA        | 16     |
|       |                                       |             |             |                       |              |                       | q      | EMESSA FATTURA        | 17     |
| Dett  | adio Causali (SOLO Ditta)             |             |             |                       |              |                       |        |                       |        |
| Clien | e Fornitore S/conto Descrizione De    | ttaglio I   | No Dare Av  | ere IVA: No Si        | Scorporo     | Key Sottoconto        | Natura | Key Anagrafica        | Del.   |
| O CI  | . O For. O S/c                        | 0           | No 🔘 Da 🤅   | Av 🔘 No 🔘 Si          | O Scor.      |                       |        |                       | ×      |
| O CI  | . O For. O S/c                        |             | No O Da     | Av 🔿 No 🔘 Si          | O Scor.      |                       |        |                       |        |

## CAUSALE FATTURA CLIENTE

#### **SPLIT PAYMENT IVA (ENTI PUBBLICI)**

Dal 1 gennaio 2015 non vale più l'iva sospesa per gli enti pubblici (comuni etc.), ma vale l'IVA con SPILT PAYMENT (cioè pagata dall'Ente Pubblico allo stato direttamente).

Per fare questo con la procedura predisporre i seguenti settaggi delle tabelle:

- In Tabelle IVA flaggare il campo P-Pay.

| Ney  | mueu | . Detraiblie    | ga  | Iva  | rpo       |               | Allq.  | Allq.  | % ind.     | S/C %    | Costo | Descr. III     | ipono | T/- Me5  | 1 3050. | Jay       | 70 L | Jetrain. |    | 70 C.54 |
|------|------|-----------------|-----|------|-----------|---------------|--------|--------|------------|----------|-------|----------------|-------|----------|---------|-----------|------|----------|----|---------|
| 4    |      | 4               | Т   | IT   | 🗌 💿 🕯     | ○ No ○ %      | 4,00   |        |            |          |       | ···· • • • • • | ,00   | +        |         |           | Ρ    | ,0000    | No |         |
| 20   |      | 20              | Т   | IT   | 🗌 🔘 🛚     | 0 No 0 %      | 20,00  | š (    |            |          | ŝ     |                | ,00   | ÷        | 5       |           | Ρ    | ,0000    | No |         |
| s10  |      | 10% sos         |     | i ur |           |               | 40.00  |        | 1 <u> </u> |          | ŝ     |                | ,00   | <b>+</b> | Cli.    |           | Ρ    | ,0000    | No |         |
| 67   |      | Art. 41         | npo | rip  | ortato su | bollati, Giol | nale e | report | vari.      | 1        | ŝ     |                | ,00   | +        |         |           | Ρ    | ,0000    | No |         |
| 22s  |      | a17.ter 22%     | Т   | IT   | 🗌 🔘 si    | ○ No ○ %      | 22,00  |        |            | 1        |       |                | ,00   | ÷        | 1       | 52        | Þ    | ,0000    | No |         |
| 64   |      | a17 c.6 d quar  | t T | IT   |           | ● No ○ %      |        |        |            | 1        |       |                | ,00   | ÷        |         |           | h    | ,0000    | No |         |
| rc22 |      | Art.17 c.6 a te | ΓT  | IT   | 🗌 🔘 🛯     | ○ No ○ %      | 22,00  | 6      |            | Sec. 1   |       |                | ,00   | +        |         | $ \frown$ | Ρ    | ,0000    | No |         |
| 7022 |      | Ind.22% al 60%  | 6 T | IT   |           | ○ No ● %      | 22,00  |        | 60,00      | S/c Prec | ,00   |                | ,00   | +        |         |           | Ρ    | ,0000    | No |         |
| 7010 |      | Iva Ind 10%     | Т   | IT   |           | ○ No ● %      | 10,00  |        | 100,00     | S/c Prec | .00   |                | ,00   | +        |         |           | Ρ    | ,0000    | No |         |
| 7004 |      | iva Ind 4%      | Т   | IT   |           | No () %       | 4,00   | 1      | 100,00     | S/c Prec | .00   | Bollo esen     | 2,00  | <b>+</b> |         |           | Ρ    | ,0000    | No |         |
| 20PR |      | 20              | Т   | IT   | 🗌 🔘 SI    | ○ No ○ %      | 20,00  |        |            |          |       |                | ,00   | ÷        | 1       |           | Ρ    | ,0000    | No |         |
| 10s  |      | a17.ter 10%     | Т   | IT   | 🗌 🔘 SI    | ○ No ○ %      | 10,00  |        |            | 1        |       |                | ,00   | ÷        |         | 54        | Ρ    | ,0000    | No |         |
| 4s   |      | a17.ter 4%      | Т   | IT   | 🗌 🔘 SI    | Ŏ N0 Ŏ %      | 4,00   |        |            | <u>(</u> |       |                | ,00   | ÷        |         | 55        | Ρ    | ,0000    | No |         |

- Poi inseriremo nella Tabella Tipi Causali una causale specifica con cnca\_coteno = 23 : Tipi e Causali Contabili JUSY MEAZZA BUYING COMPANY SRL (Pubblica : Tutte Ditte e gli Esercizi - 90001)

| Tipi Re   | gistrazioni (TUTTE le Ditte e TUTTI | gli Eserciz | (i)            |                                |                  |                            |                              |              |
|-----------|-------------------------------------|-------------|----------------|--------------------------------|------------------|----------------------------|------------------------------|--------------|
| Key       | Tipo Contabile                      | Max.Serie   | Num. Doc.      | Data Registrazione             | Da               | ta Documento               | Data Giornale                | Diff.Calc. > |
| 1 EMES    | SA FATTURA                          | 25 ≑        | 🖲 Si 🔾 No      | 🔿 No data 💿 Odierna 🔿 Ultim    | a 🔿 No Data      | 🖲 Odierna 🔵 Ultima         | 🔘 No Data 💿 Odierna 🔵 Ultima | ,00          |
| 2 RICE    | /UTA FATTURA                        | 25 ≑        | Si ONO         | 🔿 No data 🔿 Odierna 💽 Ultim    | a 🔿 No Data      | Odierna O Ultima           | 🔘 No Data 🔘 Odierna 🖲 Ultima | ,00          |
| 3 CORF    | RISPETTIVO                          | 25 ≑        | 🖲 Si 🔾 No      | 🔿 No data 💿 Odierna 🔿 Ultim    | a 💿 No Data      | Odierna O Ultima           | 🔿 No Data 💿 Odierna 🔿 Ultima | ,00          |
| 4 MOVI    | MENTO CONTABILITA                   |             | 🖲 Si 🔾 No      | 🔘 No data 🖲 Odierna 🔵 Ultim    | a 🔘 No Data      | 🖲 Odierna 🔵 Ultima         | 🔘 No Data 🖲 Odierna 🔵 Ultima |              |
| 5 TESO    | RERIA                               | 1 1         | Si O No        | 🖲 No data 🔿 Odierna 🔿 Ultim    | a 💿 No Data      | Odierna O Ultima           | No Data O Odierna O Ultima   | 1            |
| Causal    | i Contabili (SOLO Ditta)            |             |                |                                |                  |                            |                              | •            |
| Key Vis   | sibile Descrizione Causale Esempi   | Descrizion  | ne Alternativa | Applico Pareggio/Abbuono A     | bb.At. Abb.Pa.Ir | cr.N.Doc. Bollati Cli/For/ | Corr. Serie Tipo Causale     | ~            |
| 4         |                                     |             |                | No Fatt. Vari Abb.             | N                | 0 4                        |                              |              |
| RB        | EMESSA RI.BA.                       |             |                | No Fatt. Vari Abb.             | N                | 0                          | 04 R.B. Emessa               |              |
| RA        | RIPORTO APERTURA                    | 0           |                | No     Fatt.     Vari     Abb. | N                | 0                          | 07 Riporto Apert.            |              |
| RC I      | RIPORTO CHIUSURA                    | _           |                | No Fatt Vari Abb               | N                | 0                          | 08 Riporto Chius.            |              |
| BB        | RIC.BON.BANC.SDO FATT.              |             |                | No Eatt Vari Abb               | 060 1371 N       | 0                          | 0                            |              |
| INC       |                                     |             |                |                                | N                |                            | 05 Insoluto                  |              |
| SPAY      | Storno cliente iva spilt payment    |             |                | No Fatt Vari Abb               | N                | 0                          | 23 Iva Spl-Paymen            |              |
| 017 (I    |                                     |             |                |                                |                  |                            |                              |              |
| ABB       | ADDEBITO BON,BANC.                  |             |                | No Eatt Vari Abb               | 060 1371 N       | 0                          | 0                            |              |
| PID       |                                     |             |                | No Eatt Vari Abb               | N                | 0                          | 0                            |              |
| ASS A     | EMESSO ASS                          |             |                | No Fatt Vari Abb               | 060 1371 N       |                            | 0                            |              |
| NC NC     | INCASSO FATT CONTANTI               | -           |                | No Fatt Vari Abb               | 060 1371 N       |                            |                              |              |
|           |                                     |             |                | Alla Catt Vari Abb             |                  |                            | 0                            |              |
| VDA N     | INCASSO FATT CON ASSEGNO            | <u> </u>    |                | No Patt. Vari Abb.             | 080 1271         |                            |                              | -            |
| INCA      | PITIPO SESSTE                       |             |                | No Patt. Vari Abb.             | 13/1             |                            |                              |              |
| REF       |                                     |             |                | No () Fatt. () Vari () ADD.    |                  |                            | 0                            |              |
| ACE       | STORNO CE/SM/AF                     |             |                | () No () Fatt. () Vari () Abb. |                  | 0 V                        |                              |              |
| ADD       | ADDEBITO                            |             |                | () No () Fatt. () Vari () Abb. | N                | 0 V                        | 0                            |              |
| AMM       | MMORTAMENTO ORDINARIO               |             |                | () No () Fatt. () Vari () Abb. |                  | 0 ¥                        | 12 Q.ta Amm.to               | ~            |
| Dettagl   | io Causali (SOLO Ditta)             |             |                |                                |                  |                            |                              |              |
| Cli./For. | S/conto Descrizione Dettagl         | io No D     | are Avere      | IVA No Si Scorporo Sotto       | conto            | Natura Anagraf             | ica Condizione Pagamen       | to Del.      |
| • Cli. (  | For S/c                             | O No        | 🔵 Da 💽 Av      | ● No ○ Si ○ Sc                 |                  |                            |                              | ×            |
| O Cli. (  | ) For () S/c                        | () No       | Da O Av        | ● No () Si () Sc. 3470 iva c/v | endite           | 3                          |                              |              |

#### - Infine nei gruppi causali:

| Des           | crizione Gruppi Causali Registra                                | zioni Automatiche Contabili | Modo Esecuzione    | Tipo Data Reg.  | Automatism     | no Scatenante |
|---------------|-----------------------------------------------------------------|-----------------------------|--------------------|-----------------|----------------|---------------|
| STORNO        | MERCI CE/SM/AF                                                  |                             | Automatica         | Data Odierna    | Solo una Causa | le IVA        |
| TORNO         | IVA SPLIT PAYMENT                                               |                             | Automatica         | Data Documento  | Solo una Causa | le IVA        |
|               |                                                                 |                             |                    |                 |                |               |
|               |                                                                 |                             |                    |                 |                |               |
| ausal         | i Contabili (Solo DITTA)                                        |                             |                    |                 |                |               |
| ausal<br>Key  | i Contabili (Solo DITTA)<br>Causale Contabile                   | Descrizione Alternativa     | Scatenante Serie A | ttrib. S/c Fiss | o Attribuito   | Caus. Fis     |
| Causal<br>Key | i Contabili (Solo DITTA)<br>Causale Contabile<br>EMESSA FATTURA | Descrizione Alternativa     | Scatenante Serie A | ttrib. S/c Fiss | o Attribuito   | Caus. Fis     |

Automaticamente verrà generata una seconda registrazione di storno di iva.

In Anagrafica Clienti mettere nel Tab Appalti/Fatt.PA il Flag Tipo Iva = Split Payment, poi associare in Tabelle Cod. Iva al Cod. Iva Split payment il Cod. Iva normale che di solito è associato al magazzino, in maniera che poi la procedura lo traduca in quello Split Payment se al Cliente viene emessa una Fattura PA (se ha il Flag FATT.PA). Sul Cliente mettere flag su Tab Appalti/Fattura PA Split Payment. Per registrare da COGE usare cod. iva con Split Payment.

| Agenti Tipi Ordin      | e C./Partite Sca  | d. Anomale Rit.Ac  | c.to Spese/Fatt.     | Porto Iva       | Iva Sospesa   | Appalti/Fat.PA                                                                                                   |               |
|------------------------|-------------------|--------------------|----------------------|-----------------|---------------|----------------------------------------------------------------------------------------------------|---------------|
| APPALTI                |                   | FATTURA PU         | BBLICA AMMINISTRAZIO | NE (FATTURA PA) |               | and the second second second second second second second second second second second second second second second | Gruppo Mag    |
| Dt.Vs.Iva Dt.Vers.Rit. | Tipo Iva Cod.Dest | Or./Co./Co Id Doc. | CIG CI               | UP Data         | Ft. PA Rif. A | mministr. Alleg.                                                                                                 | GRU010 BOVINO |
| 00/00/00 00/00/00 🗸    | S.Pay UF75PI      | Conv. 🗸 618        | 049905378E           | 29/12/14        | 🗢 Si 🧹        |                                                                                                    | GRU012 SUINO  |
| 00/00/00 00/00/00 🗸    | S.Pay UF75PI      | Conv. 618          | 0499060D53           | 29/12/14        | 🗢 Si 🧹        |                                                                                                    | GRU013 OVINO  |

## OMAGGI

La gestione degli omaggi è settato in Configurazione-> Bolle -> Fatt. Differita, col Flag Omaggi:

- Fattura Iva = 0 (fatt. a zero) emette semplicemente la fattura = 0 (zero)
- 2) No Rivalsa IVA + Bollo si deve riempire il Tipi e Causali una causale di tipo 4 con "CNCA\_COTENO = 24" e poi sulla seconda parte inserire a S/c il sottoconto degli omaggi che può essere lo stesso inserito in Tabelle -> S/conto Fissi -> Omaggi. La procedura genererà una Fattura normale ed uno storno completo dell' imponibile omaggio e/o dell' Iva e Bollo esenzione.
- 3) Rivalsa Iva + Bollo

si comporterà come al punto 2) ma non stornerà né l'iva né l'eventuale bollo, facendoli rimanere a carico del cliente.

| lusa | li C | Contabili (SOLO Ditta)            |                        |            |             |             |        |          |         |         |                      |                     | _ |
|------|------|-----------------------------------|------------------------|------------|-------------|-------------|--------|----------|---------|---------|----------------------|---------------------|---|
| y V  | sib  | Dile Descrizione Causale Esempi   | Descrizione Alternativ | va Applico | Pareggio    | Abbuono     | Abb.At | Abb.Pa   | Incr.N. | .Doc. I | Sollati Cli/For/Corr | Serie Tipo Causale  |   |
|      | 4    | MOVIMENTO CONTABILITA             |                        | () No      | () Fatt. () | Vari () Abb |        |          | No      | V       |                      | 0                   |   |
|      | ⊻    | ACCR. CCP 15192503 AB LIBER AZ.EN |                        | () No      | () Fatt. () | Vari () Abb |        |          | No      | V       |                      | 0                   |   |
|      | ~    | ACCR. CCP 15192503 A SALDO NS. FA |                        | () No      | ) Fatt. ()  | Vari () Abb |        |          | No      | V       |                      | 0                   |   |
|      | ~    | Ricevuta                          |                        | () No      | () Fatt. () | Vari () Abb |        |          | No      | V       |                      | 08 Riporto Chius.   |   |
|      | ~    | Riporto apertura                  |                        | () No      | O Fatt. O   | Vari 💽 Abb. |        |          | No      | V       |                      | 07 Riporto Apert.   |   |
|      | ~    | Riporto chiusura                  |                        | () No      | O Fatt. ()  | Vari 💽 Abb. |        | <u> </u> | No      | V       |                      | 08 Riporto Chius. 🗸 |   |
|      | ~    | Emissione Ri.Ba.                  |                        | () No      | O Fatt. O   | Vari 💽 Abb. |        |          | No      | V       |                      | 04 R.B. Emessa 🗸    |   |
| E    |      | Storno ce/Rc St                   | torno ce/Rc            | () No      | O Fatt. O   | Vari 💽 Abb. |        |          | No      | V       |                      | 16 Storno Ce/Rch 😜  |   |
|      |      | Split Payment                     |                        | () No      | O Fatt. O   | Vari 💽 Abb. |        |          | No      | V       |                      | 23 Iva Spl-Paymen 😈 |   |
|      | -    | INCASSO CLIENTE                   |                        | () No      | O Fatt. O   | Vari 💽 Abb. | 2032   | 1068     | No      | V       |                      |                     |   |
|      | ✓    | PAGAMENTO FORNITORE               |                        | () No      | O Fatt. O   | Vari 🔘 Abb. | 2027   | 1068     | No      | V       |                      |                     |   |
|      | ~    | VERSAMENTO IN BANCA               |                        | () No      | O Fatt. O   | Vari 💽 Abb  |        |          | No      | V       |                      |                     |   |
|      | ~    | PAGAMENTO DIVERSI                 |                        | () No      | O Fatt.     | Vari () Abb |        |          | No      | V       |                      |                     |   |
| cl   | ~    | abbuono a cliente                 |                        | () No      | O Fatt. (   | Vari ( Abb. |        |          | No      | V       |                      | 0                   |   |
|      | ~    | PRESENTAZIONE EFFETTI AL SBF      |                        | () No      | O Fatt. O   | Vari () Abb |        |          | No      | ~       |                      | 0                   |   |
| BF   | ~    | ACCREDITO SBF EFFETTI             |                        | () No      | ) Fatt. (   | Vari () Abb |        |          | No      | V       |                      | 0                   |   |
| BF   | ~    | GIRO SALVO BUON FINE EFFETTI      |                        | () No      | O Fatt.     | Vari ( Abb. |        |          | No      | V       |                      | 0                   |   |
|      | ~    | Giro conto omaggi                 |                        | () No      | O Fatt.     | Vari ( Abb. |        |          | No      | ~       |                      | 24 Omaggio          |   |
| ***  | lie  | Caucali (SOLO Ditta)              |                        |            |             |             |        |          | 1       |         |                      |                     | - |

#### **BOLLI OMAGGIO E 1 VOLTA AL MESE**

La procedura gestisce il non addebito del bollo o il solo addebito al cliente del bollo 1 volta al mese. Dovrà essere creato un Tipo 4 con "CNCA\_COTENO" = 25 e sulla seconda parte della causale contabile su S/c dovrà essere indicato il sottoconto di BOLLO SU FATTURE OMAGGIO. Sull'anagrafica Cliente sul TAB IVA dovrà essere Flaggato Addebito Bollo 1 volta al mese.

|          |           |                                   |                            | 0        |           | 0             |          | <u> </u>  |         | -      |                                                      |
|----------|-----------|-----------------------------------|----------------------------|----------|-----------|---------------|----------|-----------|---------|--------|------------------------------------------------------|
| 4 MO     | VIME      | INTO CONTABILITA                  | ● Si ◯ No                  | UNo da   | ta 🔾 Oc   | dierna 🖲 Ult  | ma       | UNO Da    | ita 🔘   | Odier  | rna 🔍 Ultima 👘 No Data 🕖 Odierna 🔍 Ultima            |
| 5 TES    | OR        | RIA                               | 🖲 Si 🔘 No                  | No da    | ta 🔾 Oc   | lierna 🔵 Ulti | ima (    | No Da     | ita 🔿   | Odier  | rna 🔵 Ultima 🛛 🖲 No Data 🔘 Odierna 🔵 Ultima          |
| Caus     | ali C     | Contabili (SOLO Ditta)            |                            | 20       |           |               |          |           |         |        |                                                      |
| Key V    | isit      | ile Descrizione Causale Esempi    | Descrizione Alternativa    | Applico  | Paregg    | io/Abbuono    | Abb.At   | Abb.Pa    | Incr.N  | I.Doc. | Bollati Cli/For/Corr. Serie Tipo Causale             |
| 1        | •         | ACCR. CCP 15192503 AB LIBER AZ.EN |                            | () No    | O Fatt. ( | 🔵 Vari 🔘 Abb  |          |           | No      | Y      | 0                                                    |
| 2        | -         | ACCR. CCP 15192503 A SALDO NS. FA |                            | O No     | Fatt. (   | 🔵 Vari 💽 Abb  |          |           | No      | V      | 0                                                    |
| rr       | ~         | Ricevuta                          |                            | () No    | Fatt. (   | ) Vari 💿 Abb  |          |           | No      | V      | 08 Riporto Chius.                                    |
| ra       | ~         | Riporto apertura                  |                            | () No    | Fatt.     | 🔵 Vari 💽 Abb  |          |           | No      | V      | 07 Riporto Apert.                                    |
| rc       | ~         | Riporto chiusura                  |                            | () No    | ) Fatt. ( | 🔵 Vari 💿 Abb  |          |           | No      | V      | 08 Riporto Chius.                                    |
| ER       | ~         | Emissione Ri.Ba.                  |                            | () No    | ) Fatt. ( | ) Vari 💿 Abb  |          |           | No      | V      | 04 R.B. Emessa 🗸                                     |
| STCE     | $\square$ | Storno ce/Rc                      | Storno ce/Rc               | () No    | ) Fatt. ( | 🔵 Vari 💿 Abb  |          |           | No      | V      | 16 Storno Ce/Rch                                     |
| SP       | $\Box$    | Split Payment                     |                            | () No    | Fatt. (   | ) Vari ( Abb  |          |           | No      | V      | 23 Iva Spl-Paymen 🧹                                  |
| IC       | ~         | INCASSO CLIENTE                   |                            | () No    | ) Fatt. ( | ) Vari ( Abb  | 2032     | 1068      | No      | ~      |                                                      |
| IF       | ~         | PAGAMENTO FORNITORE               |                            | () No    | ) Fatt. ( | ) Vari () Abb | 2027     | 1068      | No      | V      | 1                                                    |
| VE       | ~         | VERSAMENTO IN BANCA               |                            | () No    | ) Fatt. ( | ) Vari ( Abb  |          |           | No      | V      | 1                                                    |
| SP       | ~         | PAGAMENTO DIVERSI                 |                            | () No    | ) Fatt. ( | ) Vari ( Abb  |          |           | No      | ~      | 1                                                    |
| abbcl    | ~         | abbuono a cliente                 |                            | () No    | ) Fatt. ( | ) Vari ( Abb  |          |           | No      | V      | 0                                                    |
| PE       | ~         | PRESENTAZIONE EFFETTI AL SBF      |                            | () No    | ) Fatt. ( | ) Vari () Abb |          |           | No      | ~      | 0                                                    |
| ASBF     | ~         | ACCREDITO SBF EFFETTI             |                            | () No    | Fatt.     | ) Vari ( Abb  |          |           | No      | ~      | 0                                                    |
| GSBF     | ~         | GIRO SALVO BUON FINE EFFETTI      |                            | () No    | ) Fatt. ( | ) Vari ( Abb  |          |           | No      | ~      | 0                                                    |
| oma      | ~         | Giro conto omaggi                 |                            | () No    | ) Fatt. ( | ) Vari ( Abb  |          |           | No      | V      | 24 Omaggio                                           |
| hal      |           | Gira conto bollo                  |                            | O No     | O E-# (   | Mari Abb      |          |           | No      |        | 25 Bolli Omannio                                     |
| Indicar  | e il      | tipo di abbuono/pareggio autom    | atico durante la reg.conta | bile. No | abbuon    | o Abbuon      | o Fattu  | ira(su pr | ima rig | ja)    | Vari abbuoni(a scelta dell'utente su S/c Fissi) Abbu |
| Detta    | quo       | Causan (SOLO Ditta)               |                            |          |           |               |          |           |         |        |                                                      |
| Cli./For | r. S/     | conto Descrizione Dettag          | io No Dare Avere           | VA No Si | Scorporo  | Sot           | tocont   | 0         | Natu    | ra     | Anagrafica Condizione Pagamento                      |
| O Cli.   | 0         | For 💽 S/c                         | No Da Av (                 | 🖲 No 🔘   | Si 🔵 Sc.  | 2064 Bolli    | su Fattu | ire       |         |        |                                                      |

### Inserire correttamente il S/conto su Tabelle -> Bolli

La procedura durante l'emissione della fattura che sarà comprensiva comunque del bollo, genererà un'altra registrazione, come sopra indicato nelle Causali, di storno del bollo al cliente, che nel caso di 1 bollo al mese avverrà dopo la prima fattura con addebito di bollo.

## **EDITORIA**

1) L'Iva a forfetizzazione della resa viene pagata in base alla copie che sono state consegnate e spedite, anche a titolo gratuito, diminuite di una percentuale del 70% per i libri e l'80% per i quotidiani ed i periodici. Non vale per giornali e periodici pornografici, cataloghi, libri e quotidiani che svolgono un ruolo di supporto integrativo. Il momento dell'applicazione dell'imposta corrisponde alla consegna o alla spedizione del bene. E' obbligatorio utilizzare il "registro delle tirature", previsto dal <u>D.P.R. 633/1972</u> che contiene, tra le altre cose, anche l'ammontare complessivo imponibile che è stato determinato sulla base dell'importo dei corrispettivi.

2) L'Iva a resa effettiva, si può applicare per ogni testata o titolo o limitatamente ad un singolo numero della pubblicazione. E' anche il caso dei giornali e periodici a carattere pornografico, cataloghi e libri venduti come supporto integrativo. L'Iva va applicata sulla base delle copie che sono state effettivamente vendute, vale a dire quelle realmente consegnate o spedite, diminuite poi di quelle restituite dai rivenditori. Il pagamento dell'imposta, in questo caso, avviene quando il rivenditore effettua la vendita del bene. E' obbligatorio tenere un apposito "**registro**" in cui indicare le varie quantità vendute e restituite, il prezzo di copertina e la base imponibile.

C'è infine da notare che, a norma del D.P.R. 696/1996, vi è la dispensa dall'emettere la ricevuta e dello scontrino fiscale per la vendita di giornali, quotidiani, periodici, libri e supporti integrativi.

| EDITORE                               |                     |                       |                 |                 |                        |                         |                              |                         |            |              |
|---------------------------------------|---------------------|-----------------------|-----------------|-----------------|------------------------|-------------------------|------------------------------|-------------------------|------------|--------------|
|                                       |                     |                       |                 |                 |                        |                         |                              |                         |            |              |
| ( )                                   |                     |                       |                 |                 |                        |                         |                              |                         |            |              |
| P.I.:                                 |                     |                       |                 |                 |                        |                         |                              |                         | Pa         | gina 2008/ 1 |
|                                       |                     |                       |                 | RE              | GISTRO DELL            | E TIRATURE              |                              |                         |            |              |
|                                       |                     |                       | COPIE CON       | SEGNATE O S     | PEDITE                 |                         | CORRISPE                     | TTVI LORDI              | SCORPO     | RO           |
| Data Registrazione<br>Data Operazione | Titolo o<br>Testata | Tipo<br>Cessione      | Copie<br>Cedute | % Resa<br>Forf. | Copie in<br>resa f./n. | Copie da<br>conteggiare | Prz. vendita<br>Iva compresa | Corris pettivi<br>lordi | Imponibile | Iva          |
| 15/01/2008                            | 00000001            | Consegna o spedizione | 100             | 70,00           | 70                     | 30                      | 10,00                        | 300,00                  | 288,46     | 11,54        |
| 10/01/2008                            | KIM                 |                       |                 | IVA: For        | fait - CLIENTE         |                         |                              |                         |            |              |
| 31/03/2008                            | 00000002            | Consegna o spedisione | 10              | 0,00            | 0                      | 10                      | 4,00                         | 40,00                   | 38,46      | 1,54         |
| 21/03/2008                            | TOPOLINO            |                       |                 | IVA: Opt        | sione PI: 122112       | 10096 - 00              |                              |                         |            |              |
| 31/03/2008                            | 00000003            | Consegna o spedizione | 100             | 80,00           | 80                     | 20                      | 100,00                       | 2.000,00                | 1.923,08   | 76,92        |
| 31/03/2008                            | MEMENTO FI          | SCALE                 |                 | IVA: For        | fait - CLIENTE         |                         |                              |                         |            |              |
| 31/03/2008                            | 00000003            | Consegna o spedizione | 50              | 80,00           | 40                     | 10                      | 100,00                       | 1.000,00                | 961,54     | 38,46        |
| 31/03/2008                            | MEMENTO FI          | SCALE                 |                 | IVA: For        | fait - CLIENTE         |                         |                              |                         |            |              |
| 30/04/2008                            | 00000002            | Reso                  | 10              | 0,00            | 4                      | 0                       | 4,00                         | 16,00-                  | 15,38-     | 0,62-        |
| 30/04/2008                            | TOPOLINO            |                       |                 | IVA: Op:        | ione PI: 122112        | 10096 - 00              |                              |                         |            |              |

• Data Registrazione e Data Operazione (gg/mm/aaaa)

- Titolo o Testata
- Tipo Cessione
- Copie totali esportate, consegnate o spedite, cedute in abbonamento (e cedute a titolo gratuito)
- copie consegnate o spedite: numero di copie
- copie consegnate o spedite: percentuale di resa forfetaria
- copie consegnate o spedite: numero di copie costituenti la resa forfetaria
- copie cedute o spedite: numero copie per resa normale
- copie cedute o spedite: numero copie da conteggiare
- numero copie cedute in abbonamento
- prezzo di vendita, Iva compresa
- ammontare corrispettivi lordi: relativi alle copie consegnate o spedite
- ammontare corrispettivi lordi: relativi alle copie cedute in abbonamento, ridotti della resa forfetaria
- ammontare corrispettivi lordi
- scorporo: imponibile
- scorporo: Iva
- C.F. (oppure in assenza P.Iva) del cliente e denominazione
- Tipo regime Iva
- Annotazioni

Per fare funzionare la procedura nei TIPI BOLLA immettere una causale AUTOFATTURA con INCREMENTO PARTITA.

Sempre nei TIPI BOLLA immettere una causale di VENDITA con DECREMENTO PARTITA. Immettere nelle CAUSALI IVA un codice iva con IVA EDITORIA e relativa PERCENTUALE di ESENZIONE. Per es. se si sceglie la RESA a FORFAIT del 80% si deve mettere 20. Passare l' AUTOFATTURA CON IL CODICE IVA EDITORIA, generale la PARTITA con l'apposito BOTTONE e poi si possono emettere le Fatture/Fatture Accompagnatorie con la causale di DECREMENTO PARTTA. Tali movimenti saranno E\$SENTI Art.74 in quanto l'iva viene assolta nell'autofattura e l'unico accorgimento sarà di richiamare la partita generara con l'autofattura dall'apposita finestra PARTITA. Si vedrà con F4 il SALDO disponibile della PARTITA.

Sul bollato IVA di Fatture Vendita vedremo evidenziata la Fattura EDITORIA e relativa % Esenzione e la liquidazione sarà di conseguenza.

Poi dovrà essere stampato dai BOLLATI IVA l'apposito bollato.

## SCHEDA CONTABILE

| Scheda Contablie                                              |                                         |
|---------------------------------------------------------------|-----------------------------------------|
| SCHEDA OSCADENZE RACC.TO RIBA. RATEI RISCONTI                 | Tipo Pagamento                          |
| Da Dt. Registr. 01/01/16 🗸                                    |                                         |
| A Dt. Registr. 31/12/16 V                                     | 3 BANCOMAT                              |
| Dt. Elaboraz. 00/00/00 🗸                                      | 4 BOLLETTINO POSTALE                    |
| Ricerca O Cli. O For. O Cli./For. O S/Conto                   | 5BONIFICO ANTICIPATO                    |
| Ordine O Alfa O Numero                                        | Da Anagr.Nome/Rag.Soc. Cognome/Rag.Soc. |
| Movimenti 💿 Tutti 🔿 Fat.Cli. 🔿 Fat.For. 🔿 Corris. 🔿 Tipi 4    |                                         |
| Partita A/C/S  Tutte  Ap./Null  Aperte  Chiuse Excel  Rettif. |                                         |
| Tipo Stampa 💿 Classica 🔿 Saldi 🔿 Unici 🔿 Durata               |                                         |
| Saldo ⇔ 0 Rif.1*Nt. No Chius. Saldo Sche. X Partita Cap       |                                         |
| Filtro S/c Cl./Fo. Agente 1 x Foglio Città                    | A Anagr.Nome/Rag.Soc. Cognome/Rag.Soc.  |
| Da Importo ,00 A Imp. ,00 Caus. Stato                         |                                         |
|                                                               |                                         |
| Scadenziario Totale                                           |                                         |
| Importo Totale Rit. Acconto Saldo                             |                                         |
| 00/00/00 0,00 0,00                                            |                                         |

Nella Scheda Contabile ci sono 4 opzioni:

1) Classica

DW\_SCHEDA\_CLASSICA\_CLFO DW\_SCHEDA\_CLASSICA\_STC

Oppure per 1 scheda x foglio senza intestazione su pag.nuova : DW SCHEDA CLASSICA CLFO P DW SCHEDA CLASSICA STC P 2) Saldi DW SCHEDA SALDI CLFO DW SCHEDA SALDI STC 3) Unici DW SCHEDA SALDI CLFO UNICI DW SCHEDA SALDI STC UNICI 4) Durata DW SCHEDA DURATA CLFO La procedura automaticamente rintraccia l'ultima chiusura/apertura fatta per i saldi contabili secondo gli schemi sotto indicati: CASO 0 --> TROVATA APERTURA if lda dt ult apertura < ada dtin then // Data Apert. < Dalla Dt.Iniz.(Recupero da data apertura a Data Inizio esclusa)  $ls_ret = "cnc0_dtreg >= date("' + string(lda_dt_ult_apertura, "yyyy-mm-dd") + "")"$ ls ret += " and cnc0 dtreg < date(" + string(ada dtin, "yyyy-mm-dd") + "')" elseif lda dt ult apertura = ada dtin then // Data Apert. = Dalla Dt.Iniz. (non recupera niente -> condizione impossibile) *ls ret* = "*cnc0 dtreg* < *date('1901-01-01')*" else // Data Apert. > Dalla Dt.Iniz.(Recupero da Data Inizio esclusa) ls ret = "cnc0 dtreg < date(" + string(ada dtin, "yyyy-mm-dd") + "")" end if CASO 1 --> TROVATA CHIUSURA if lda dt ult chiusura < ada dtin then // Data Chius. < Dalla Dt.Iniz (Recupero da Data Chius.a Dt.Iniz. non compresa) ls\_ret = "cnc0\_dtreg > date(''' + string(lda\_dt\_ult\_chiusura, "yyyy-mm-dd") + "')" ls\_ret += " and cnc0\_dtreg < date(''' + string(ada\_dtin, "yyyy-mm-dd") + "')" elseif lda dt ult chiusura = ada dtin then // Data Chius. = Dalla Dt.Iniz, (non recupera niente -> condizione impossibile) ls ret = "cnc0 dtreg < date('1901-01-01')"else // Data Chius. > Dalla Dt.Iniz (Recupero da Data Inizio esclusa) ls ret = "cnc0 dtreg < date("" + string(ada dtin, "yyyy-mm-dd") + "")" end if NON TROVATA CHIUSURA/APERTURA CASO = 2 --> (caso senza riporti) CASO 2 ---> ls\_ret = "cnc0\_dtreg < date("' + string(ada\_dtin, "yyyy-mm-dd") + "')"

Su schede nell'opzione SCADENZIARIO prende la Data Scadenza (SCADE) sempre come CNSC\_SCADE se c'è, altrimenti prende CNC0\_DTREG.

La **Data di Registrazione** inizio e fine ricerca può essere al **giorno, mese ed anno** indicato dall'utente.

La Data Elaborazione serve a stampare sulla scheda un riferimento di elaborazione certo.

Ricerca per **Cliente, Fornitore Cliente/Fornitore** (se l'anagrafica è entrambe le cose) e per **Sottoconto**.

Ordine ordina la visualizzazione / stampa per ordine alfabetico e per codice.

Movimenti filtra la ricerca per : Tutti significa tutti i tipi di registrazione. Fatt. Clienti o Fatt. Fornitori o Corrispettivi o solo Tipi 4 Co.Ge.

Partita A/C/S filtra per le partite Aperte / Chiuse / Sospese.

Rettif. Inserisce se flaggato anche i movimenti di simulazioni contabili.

#### **Tipo Stampa** :

**Classica** è la stampa con tutti i riferimenti contabili visualizzati se mi posiziono sul campo P premendo F5 richiamo il movimento visualizzato..
| SCHEDA C                                                                                                    | MARZ<br>LASSICA Cliente in Ordine Alfa, a                                                                                                    | <b>I S.P.A.</b><br>a Partite Tutte Dal 01-01-2010                                                                                                    | A/ 31-12-2016                                                                                                    | 5                                                                                                    |                                                                                                    |                                                                                                    |
|----------------------------------------------------------------------------------------------------|----------------------------------------------------------------------------------------------------|----------------------------------------------------------------------------------------------------|----------------------------------------------------------------------------------------------------|----------------------------------------------------------------------------------------------------|----------------------------------------------------------------------------------------------------|----------------------------------------------------------------------------------------------------|
| 2223 500 CARNI S.R.L. SRL                                                                                                    |                                                                                                    | P.I. 02245280975                                                                                                    | C.F. 02245                                                                                                    | 280975                                                                                                    |                                                                                                    |                                                                                                    |
| Viale DELLA REPUBBLICA N., 23/B PRATO - TEL.IT 055 04626                                                                                                    | 54                                                                                                    | Ag. 4300 R/                                                                                                    | NIERI STEFANO                                                                                                    | D                                                                                                    |                                                                                                    |                                                                                                    |
| Dt. Reg. PM Dt.Doc. Descrip                                                                                                    | zione Operazione                                                                                                    | Rit.Acc.%                                                                                                    | Dare                                                                                                    | e Avere                                                                                                    | Saldo Prog.<br>.00                                                                                                    | Rif.                                                                                                   |
| 01/01/16 Riporto apertura-                                                                                                    |                                                                                                    |                                                                                                    | 1.824,92                                                                                                    | 2                                                                                                    | 1.824,92                                                                                                    | 00001cc5a                                                                                              |
| 22/02/16 🕻 1 INCASSO CLIENTE 500 CARNI- Ft 347'                                                                                                    | 1 30/09/15                                                                                                    |                                                                                                    |                                                                                                    | 1.824,92                                                                                                    | 0,00                                                                                                    | 000002bfc                                                                                              |
|                                                                                                    |                                                                                                    |                                                                                                    | 1.824,92                                                                                                    | 2 1.824,92<br>0,00                                                                                                    | Saldo Periodo                                                                                                    |                                                                                                    |
|                                                                                                    |                                                                                                    |                                                                                                    | 1.824,92                                                                                                    | 2 1.824,92<br>0,00                                                                                                    | Saldo Scheda                                                                                                    |                                                                                                    |
| Saldi visualizza solo i saldi dare<br>scheda contabile                                                                                                    | avere del saldo<br>MARZ                                                                                                    | periodo e saldo<br>I S.P.A.<br><i>a Partite Tutte Dal 01-</i> 1                                                                                                    | scheda<br>01-2016 Al                                                                                                    | 31-12-2016                                                                                                    |                                                                                                    |                                                                                                    |
| Cod. Nome / Ragione Sociale                                                                                                    | R.Soc.                                                                                                    | Dare                                                                                                    | Avere                                                                                                    | Saldo Pr                                                                                                    | rec. Prec                                                                                                    | . Avere                                                                                                |
| 2223 500 CARNI S.R.L.                                                                                                    | SRL                                                                                                    | 1.824.92                                                                                                    | 1.824.92                                                                                                    | 0                                                                                                    | .00                                                                                                    | 0.00                                                                                                   |
|                                                                                                    |                                                                                                    | and the second second                                                                                                    | 0.00                                                                                                    | Saldo Periodo                                                                                                    |                                                                                                    | 1                                                                                                    |
|                                                                                                    |                                                                                                    |                                                                                                    | 0,00                                                                                                    | Calda Cabada                                                                                                    |                                                                                                    |                                                                                                    |
| 4300 RANIERI STEFANO                                                                                                    |                                                                                                    |                                                                                                    | 0.00                                                                                                    | Saloo Scheda                                                                                                    |                                                                                                    |                                                                                                    |
| 17ALELS.R.L.                                                                                                    | SRL                                                                                                    | 1.355.42                                                                                                    | 0.00                                                                                                    | Saloo Scrieoa                                                                                                    | 00                                                                                                    | 0.00                                                                                                   |
| 17ALFI S.R.L.                                                                                                    | SRL                                                                                                    | 1.355,42<br><b>1.355,42</b>                                                                                                    | 0,00                                                                                                    | Saldo Scrieda<br>0<br>Saldo Periodo                                                                                                    | ,00                                                                                                    | 0,00                                                                                                   |
| 17ALFI S.R.L.<br>Unici è una Visualizzazione/Sta                                                                                                    | SRL<br>Impa compattas<br>MAR<br>ONTABILE Cliente in Ordine Alfa.                                                                                                    | 1.355,42<br><b>1.355,42</b><br>su una sola riga<br>zi s.p.a.<br>. a Partite Tutte Dal 01-01-20                                                                                                    | 0,00<br>0,00<br>più leg                                                                                                    | 0<br>Saldo Periodo<br>gibile ed es                                                                                                    | ,00<br>sportabile                                                                                                    | 0,00<br>meglio                                                                                         |
| 4300 RANIERI STEFANO<br>17ALFI S.R.L.<br>Unici è una Visualizzazione/Sta<br>SCHEDA C<br>Cod. Nome / Ragione Sociale                                                                                                    | SRL<br>ampa compatta s<br>MAR<br>ONTABILE Cliente in Ordine Alfa.<br>Rit.acc.to Saldo Prec                                                                                                    | 1.355,42<br>1.355,42<br>su una sola riga<br>zi s.p.A.<br>a Partite Tutte Dal 01-01-20<br>Dare                                                                                                    | 0,00<br>0,00<br>più leg                                                                                                    | 0<br>Saldo Periodo<br>gibile ed es<br>16<br>Saldo Periodo S                                                                                                  | 9,00<br>sportabile                                                                                                    | 0,00<br>meglio                                                                                         |
| 4300 RANIERI STEFANO<br>17ALFI S.R.L.<br>Unici è una Visualizzazione/Sta<br>SCHEDA C<br>Cod. Nome / Ragione Sociale<br>2223 500 CARNI S.R.L.                                                                                                    | SRL<br>ampa compatta s<br>MAR<br>OVTABILE Cliente in Ordine Alfa.<br>Rit.acc.to Saldo Prec                                                                                                    | 1.355,42<br><b>1.355,42</b><br><b>su una sola riga</b><br><b>zi S.P.A.</b><br><b>a</b> Partite Tutte Dal 01-01-20<br><b>Dare</b><br><b>9,00</b><br><b>1.824,92</b><br><b>000</b><br><b>1.824,92</b><br><b>000</b><br><b>1.824,92</b><br><b>1.825,12</b><br><b>1.825,12</b><br><b>1</b> | 0,00<br>0,00<br>più leg<br>16 A/31-12-20<br>Avere<br>1.824,92                                                                                      | 0<br>Saldo Periodo<br>gibile ed es<br>Saldo Periodo S<br>0,00<br>0,00                                                                                        | 9,00<br>sportabile                                                                                                    | 0,00<br>meglio                                                                                         |
| 4300 RANIERI STEFANO<br>17ALFI S.R.L.<br>Unici è una Visualizzazione/Sta<br>SCHEDA C<br>Cod. Nome / Ragione Sociale<br>2223 500 CARNI S.R.L.<br>17 ALFI S.R.L.<br>Durata è una scheda Classica co                                                                                                    | SRL<br>Impa compatta s<br>MAR<br>ONTABILE Cliente in Ordine Alfa.<br>Rit.acc.to Saldo Prec<br>on indicati i giorn                                                                                                    | 1.355,42<br><b>1.355,42</b><br>su una sola riga<br>zi s.p.a.<br><u>a Partite Tutte Dal 01-01-20</u><br><u>Dare</u><br><u>0,00</u> 1.824,92<br><u>0,00</u> 1.355,42<br>ni di ritardo per                                                                                                    | 0,00<br>0,00<br>più leg<br>16 A/31-12-20<br>Avere<br>1.824,92<br>0,00<br>r i pagar                                                                 | 0<br>Saldo Periodo<br>gibile ed es<br>16<br>Saldo Periodo S<br>0,00<br>1.355,42<br>menti effett                                                              | 9,00<br>sportabile<br>ialdo Scheda<br>0,00<br>1.355,42<br>tuati / rice                                                                    | 0,00<br>meglio<br>MA<br>244,<br>vuti                                                                   |
| 4300       RANIERI STEFANO         17ALFI S.R.L.         Unici è una Visualizzazione/Sta         SCHEDA C         Cod.         Nome / Ragione Sociale         2223 500 CARNI S.R.L.         TALFI S.R.L.         Durata è una scheda Classica co                                                                                                    | SRL<br>Impa compatta s<br>MAR<br>ONTABLE Cliente in Ordine Alfa.<br>Rit.acc.to Saldo Prec<br>Saldo Prec<br>Saldo Prec<br>Saldo Prec<br>MAR<br>In Ordine Alfa.                                                                                                    | 1.355,42<br><b>1.355,42</b><br><b>su una sola riga</b><br><i>zi s.p.a.</i><br><i>a Partite Tutte Dal 01-01-20</i><br><u>Dare</u><br>0,00 1.824,92<br>0,00 1.855,42<br>ni di ritardo per<br><b>zi s.p.a.</b><br><i>a Partite Tutte Dal 01-01-20</i>                                                                                                    | 0,00<br>0,00<br>più leg<br>16 A/31-12-20<br>Avere<br>1.824,92<br>0,00<br>t i pagar                                                                 | 0<br>Saldo Periodo<br>gibile ed es<br>16<br>Saldo Periodo s<br>0,00<br>1.355,42<br>menti effett                                                              | sportabile<br>sldo Scheda<br>0,00<br>1.355,42<br>tuati / rice                                                                             | 0,00<br>meglio<br>MA<br>244,<br>vuti                                                                   |
| 4300 RANIERI STEFANO         17 A L FI S.R.L.         Unici è una Visualizzazione/Sta         SCHEDA C         Cod.         Nome / Ragione Sociale         2223 500 CARNI S.R.L.         17         AL FI S.R.L.         Durata è una scheda Classica co         SCHEDA C         SCHEDA C         SCHEDA C         SCHEDA C         SCHEDA C         SCHEDA C         SCHEDA C         SCHEDA C         SCHEDA C         SCHEDA C                                                                                                    | SRL<br>Impa compatta s<br>MAR<br>ONTABILE Cliente in Ordine Alfa.<br>Rit.acc.to Saldo Prec<br>Saldo Prec<br>on indicati i giorri<br>MARi<br>LASSICA Cliente in Ordine Alfa.<br>0/04/16-c- 30(49)                                                                                                    | 1.355,42<br><b>1.355,42</b><br><b>su una sola riga</b><br>zi S.P.A.<br><i>a Partite Tutte Dal 01-01-20</i><br><i>Dare</i><br><i>0,00</i><br>1.824,92<br><i>0,00</i><br>1.355,42<br>ni di ritardo per<br><i>ti S.P.A.</i><br><i>a Partite Tutte Dal 01-01-20</i><br>1.                                                                                                    | 0,00<br>0,00<br>0,00<br>16 A/31-12-20<br>Avere<br>1.824,92<br>0,00<br>1 pagar<br>6 A/31-12-20<br>062,07                                            | 0<br>Saldo Periodo<br>gibile ed es<br>16<br>Saldo Periodo s<br>0,00<br>1.355,42<br>menti effett<br>16                                                        | 9,00<br>sportabile<br>6,00<br>1.355,42<br>tuati / rice<br>19<br>1.894,8                                                                   | 0,00<br>megli<br>MA<br>244,<br>vuti<br>6 0000057                                                       |
| 4300 RANIERI STEFANO         17 A L FI S.R.L.         Unici è una Visualizzazione/Sta         SCHEDA C         Cod.         Nome / Ragione Sociale         2223 500 CARNI S.R.L.         IT         AL FI S.R.L.         IT         IT         OUCARNI S.R.L.         IT         IT         DUrata è una scheda Classica co         SCHEDA CI         ISCHEDA CI         ISCHEDA CI                                                                                                    | SRL<br>Ampa compatta s<br>MAR<br>ONTABLE Cliente in Ordine Alfa.<br>Rit.acc.to Saldo Prec<br>Saldo Prec<br>On indicati i giorn<br>MARI<br>LASSICA Cliente in Ordine Alfa.<br>0004/16-c- 30(49)<br>102/16                                                                                                    | 1.355,42<br>1.355,42<br>su una sola riga<br>zi s.p.A.<br><u>a Partite Tutte Dal 01-01-20</u><br><u>Dare</u><br><u>0,00</u> 1.824,92<br><u>0,00</u> 1.355,42<br>ni di ritardo per<br><u>zi s.p.A.</u><br><u>a Partite Tutte Dal 01-01-20</u><br>1.                                                                                                    | 0,00<br>0,00<br>0 più leg<br>16 Al 31-12-20<br>0,00<br>1 pagar<br>6 Al 31-12-20,<br>062,07                                                         | 0<br>Saldo Periodo<br>gibile ed es<br>16<br><u>9,00</u><br>1.355,42<br>menti effett<br>16<br>402,73<br>49                                                    | 9,00<br>sportabile<br><u>aldo Scheda</u><br>0,00<br>1.355,42<br>tuati / rice<br><u>19</u> 1.894,8<br>1.492,1                              | 0,00<br>meglio<br>NA<br>244,<br>vuti<br>6 0000577<br>3 00000763                                        |
| 4300 RANIERI STEFANO         17 A L FI S.R.L.         Unici è una Visualizzazione/Sta         SCHEDA C         Cod.         Nome / Ragione Sociale         2223 500 CARNI S.R.L.         T A L FI S.R.L.         Durata è una scheda Classica co         SCHEDA CI         (SCHEDA CI         19/03/16 EMESSA FATTURA Nº 892 sr.1 Sc. 3         5/04/16 C <sup>1</sup> INCASSO CLENTE ACHILLE- FI 508 22         SO CLENTE ACHILLE- FI 508 22                                                                                                    | SRL<br>Ampa compatta s<br>MAR<br>ONTABLE Cliente in Ordine Alfa.<br>Rit.acc.to Saldo Prec<br>Saldo Prec<br>On indicati i giorn<br>MAR:<br>MAR:<br>LASSICA Cliente in Ordine Alfa.<br>1004/16-c- 30(49)<br>102/16                                                                                                    | 1.355,42<br>1.355,42<br>su una sola riga<br>zi s.p.A.<br><i>a Partite Tutte Dal 01-01-20</i><br><u>Dare</u><br>0,00 1.824,92<br>0,00 1.355,42<br>ni di ritardo pen<br>zi s.p.A.<br><i>a Partite Tutte Dal 01-01-20</i><br>1.                                                                                                    | 0,00<br>0,00<br>0,00<br>16 Al 31-12-20<br>0,00<br>1.824,92<br>0,00<br>1.824,92<br>0,00<br>1.824,92<br>0,00<br>1.824,92<br>0,00<br>1.824,92<br>0,00 | 0<br>Saldo Periodo<br>gibile ed e:<br>16<br>Saldo Periodo S<br>0,00<br>1.355,42<br>menti effett<br>16<br>402,73<br>430,06                                    | 2,00<br>sportabile<br>saldo Scheda<br>0,00<br>1.355,42<br>tuati / rice<br>19<br>1.894,8<br>1.492,1<br>1.062,0                             | 0,00<br>meglio<br>NA<br>244,<br>vuti<br>6 0000577<br>3 0000763<br>7 0000763                            |
| 4300 RANIERI STEFANO         17 A L F I S.R.L.         Unici è una Visualizzazione/Sta         SCHEDA C         Cod.         Nome / Ragione Sociale         223 500 CARNI S.R.L.         T A L F I S.R.L.         T A L F I S.R.L.         T A L F I S.R.L.         Durata è una scheda Classica co         SCHEDA C         9/03/16 C 1 29/03/16 EMESSA FATTURA Nº 892 sr.1 Sc. 3         5/04/16 C 1 29/03/16 EMESSA FATTURA Nº 892 sr.1 Sc. 3         5/04/16 C 1 29/03/16 EMESSA FATTURA Nº 1204 sr.1 Sc. 3         SOULENTE ACHILLE- Ft 508 22         SOULENTE ACHILLE- Ft 508 22         SOULENTE ACHILLE- Ft 508 22         SOULENTE ACHILLE- Ft 508 22         SOULENTE ACHILLE- Ft 508 22         SOULENTE ACHILLE- Ft 508 22         SOULENTE ACHILLE- Ft 508 22         SOULENTE ACHILLE- Ft 508 22         SOULENTE ACHILLE- Ft 508 22         SOULENTE ACHILLE- Ft 508 22         SOULENTE ACHILLE- Ft 508 22         SOULENTE ACHILLE- Ft 508 22         SOULENTE ACHILLE- Ft 508 22 <td>SRL<br/>Impa compatta s<br/>MAR<br/>ONTABLE Cliente in Ordine Alfa.<br/>Rit.acc.to Saldo Prec<br/>Saldo Prec<br/>On indicati i giorn<br/>MAR:<br/>MAR:</td> <td>1.355,42<br/>1.355,42<br/>su una sola riga<br/>zi s.p.A.<br/><u>a Partite Tutte Dal 01-01-20</u><br/><u>0,00</u> 1.824,92<br/><u>0,00</u> 1.355,42<br/>ni di ritardo per<br/>zi s.p.A.<br/><u>a Partite Tutte Dal 01-01-20</u><br/>1.</td> <td>0,00<br/>0,00<br/>0 più leg<br/>16 Al 31-12-20<br/>0,00<br/>0 i pagar<br/>16 Al 31-12-20<br/>0,062,07</td> <td>0<br/>Saldo Periodo<br/>gibile ed es<br/>16<br/>Saldo Periodo S<br/>0,00<br/>1.355,42<br/>menti effett<br/>16<br/>402,73<br/>430,06<br/>25<br/>25</td> <td>2,00<br/>sportabile<br/>saldo Scheda<br/>0,00<br/>1.355,42<br/>tuati / rice<br/>19<br/>1.492,1<br/>1.062,0<br/>-5<br/>1.518,2<br/>1.65,4</td> <td>0,00<br/>megli<br/>NA<br/>244,<br/>vuti<br/>6 000057<br/>3 000072<br/>6 0000072<br/>6 0000072</td> | SRL<br>Impa compatta s<br>MAR<br>ONTABLE Cliente in Ordine Alfa.<br>Rit.acc.to Saldo Prec<br>Saldo Prec<br>On indicati i giorn<br>MAR:<br>MAR: | 1.355,42<br>1.355,42<br>su una sola riga<br>zi s.p.A.<br><u>a Partite Tutte Dal 01-01-20</u><br><u>0,00</u> 1.824,92<br><u>0,00</u> 1.355,42<br>ni di ritardo per<br>zi s.p.A.<br><u>a Partite Tutte Dal 01-01-20</u><br>1.                                                                                                    | 0,00<br>0,00<br>0 più leg<br>16 Al 31-12-20<br>0,00<br>0 i pagar<br>16 Al 31-12-20<br>0,062,07                                                     | 0<br>Saldo Periodo<br>gibile ed es<br>16<br>Saldo Periodo S<br>0,00<br>1.355,42<br>menti effett<br>16<br>402,73<br>430,06<br>25<br>25                        | 2,00<br>sportabile<br>saldo Scheda<br>0,00<br>1.355,42<br>tuati / rice<br>19<br>1.492,1<br>1.062,0<br>-5<br>1.518,2<br>1.65,4             | 0,00<br>megli<br>NA<br>244,<br>vuti<br>6 000057<br>3 000072<br>6 0000072<br>6 0000072                  |
| 4300 RANIERI STEFANO         17 A L FI S.R.L.         Unici è una Visualizzazione/Sta         SCHEDA C         Cod.         Nome / Ragione Sociale         223 500 CARNI S.R.L.         7       A L FI S.R.L.         7         A L FI S.R.L.         7         A L FI S.R.L.         7         OUTATA è una scheda Classica colspan="2">COL         SCHEDA CI         SCHEDA CI         S                                                                                                    | SRL<br>Ampa compatta s<br>MAR<br>ONTABLE Cliente in Ordine Alfa.<br>Rit.acc.to Saldo Prec<br>Saldo Prec<br>On indicati i giorri<br>MARI<br>LASSICA Cliente in Ordine Alfa.<br>0004/16-c- 30(49)<br>102/16<br>31/05/16-c- 30(25)<br>31/05/16-c- 30(25)                                                                                                    | 1.355,42<br><b>1.355,42</b><br><b>su una sola riga</b><br><b>zi s.p.A.</b><br><u>a Partite Tutte Dal 01-01-20</u><br><u>. Dare</u><br><u>0,00</u><br>1.824,92<br><u>0,00</u><br>1.355,42<br>ni di ritardo per<br><b>zi s.p.A.</b><br><u>a Partite Tutte Dal 01-01-20</u><br>1.                                                                                                    | 0,00<br>0,00<br>0 più leg<br>16 Al 31-12-20<br>0,00<br>1 pagar<br>6 Al 31-12-20,<br>062,07<br>456,19<br>447,88                                     | 0<br>Saldo Periodo<br>gibile ed es<br>16<br>Saldo Periodo S<br>0,00<br>1.355,42<br>menti effett<br>16<br>402,73<br>430,06<br>25<br>25                        | 9,00<br>sportabile<br>19,00<br>1.355,42<br>tuati / rice<br>19<br>1.894,8<br>1.492,1<br>1.062,0<br>-5<br>1.518,2<br>1.966,1                | 0,00<br>meglio<br>NA<br>244,<br>vuti<br>6 000057:<br>3 000076:<br>7 0000076:<br>6 0000722<br>4 000076: |
| 4300 RANIERI STEFANO         17 A L F I S.R.L.         Unici è una Visualizzazione/Sta         SCHEDA C         Cod.         Nome / Ragione Sociale         223 500 CARNI S.R.L.         7       A L F I S.R.L.         7         A L F I S.R.L.         7         A L F I S.R.L.         7         OUTATA è una scheda Classica colspan="2">COMUNA Classica colspan="2">SCHEDA CL         9/03/16 C 1 29/03/16 EMESSA FATTURA Nº 892 sr.1 Sc. 3         5/04/16 C 1 29/03/16 EMESSA FATTURA Nº 892 sr.1 Sc. 3         5/04/16 C 1 29/03/16 EMESSA FATTURA Nº 1204 sr.1 Sc. 3         9/04/16 C 1 29/03/16 EMESSA FATTURA Nº 1204 sr.1 Sc. 9         9/04/16 C 1 29/04/16 EMESSA FATTURA Nº 1204 sr.1 Sc. 9         9/04/16 C 1 29/04/16 EMESSA FATTURA Nº 1204 sr.1 Sc.         4526 ACHILLE S.R.L. TRATTORIA ZAZA' SRL                                                                                                    | SRL<br>Ampa compatta s<br>MAR<br>ONTABLE Cliente in Ordine Alfa.<br>Rit.acc.to Saldo Prec<br>Saldo Prec<br>On indicati i giorri<br>MARI<br>LASSICA Cliente in Ordine Alfa.<br>0004/16-c- 30(49)<br>1/02/16<br>31/05/16-c- 30(25)<br>31/05/16-c- 30(25)                                                                                                    | 1.355,42<br>1.355,42<br>su una sola riga<br>zi s.p.A.<br><u>a Partite Tutte Dal 01-01-20</u><br><u>.</u><br><u>.</u><br><u>.</u><br><u>.</u><br><u>.</u><br><u>.</u><br><u>.</u><br><u>.</u>                                                                                                    | 0,00<br>0,00<br>0 più leg<br>16 Al 31-12-20<br>0,00<br>1 pagar<br>6 Al 31-12-20<br>062,07<br>456,19<br>447,88<br>6 C.F. 0637                       | 0<br>Saldo Periodo<br>gibile ed es<br>16<br>Saldo Periodo S<br>0,00<br>1.355,42<br>menti effett<br>402,73<br>430,06<br>25<br>5150486                         | 2,00<br>sportabile<br>saldo Scheda<br>0,00<br>1.355,42<br>tuati / rice<br>19<br>1.894,8<br>1.492,1<br>1.062,0<br>-5<br>1.518,2<br>1.966,1 | 0,00<br>megli<br>NA<br>244,<br>vuti<br>6 000057<br>3 000076<br>6 000076<br>6 000076<br>4 000076        |
| 4300 RANIERI STEFANO         17 A L F I S.R.L.         Unici è una Visualizzazione/Sta         SCHEDA C         Cod.         Nome / Ragione Sociale         223 500 CARNI S.R.L.         T A L F I S.R.L.         T A L F I S.R.L.         T A L F I S.R.L.         T A L F I S.R.L.         T A L F I S.R.L.         T A L F I S.R.L.         T A L F I S.R.L.         Durata è una scheda Classica colspan="2">COMUNA Classica colspan="2">SCHEDA Classica colspan="2">SCHEDA Classica colspan="2"                                                                                                    | SRL<br>Impa compatta s<br>MAR<br>ONTABLE Cliente in Ordine Alfa.<br>Rit.acc.to Saldo Prec<br>Saldo Prec<br>On indicati i giorn<br>MAR:<br>MAR:<br>MAR:<br>MAR:<br>100/4/16-c- 30(49)<br>102/16<br>31/05/16-c- 30(25)<br>31/05/16-c- 30(25)<br>411                                                                                                    | 1.355,42<br>1.355,42<br>su una sola riga<br>zi s.p.A.<br><i>a Partite Tutte Dal 01-01-20</i><br><i>Dare</i><br><i>0,00</i><br>1.824,92<br><i>0,00</i><br>1.355,42<br>ni di ritardo per<br><i>zi s.p.A.</i><br><i>a Partite Tutte Dal 01-01-20</i><br>1.<br><i>P.I.</i> 0637515048<br>Ag. 4466                                                                                                    | 0,00<br>0,00<br>0,00<br>16 Al 31-12-20<br>0,00<br>1 pagar<br>16 Al 31-12-20<br>0062,07<br>456,19<br>447,88<br>6 C.F. 0637<br>HIDA RAPPRES          | 0<br>Saldo Periodo<br>gibile ed e:<br>16<br>Saldo Periodo S<br>0,00<br>1.355,42<br>menti effett<br>16<br>402,73<br>430,06<br>25<br>5150486<br>ENTANZE S.A.S. | 2,00<br>sportabile<br>seldo Schede<br>0,00<br>1.355,42<br>tuati / rice<br>19<br>1.492,1<br>1.062,0<br>-5<br>1.518,2<br>-5<br>1.966,1      | 0,00<br>megli<br>NA<br>244,<br>vuti<br>6 000057<br>3 000076<br>7 0000076<br>6 000072<br>4 000076       |

**Saldo** > **0** se flaggato salta le schede con saldo = 0

Rif.1<sup>a</sup> Nt. Stampa o meno il Rif. Prima nota sulla scheda (per default lo stampa).

No Chius. Se flaggato non considera le chiusure dell'esercizio nel periodo indicato

Saldo Sche. Visualizza /Stampa o no il saldo scheda del periodo attuale.

Partita se flaggato visualizza il pagamento/riscossione subito dopo la fattura.

FILTRI la procedura può filtrare per vari campi i dati visualizzati/stampati per le schede Clienti/Fornitori per es. CAP CITTA' STATO S/C RIEPILOGATIVO (fino a 3) AGENTE poi anche per i S/c economici e patrimoniali per IMPORTO (da importo a importo) e CAUSALE CONTABILE.

#### SCADENZE

Ci sono 5 opzioni :

- 1. Ragione Sociale Scadenziario con subtotali per data scadenza
  - DW\_SCADENZE\_STAMPA\_RAGSOC
- 2. Classica senza subtotali di data scadenza

## DW\_SCADENZE\_STAMPA\_CLASSICA

3. Saldi

DW\_SCADENZE\_STAMPA

4. Totale per Mese/Giorno

DW\_SCADENZE\_TOTALI

5. Scadenza per riepilogo giorno scadenza DW SCADENZE STAMPA RAGSOC SCADE

Le opzioni 1) 2) 3) 4) e 5) funzionano a Scadenze Aperte / Chiuse / Tutte.

Prende le Fatture con le scadenze indicate, i Tipi 4 degli Insoluti e Saldo Insoluti (CNC0\_COTENO = 5 e CNC0\_COTENO= 11) e degli anticipi su fatture (CNC0\_COTENO = 14) con le Partite Aperte , Chiuse o Tutte e scala gli storni CE/Rev.Ch. con CNC0\_COTENO = 16 da mettere sulla causale STORNO CE altrimenti nello scadenziario non Scala gli STORNI CE). Esiste un bottone per eliminare gli storni CE e Rev.Charging che mette in 'rosa' = 0. Sulla scheda durente le registrazioni possono apparire dei Bottoncini "CE" che servono a rintracciare i movimenti CE/R.charge e calcolare il totale da riscuotere al netto degli storni CE. Esiste sulla scheda clienti/fornitori la possibilità di modificare con apposito bottone , i dati relativi alla partita o al pagamento.

Vengono gestite le **PARTITE PLURIME** secondo le specifiche sotto descritte:

Durante la registrazione di contabilità è possibile agganciare 1 o più partite su un pagamento/riscossione e generare 1 o più righe a scelta. Nel caso ci sia 1 riga sola generata nel pagamento/riscossione le righe partite potranno essere più di una con, per esempio, il dettaglio delle fatture pagate/saldate. La Fatture agganciata verrà chiusa o accontata sulla Partita e

SICURAMENTE CHIUSA sulla SCADENZA sul campo CNSC\_ACS = "1" (se chiusa) mentre "0" o Null se Aperta. E' possibile riaprire la SCADENZA sulla Fattura originaria FORZANDO con l'apposito bottone. Se sono emesse Ri.Ba. non verranno visualizzate le scadenze fattura fleggate con *cnsc\_validato =data emissione riba e cnsc\_time\_riba = time del momento*.

Esiste nel BILANCIO una utilità (PARTITE DOPPIE) per rintracciare eventuali partite con dare o avere (cnpa\_da o cnpa\_av) agganciate a cnc1\_da o cnc1\_av che non coincidono con l'importo contabile che sono stati segnalati all'apertura della procedura SCHEDA che segnala che erroneamente potrebbero essere visualizzati importi che non sembrano coerenti perchè la SCHEDA visualizza non cnc1\_da o cnc1\_av ma cnpa\_da o cnpa\_av se questo sono <> 0 e non Nulli. CNPA\_VARI = Tipo (cnc0\_cnti\_id).

Su schede nell'opzione SCADENZIARIO prende la Data Scadenza (SCADE) sempre come CNSC\_SCADE se c'è, altrimenti prende CNC0\_DTREG

#### Tipi causali interessate allo scadenziario

#### **Pagamento/Riscossione generica** (CNC0\_COTENO = 0) :

Viene usato come una Causale semplice di Pagamento/Riscossione di Fatture Cli./For. In Co.Ge. usando la DW\_COGE\_SCHEDA\_CONT deve essere semplicemente cliccato il quadratino per 'catturare' la scadenza da saldare interamente e così viene generato lo scadenziario. Posso ANTICIPARE i Pagamenti/Riscossioni Fatture MANUALMENTE (non usanto CNC0\_COTENO = 14) usando i bottoni B\_PAREGGIO (/) o B\_FORZA (<<) o doppio click sul campo ACCONTO/PAREGGIO.

In pratica sulla riga fattura se clicco il tasto "/" PAREGGIO la PARTITA, in alternativa posso mettere un importo ACCONTO/PAREGGIO, lo clicco 2 volte e poi premo il bottone B-FORZA "<<" per spostare la cifra su DA/AV. Così facendo setto il FLAG\_PAREGGIO=1 (\*) che è segnalato da un asterisco rosso.

Se premo di nuovo il campo PAREGGIO PARTITA "/" o faccio un DOPPIO CLICK sul campo PAREGGIO, ripristino i dati come erano all'inizio prima di modificarli.

Nel caso si utilizzi una causale Normale (Tipo 4) con cnc0\_coteno = 0 o Null, posso fare un ANTICIPO/PAREGGIO (del tutto simile a Ant.Fatt. CNC0-COTENO=14) inserendo nella Causale Contabile una Cond. Pagamento Alternativa sulla prima riga della terza parte della Causale.

Riepilogando : se uso una Causale CNC0\_COTENO = 0 con una Condizione Pagamento Alternativa sulla prima riga della terza parte e se premo B\_PAREGGIO o B\_FORZA o doppio

click su PAREGGIO dopo avere inserito in qs. ultimo campo l'importo, funziona come Anticipo Fatture se trova FLAG\_PAREGGIO = 1 e genera lo scadenziario.

**Insoluto** (CNC0\_COTENO = 5) :

Creo una Causale che attraverso DW\_COGE\_SCHEDA\_CONT aggancia la Fattura insoluta (anche chiusa) per registrare l'insoluto.

Sulla Causale Insoluto posso codificare una condizione pagamento (x es. contanti/rimessa diretta/ bonifico Data Fattura o Vista) diversa da quella che ha abitualmente il cliente/fornitore allo scopo di non rimettere l'insoluto magari a 30/60/90 gg FM, in quanto questo avviene contestualmente alla data della rilevazione. Se applicata la procedura sostituirà automaticamente il pagamento anche se chiederà conferma durante la rilevazione dell'insoluto e genererà la riga di scadenza.

Quando registro la fattura insoluta, normalmente chiusa, con il quadratino ceck, la procedura genera una registrazione aperta e mette la stessa partita della fattura originaria. Non varia le partite precedenti collegate e non le riapre né le chiude.

## **Insoluto saldo** (CNC0\_COTENO = 11):

In caso di Pagamento/Riscossione dell'Insoluto Cli./For., uso questa causale ed aggancio la Fattura Insoluta usando DW\_COGE\_SCHEDA\_CONT in contabilità.

Sulla Causale Saldo Insoluto posso codificare una condizione pagamento(x es. contanti/rimessa diretta/ bonifico Data Fattura o Vista) diversa da quella che ha abitualmente il cliente/fornitore allo scopo di non rimettere l'insoluto magari a 30/60/90 gg FM, in quanto questo avviene contestualmente alla data della rilevazione. Se applicata la procedura sostituirà automaticamente il pagamento anche se chiederà conferma durante la rilevazione dell'insoluto e genererà la riga di scadenza.

Quando registro la il pagamento di una fattura insoluta, normalmente chiusa, con il quadratino ceck, la procedura genera una registrazione aperta e mette la stessa partita della fattura originaria. Non varia le partite precedenti collegate e non le riapre né le chiude.

(OF\_PARTITA\_AGGIUNGE -> OF\_COND\_PAG -> OF\_COND\_PAG\_SCADENZE ).

## Anticipi/acconti su fatture (CNC0\_COTENO = 14) :

Se utilizzo il Tipo Causale = 14 Anticipo Fatture / Scadenze, potrò inserire una condizione pagamento alternativa a quella esistente sull' anagrafica Cli./For sulla prima riga, della terza parte delle Causali Contabili.

Normalmente viene usata una sola scadenza (tipo 'VISTA'). In questo modo la procedura genererà una scadenza per lo Scadenziario.

E' un Tipo 4 con flag Cli. O For. e la suddetta Condizione di pagamento Pagamento. La procedura prevede 2 utilizzi diversi:

1) ANTICIPO Fattura a Fornitore/Cliente : la registrazione Tipo 4 genererà automaticamente una Partita e lo scadenziario, chidendo se si vuole utilizzare la Condizione Pagamento del Cli./For. O quella Alternativa inserita nella Causale Contabile.

Quando poi Emetteremo/Riceveremo la Fattura, potremo agganciarla all'anticipo per chiudere la partita (praticamente all'inverso del pagamento/riscossione di una fattura).

2) ANTICIPO S/CONTO : sulla registrazione di Tipo 4 inseriamo il S/conto (tipo 3xxx, 2xxx, 1xxx) e poi lo vogliamo legare ad un Fornitore/Cliente e farlo apparire nello SCADENZIARIO utilizzando i campi che appariranno. Dopo avere scelto "C" o "F" e selezionato l'anagrafica, se sono presenti condizioni di pagamento e/o banche, verrà generata una scadenza che movimenterà lo scadenziario.

In entrambi i casi anche se sulla Causale non è stato scelto di riempire la DATA DOCUMENTO, questa verrà settata uguale a quella di registrazione e sullo Scadenziario Attivo/Passivo verrà considerata la data Scadenza invece che quella di Registrazione.

3)PAGAMENTO/RISCOSSIONE FATTURA: Sulla registrazione Tipo 4 premendo il tasto "S" in Dare o Avere e visualizzando DW\_COGE\_SCADENZA, potremo catturare la Fattura o la relativa scadenza parziale. Se sulla prima riga della terza parte della Causale Tipo = 14 Anticipo Fatture / Scadenze, esiste la Condizione Pagamento alternativa Tipo 4, la procedura sostituirà la Cond. Pag. del Cli./For. con questa ultima e genererà lo scadenziario.

Vale sempre la regola di potere cliccare il tasto "/" PAREGGIO la PARTITA o in alternativa inserire un importo ACCONTO/PAREGGIO, poi cliccarlo 2 volte e poi premere il bottone B-

FORZA "<<" per spostare la cifra su DA/AV e settando così il FLAG PAREGGIO=1 (\*) segnalato da un asterisco rosso.

#### **METODO GESTIONE PARTITE / SCADENZE**

Il codice proviene da : PBCE VALIDAZIONE che chiama OF PARITA INIZIO che chiama **OF PARTITA CHIUDE** dove avviene il processo di gestione:

| // dare tipi 1/2                    |
|-------------------------------------|
| // avere tipi 1/2                   |
| // dare tipo 4                      |
| // avere tip0 4                     |
| // Partita                          |
| // "cnsc_id" chiude scad. selez. da |
| DW_COGE_SCHEDA_CONT                 |
|                                     |

\*\*\* Fase 1 \*\*\* SCORRE ogni riga dw detail scorre le partite di ogni riga detail le mette in ls partite[x]=Partita e poi in base al tipo riempie vettore Da/Av e CNSC ID che è un campo riempito da DW COGE SCHEDA CONT FINE \*\*\* Fase 1 \*\*\*

\*\*\* Fase 2\*\*\* SCORRE di nuovo la dw detail

SCORRE le partite di ogni riga detail e costruisce l'SQL per rintracciare la partita corrente: ls\_sql = "cnpa\_cnc0\_partita = "" + ls\_temp + "' and cnpa\_ese\_publpriv = "" + is\_pubpri + """ e retriva DW UTIL PARTITE sommando il Da/Av con il Da/Av del vettore caricato sopra e se siamo in correzione esclude quelli della registrazione corrente.

POI se non è insoluto (al partita = 0) confronta dare/avere dei tipi 1/2 con quelli dei tipi 4 e setta variabile di chiusura ll chiude=1 ugualmente nel caso che siano eguali o che i pagamenti / riscossioni siano maggiori della fattura e effettua un messaggio.

SCORRE dw util partite che contiene solo le partite cercate costruisce un SQL per cercare in DW UTIL PARTITE "CNSC CNC1 ID" (utilizzando CNPA CNC1 ID) la scadenza. Poi se variabile di chiusura LL CHIUDE = 1 prima chiude su DW UTIL PARTITE se la partita è Aperta e poi retriva utilizzando l' SQL sopra DW UTIL SCADENZE PARTITE le

scadenze e le chiude tutte (perché ll chiuse =1). Sempre con ll chiude=1 fa Update e Committ su dw util scadenze partite e chiude la partita corrente.

Se invece la variabile di chiusura è ll chiude = 5 (insoluto) o = 0 (non chiude) setta riga corrente aperta (dw coge partite.setitem(ll idx, "cnpa acs", "A") "dw util partite.pbcf update ()e Commit ).

FINE \*\*\* Fase 2 \*\*\*

\*\*\* Fase 3 \*\*\*

Infine per chiudere tutte le scadenze selezionate da DW\_COGE SCHEDA CONT, crea ls sql = "cnpa cnc0 partita in(" + ls partita + """ cercandole dal vettore ld scadenze[x] e retriva in dw util scadenze partite le scadenze. POI scorre dw util scadenze partite e chiude Tutte le scadenze presenti e fa l' DW UTIL PARTITE.pbcf update(). Poi fa l'update di DW UTIL SCADENZE PARTITE.pbcf update()

FINE \*\*\* Fase 3 \*\*\*

#### **PARTITA GENERICA TIPO 4**

A volte serve assegnare 1 partita generica ad un tipo '4' secondo questo schema : AAAA + MM + GG + 4 + SSS + NNNNNNN + RRRR Ove : aaaa=Anno mm=Mese gg=Giorno 4=(1) Tipo 4 sss=(3)Serie nnnnnnn=(8)Numero rrrr=(4) Ripetizione x es.) una partita generica potrebbe essere : 20083112400000000010000

#### **RITENUTA ACCONTO (W SCHEDA)**

| Scheda Con                                                                                          | ntabile                                                                                                    |                                                                                                    |                                                                                                    |                                                                                                    |                                                                                    |                                                                         |                         |                    |                          |            |             |
|----------------------------------------------------------------------------------------------------|----------------------------------------------------------------------------------------------------|----------------------------------------------------------------------------------------------------|----------------------------------------------------------------------------------------------------|----------------------------------------------------------------------------------------------------|------------------------------------------------------------------------------------|-------------------------------------------------------------------------|-------------------------|--------------------|--------------------------|------------|-------------|
| SCHEDA (                                                                                            | SCADENZE RACC.TO                                                                                                    | RI.BA. ORATEI                                                                                                    |                                                                                                    | I Memorizza Dat                                                                                                    | i                                                                                  | CER                                                                     | TIFICAZION              | E UNICA            |                          |            | Recupera Da |
| t. Registr.                                                                                         | 01/01/16 🗸                                                                                                    |                                                                                                    |                                                                                                    | Sostit. C.F.                                                                                                    | 4963330487                                                                         | Tipo Invio                                                              | Invio 🗸                 | ld.Invio           |                          |            | Sost.       |
| t. Registr.                                                                                         | 31/12/16                                                                                                    |                                                                                                    |                                                                                                    | R.soc. FI                                                                                                    | ONDAZIONE PALA                                                                     | ZZO STROZZI                                                             |                         |                    |                          |            |             |
| laboraz.                                                                                            | 15/07/16                                                                                                    |                                                                                                    |                                                                                                    | Indiriz.Pi                                                                                                    | azza Strozzi                                                                       |                                                                         |                         | Cap                | 50123 Com.               | FIRENZE    | Atoos 04002 |
| rca                                                                                                 | Fornitore Errori Part.Ger                                                                                                    | n. Forn.R.Acc.to                                                                                                    |                                                                                                    | Firmat C E D                                                                                                    | NCI NZECCODCA                                                                      | D Carica Dea                                                            |                         | C-Mail             | Inno(ggpalazzo<br>Smochi | Nome       | ALECO 94992 |
| st.Sogg.lva                                                                                         | Iva Noi     O Iva Forn                                                                                                    |                                                                                                    |                                                                                                    | Firmat, C.I. D                                                                                                    | N3LN230329D01                                                                      |                                                                         | Anagr Nome              | Pag So             | Sinayin                  | me/Rag So  | 0           |
| imenti                                                                                              | Tutti O Serie n                                                                                                    |                                                                                                    |                                                                                                    | Interm.C.F.                                                                                                    | NGP1R67R31D612                                                                     |                                                                         | anagratorite            | mag.50             | c. cogiio                | mentagioe  | <b></b>     |
| ito A/C/T                                                                                           |                                                                                                    |                                                                                                    |                                                                                                    | Dt Imped 0                                                                                                    | 1/01/16 Inter                                                                      |                                                                         |                         |                    |                          |            |             |
| life A/G/T                                                                                          | Feters      Didotts     No                                                                                                    | Diva O Scad ze                                                                                                    |                                                                                                    | Unicos 049823                                                                                                    | 30487 CUR17 CUR                                                                    |                                                                         |                         |                    |                          |            |             |
| meazione                                                                                            |                                                                                                    | J.F.Wa O SCaulze                                                                                                    |                                                                                                    | Unisce 045055                                                                                                    |                                                                                    |                                                                         |                         |                    |                          |            |             |
| na Nota                                                                                             |                                                                                                    |                                                                                                    |                                                                                                    | File Front.(                                                                                                    | B) Anag.(D) Aut.(H                                                                 | ) (H)                                                                   |                         |                    |                          |            |             |
| to Certifica                                                                                        | 1 Nell'anno ^anno^ si certifica                                                                                                    | a di avere pagato al                                                                                                    |                                                                                                    | N.Cert. Dip.                                                                                                    | 0 Aut.                                                                             | 5 A /                                                                   | Anagr.Nome              | /Rag.So            | oc. Cogno                | ome/Rag.Sc | ic.         |
|                                                                                                    |                                                                                                    |                                                                                                    |                                                                                                    |                                                                                                    |                                                                                    |                                                                         |                         |                    |                          |            |             |
|                                                                                                    | DIA 77A STD077I 50                                                                                                    | FONDAZIONE                                                                                                    | PALAZZO STR                                                                                                    | 0721                                                                                                    | f 040622204                                                                        | 97                                                                      |                         |                    |                          |            |             |
|                                                                                                    | PIAZZA STROZZI 50:<br>RITEN                                                                                                    | FONDAZIONE<br>123 FIRENZE (FI)<br>IUTA ACCONTO Dai<br>Nell'anno si certi                                                               | PALAZZO STR<br>P.i. 0496333<br>01-01-2016<br>fica di avere p                                                                                 | 0771<br>0487 C.<br><i>Al 31-12-20.</i><br>agato al                                                                                  | f. 049633304<br>1 <i>6</i>                                                         | 87                                                                      |                         |                    |                          |            |             |
| 817                                                                                                 | PIAZZA STROZZI 50:<br>RITEN                                                                                                    | FONDAZIONE<br>123 FIRENZE (FI)<br>IUTA ACCONTO Dai<br>Nell'anno si certi                                                               | PALAZZO STR<br>P.i. 0496333<br>01-01-2016<br>fica di avere p                                                                                 | 0771<br>0487 C.<br>Al 31-12-20.<br>agato al                                                                                         | f. 049633304<br>16                                                                 | 87                                                                      |                         |                    |                          |            |             |
| 817<br>Nato / a                                                                                     | PIAZZA STROZZI 50:<br>RITEN<br>ROVAI STEFANO<br>INCISA IN VAL D'ARNO                                                                                                    | FONDAZIONE<br>123 FIRENZE (FI)<br>IUTA ACCONTO Dal<br>Nell'anno si certi                                                               | PALAZZO STR<br>P.i. 0496333<br>1 01-01-2016<br>fica di avere p                                                                               | 07271<br>0487 C.<br>Al 31-12-20.<br>agato al                                                                                        | f. 049633304<br>16<br>d.Fiscale RV(                                                | 87                                                                      | ΞE                      |                    |                          |            |             |
| 817<br>Nato / a<br>Domicilio                                                                        | PIAZZA STROZZI 50:<br>RITEN<br>ROVAI STEFANO<br>INCISA IN VAL D'ARNO<br>Viale A.VOLTA N.12/A                                                                                                    | FONDAZIONE<br>123 FIRENZE (FI)<br>IUTA ACCONTO Dal<br>Nell'anno si certi                                                               | PALAZZO STR<br>P.i. 0496333<br>1 01-01-2016<br>fica di avere p<br>ii 0<br>Fi                                                                 | 07271<br>0487 C.<br>Al 31-12-20.<br>agato al                                                                                        | f. 049633304<br>16<br>d.Fiscale RV(                                                | 87                                                                      | BE                      |                    |                          |            |             |
| 817<br>Nato / a<br>Domicilio                                                                        | PIAZZA STROZZI 50:<br>RITEN<br>ROVAI STEFANO<br>INCISA IN VAL D'ARNO<br>Viale A.VOLTA N.12/A<br>50100 FIRENZE                                                                                                    | FONDAZIONE<br>123 FIRENZE (FI)<br>IUTA ACCONTO Dal<br>Nell'anno si certi                                                               | PALAZZO STR<br>P.i. 0496333<br>101-01-2016<br>fica di avere p<br>il 0<br>Fl                                                                  | 07271<br>0487 C.<br>Al 31-12-20.<br>agato al                                                                                        | f. 049633304<br>16<br>d.Fiscale RV0                                                | 87                                                                      | SE .                    |                    |                          |            |             |
| 817<br>Nato / a<br>Domicilio<br><i>Le somme</i>                                                     | PIAZZA STROZZI 50:<br>RITEN<br>ROVAI STEFANO<br>INCISA IN VAL D'ARNO<br>Viale A.VOLTA N.12/A<br>50100 FIRENZE<br>e sottoindicate dopo aver                                                                                                    | FONDAZIONE  <br>123 FIRENZE (FI)<br>IUTA ACCONTO Dai<br>Nell'anno si certi<br>ne operato la ritenu                                     | PALAZZO STR<br>P.i. 0496333<br>101-01-2016<br>fica di avere p<br>ii 0<br>Fl<br>uta di acconto                                                | 0721<br>0487 C.<br><i>Al 31-12-20.</i><br><i>agato al</i><br>6/04/1958 Coo<br><i>sulla parte in</i>                                 | f. 049633304<br>16<br>d.Fiscale RV(<br>nponibile                                   | 87<br>DSFN58D06E296                                                     | BE                      |                    |                          |            |             |
| 817<br>Nato / a<br>Domicilio<br><i>Le somme</i><br>Dt. Reg. P                                       | PIAZZA STROZZI 50:<br>RITEN<br>ROVAI STEFANO<br>INCISA IN VAL D'ARNO<br>Viale A.VOLTA N.12/A<br>50100 FIRENZE<br>e sottoindicate dopo aver<br>Descrizione Operazione                                                                                             | FONDAZIONE I<br>123 FIRENZE (FI)<br>IUTA ACCONTO Dal<br>Nell'anno si certi<br>re operato la ritenu<br>Num.Doc.N.Doc.Est. D             | PALAZZO STR<br>P.i. 0496333<br>101-01-2016<br>fica di avere p<br>ii 0<br>Fl<br>uta di acconto                                                | 0721<br>0487 C.<br><i>Al 31-12-20.</i><br><i>agato al</i><br>16/04/1958 Coo<br><i>sulla parte in</i><br>Totale                      | f. 049633304<br>16<br>d.Fiscale RV(<br>aponibile                                   | 87<br>DSFN58D06E296<br>Rit. Acc.to                                      | SE                      |                    |                          |            |             |
| 817<br>Nato / a<br>Domicilio<br>Le somme<br>Dt. Reg. P<br>30/01/16 F<br>28/01/16 F                  | PIAZZA STROZZI 50:<br>RITEN<br>ROVAI STEFANO<br>INCISA IN VAL D'ARNO<br>Viale A.VOLTA N.12/A<br>50100 FIRENZE<br>e sottoindicate dopo aver<br>Descrizione Operazione I<br>Ricev.Fatt. ROVAI STEFANO-bo<br>Bonifice ROVAI STEFANO-bo<br>Bonifice ROVAI STEFANO-bo | FONDAZIONE I<br>123 FIRENZE (FI)<br>NUTA ACCONTO Dal<br>Nell'anno si certi<br>re operato la ritenu<br>Num.Doc.N.Doc.Est. Di<br>44 7 30 | PALAZZO STR<br>P.i. 04963333<br>101-01-2016<br>fica di avere p<br>ii c<br>Fi<br>uta di acconto<br>LDoc. Tributo<br>20116                     | 0721<br>0487 C.<br><i>Al 31-12-20.</i><br><i>agato al</i><br>16/04/1958 Cod<br>sulla parte im<br>Totale<br>-888,16                  | f. 049633304<br>16<br>d.Fiscale RV(<br>aponibile<br>Imponibile<br>728,00           | 87<br>DSFN58D06E290<br>Rit. Acc.to                                      | 3E                      | d2a                |                          |            |             |
| 817<br>Nato / a<br>Domicilio<br>Le somme<br>Dt. Reg. P<br>30/01/16 F<br>22/01/16 F                  | PIAZZA STROZZI 50:<br>RITEN<br>ROVAI STEFANO<br>INCISA IN VAL D'ARNO<br>Viale A.VOLTA N.12/A<br>50100 FIRENZE<br>e sottoindicate dopo aver<br>Descrizione Operazione I<br>Ricev.Fatt. ROVAI STEFANO- bo<br>Bonifico ROVAI S. A/N 22<br>20 00                     | FONDAZIONE I<br>123 FIRENZE (FI)<br>IUTA ACCONTO Dal<br>Nell'anno si certi<br>re operato la ritenu<br>Num.Doc.N.Doc.Est. Di<br>44 7 30 | PALAZZO STR<br>P.i. 04963333<br>101-01-2016<br>fica di avere p<br>il c<br>Fi<br>uta di acconto<br>t.Doc. Tributo<br>0/01/16<br>1040          | 0721<br>0487 C.<br><i>Al 31-12-20,<br/>agato al</i><br>6/04/1958 Coo<br>sulla parte in<br>Totale<br>-888,16                         | f. 049633304<br>16<br>d.Fiscale RVC<br>aponibile<br>Imponibile<br>728,00           | 87<br>DSFN58D06E290<br>Rit. Acc.to<br>-145,60                           | 3E<br>1<br>74           | d2a<br>1c6         |                          |            |             |
| 817<br>Nato / a<br>Domicilio<br>Le somme<br>Dt. Reg. P<br>30/01/16 F<br>28/01/16 F<br>72<br>Prestai | PIAZZA STROZZI 50:<br>RITEM<br>ROVAI STEFANO<br>INCISA IN VAL D'ARNO<br>Viale A.VOLTA N.12/A<br>50100 FIRENZE<br>e sottoindicate dopo aver<br>Descrizione Operazione<br>Ricev.Fatt. ROVAI STEFANO- bo<br>Bonifico ROVAI S. A/N 22<br>28,00<br>oni                | FONDAZIONE I<br>123 FIRENZE (FI)<br>IUTA ACCONTO Dai<br>Nell'anno si certi<br>re operato la ritenu<br>Num.Doc.N.Doc.Est. Di<br>44 7 30 | PALAZZO STR<br>P.i. 0496333<br>101-01-2016<br>fica di avere p<br>ii 0<br>Fi<br>uta di acconto<br>t.Doc. Tributo<br>0/01/16<br>1040<br>160,16 | 07271<br>04897 C.<br><i>Al 31-12-20.<br/>agato al</i><br>16/04/1958 Coo<br>sulla parte in<br>Totale<br>-888,16<br>-888,16<br>TOTALE | f. 049633304<br>16<br>d.Fiscale RVG<br>nponibile<br>T28,00<br>728,00<br>(mponibile | 87<br>DSFN58D06E296<br>Rit. Acc.to<br>-145,60<br>-145,60<br>Ritenuta di | 5E<br>1<br>742<br>Netto | d2a<br>1c6<br>2,56 |                          |            |             |

Nel vecchio caso utilizzava:

DW\_RITENUTA\_ACCONTO e DW\_RITENUTA\_ACCONTO\_ESTESA Con la Certificazione Unica procedere così: CONFIGURARE SU TABELLE IL S/CONTO FISSO: ERARIO C/RITENUTA ACCONTO CONFIGURARE SU TABELLE: TRIBUTI E S/CONTI RELATIVI METTERE SU ANAGRAFICA I DATI RIT.ACC.TO: COD.TRIBUTO CAUSALE PAG.CERTIFICAZIONE MINIMI O NO P.IVA > 5000 EURO (SIGNIFICA CHE PUò ESISTERE UN CUMULO PRECEDENTE CHE FA SI CHE RAGGIOUNGA I 5000 EURO) SU TABELLE ALIQUOTE IVA DISTINGUERE: COD.IVA NON SOGG. A RIT.ACC.TO

COD.IVA SOGG. A CONTRIBUTI PREVIDENZIALI COD.IVA SOGG. A ALTRI IMPORTI SUP.CONTL: POSSO CONFIGURARE CHE UN S/CONTO NON E' SOGGETTO A RIT.ACC.TO CONFIGURARE SU TABELLE TIPI E CAUSALI: TIPO 4 PER REGISTRAZIONE RICEVUTE DI SOGGETTI SENZA PARTITA IVA I SOGGETTI SENZA PARTITA IVA (OCCASIONALI) POSSONO ESSERE: **INFERIORI A 5000 EURO:** IN QUESTO CASO I CONTRIBUTI PREVIDENZIALI NON SONO CONSIDERATI SUPERIORI A 5000 EURO: IN QUESTO CASO I CAMPI SUL QUADRO H (CONTRIBUTI PREVIDENZIALI A CARICO SOGGETTO EROGANTE AU002034) E (CONTRIBUTI PREVIDENZIALI A CARICO DEL PERCIPIANTE AU002035) NON SONO RIEMPITI I SOGGETTI CON PARTITA IVA POSSONO ESSERE: CONTRIBUENTI ORDINARI CONTRIBUENTI MINIMI: NEL OUADRO H IL CODICE AU001006 DI SOLITO E' SETTATO A "3" INSIEME AL CAMPO AU001007 1. Inserire Tributi e Codici tributi su Tabelle Contabilità. 2. Inserire sul Fornitore (sulla Tab Rit.Acc.to) il Cod. Tributo, la Causale Cert.Unica e se è un

- Inserire sul Fornitore (sulla Tab Rit.Acc.to) il Cod. Tributo, la Causale Cert.Onica e se e un Minimo il Tipo. Se è una No P.Iva può essere messo che è > 5000 Euro anche se non ha movimenti, ma significa che ha rit.acc.to con terzi.
- 3. Assicurarsi sul P/Conti che il S/C sia soggetto a Ritenuta Acconto (vedere flag a destra).
- 4. Assicurarsi che il Cod. IVA sia soggetto a Rit.Acconto o NON sia soggetto, nel qual caso flaggare "Contributi Previdenziali" o "Altri Importi".
- 5. Esiste una procedura per pagare i MANDATI e le LIQUIDAZIONI fornitori che prevede la messa in pagamento (Mandato) e successiva liquidazione secondo il seguente schema:
- Fornitore (totale) a Mandato da liquidare (totale)

Per l'intero importo (anche compreso della eventuale ritenuta d'acconto) con chiusura della partita del fornitore e abilitata la data di liquidazione, (CNC1\_VALIDAZIONE) che però per ora viene settata = 0 o Null.

Poi in fase di liquidazione verrà stornato l'intero importo e formata una REGISTRAZIONE UNICA con data liquidazione (CNC1\_VALIDAZIONE) = data Effettivo Pagamento e richiamando la partita già chiusa precedentemente con il Mandato.

- Fornitore (totale)
  a Erario c/rit. Acc.to da versare
  a Banca / Cassa o Altro
  a Fornitore (totale)
- Mandato da liquidare (totale)
- E' possibile quindi passare la Fattura di acquisto, la procedura assegnerà CNC1\_RITAC = Cod.Tributo (CFRT\_ID).
- Al relativo pagamento della Fattura, usando il PARTITARIO a partite aperte, la procedura caricherà il debito verso ERARIO C/RITENUTE DA VERSARE (CNC1\_STC1\_ID = S/Conto fisso della famiglia Erario c/rit. da versare).

La procedura può generare un file trasmissibile all'agenzia delle entrate contenente i dati dei percipienti secondo le modalità espresse nell'elaborazione.

| Modifica   | Finestr     | e Help    | Maga     | zzino    | Ordin   | ni F | olletta | zione  | Contra   | tti assist | tenza    | Contal    | bilità  | Tabelle   | Scelta a            | ziend  | a Sic    | urezzi | 1       |            |         |              |
|------------|-------------|-----------|----------|----------|---------|------|---------|--------|----------|------------|----------|-----------|---------|-----------|---------------------|--------|----------|--------|---------|------------|---------|--------------|
| ,pon       |             |           | - Intege | D. D. D. |         |      | - J     | a.l    | contro   |            | CCILO    | contai    | onned   | Tubene    | Sector              | Licito | u sie    | GICEE  | 54.<br> |            |         |              |
| ***        |             |           | 4        |          | A       |      |         |        |          |            |          |           |         |           |                     |        |          |        |         |            |         |              |
| Codici I   | va          |           |          |          |         |      |         |        |          |            |          |           |         |           |                     |        |          |        |         |            |         |              |
| Codici IVA | A (TUTTE    | e Ditte e | TUTTI    | qli Ese  | rcizi)  |      |         |        |          |            |          |           |         |           |                     |        |          |        |         |            |         |              |
| De         | scrizione   | otraib I  | ungal    | lazion   | So      | gget | to IVA  | SI     | No       | %Pa        | rz.lva I | ndet. S   | C FISSI | Bollo     | Imm                 | Liqu   | IId. IVA |        | Feente  | Rit. Contr | Previd  | Causali      |
| key ind    | etraib. L   | A 10      | ungal    | azione   | - ci    |      |         | All    | 4. Aliq. | Indet      | Costil   | Ricavi/S  | c.Prec. | Bollo ond | 1 94                | Une    | r. mes   |        | LSente  | Acc. Altri | nporu   | Gruppo       |
|            |             | Art 74    | -        |          |         |      | No      |        | 100,0    |            |          |           |         | Bollo ese | 1,01                |        |          |        | 0000    |            |         |              |
|            |             | N Soog    |          |          |         |      | No      |        | 100,0    |            |          |           |         | Bollo ese | 1.81                |        |          |        | ,0000   |            |         |              |
|            |             | E Campo   | -        | π        |         | 0    | No      |        | 100,0    | 0          |          |           |         | Bollo ese | 1,01                | +1-    |          | H      | 0000    |            |         | -            |
|            |             | A19his1   | Ē        | π        | O Si    | 0    | No      | -      | 100,0    | 0          |          |           |         | Bollo ese | 1.81                | +1-    | -        |        | 0000    |            |         | -            |
|            |             | Art 72    | -        | π        | O Si    | 0    | No      | -      | 100,0    | 0          |          |           |         | Bollo ese | 1.81                | +1-    |          |        | 0000    |            |         | -            |
|            |             | Art. 9    | Ē        | Π        | O Si    | 0    | No      | %      | 100 0    | 0          |          |           |         | Bollo ese | 1.81                | +/-    | +        |        | .0000   |            |         |              |
|            |             | Art. 7/4  | Ē        | π        | O Si    | 0    | No      | %      | 100.0    | 0          |          |           |         | Bollo ese | 1.81                | +/-    | +        |        | .0000   | V          |         |              |
|            |             | Art. 41   | Ē        | Π        | O Si    | 0    | No      | %      | 100.0    | 0          |          |           |         | Bollo ese | 1.81                | +/-    | +        |        | .0000   | V          |         |              |
|            |             | Art,74T   | Ē        | Π        | O Si    | 0    | No      | %      | 100.0    | 0          |          |           |         | Bollo ese | 1,81                | +/-    | +        |        | ,0000   | V          |         |              |
| 10         |             | Art.10    | T        | П        | O Si    | 0    | No      | 6 10.0 | 0 100.0  | 0 10,00    | O C      | o. 🔘 Ri   | . @ Pr. |           | ,00                 | +/-    | +        |        | ,0000   | V          |         |              |
| ce         |             | 20%ce     | T        | п        | Si      | 0    | No      | 6 20.0 | 0        |            |          |           |         |           | ,00                 | +/-    | +        |        | ,0000   | V          |         | Storno acqu  |
| 04         |             | A194%     | T        | п        | O Si    | 0    | No      | 4,00   | 4,00     | 50,00      | O C      | o. 🔘 Ri   | . • Pr. |           | ,00                 | +/-    | +        |        | ,0000   | V          |         | storno prora |
| 20         |             | A1920%    | T        | п        | O Si    | 0    | No      | 6 20,0 | 0 20,00  | 50,00      | O C      | o. 🔘 Ri   | . • Pr. |           | ,00                 | +/-    | +        | V      | ,0000   | V          |         | storno prora |
| pr         |             | 20% pro   | T        | П        | O Si    | 0    | No      | 6 20,0 | 0        |            |          |           |         |           | ,00                 | +/-    | +        | V      | ,0000   | <b>V</b>   |         | storno prora |
| pr         |             | 10% pro   | T        | Π        | 🔘 Si    | 0    | No      | 6 10,0 | 0        |            |          |           |         |           | ,00                 | +/-    | +        | V      | ,0000   |            |         | storno prora |
| r          |             | 4% pro    | T        | Π        | 🔘 Si    | 0    | No      | 4,00   |          |            |          |           |         |           | , <mark>00</mark> , | +/-    | +        | V      | ,0000   | <b>V</b>   |         | storno prora |
| 10         |             | A1910%    | T        | П        | 🔘 Si    | 0    | No      | 6 10,0 | 0 10,00  | 50,00      | 0 C      | o. 🔘 Ri   | . 🔍 Pr. |           | ,00                 | +/-    | +        |        | ,0000   | V          |         |              |
| 20i        |             | A19 i20   | T        | П        | 🔘 Si    | 0    | No 🔘    | 6 20,0 | 0 20,00  | 100,00     | 0 0 0    | o. 🔘 Ri   | . 🔍 Pr. |           | ,00                 | +/-    | +        |        | ,0000   | V          |         |              |
| i10i       |             | A19 i10   | I        | П        | 🔘 Si    | 0    | No      | 6 10,0 | 0 10,00  | 100,00     | ) () C   | o. 🔘 Ri   | . 🔍 Pr. |           | ,00                 | +/-    | +        |        | ,0000   | V          |         |              |
| siae       |             | F.Campo S | SIAE T   | П        | 🔘 Si    | 0    | No      | %      | 100,0    | 0          |          |           |         | Bollo ese | 1,81                | +/-    | +        |        | ,0000   | V          |         |              |
| ns         |             | N.Sogg.   | I        | Π        | 🔘 Si    | 0    | No      | %      | 100,0    | 0          |          |           |         |           | ,00                 | +/-    | +        | 1      | ,0000   | C.Pr       | O Altri |              |
| 620        |             | A1920%    | T        | Π        | 🔘 Si    | 0    | No 🔍    | 6 20,0 | 0 20,00  | 50,00      | 0 C      | o. 🔘 Ri   | . 🔍 Pr. |           | ,00                 | +/-    | ÷        |        | ,0000   | <b>V</b>   |         | 4            |
|            |             |           |          |          |         |      |         |        |          |            |          |           |         |           |                     |        |          |        |         |            |         |              |
| ottocont   | ti Fissi IV | A (TUTTE  | le Dit   | te e TU  | TTI qli | Ese  | rcizi)  | _      |          | Vou        |          | _         |         | _         | 0-                  | ttoon  | ato      | -      | _       |            |         |              |
| 20 11      | A CLACOL    | ITCTT     | 30       | nocom    | ITISSI  |      |         |        |          | 2010       | he       | oloon     |         |           | 50                  | niocol | 110      |        |         |            |         |              |
| 28 10      | A C/ACQU    | 1511      |          |          |         |      |         |        |          | 3019       | Iva      | cracquis  | sti     |           | _                   |        | _        |        |         |            | -       |              |
| 30 50      | JSPENSIO    | NE IVA C/ | VENDI    | IE .     |         |      |         |        |          | 3036       | Iva      | c/ sospe  | ens.    |           | _                   | _      | _        | _      |         |            | -       |              |
| 31 IV      | A C/VEND    | TIE       |          |          |         |      |         |        |          | 3020       | Iva      | crvendit  | e       |           |                     |        |          |        |         |            |         |              |
| 32 ER      | CARLO C/I   | VA        |          |          |         |      |         |        |          | 3018       | Erai     | rio c/iva |         |           | _                   | _      | _        |        |         |            |         |              |
|            |             |           |          |          |         |      |         |        |          |            |          |           |         |           |                     |        |          |        |         |            |         |              |
|            |             |           |          |          |         |      |         |        |          |            |          |           |         |           |                     |        |          |        |         |            |         |              |
| _          |             |           |          |          |         | -    |         |        |          | Shift      |          | _         |         |           |                     |        |          |        |         |            |         |              |
| sce Es     | c F1 ?      | F2 🥸      | F3       | 6 F4     | Filler  | 5    | ок      | (F10)  | F        | 12         | 3   F    | 7 Calc.   | Inte    |           |                     |        |          |        |         |            |         |              |
|            |             |           |          |          |         | _    |         |        | 5,       |            |          |           |         | ,         |                     |        |          |        |         |            | - or    |              |
|            |             |           | _        | _        | _       | _    | _       | _      |          |            | _        | _         |         |           | _                   | _      | _        | _      |         |            |         |              |
|            |             |           |          |          |         |      |         |        |          |            |          |           |         |           |                     |        |          |        |         |            |         |              |

#### **RITENUTA ACCONTO P.IVA NORMALE**

La procedura OF RITENUTA ACCONTO() contenuta IN DW SCHEDA funziona così:

- 1. CERCA RIGHE CNC1\_STC0\_ID=21 AND CNC1\_RITAC > 0 CIOE' CON S/FISSO = 21 o 22 o 23 (ERARIO
  - C/RIT.ACC.TO) E CON COD.TRIBUTO MEMORIZZATO.
- 2. RECUPERA LE 1 PARTI DI CONTABO DELLE RIGHE TROVATE SOPRA.
- 3. CERCA LE RIGHE DI CONTABO CON LE PARTITE DELLE RIGHE TROVATE SOPRA.
- IN UNA DW (DW\_CLFO\_RITENUTA\_ACCONTO) RECUPERA TUTTI I CODICI FORNITORI (CFAN\_ID) DALLE RIGHE CONTABO TROVATE SOPRA.
   IN FORNITORE ALLA VOLTA RECUPERA TUTTI CNC0\_IDC (FATTURE E PAGAMENT). VEDE

# 5. UN FORNITORE ALLA VOLTA RECUPERA TUTTI CNC0\_IDC (FATTURE E PAGAMENTI) VEDE QUANTO HA PAGATO DI ERARIO C/RIT.ACC.TO.

Nella Procedura W\_SCHEDE i seguenti campi in of\_ritenuta\_acconto\_stampa() ed in of\_ritenuta\_acconro\_record\_abdzh() hanno qs. Significato:

id\_imp\_sogg\_nsog[1] = imp. Sogg.iva lordo\_4/AU001004/imp\_8/AU001008 = [1] + [2]id\_imp\_sogg\_nsog[2] = imp. non sogg. iva id\_iva\_sogg\_nsog[1] = iva su imponibile soggetto rit.acc.to

 $id_iva_sogg_nsog[2] = iva esente su imponibile soggetto rit.acc.to$ 

id contr altri nsog[1] = contributi previdenziali

id contr altri nsog[2] = altri importi (AU001007 con AU001003=3)

- id ritac[1] = ritenuta acconto (punto 9 AU001009)
- id\_ritac[2] = non usata
- id\_inps\_ditta[1] = inps a carico ditta (car\_ditta)
- id\_inps\_ditta[2] = non usato
- id\_inps\_perc[1] = inps a carico percipiente (car\_perc)
- id\_inps\_perc[2] = non usata

#### **RITENUTA ACCONTO RICEVUTE NO IVA**

Utilizza : DW RITENUTA ACCONTO NO IVA

Esiste la possibilità di potere registrare ricevute che andranno sulla certificazione senza registrare la fattura e relativo pagamento.

E' sufficiente creare una causale contabile con Tipo Causale Rit.Acc.to No Iva (cnca\_cotemo=15) E poi registrare la ricevuta , sulle righe apparirà la possibilità di inserire un Fornitore (come sulla causale Anticipi su fattura (cnca\_coteno = 14).

- Se inserisco Fornitore e appare la dicitura 'RAC' calcolerà il TOTALE IMPORTO (se non voglio che lo calcoli faccio click su 'RAC' e verrà tolto.
- L' importo Ritenuta Acconto da versare verrà rintracciato dal S/conto 'Erario C/rit. Da versare' immesso nella registrazione anche se manca il Fornitore.

| F/S (+ - /)<br>S 1139<br>S 3112<br>S 3033                                                                                                    | Anagrafica / SottoConto<br>Week end dell'arte- Identita' Vin<br>Debiti v/ erario rit.cod.1040<br>Cassa sede                                                                                           | Iva Dare (<br>1 0/5 0/5 0/5 0/5 0/5 0/5 0/5 0/5 0/5 0/5 | SP Mac/i)         Avere(SP Mac           50,00                                                                                                    | /i)ac<br>,00 SPM Rac<br>,00<br>,00             | Anticipi Fatt. / F<br>F 2550 CORNETTI<br>F F | RACC.to Descr.Ag    | igiuntiva 2ª I                             |
|----------------------------------------------------------------------------------------------------|----------------------------------------------------------------------------------------------------|---------------------------------------------------------|----------------------------------------------------------------------------------------------------|------------------------------------------------|----------------------------------------------|---------------------|--------------------------------------------|
| Contabilità                                                                                                    | à Generale<br>Ile N° Doc. Rip. Doc.Est.(                                                                                                    | ) Data REG. Data Doc. D                                 | Data Gio Spes. App.to 🕜 De:                                                                                                    | crizione                                       | Filtro 🔎 (Ult.5) (Simu                       | ulazioni) Righe 1 E | s. 1ª Parte                                |
| RITEN                                                                                                    | TRACC                                                                                                    | 22/12/14 00/00/00 22                                    | 2/12/14 💌 Desce Ric                                                                                                    | evuta con ritenuta d'acc                       | :.MARGHERI M. collab. (                      | doc. fotogr. X      | 15CCA                                      |
| RITEN                                                                                                    | RACC /                                                                                                    | 22/12/14 00/00/00 22                                    | 2/12/14 ▼ Desce Rit                                                                                                    | evuta con ritenuta d'acc                       | :.MARGHERI M. collab. (                      | doc. fotogr. X      | 15CCA<br>2ª Parte                          |
| RITEN                                                                                                    | RACC //                                                                                                    | 22/12/14 ▼00/00/00 22<br> va Inv/Par. Dare (S           | P M a c i / )         Avere(SP M a c i / )           1.700,00         ,00                                                                                                    | evuta con ritenuta d'acc                       | . MARGHERI M. collab. (                      | doc. fotogr. X 7    | 1500A<br>2ª Parte                          |
| RITEN                                                                                                    | RACC //<br>UTE ACCONTO NO P.IVA<br>Promozione generale- attività or<br>Debiti v/ erario rit.cod.1040                                                                                                  | 22/12/14 ▼00/00/00 22                                   | P M a c i / )         Avere(SP M a c i / )           1.700,00         ,00           ,00         340,00                                                                                             | evuta con ritenuta d'acc<br>)<br>Sl (Rac)      | : MARGHERI M. collab. (                      | Descr.Aggiuntiva    | 15CCA<br>2ª Parte                          |
| F/S<br>1<br>5<br>1<br>5<br>1<br>1<br>1<br>7<br>5<br>1<br>1<br>7<br>6<br>1<br>7<br>6<br>1<br>7<br>7<br>6<br>1<br>7<br>7<br>6<br>7<br>7<br>7<br>7<br>7<br>7<br>7<br>7<br>7<br>7<br>7<br>7<br>7 | RACC //<br>UTE ACCONTO NO P.IVA<br>Promozione generale- attività or<br>Debiti v/ erario rit.cod.1040<br>Cassa di risparmio fi c/c                                                                     | 22/12/14 00/00/00 22                                    | P M a c i / )         Avere(SP M a c i / )           1.700,00         ,00           ,00         340,00           ,00         1.360,00                                                              | evuta con ritenuta d'acc<br>S Rac              | MARGHERI M. collab. (                        | Descr.Aggiuntiva    | 15CCA<br>2ª Parte<br>1<br>2<br>3           |
| F/S<br>15 11776<br>25 3112<br>35 3148<br>45 3022                                                                                                    | RACC //<br>UTE ACCONTO NO P.IVA<br>Promozione generale- attività or<br>Debiti v/ erario rit.cod.1040<br>Cassa di risparmio fi c/c<br>Debito inps c/collaborazioni                                     | 22/12/14 ▼00/00/00 22                                   | P M a c i / )         Avere(         S P M a c i /           1.700,00         .00         .00           .00         .340,00           .00         1.360,00           .00         4,13              | evuta con ritenuta d'acc<br>)<br>Sl Rac<br>Rac | MARGHERI M. collab.                          | Descr.Aggiuntiva    | 15CCA  2º Parte  1 2 3 4                   |
| F/S<br>15 11776<br>25 3112<br>35 3148<br>45 3022<br>5 11776                                                                                                    | RACC //<br>UTE ACCONTO NO P.IVA<br>Promozione generale- attività of<br>Debiti v/ erario rit.cod.1040<br>Cassa di risparmio fi c/c<br>Debito inps c/collaborazioni<br>Promozione generale- attività of | 22/12/14 ▼00/00/00 22                                   | P M a c i / )         Avere(         S P M a c i / )           1.700,00         ,00         ,00           ,00         340,00         1.360,00           ,00         4.13         12,39         ,00 | evuta con ritenuta d'acc<br>si Rac<br>Rac      | : MARGHERI M. collab. «                      | Descr.Aggiuntiva    | 15CCA<br>2º Parte<br>1<br>2<br>3<br>4<br>5 |

Se è sopra a 5.000 come lordo si calcola inps altrimenti no.

Posso considerare un Fornitore sopra 5000 immettendolo sull'anagrafica, anche se i movimenti sono inferiori ad euro 5000 (significa che ha altre r.acc.to con terzi).

| C./Parti | te Scad. Anomale Rit.Acc.to | Spese/Fatt. | Porto Iva Iva Sospesa      | Appalti/ | Fat.PA Foto | /File |
|----------|-----------------------------|-------------|----------------------------|----------|-------------|-------|
| Key      | Ritenuta Acconto            | %           | Causale Pag. Certificazion | e Unica  | Minimi / >5 | 000   |
| 1040     | AUTONOMO                    | 20 00000    | M Non Abituali             | ~        | PL>5000     | ~     |
|          |                             | 20,00000    |                            |          |             |       |
|          |                             |             |                            |          |             |       |

## PAGAMENTO FATT. E RILEVAZIONE RIT.ACC.TO PRIMA DI REGISTRARE FATT.

Esiste la possibilità di registrare prima il pagamento di una fattura (x. Es. progetto notula) e relativa imputazione dell' Erario c/rit. Acc.to da versare, prima di avere registrato la fattura. Importante è rilevare, con il S/c "Erario c/rit. Acc.to da Versare" presente sui S/c Fissi, l'importo della ritenuta. Poi dopo avere registrato la fattura, e dato F10, stare sempre sulla fattura appena registrata e andare sul dare o avere del fornitore e premere F4. Verranno visualizzate i pagamenti Aperti relativi al fornitore a basterà selezionarne uno per agganciarlo alla fattura appena registrata. Poi sarà sufficiante confermare con F10 e se tutto sarà a posto un messaggio di OK verrà visualizzato.

Utilizza: DW\_RITAC\_FATTURE

#### **RITENUTE ACCONTO IN SCADENZA**

E' possibile avere una stampa delle rit.acc.to in scadenza e fleggarle/sfleggarle se già saldate. Il campo utilizzato per il flag è CNC1\_VALIDATO (data) utilizzato anche su cnc0\_coteno = 17 come data del mandato.

#### **CERTIFICAZIONE UNICA MINIMI**

Sulle Anagrafiche inserire i campi: Causale Certificazione e se Minimo o no. Se è Minimo Registrare fattura soggetta a R.A. (anche se non lo è) e durante il pagamento se agganciata verrà riportato l'Erario c/rit. Acc.to da versare a Zero (=0). Così nella Certificazione Unica i Campi 6 (Codice) verrà settato = 3 e i campi 4 (Lordo) e 7 (Altre somme non Soggette) verranno riempite per i Contribuenti Minimi.

Posso unire con l'apposita funzione 2 certificazioni per presentare il file all'agenzia.

|                                                      |         | CERTIFICAZIONE LAVORO                                                                                                    | AUTONOMO, PROVVIGIONI E                                                                                                    | REDDITI DIVERSI                                                                                                    |
|------------------------------------------------------|---------|----------------------------------------------------------------------------------------------------|----------------------------------------------------------------------------------------------------|----------------------------------------------------------------------------------------------------|
| oati relativi alle<br>Omme erogate                   | Causale |                                                                                                    |                                                                                                    |                                                                                                    |
| IPOLOGIA REDDITUALE                                  | A       |                                                                                                    |                                                                                                    |                                                                                                    |
| DATI FISCALI                                         | 1.1.1   |                                                                                                    |                                                                                                    | Somme non soggette e riteruta                                                                                                    |
|                                                      |         | Anno Anncipazione                                                                                                    | 4 2 331 50                                                                                                    | per regime convenzionate                                                                                                    |
|                                                      |         |                                                                                                    | 2.331,30                                                                                                    | L                                                                                                    |
|                                                      | Codice  | Altre somme non soggatte a riteruta<br>7                                                                                                    | Imponibile                                                                                                    | Ritenute a títolo d'acconto                                                                                                    |
|                                                      | 3       | 100,00                                                                                                    | 2.231,50                                                                                                    | 446,30                                                                                                    |
|                                                      |         | lio Bitervete a titolo d'imposta                                                                                                    | Ritorute sospeso                                                                                                    | Addizionale regionale a titola d'acconta.                                                                                                    |
|                                                      |         | Addizionale regionale a titolo d'imposte.                                                                                                    | Addizionale regionale respess                                                                                                    | Additionale converse o, titele d'acconte.                                                                                                    |
|                                                      |         | Addizionale comunale a titalo d'imposta                                                                                                    | Addizionale comunale sospesa                                                                                                    | Imponibile anni procedenti                                                                                                    |
|                                                      |         | Riterute operate anni precedenti                                                                                                    | Spose rimborsala                                                                                                    | Riterute rimborsate                                                                                                    |
| DATI PREVIDENZIALI                                   |         | Codice Fiscale Ente previdenziale                                                                                                    | 1 Denominazione                                                                                                    | Ente previdenziale                                                                                                    |
|                                                      |         | Codice<br>Ente previdenziale                                                                                                    | Codice azienda                                                                                                    | Categoria                                                                                                    |
|                                                      |         | Contributi previdenzioli<br>a carico del soggetto erogante                                                                                                    | Contributi previdenziali<br>a carico del percipiente                                                                                                    | Alvij centrikuri                                                                                                    |
|                                                      |         |                                                                                                    |                                                                                                    |                                                                                                    |
|                                                      |         | Importo altri contributi<br>37                                                                                                    | Contributi devuti                                                                                                    | Contributi versati                                                                                                    |
| FALLIMENTO<br>E UQUIDAZIONE COATTA<br>AMMINISTRATIVA |         | Somme corrisposte prima<br>della data di fallimento<br>41                                                                                                    | Somme corrisposte<br>dal curotore/commissorio<br>#2                                                                                                    |                                                                                                    |
| REDDITI EROGATI                                      |         |                                                                                                    | Codice fiscole                                                                                                    | Imponibile                                                                                                    |
| A ALIA SUGGETT                                       |         | Riterate a titala d'accorda                                                                                                    | Ritanuta a titula di musata                                                                                                    | Discussion                                                                                                    |
|                                                      |         | and the second second s | ATTRACTOR OF THE PARTY OF THE PARTY OF THE P | PLANNING THE PLANNING THE PLANN |

Funzione calcolo GIORNI/MESI/ANNI F\_CAMBIA\_DATA(ad\_cambia\_data, al\_passo\_gm, al\_incr\_data, al\_tipo\_scad)

Variabili passate:

| Data che torna camb | oiata : | data      | -> ld_cambia_data                 |
|---------------------|---------|-----------|-----------------------------------|
| Cosa incremento     | :       | giorni    | $\rightarrow 11_{passo_{gm}} = 1$ |
|                     |         | mesi      | $\rightarrow 11_{passo_{gm}} = 2$ |
|                     |         | anni      | $\rightarrow 11_{passo_{gm}} = 3$ |
| Quantità incrementa | ata:    | quantità  | -> 11_incr_data                   |
| Tipo scadenza       | :       | fine mese | $\rightarrow$ ll_tipo_scad = 99   |
|                     |         | gg fisso  | $\rightarrow$ ll_tipo_scad = xx   |
|                     |         | data doc  | $\rightarrow 11_{tipo_scad} = 0$  |

L'International Bank Account Number (IBAN) standard internazionale utenza bancaria.

ITPP CAAA AABB BBBN NNNN NNNN NNN IT73 J061 5513 0000 0000 0012 345 (esempio)

| IT         | Codice paese (IT)       |
|------------|-------------------------|
| PP         | Cifra di controllo (73) |
| С          | CIN (J)                 |
| AAAAA      | ABI (06155)             |
| BBBBB      | CAB (13000)             |
| NNNNNNNNNN | CONTO (12345)           |

Ogni banca nazionale definisce la lunghezza del BBAN. In Italia il BBAN è stato fissato a 23 caratteri (CIN+ABI+CAB+CONTO)e poi somma il Codice paese e la cifra di controllo, portando quindi l'IBAN ad un totale di 27 caratteri.

Purtroppo lo standard non è ancora ampiamente diffuso (soprattutto al di fuori dell'<u>Europa</u>), quindi è ancora caldamente consigliato (e spesso richiesto dalla banca stessa) l'uso del codice <u>BIC</u> (o SWIFT).

#### **BOLLETTE DOGANALI**

Solitamente lo spedizioniere anticipa le spese e l'iva per il cliente.

Bisogna registrare sia la bolletta Doganale (che è la sola che vale ai fini Iva), sia la fattura spedizioniere e sia la fattura ExtraCE per il pagamento al vero fornitore estero nella quale si possono anche trovare Utili/Perdite su cambi o altre spese. Se la fattura spedizioniere che di solito contiene voci come DAZIO e Diritti di Incasso (Amministrativi) non Imponibili Art. 9, è sopra i 75 Euro dovremmo trovare anche il Bollo Art. 15.

I 2 schemi principali per registrare sono :

| Schema S.E.I. :                |                  |        |
|--------------------------------|------------------|--------|
| Tipo 2 (Bolla Doganale):       |                  |        |
| Forn.Bolla Doganale            |                  | 851,82 |
| Forn. Bolla Doganale           | 682,59 (iva 21%) |        |
| IVA                            | 143,34 (iva 21%) |        |
| Forn. Bolla Doganale           | 25,89 (F.Campo)  |        |
| Tipo 2 (Fatt.Spedizioniere):   |                  |        |
| Forn. Spedizioniere            |                  | 181,54 |
| Forn.Bolla Doganale            | 143,34 (art.15)  |        |
| Costo (dazio)                  | 10,50 (art.15)   |        |
| Costo (diritti amministrativi) | 25,89 (art.9)    |        |
| Bollo                          | 1,81 (art.15)    |        |
| Schema Studio Bonacchi:        |                  |        |
| Tipo 2 (Bolla Doganale):       |                  |        |
| Forn.Bolla Doganale            |                  | 851,82 |
| Acq. Extra CE                  | 682,59 (iva 21%) |        |
| IVA                            | 143,34 (iva 21%) |        |
| Acq. Extra CE                  | 25,89 (F.Campo)  |        |
| Tipo 2 (Fatt.Spedizioniere):   |                  |        |
| Forn. Spedizioniere            |                  | 181,54 |
| Anticipo Fornitori             | 143,34 (art.15)  |        |
| Costo (dazio)                  | 10,50 (art.15)   |        |
| Costo (diritti amministrativi) | 25,89 (art.9)    |        |
| Bollo                          | 1,81 (art.15)    |        |
| Tipo 4 (storno):               |                  |        |
| Forn.Bolla Doganale            | 851,82           |        |
| Acq. Extra CE                  |                  | 682,59 |
| Acq. Extra CE                  |                  | 25,89  |
| Anticipo Fornitori             |                  | 143,34 |
|                                |                  |        |

#### Entrambi gli schemi poi prevedono la registrazione della Fattura For. Estero ExtraCE:

Tipo 2 (for.ExtraCE):Forn. Estero ExtraCE682,59Costi682,59 (F.Campo)Eventuali costi aggiuntivi.682,59 (F.Campo)

#### EMISSIONE RICEVUTE BANCARIE (DA PROCEDURA SCHEDA CONTABILE)

La procedura emette Ri.Ba. e contabilizza in Contabilità i movimenti relativi. Chiude le partite e genera il File RIBA.TXT. Si possono annullare le registrazioni contabili effettuate, prima cercando le EMISSIONI RI.BA. già effettuate e poi cancellandole.

La metodologia usata ed i campi del D.B. Interessati sono:

- Quando registro una Fattura sulla detail COGE\_SCADENZE setto i campi : CNSC\_ESE\_PUBLPRIV = IS\_PUBPRIV (DITTA/ESERCIZIO) e CNSC\_VALIDATO = NULL CNSC\_TIME\_RIBA = NULL
- Quando emetto le Ri.Ba. setto il campo della Scadenza Fattura che la genera CNSC\_VALIDATO = Data Emissione RiBa CNSC\_TIME\_RIBA = Time del momento (così posso riconoscere EMISSIONI fatte nello STESSO GIORNO).
- Se genero la Registrazione Contabile per presentazione Ri.Ba. setto : CNC0\_DTSCAD = Data Emissione RiBa (=CNSC\_VALIDATO) CNC0\_TIME\_RIBA = Time del momento (= CNSC\_TIME\_RIBA) Il campo CNCO\_COTENO lo setto = 4 ---> Emissione Ri.Ba Esiste un Bottone su SCHEDA e su CONTAB che Toglie Manualmente le Ri.Ba. settando : CNSC\_VALIDATO = 01-01-2099 CNC0\_TIME\_RIBA = Time del momento (= CNSC\_TIME\_RIBA) Ci sono 2 DW: DW\_RIBA\_STAMPA\_CARTACEA DW\_RIBA\_STAMPA\_CARTACEA DW\_RIBA\_STAMPA
  La procedura RIBA ha necessità di avere creato una Causale Contabile di Tipo 4 con Tipo Causale 4= Emissione Ri.Ba. (cnca coteno = 4)

# SU COGE\_CAUSALI il campo CNCA\_COTENO può essere:

- 4 = EMISSIONE RI.BA. (non genera scadenze e non apre/chiude partite)
- 5 = INSOLUTO
- 7 = RIPORTO APERTURA
- 8 = RIPORTO CHIUSURA
- 9 = RATEO
- 10=RISCONTO

11=PAGAMENTO/RISCOSSIONE INSOLUTO

12=QUOTA AMMORTAMENTO

- 13=STORNO PRORATA
- 14=ANTICIPI SU FATTURE

15=RITENUTA ACC.TO NO IVA

16=STORNO CE/REV.CHARGE

- 17=MANDATO
- **18=LIQUIDAZIONE FORNITORI**
- 19=REVERSALE
- 20=LIQ. CLIENTE
- 21=IVA SOSPESA (STORNO)
- 22=TJX ACCOUNT
- 23=SPLIT PAYMENT IVA
- 24=OMAGGIO
- 25=BOLLI OM AGGIO
- 26=IVA VERSAMENTO
- 30=TESORERIA (Non Usata)

Riempire la Tabella: --> Tabelle Contabilità --> Banche P/Conti con i dati Della Banca Mittente sulla quale si emettono le Ri.Ba. Il Codice SIA non è strettamente obbligatorio perchè le Procedure di emissione Ri.Ba. Normalmente la riempiono da sole.

Sulle registrazioni fatture in COGE\_SCADENZE con il campo CNSC\_VALIDATO riconosco se la scadenza sulla fattura ha generato Ri.Ba o no. Nel caso le abbia generate il campo viene settato con la data di emissione mentre sulla registrazione vera e propria della Ri.Ba nel campo

CNSC\_TIME\_RIBA viene settato con il Time del momento, così posso riconoscere anche più EMISSIONI Ri.Ba. fatte nello STESSO GIORNO.

| 写 İst  | ituti di Credito                 |                  |       |        |              |            |             |          |            |              |       |                                          |                                          |             |          |             | ×    |
|--------|----------------------------------|------------------|-------|--------|--------------|------------|-------------|----------|------------|--------------|-------|------------------------------------------|------------------------------------------|-------------|----------|-------------|------|
| Band   | he (TUTTE le Ditte e TUTTI gli E | sercizi)         |       |        |              |            |             |          |            |              |       | Riepilogo Banc                           | he (SOL                                  | O Ditta)    |          |             |      |
|        | Tutte le Ditte                   |                  | Tutti | Tutti  |              | 4          | Aggiorna Ba | inche    |            |              | ^     |                                          |                                          |             |          | 81 10       | 50   |
| Cod.   | Istituto Credito                 | Des.Aggiuntiva   | Abi   | Cab    | Indirizzo    | o Cap      | Citta       | Pv.      | Nazione    | Col De       |       |                                          |                                          |             |          | 82 10       | 8 9  |
| 5      | L'INSEGNA FUORI E' ROSTICCERIA   |                  | 00000 | 00000  |              |            |             |          |            |              |       | Cod Disation                             | D. D. D. D. D. D. D. D. D. D. D. D. D. D | D: D-       | Ditta    |             |      |
| 50     | MONTE DEI PASCHI DI SIENA        |                  | 00000 | 00000  |              | 3 8        |             |          |            |              |       | 81 MONTE DE                              | PASCHI                                   | DI SIENA    | SPA      | 01030 21    | 1401 |
| 31     | MONTE DEI PASCHI SPA             |                  | 00000 | 00000  |              | 1.1        |             |          |            |              |       | 82 BANCA DU                              | DISTOIA                                  | DI SILINA   | SFA      | 08486 21    | 1400 |
| 24     | MPS                              |                  | 00000 | 00000  |              | 3 8        |             |          |            |              |       | 02 DANGA DI                              | DIOIA                                    |             |          | 00400121    | 400  |
| 13     | MPS AG. 16 FIRENZE               |                  | 00000 | 00000  |              | 1.1        |             |          |            |              |       |                                          |                                          |             |          |             |      |
| 21     | MPS AG.S.PIERO A PONTI           |                  | 00000 | 00000  |              | 1.1        |             |          |            |              |       |                                          |                                          |             |          |             |      |
| 43     | MPS AG. TERRANUOVA BR.           |                  | 00000 | 00000  |              | 3 8        |             |          |            |              |       |                                          |                                          |             |          |             |      |
| 1      | MPS S.PIERO                      |                  | 00000 | 00000  |              | 3 8        |             |          |            |              |       |                                          |                                          |             |          |             |      |
| 17     | MPS S.PIERO                      |                  | 00000 | 00000  |              | 3 8        |             |          |            |              |       |                                          |                                          |             |          |             |      |
| 18     | MPSIT82E01030719400000028507     |                  | 00000 | 00000  |              | 1 1        |             |          |            |              |       |                                          |                                          |             |          |             |      |
| 55     | POP.B.LAJATICO AG.S.PIERINO      |                  | 00000 | 00000  |              | 1 2        |             |          |            |              |       |                                          |                                          |             |          |             |      |
| 48     | POP.ETRURIA AG.S.GIOVANNI        |                  | 00000 | 00000  |              | 1 1        |             |          |            |              |       |                                          |                                          |             |          |             |      |
| 20     | POP.ETRURIA LAZIO AG.SESTO FI    |                  | 00000 | 00000  |              | 1 2        |             |          |            |              |       |                                          |                                          |             |          |             |      |
| 67     | POP.VICENZAAG.CAMPOSANPIER       |                  | 00000 | 00000  |              | 3 8        |             |          |            |              |       |                                          |                                          |             |          |             |      |
| 70     | SPES                             |                  | 00000 | 00000  |              | 3 8        |             |          |            |              |       |                                          |                                          |             |          |             |      |
| 29     | TEL. 055/915301 BANCA DI APPO    | 4                | 00000 | 00000  |              | 3 8        | 1           |          |            |              |       | Affidamento B                            | anca (SC                                 |             |          |             |      |
| 47     | TEL.0187/408063+FAX UNIPOL BA    |                  | 00000 | 00000  |              | 3 8        | <u> </u>    |          |            |              |       | Affidamento                              | Tol                                      | eranza      | GG       | Val. Rinne  | ovo  |
| 81     | MONTE DEI PASCHI DI SIENA SPA    |                  | 01030 | 21401  |              |            |             |          |            |              |       | ,0                                       | )                                        |             | ,00      | +           | ÷    |
| 82     | BANCA DI PISTOIA                 |                  | 08486 | 21400  |              |            |             |          |            |              | ~     |                                          |                                          |             |          |             |      |
| Bang   | che (SOLO Ditta)                 |                  |       |        |              |            |             |          |            |              |       | 1.1.1.1.1.1.1.1.1.1.1.1.1.1.1.1.1.1.1.1. | 1.1.7                                    | <b>c</b> 1- |          |             |      |
| Inser  | ire le Banche della Ditta per le | emissione Ri.ba. | bonin | CI Pas | sivi etc. Pe | r la Teso  | reria ripet | ere la t | banca e i  | egaria       |       | /c del P/conti ed                        |                                          | C/C         |          | 4           |      |
| ID Pri | ID Pub. Banca Ditta (R           | (I.Ba.)          | ADI   | Cab    | S/C          | Sottoc     | onto        | ITORIAN  | IBA        | N<br>0000024 | 0181  | C/C ORDINARIO                            | SIA                                      | 2040        | S/C COII | egato       | 4    |
|        | 81 MONTE DEI PASCHI DI SIEN      | A SPA            | 01030 | 21401  | 3016 M.p.    | S. C/C 310 | 00.00       | 11171710 | 030214010  | 0000031      | 10101 | C/C ORDINARIO                            |                                          | 3010        | M.p.s. C | /0 3161/51  | _    |
| -      | 81 MONTE DEI PASCHI DI SIEN      | IA SPA           | 01030 | 21401  | 5177 м.р.    | s. c/c 110 | 20.30       | inniv    | 1030214010 |              | 02030 | C/C ORDINARIO                            | L                                        | 5177        | M.p.s. c | 10 11020.30 |      |
|        |                                  |                  |       |        |              |            |             |          |            |              |       |                                          |                                          |             |          |             |      |
|        |                                  |                  |       |        |              |            |             |          |            |              |       |                                          |                                          |             |          |             |      |
|        |                                  |                  |       |        |              |            |             |          |            |              |       |                                          |                                          |             |          |             |      |
|        |                                  |                  |       |        |              |            |             |          |            |              |       |                                          |                                          |             |          |             |      |
|        |                                  |                  |       |        |              |            |             |          |            |              |       |                                          |                                          |             |          |             |      |
|        |                                  |                  |       |        |              |            |             |          |            |              |       |                                          |                                          |             |          |             |      |
|        |                                  |                  |       |        |              |            |             |          |            |              |       |                                          |                                          |             |          |             |      |
|        |                                  |                  |       |        | Ctri-st      | alff -     |             |          |            |              |       |                                          |                                          |             |          |             |      |
| Esce   | 🖻 Esc 🛛 F1 ? 🛛 F2 🌇 F3           | λ F4 🖬 F5 🖣      | OK    | (F10)  | F12          | ···· 🔒     | F7 Calc.    |          |            |              |       |                                          |                                          |             |          |             |      |
|        |                                  |                  |       |        |              |            |             | _        |            |              |       |                                          |                                          |             |          |             |      |

Le banche si dividono in PUBBLICHE e PRIVATE. Pubbliche sono le banche presenti in Italia ed Estero che non sono della Ditta, mentre quelle Private sono quelle della Ditta. SOLO DITTA (alto a destra = cfcc\_id) sono le banche usate per esempio per i bonifici bancari che effettuano i clienti, mentre le Banche TUTTE LE DITTE E TUTTI GLI ESERCIZI (alto a sinistra = cfbc\_id) riguardano quelle dei clienti e i fornitori, come per le Ri.Ba. clienti e i Bonifici a Fornitori. Lo schema seguente spiega il metodo di relazione:

CLFO ← CLFO\_BANCHE (Banca Cliente/Fornitore specifica x es Iban o Abi/Cab diversi agenzia CFBA\_ID) ← CLFO\_ANA\_BANCHE (Banche Tutte le Ditte= CFBC-ID) ←

CLFO\_BANCHE\_CONTI (Private Ditta = CFCC\_ID) ← clfo\_banche\_saldi\_cc (Affidamenti = CFST\_ID)

Quindi:

CFCC ID = Archivio Banche Della Ditta

CFBC\_ID = Anagrafica generale

CFBA\_ID = Anagrafica specifica della ditta (come x es IBAN per bonifici dei clienti).

La regola dice che in stampa fattura va la banca ATTIVA che può essere Privata o Pubblica, mentre la banca NON ATTIVA PRIVATA assume sempre il significato di Banca della Ditta sulla quale x es. va fatto il Bonifico in caso di insoluti di Ri.Ba. clienti a patto che la banca Attiva non sia Privata anche lei stessa (significa che è per Bonifici). Per la tesoreria sul campo Scad: DA/AV del PAGAMENTO (4ª Parte Contabilità) posso inserire, dopo avere premuto FORZA (che diventa con scritta Rossa) e Flaggato il Campo Rata Fissa, l'importo che voglio senza che la procedura lo ricalcoli. Questo vale anche se premo il Bottone "F" accanto ad ogni singola riga, blocca (se scritta in Rosso) o no Scadenza e Importo Scadenza DA/AV.

#### RATEI

Si definiscono Rateo le operazioni a cavallo tra due o più esercizi caratterizzate da fatto di avere manifestazione finanziaria posticipata.

All'inizio dell'operazione non si rileva alcuna variazione ma viene fissato solo il momento dal quale i costi o i ricavi iniziano a maturare.

A fine esercizio/i si individuano, anche in assenza della relativa manifestazione finanziaria, i debiti (ratei passivi) o crediti (ratei attivi)di funzionamento che misurano la quota di costo o ricavo di competenza dell'esercizio.

Per il calcolo del rateo è necessario impostare una proporzione.

| 12                           | :        | 3                 | =          | 3600 : |      | Х                  |
|------------------------------|----------|-------------------|------------|--------|------|--------------------|
| durata dell'operazione       | mesi cł  | ne riguardano     | affitto to | tale   | part | te affitto (Rateo) |
|                              | l'eserci | zio attuale       |            |        | esei | rcizio attuale     |
| x = (3600 * 3)/12 = 900 euro | rateo de | ell'esercizio att | uale       |        |      |                    |

Nella procedura va configurata una causale specifica Ratei Attivi e Passivi.

| 🗖 Ti | Tipi e Causali Contabili Raet Commerciale (Pubblica : Tutte Ditte e gli Esercizi - 90001) |                                  |              |         |         |            |              |          |          |          |               |                 |                |               |                |
|------|-------------------------------------------------------------------------------------------|----------------------------------|--------------|---------|---------|------------|--------------|----------|----------|----------|---------------|-----------------|----------------|---------------|----------------|
| Tipi | Registr                                                                                   | azioni (TUTTE le Ditte e TUTTI   | gli Esercizi | )       |         |            |              |          |          |          |               |                 |                |               |                |
| Key  |                                                                                           | Tipo Contabile                   | Max.Serie    | Ripeti  | z. Doc. | Data       | Registrazio  | one      |          | Da       | ta Docu       | mento           |                | Data Giorna   | ale            |
| 1    | EMESS/                                                                                    | A FATTURA                        | 25           | 💿 Si    | ○ No    | 🔿 No data  | Odierna      | O Ultima | ON       | lo Data  | <li>Odie</li> | erna 🔿 Ultima   | O No Da        | ta 💿 Odierr   | na 🔿 Ultima    |
| 2    | RICEVU                                                                                    | TA FATTURA                       | 25           | 💿 Si    | ○ No    | O No data  | Odierna      | 🔿 Ultima | O N      | lo Data  | Odie          | erna 🔿 Ultima   | O No Da        | ta 💿 Odierr   | na 🔿 Ultima    |
| 3    | CORRIS                                                                                    | PETTIVO                          | 25           | 💿 Si    | () No   | O No data  | Odierna      | Ultima   | 💿 N      | lo Data  | Odie          | erna 🔿 Ultima   | O No Da        | ta 💿 Odierr   | na 🔿 Ultima    |
| 4    | MOVIME                                                                                    | ENTO CONTABILITA'                | 0            | 💿 Si    | ONo     | O No data  | Odierna (    | 🔿 Ultima | 🕘 N      | lo Data  | Odie          | erna 🔿 Ultima   | O No Da        | ta 💿 Odierr   | na 🔿 Ultima    |
| 5    | TESORE                                                                                    | ERIA                             | 0            | 💿 Si    | () No   | No data    | Odierna      | 🔿 Ultima | 💿 N      | lo Data  | Odie          | erna 🔿 Ultima   | 💿 No Da        | ta 🔿 Odierr   | na 🔿 Ultima    |
| Cau  | sali Cor                                                                                  | ntabili Specifici (SOLO Ditta) – |              |         |         |            |              |          |          |          |               |                 |                |               |                |
| Key  | Visibi                                                                                    | le Descrizione Causale           | Descri       | zione A | Iternat | iva Ap     | plico Paregg | io/Abbuo | ono      | Abb.At.  | Abb.Pa        | Bollato IVA B   | ollati Cli./Fo | or./Corr. Ser | ie Tipo Cau. 🔺 |
| 4    |                                                                                           | COMMISSIONI                      |              |         |         | ONO        | O Fatt. (    | Vari 🤆   | Abb.     |          |               | ⊙ No ⊖ Si       |                |               |                |
| 4pf  |                                                                                           | PAGATA FATTURA                   | INCASSA      | TA FAT  | TURA    | ONO        | O Fatt. (    | Vari (   | Abb.     | 2013     | 1104          | O No O Si       |                |               |                |
| 4    |                                                                                           | SPESE POSTALI PROT.NR.           | ACQUIST      | 0 VALO  | RIBOLL  | ATTPONO    | O Fatt. (    | Vari (   | Abb.     | 2013     | 1104          | O No O SI       |                |               |                |
| 4    |                                                                                           | VERSAMENTO C/                    | _            |         |         | ONO        | O Fatt. (    | Vari (   | Abb.     |          |               | O No O Si       |                |               |                |
| 4    |                                                                                           | ACQUISTO SF/                     | _            |         |         |            | O Fatt. (    | Vari (   | Abb.     |          |               | O No O SI       |                |               |                |
| 4    |                                                                                           | SPESE BOLLETTINO                 | _            |         |         | ONO        | O Fatt. (    | ) vari ( | ADD.     | 0040     | 4404          |                 |                |               |                |
| 4    |                                                                                           | CONTRIBUTI UN D.S.               | _            |         |         | 010        | O Fatt. (    | ) Vari ( | ADD.     | 2013     | 1104          |                 |                |               |                |
| *    |                                                                                           | CONTRIBUTI LD D E E              | _            |         |         | ONO        | O Fatt (     | Vari (   | Abb.     | 2013     | 1104          |                 |                |               |                |
| *    |                                                                                           | CONTRIBUTI I.R.P.E.F.            |              |         |         | ONO        | O Fatt (     | Vari (   | Abb.     | 2015     | 1104          |                 |                |               | Dio Chiup      |
| 4    |                                                                                           |                                  |              |         |         | ONO        | O Fatt (     | Vari (   | Abb.     | -        |               |                 |                |               | Pip Apert      |
| 4    |                                                                                           | RISCONTI PASSIVI                 |              |         |         | O No       | O Fatt (     | Vari (   | Abb      |          |               |                 |                |               | Risconto       |
| 4    |                                                                                           | risconti attivi                  |              |         |         | O No.      | O Fatt. (    | Vari (   | Abb.     |          |               |                 |                |               | Risconto       |
| 4    |                                                                                           | RATELPASSIVI                     |              |         |         | ONO        | O Fatt.      | Vari     | Abb.     | 3377     | 3377          |                 |                |               | Rateo          |
| 4    |                                                                                           | RATELATTIVI                      |              |         |         | O No       | O Fatt.      | Vari     | Abb.     | 3361     | 3361          | ⊙ No ⊖ Si       |                |               | Rateo          |
| Dett | aglio Ca                                                                                  | ausali Specifici (SOLO Ditta)    |              |         |         | 0          |              |          |          |          |               | 00              |                |               |                |
| Cli. | For. / S                                                                                  | tc. Descrizione Dettaglio        | No/Dare      | Avere   | Co      | nd.Pagam.  | IVA: Si/ No  | Scorpor  | o Key    | /        | Sottoo        | onto Na         | tura Key       | Anag          | rafica         |
| OCI  | OFO                                                                                       | Sc Ratei Passivi                 | O No 📀       | Da 🔿 A  | W       |            | O No O       | Si 🔿 S   | co. 1073 | Oneri    | bancari       |                 |                |               |                |
| Oci  | OFO                                                                                       | Sc Ratei Passivi                 | O No 💿       | Da 🔿 A  | W       |            | ONO O        | si 🔿 s   | co. 1074 | 1 Intere | ssi pass      | ivi dilaz.pagam |                |               |                |
|      |                                                                                           |                                  |              |         |         |            |              |          |          |          |               |                 |                |               |                |
|      |                                                                                           |                                  |              |         |         |            |              |          |          |          |               |                 |                |               |                |
|      |                                                                                           |                                  |              |         |         |            |              |          |          |          |               |                 |                |               |                |
|      |                                                                                           |                                  |              |         |         |            |              |          |          |          |               |                 |                |               |                |
|      |                                                                                           |                                  |              |         |         |            |              |          |          |          |               |                 |                |               |                |
| ·    |                                                                                           |                                  |              |         |         |            |              |          |          |          |               |                 |                |               |                |
| _    |                                                                                           |                                  |              | _       |         | -          |              |          |          |          |               |                 |                |               |                |
| Esce | Esc                                                                                       | F1 ? F2 F3 X F4                  | E5 E         | OK (E   | IO) 🗖   | Ctrl+Shift | F7.Ca        | lc. 📼    |          |          |               |                 |                |               |                |
|      | and a                                                                                     | فكالقعم بتكما لعمه ا             | للكنا لا     |         |         | F12        |              |          |          |          |               |                 |                |               |                |

Nella prima parte del Tipo 4 della causale mettere sul "Tipo Cau." il Flag "Rateo" e nel campo "Abb.Att." ed in quello "Abb.Pass" mettere il S/c Rateo. Nelle contropartite mettere l'elenco dei S/c Ratei Costi o Ricavi (possono essere tutti quelli del P/Conti). sare per i Risconti la procedura "SCHEDE CONTABILI" riempiendo i campi indicati. La procedura rintraccerà le registrazioni contabili Risconti e calcolerà la Competenza ed il Risconto e lo memorizzerà in Contabilità.

Non vale lo stesso discorso per i Ratei come per esempio gli interessi attivi o passivi bancari. Per la registrazione utilizzerò direttamente la procedura registrazioni Contabili, digitando la causale relativa ai ratei. La procedura assumerà la data registrazione come data di partenza per il calcolo del

rateo, poi imputerò l'intero costo o ricavo del rateo e premerò il Bottone "Rate" visualizzato. La procedura calcolerà il Rateo relativo.

Il campo CNC0\_COTENO verrà settato = 9 nel caso di Ratei.

il campo CNC0\_COTENO verrà settato = 10 nel caso di Risconti.

Il Campo CNC1\_DTINIZIO è settato durante la registrazione in contabilità del rateo/risconto.

Il Campo CNC1\_DTFINE è settato dalla procedura SCHEDA durante la generazione del calcolo dei Ratei/Risconti e serve a non rielaborate più il movimento. Viene settato = alla data finale elaborazione che di solito coincide con quella di fine esercizio.

#### RISCONTI

Si definiscono Risconti le operazioni a cavallo tra due o più esercizi caratterizzate dal fatto di avere manifestazione finanziaria anticipata. A fine esercizio si rinvia al futuro/i esercizio/i la quota di costo o di ricavo anticipatamente sostenuta o conseguita e registrata in contabilità, che non risulta di competenza del periodo considerato. Sono valori economici (costi o ricavi anticipati) che hanno segno inverso rispetto dell'operazione da cui derivano:

sostenimento di un costo : attivi

conseguimento di un ricavo : passivi

Per il calcolo del risconto è necessario impostare una proporzione

| 360                    | : 135                | = 15300       | : X                 |
|------------------------|----------------------|---------------|---------------------|
| durata dell'operazione | gg esercizio attuale | premio totale | costo/ricavo da     |
|                        |                      |               | rinviare (risconto) |
|                        |                      |               |                     |

x = (15300 \* 135)/360 = 5737,50 euro risconto da rinviare a esercizio/i successivi

#### Nella procedura configurare così :

1) In Tabelle S/conti Fissi (nella parte NON OBBLIGATORI) legare rispettivamente ai Risconti

Attivi (costi) e Passivi (ricavi) immessi a sinistra, i S/c Patrimoniali immessi a destra, fa si che la procedura possa poi effettuare automaticamente lo storno del risconto a fine anno.

2) Creare le causali contabili relative ai Ratei ed ai Risconti, utilizzate SOLO dalla Procedura automaticamente, secondo la seguente regola:

Nella parte Causali Contabili sotto il Tipo 4 mettere nel Tipo Causale Il Flag "Risconto" equivalente a CNC0\_COTENO = 10.

3) Durante la registrazione in contabilità (NON utilizzando la Causale RISCONTO che viene utilizzata SOLO dalla Procedura) se digito un S/conto (costo / ricavo) appartenente ai Risconti immessi nella Tabella dei S/conti Fissi, verrà visualizzato un bottone a destra, che in prima istanza è di colore DISABILITATO.

4) Se clicco il bottone verrà aperta una finestra dove indicherò i dati necessari ai fini del calcolo del risconto (Data Inizio e Data Fine) e verrà anche generato automaticamente un numero progressivo così composto "eeeeexxxxxxxx" (left(esercizio+00000, 5) + right(000000000 + progressivo, 9).

5) Per Es. il 1/07/2010 registro pagamento di polizza assicurazione anticipata per 3 anni di € 5.000.

- Nel 2010 imputerò una quota di 1.000, nel 2011 di € 2.000 e nel 2012 di € 1.000.
- <u>Registrazione 2010</u> 1xxx Risconto attivo € 5000 a 3xxx cassa € 5000 Questa registrazione NON usa Causale RISCONTO ed ha cnc0 coteno = 0.
- <u>Procedura a fine anno:</u> 3xxx Risconto attivo € 4000 a 1xxx Risconto attivo € 4000. Questa registrazione è Generata Automaticamente dalla Procedura ed ha cnc0\_coteno = 10.
- <u>A Fine 2011 o quando l'Utente decide decido di calcolare i Risconti :</u>

l'Utente lancia la procedura che per prima cosa si assicura che nell'anno in corso non ci siano già Risconti generati, che sono riconoscibili per il  $cnc0\_coteno=10$ , per il numero .progressivo che contiene l' esercizio Attuale (il  $cnc1\_rari\_prog$  comincia con il numero esercizio). Se ci sono li esclude. Poi elabora tutti i risconti fatti nell'anno in corso non ancora elaborati, poi ricerca nell'anno precedente i risconti con cnc0\\_coteno = 10, esclusi quelli già generati (vedi sopra) ed esclusi quelli con cnc1\\_rari finito = 1 (chiusi), poi per finire, genera il risconto registrato nell'anno.

Nella registrazione riporta il numero progressivo (cnc1\_rari\_prog) e gli altri dati, ivi compresa le data inizio/fine risconto, il totale ed il progressivo:

• <u>Registrazione 2011</u> : 1xxxx Risconto attivo € 2000 a 3xxx Risconto attivo € 2000 Ripete CNC1\_RARI\_PROG e mette date e giorni giusti.

Successivamente nell' anno 2012 la Procedura effettuerà la seguente registrazione:

• <u>Registrazione 2012</u>: 1xxxx Risconto attivo € 1000 a 3xxx Risconto attivo € 1000 Ripete CNC1\_RARI\_PROG e mette date e giorni giusti ma mette CNC1\_RARI\_FINITO = 1.

| 🛋 Contabilità         | Generale                                                                                                    |                             |
|-----------------------|----------------------------------------------------------------------------------------------------|-----------------------------|
| Tipo Serie Caus       | sale Nº Doc. Rip. Doc.Est.(*) Data Reg. Data Doc. Data Gio. Art.21 💽 Descrizione 🛛 🕞 🖓 🖓 🖓 🖓 🖓 👔                                                                                                    | azioni Righe 5 1ª Parte hex |
| 4 4                   | / 06/12/11 - 00/00/00 06/12/11 - STORN PRAT DI GENNARO FABIO                                                                                                    | 696E                        |
| 4 4                   | 01/01/11 v 00/00/00 01/01/11 v CREDITO IVA2010                                                                                                    | 6978                        |
| 4 4                   | / 05/12/11 v 00/00/00 05/12/11 v PAG PREST OCC BOTTALICO MARCO                                                                                                    | 6982                        |
| 4 4                   | / 31/12/11 - 00/00/00 31/12/11 - Peser. FATTURE DARICEVERE                                                                                                    | 8996                        |
| 4 4                   | 31/12/11 - 00/00/00 31/12/11 - NOTE CREDITO DARICEVERE                                                                                                    |                             |
| C/F/S (+ - /)         | Anagrafica / SottoConto Iva Inv./Par. Dare (SP Mac/i) Avere(SP Mac/i)                                                                                                    | Descr.Aggiuntiva 2º Parte   |
| 1 <b>S</b> 1020       | Spr                                                                                                    | FT 127 ITALTRANSPORT        |
| 2 <b>S 1078</b>       | Co Calcola Risconto                                                                                                    | FT 11 BRISCIANI & PARTNER   |
| 3 <b>S</b> 1071       | Sp Iniziale                                                                                                    | FT 592 TELECOM              |
| 4 <b>S</b> 1071       | Sp Data inizio Risconto 01/12/11  Data fine Risconto 31/01/14  Totale Risconto 5.967,98                                                                                                    | FT 836 TELECOM              |
| 5 <b>S 1045</b>       |                                                                                                    | FT 1 SOC. COOP. NAZ. S. PA  |
| 6 <mark>S 1039</mark> | Ro Inizio esercizio 01/12/11 V Fine esercizio 31/12/11 V Saldo Progr. 0,00                                                                                                    | FT 66 WSI MASTER ITALIA     |
| 7 <b>S</b> 1030       | Sp Concluse @ No Si GG Totali Risconto 793 GG Risconto 31 N.Prot. 300000469 / 0                                                                                                    | FT 4 AMODIIO ISABELLA       |
| 8 <b>S</b> 1033       | Sp Sp                                                                                                    | FT 80 WSI MASTER ITALIA     |
| 9 <b>S</b> 1028       |                                                                                                    | FT 9557 SEAT PAG. GIALLE    |
| 10 <b>S</b> 1028      | Spese di pubblicita' locale 988,00 ,00 Ris                                                                                                    | FT 9556 SEAT PAG. GIALLE    |
| 11 <b>S</b> 1035      | Spese di alloggio 199,36 ,00                                                                                                    | FT 12 STARHOTELS RITZ       |
| 12 <b>S</b> 1043      | Trasferimenti studenti 1.400.00 ,00 Ris                                                                                                    | FT 284 EASY FORM SRL        |
| 13 <b>S</b> 1043      | Trasferimenti studenti 1.400,00 ,00 Ris                                                                                                    | FT 182 SHAMROCK SAS         |
| 14 <b>S 104</b> 3     | Trasferimenti studenti 1.400,00 ,00 Ris                                                                                                    | FT 405 WSI MASTER ITALIA    |
| 15 <b>S 104</b> 3     | Trasterimenti studenti 1.750,00 ,00 Ris                                                                                                    | FT 405 WSI MASTER ITALIA    |
| 16 <b>S</b> 1175      | Dneri su operazioni di factorini 1000 Rei                                                                                                    | FT 30039 CONSUM.IT          |
|                       | 48.915,32 48.915,32                                                                                                    | Righe 43                    |
| Part                  | It a A/C Tipo Note Dt. Reg. Partita Originale                                                                                                    | 3ª P.Partita                |
|                       |                                                                                                    |                             |
|                       |                                                                                                    |                             |
|                       |                                                                                                    |                             |
|                       |                                                                                                    |                             |
|                       | Tiple Causali Contabili Raet Commerciale ("Pubblica": Tutte Ditte e gir Esercizi - 90001")                                                                                                    |                             |
| -TI                   | pi Registrazioni (TUTTE le Ditte e TUTTI gli Esercizi)                                                                                                    |                             |
| Ke                    | y Tipo Contabile Max.Serie Ripetiz. Doc. Data Registrazione Data Documento                                                                                                    |                             |
| 1                     | Independent of the second second seco | No Data O Odierna O Ultima  |
| 2                     |                                                                                                    | No Data O Odierna O Ultima  |

| 3     | CORRIS   | PETTIVO                        | 25         | ⊙ si (   | O No (    | No data   | Odierna     |          | na 🍈     | No Data  | Odie      |               | O No Data       | Odierna      U    | Iltima   |
|-------|----------|--------------------------------|------------|----------|-----------|-----------|-------------|----------|----------|----------|-----------|---------------|-----------------|-------------------|----------|
| 4     | MOVIME   | NTO CONTABILITA'               | 0          | ⊙ Si (   | O No C    | No data   | Odierna     |          | na 🔘     | No Data  | Odie      | rna 🔿 Ultima  | O No Data       | ⊙ Odierna ◯ L     | Iltima   |
| 5     | TESOR    | RIA                            | 0          | ⊙ si (   | O No (    | No data   | O Odierna   |          | na 🔘     | No Data  | ○ 0die    | rna 🔿 Ultima  | No Data         | O Odierna O L     | Iltima   |
| Caus  | ali Cor  | atabili Specifici (SOLO Ditta) | <u>  -</u> |          | 0         |           | 0           |          | - U      |          | 0         |               | 0               | 0 0 -             |          |
| Key   | Visibi   | le Descrizione Causale         | Descrit    | zione Al | ternativa | a Ap      | plico Parec | igio/Abb | uono     | Abb.At   | Abb.Pa    | Bollato IVA B | ollati Cli./For | Corr. Serie Tip   | o Cau. 🔺 |
| 4     |          | COMMISSIONI                    |            |          |           | O No      | O Fatt.     | O Vari   | ( Abb    |          |           | ⊙ No ⊖ Si     |                 | The second second |          |
| 4pf   |          | PAGATA FATTURA                 | INCASSA    | TA FATT  | URA       | O No      | O Fatt.     | O Vari   | () Abb   | 2013     | 1104      | ⊙ No ◯ Si     |                 |                   |          |
| 4     |          | SPESE POSTALI PROT.NR.         | ACQUIST    | 0 VALOR  | RI BOLLA  | TIP ONO   | O Fatt.     | O Vari   | () Abb   | 2013     | 1104      | ⊙ No ◯ Si     |                 |                   |          |
| 4     |          | VERSAMENTO C/                  |            |          |           | O No      | O Fatt.     | O Vari   | () Abb   |          |           | ⊙ No ◯ Si     |                 |                   |          |
| 4     |          | ACQUISTO SF/                   |            |          |           | O No      | O Fatt.     | O Vari   | () Abb   |          |           | ⊙ No ◯ Si     |                 |                   |          |
| 4     |          | SPESE BOLLETTINO               |            |          |           | O No      | O Fatt.     | O Vari   | () Abb   |          |           | ⊙ No ◯ Si     |                 |                   |          |
| 4     |          | CONTRIBUTI E.B.C.F. 0.         |            |          |           | O No      | O Fatt.     | O Vari   | () Abb   | 2013     | 1104      | ⊙ No ◯ Si     |                 |                   | _        |
| 4     |          | CONTRIBUTI I.N.P.S.            |            |          |           | O No      | O Fatt.     | O Vari   | () Abb   | 2013     | 1104      | ⊙ No ◯ Si     |                 |                   |          |
| 4     |          | CONTRIBUTI I.R.P.E.F.          |            |          |           | O No      | O Fatt.     | O Vari   | () Abb   | 2013     | 1104      | ⊙ No ◯ Si     |                 |                   |          |
| 4     |          | CHIUSURA ANNO                  |            |          |           | O No      | O Fatt.     | O Vari   | () Abb   |          |           | ⊙ No ◯ Si     |                 | Rip.              | Chius.   |
| 4     |          | APERTURA ANNO                  |            |          |           | O No      | O Fatt.     | O Vari   | () Abb   |          |           | ⊙ No ◯ Si     |                 | Rip.              | Apert.   |
| 4     |          | RISCONTI PASSIVI               |            |          |           | O No      | O Fatt.     | O Vari   | () Abb   |          |           | ⊙ No ◯ Si     |                 | Risc              | conto    |
| 4     |          | risconti attivi                |            |          |           | O No      | O Fatt.     | O Vari   | Abb      |          |           | ⊙ No ◯ Si     |                 | Risc              | conto    |
| 4     |          | RATEI PASSIVI                  |            |          |           | O No      | O Fatt.     | O Vari   | () Abb   | 3377     | 3377      | ⊙ No ◯ Si     |                 | Rate              | 80       |
| 4     |          | RATEI ATTIVI                   |            |          |           | O No      | O Fatt.     | O Vari   | () Abb   | 3361     | 3361      | ⊙ No ◯ Si     |                 | Rate              | eo 🗸     |
| Detta | iglio Ca | ausali Specifici (SOLO Ditta)  |            |          |           | _         |             |          |          |          |           | -             |                 |                   |          |
| Cli./ | For./S   | tc. Descrizione Dettaglio      | No/Dare    | Avere    | Cond      | i.Pagam.  | IVA: Si/ N  | o/ Scorp | ого Ке   | ey       | Sottoo    | onto Na       | tura Key        | Anagrafica        |          |
| OCI   | O Fo (   | Sc RISCONTI PASSIVI            | O No O     | Da 💿 Av  | v         |           | ONo C       | ) Si 🔿   | Sco. 338 | 85 Risco | nti passi | vi            |                 |                   |          |
| 1.000 |          |                                |            |          |           |           |             |          |          |          |           |               |                 |                   |          |
|       |          |                                |            |          |           |           |             |          |          |          |           |               |                 |                   |          |
|       |          |                                |            |          |           |           |             |          |          |          |           |               |                 |                   |          |
|       |          |                                |            |          |           |           |             |          |          |          |           |               |                 |                   |          |
|       |          |                                |            |          |           |           |             |          |          |          |           |               |                 |                   |          |
|       |          |                                |            |          |           |           |             |          |          |          |           |               |                 |                   |          |
|       |          |                                |            |          |           |           |             |          |          |          |           |               |                 |                   |          |
|       |          |                                |            |          |           |           |             |          |          |          |           |               |                 |                   |          |
|       | PERMIT   |                                |            |          |           | tri+shift |             |          | 1        |          |           |               |                 |                   |          |
| Esce  | Esc      | F4 F2 S F3 K F4 F              |            | OK (F1   | n H [     | F12       |             | alc. 📄   | J        |          |           |               |                 |                   |          |
|       |          |                                |            |          |           |           |             |          |          |          |           |               |                 |                   |          |

• **Riporto Annuale** (Ribaltamento anno) del 2010 sul 2011 viene effettuato normalmente, dall' Utente con la Procedura apposita senza particolari accorgimenti.

| 🔲 Ti | pi e Causali Contabili Raet Commer       | rciale (Pubblica : Tutte Ditte e gli Esercizi - 90001)                                                                                                    | × |
|------|------------------------------------------|----------------------------------------------------------------------------------------------------|---|
| Tipi | Registrazioni (TUTTE le Ditte e TUTTI gl | li Esercizi)                                                                                                    |   |
| Key  | Tipo Contabile                           | Max.Serie Ripetiz. Doc. Data Registrazione Data Documento Data Giornale                                                                                                    |   |
| 1    | EMESSA FATTURA                           | 25 💿 Si 🔿 No 🔿 No data 💿 Odierna 🔿 Ultima 🔷 No Data 💿 Odierna 🔿 Ultima 🔿 No Data 💿 Odierna 🔿 Ultima                                                                                                    |   |
| 2    | RICEVUTA FATTURA                         | 25 • Si 🔿 No 🔿 No data 💿 Odierna 🔿 Ultima 🔹 O No Data 💿 Odierna 🔿 Ultima 🔷 No Data 💿 Odierna 🔿 Ultima                                                                                                    |   |
| 3    | CORRISPETTIVO                            | 25 • Si No No data • Odierna Ultima • No Data • Odierna Ultima • No Data • Odierna Ultima                                                                                                    |   |
| 4    | MOVIMENTO CONTABILITA'                   | 🗴 Si 🖉 No 🖉 No data 💿 Odierna 🖓 Ultima 💿 No Data 🔿 Odierna 🖓 Ultima 🖉 No Data 💿 Odierna 🖓 Ultima                                                                                                    |   |
| 5    | TESORERIA                                | 🕛 💿 Si 🔿 No 📀 No data 🔿 Odierna 🔾 Ultima 💿 No Data 🔿 Odierna 🔾 Ultima 💿 No Data 🔿 Odierna 🔾 Ultima                                                                                                    |   |
| Cau  | sali Contabili Specifici (SOLO Ditta) —  |                                                                                                    |   |
| Key  | Visibile Descrizione Causale             | Descrizione Alternativa Applico Pareggio/Abbuono Abb.At/Abb.Pa/Bollato IVA Bollati Cli./For./Corr. Serie Tipo Cau.                                                                                                    | ^ |
| 4    |                                          | O No O Fatt. O Vari O Abb. O No O Si                                                                                                    |   |
| 4pf  | PAGATA FATTURA                           | INCASSATA FATTURA O No O Fatt. O Vari O Abb. 2013 1104 O No O Si                                                                                                    |   |
| 4    | SPESE POSTALI PROT.NR.                   | ACQUISTO VALORI BOLLATI P No Fatt. Vari @ Abb. 2013 1104 @ No Si                                                                                                    |   |
| 4    | VERSAMENTO C/                            | No Fatt. Vari @ Abb. @ No Si                                                                                                    |   |
| 4    | ACQUISTO SF/                             | No Fatt. Vari @ Abb. @ No Si                                                                                                    |   |
| 4    | SPESE BOLLETTINO                         |                                                                                                    |   |
| 4    | CONTRIBUTI E.B.C.F. 0,                   |                                                                                                    |   |
| 4    | CONTRIBUTI I.N.P.S.                      |                                                                                                    |   |
| 4    | CONTRIBUTI I.R.P.E.F.                    |                                                                                                    |   |
| 4    |                                          | NIO PATL VARI ADD. ONO SI RID.CIUS.                                                                                                    | = |
| 4    | APERTURA ANNO                            | Chief Chief |   |
| 4    | RISCONTI PASSIVI                         | NICO Patt Vari Abb. Ono Si Risconto                                                                                                    |   |
|      |                                          |                                                                                                    |   |
|      |                                          |                                                                                                    |   |
| Dett | adio Causali Specifici (SOLO Ditta)      |                                                                                                    |   |
| Cli. | For. / Stc. Descrizione Dettaglio        | No/Dare/Avere Cond.Pagam, IVA: Si/ No/ Scorporo Key Softoconto Natura Key Anagrafica                                                                                                    |   |
| OCL  | O Eo O Sc RISCONTI PASSIVI               | No Da Av                                                                                                    |   |
| 00.  |                                          |                                                                                                    |   |
|      |                                          |                                                                                                    |   |
|      |                                          |                                                                                                    |   |
|      |                                          |                                                                                                    |   |
|      |                                          |                                                                                                    |   |
|      |                                          |                                                                                                    |   |
|      |                                          |                                                                                                    |   |
|      |                                          |                                                                                                    |   |
|      |                                          |                                                                                                    |   |
| Esce | e Esc F1 ? F2 🌭 F3 👗 F4 🖷                | F5 🖶 K (F10) 🖳 Ctri+Shift 🚔 F7 Calc. 📠                                                                                                    |   |
|      |                                          |                                                                                                    |   |

## **RIPORTI ANNUALI**

Si possono riportare le scritture di CHIUSURA e di APERTURA anno con la Procedura di Riporto Annuale o a 'mano' con causale Tipo 4 apposita che nel Flag settato nei Tipi e Causali preveda la Causale Riporto.

Il campo CNC0\_COTENO verrà settato = 7 nel caso di Apertura mentre

il campo CNC0\_COTENO verrà settato = 8 nel caso di Chiusura

Anche il Campo = 'A' o CNC1\_PARTACS 'C' indicherà che si tratta di Apertura o Chiusura.

Ricordarsi di usare la CAUSALE RA (riporto apertura) o RC (riporto chiusura) se si vogliono giro contare i s/c perdite e profitti a risultato di esercizio, cioè se voglio movimentare i s/c epilogativo, altrimenti la procedura di riporto evidenzia l'errore.

Può o meno essere rilevato l'utile o la perdita automaticamente se fleggati i campi indicati.

| Economico/Patrimoniale    | Clienti | Fornitori | Riporto Esistente | Riporto_contabile |            | Data Reg                                           | istrazione                                                                                                    | Eserc          | izio in Chius                       | ura Inizio                                      | Fine                      |
|---------------------------|---------|-----------|-------------------|-------------------|------------|----------------------------------------------------|----------------------------------------------------------------------------------------------------|----------------|-------------------------------------|-------------------------------------------------|---------------------------|
|                           |         |           |                   |                   |            | Chiusura<br>Apertura<br>Data Gior                  | 31/01/15 v<br>01/02/15 v                                                                                                    | 17<br>14<br>11 | 2015/2016<br>2014/2015<br>2013/2014 | 01/02/15 31/0<br>01/02/14 31/0<br>01/02/13 31/0 | 01/16<br>01/15 ✓<br>01/14 |
| Cod.                      | Sot     | toConto   |                   | Dare              | Avere      | Chiusura                                           | 31/01/15                                                                                                    | 10             | 2012/2013                           | 01/02/12 31/                                    | 01/13                     |
| 3450 Utile dell'esercizio |         |           |                   | 646.958,71        | 646.958,71 | Apertura                                           | 01/02/15                                                                                                    | 8              | 2011/2012                           | 01/02/11 31/                                    | 01/12                     |
|                           |         |           |                   | 0,00              |            | Clienti                                            | Image: A state of the state of the state | 5              | 2010/2011                           | 01/02/10 31/0                                   | 01/11                     |
|                           |         |           |                   |                   |            | Fornitori                                          | ~                                                                                                    | *              | 2008/2010                           | 01103/08/31/                                    |                           |
|                           |         |           |                   |                   |            | Economic                                           | • •                                                                                                    |                |                                     |                                                 |                           |
|                           |         |           |                   |                   |            | Patrimonia                                         | ale 🗸                                                                                                    |                |                                     |                                                 |                           |
|                           |         |           |                   |                   |            | Chiusura                                           | RC                                                                                                    | C              | RIPORTO CHI                         | JSURA                                           |                           |
|                           |         |           |                   |                   |            | Apertura                                           | RA                                                                                                    | Α              | RIPORTO APE                         | RTURA                                           |                           |
|                           |         |           |                   |                   |            | Riporto                                            | 🔵 Solo Ch                                                                                                    | iusura         | i 🕘 Chi                             | usura/Apertu                                    | ira                       |
|                           |         |           |                   |                   |            | Conti Ep                                           | ilogativi (3xxx)                                                                                                    | S/0            | Conti Epiloga                       | tivi (Patrimo                                   | niali 3xxx)               |
|                           |         |           |                   |                   |            | 1 Perdite/Profitti 3514 PERDITE E PROFITTI         |                                                                                                    |                |                                     |                                                 |                           |
|                           |         |           |                   |                   |            | 2 Profitti/Perdite No Obl. 3517 PROFITTI E PERDITE |                                                                                                    |                |                                     |                                                 |                           |
|                           |         |           |                   |                   |            | 4 Bilancio Apertura 3515 BILANCIO APERTURA         |                                                                                                    |                |                                     |                                                 |                           |
|                           |         |           |                   |                   |            | 5 Utile Esercizio 3450 Utile dell'esercizio        |                                                                                                    |                |                                     |                                                 |                           |
|                           |         |           |                   |                   |            | 6 Perdita E                                        | sercizio                                                                                                    | 34             | 53 Perdita de                       | ll'esercizio                                    |                           |

# STATISTICHE CONTABILI

La procedura permette di avere dei dati anche di confronto con l'anno precedente, per S/c attuale del Cliente o Fornitore con o senza spese di fatturazione che legge da tabella relativa. Esclude o meno anche l'iva e può fare una selezione per agente, città, provincia, cap e nazione. Fa vedere anche quali sono i s/c elaborati in maniera da fare quadrare il Bilancio con le Statistiche, i S/conti incoerenti per natura (1xxx e 2xxx) con i Tipi 1 (Fatt.Clienti) e 2

(Fatt. Fornitori). In un tab apposito vengono evidenziati anche i Totali Clienti Insoluti (importo totale solitamente iva inclusa).

Le dw interessate sono:

tab\_1.tabpage\_1.dw\_statistica\_coge\_alfa dw\_statistica\_coge\_num dw\_statistica\_coge\_fatturato dw\_statistica\_coge\_alfa\_rid

| *                                                                        | Statistiche Contabili                                                                                                    |
|--------------------------------------------------------------------------|----------------------------------------------------------------------------------------------------|
| Dalla Data<br>Alla Data<br>Data Elab                                     | 01/02/14 ♥ ● Cli. Esercizio Inizio Fine ↑<br>31/01/15 ♥ ● For. 2015/2016 01/02/15 31/01/16<br>2014/2015 01/02/14 31/01/15 ↓<br>15/01/15 ↓ ● For. 2015/2016 01/02/14 31/01/15 ↓<br>2014/2015 01/02/14 31/01/15 ↓<br>2014/2015 01/02/14 31/01/15 ↓                                                                   |
| Movimenti<br>Ordine<br>Riep. Mese                                        | Image: Serie       Image: Serie       Pitti       Zona       Area         Alfa       Num.       Fatt.       Gru.ana.       Image: Serie       Anagr.Nome/Rag.Soc.       Cognome/Rag.Soc.         Da       Fatt.x1000       Image: Alfa       Image: Serie       Image: Serie       Image: Serie       Image: Serie |
| Sci. Spese<br>3 Anni<br>Brand<br>T.P. abitu.<br>C.P. abitu.<br>Colonna 3 | Key     S/c Anagrafiche Compresi     Set.       S/c Fissi Esclusi     3510     Clienti talia       Iva Ac./Ve.     Iva Ac./Ve.     Iva Ac./Ve.       Na Acq.So.     Key     S/C Economici Compresi       Iva AV. Ce     Iva A/V Ce     Iva A/V Ce                                                                  |
| Statistiche                                                              | Pezzi Lavorati Residui S/c Incoerenti con Tipi Reg. S/c Economici Elaborati Insoluti Clienti Grafico fatturato                                                                                                    |
| Cod.<br>Gen<br>Lug                                                       | Ragione Sociale/Cognome Nome     CAP     Cond. Pag Abitual Fatturato     IVA     Quantità       Feo     Mar     Apr     Mag     Glu       Ago     Sett     Ott     Nov     Dic                                                                                                    |

Indica tra le altre cose anche il fatturato diviso come IMPONIBILE ed IVA.

## MANDATI REVERSALI E LIQUIDAZIONI MANDATI E REVERSALI

Nelle Tipi tabelle creare un tipo Mandato con cnca\_coteno=17 per i Pagamenti Fatture Fornitori con indicato 1 S/c Mandati in Liquidazione che poi verrà con le reg. successive di liquidazione portato a Zero.

Poi creare in Tipo Liquidazione mandato cnca\_coteno=18 con indicati i 2 s/c il primo come il tipo 17 (Mandati in Liquidazione) ed il secondo cassa o banca o lasciarlo in bianco per poi attribuirlo al momento della registrazione effettuata con la spunta Liq.Mandato della procedura. Con la procedura Mandati Reversali gestire il pagamento.

Verrà abilitata la Data Liquidazione (cnc1 validato) che per il momento sarà =0 o Null.

Poi utilizzando sempre la stessa procedura in Liquidazione Mandati la data verrà settata con la data della presentazione in banca o cassa o tesoreria del mandato di pagamento e sarà utilizzata la Causale Liquidazione Mandato(=cnca\_coteno=18).

In pratica nell Mandato verrà chiusa / accontata la partita Fornitore (Fattura) con una registrazione:

• Fornitore a Mandati da liquidare.

Sarà riportata la partita originaria e la data di messa in pagamento.

Sulla seconda registrazione della liquidazione verrà generata una scrittura:

• Mandati da liquidare a Banca/Cassa/Tesoreria

Sulla registrazione , nella riga Mandati da liquidare verrà riportata la partita e la data di Liquidazione e sulla registrazione precedente verrà settata la data di liquidazione. Stessa cosa vale per le reversali clienti (cnca\_coteno=19) e la liquidazione clienti (cnca\_coteno=20).

| 🗖 Ti | ipi e Ca  | ausali Contabili Raet Comm      | erciale (     | Pubblica   | : Tut      | te Ditte | e gli Esercizi  | - 900  | 01)            |                          |                |                         |       |
|------|-----------|---------------------------------|---------------|------------|------------|----------|-----------------|--------|----------------|--------------------------|----------------|-------------------------|-------|
| Tipi | Registr   | razioni (TUTTE le Ditte e TUTTI | gli Esercizi) | -          |            |          |                 |        |                |                          |                |                         |       |
| Key  |           | Tipo Contabile                  | Max.Serie     | Ripetiz.   | oc.        | Data     | Registrazione   |        | Da             | ata Documento            |                | Data Giornale           |       |
| 1    | EMESS     | A FATTURA                       | 25            | ⊙ si ⊖     | No O       | No data  | Odierna ()      | Ultima | O No Data      | ⊙ Odierna ◯ Ultim        | a 🔿 No Da      | ta 💿 Odierna 🔿 Ultin    | na    |
| 2    | RICEVU    | JTA FATTURA                     | 25            | ⊙ si O     | No O       | No data  | Odierna         | Ultima | O No Data      | ⊙ Odierna ◯ Ultim        | a 🔿 No Da      | ta 💿 Odierna 🔿 Ultin    | na    |
| 3    | CORRIS    | SPETTIVO                        | 25            | ⊙ si O     | No O       | No data  | 🖲 Odierna 🔘     | Ultima | No Data        | O Odierna O Ultim        | a 🔘 No Da      | ta 💿 Odierna 🔿 Ultin    | na    |
| 4    | MOVIME    | ENTO CONTABILITA'               | 0             | ⊙ Si ⊖     | No O       | No data  | • Odierna 🔿     | Ultima | No Data        | O Odierna O Ultim        | a 🔿 No Da      | ta 💿 Odierna 🔿 Ultin    | na    |
| 5    | TESOR     | ERIA                            | 0             | ⊙ si ⊖     | No 💿       | No data  | O Odierna 🔿     | Ultima | No Data        | O Odierna O Ultim        | a 💿 No Da      | ta 🔿 Odierna 🔿 Ultin    | na    |
| Cau  | sali Cor  | ntabili Specifici (SOLO Ditta)  |               |            |            |          |                 |        |                |                          |                |                         |       |
| Key  | Visibi    | ile Descrizione Causale         | Descri        | zione Alte | rnativa    | Ap       | olico Pareggio/ | Abbuor | o Abb.At       | Abb.Pa. Bollato IVA      | Bollati Cli./F | or./Corr. Serie Tipo Ca | au. 🔺 |
| 4    |           | COMMISSIONI                     | 1             |            |            | O No     | ⊖ Fatt. ⊖ \     | /ari 💿 | Abb.           | ⊙ No ⊖ Si                |                |                         |       |
| 4pf  |           | PAGATA FATTURA                  | INCASSA       | TA FATTUR  | A          | ONo      | ○ Fatt. ○ \     | /ari 💿 | Abb. 2013      | 1104 • No O Si           |                |                         |       |
| 4    |           | SPESE POSTALI PROT.NR.          | ACQUIST       | VALORI     | OLLATI     | PONO     | O Fatt. O V     | /ari 💿 | Abb. 2013      | 1104 • No O Si           |                |                         |       |
| 4    |           | VERSAMENTO C/                   |               |            |            | ONo      | O Fatt. O V     | /ari 💿 | Abb.           | ⊙ No ⊖ Si                |                |                         |       |
| 4    |           | ACQUISTO SF/                    |               |            |            | ONo      | O Fatt. O V     | /ari 💿 | Abb.           | ⊙ No ⊖ Si                |                |                         |       |
| 4    |           | SPESE BOLLETTINO                |               |            |            | ONo      | O Fatt. O V     | /ari 💿 | Abb.           | ⊙ No ⊖ Si                |                |                         |       |
| 4    |           | CONTRIBUTI E.B.C.F. 0,          |               |            |            | ONo      | O Fatt. O       | ari 💿  | Abb. 2013      | 1104 • No O Si           |                |                         | _     |
| 4    |           | CONTRIBUTI I.N.P.S.             |               |            |            | ONo      | O Fatt. O V     | /ari 💿 | Abb. 2013      | 1104 • No O Si           |                |                         |       |
| 4    |           | CONTRIBUTI I.R.P.E.F.           |               |            |            | ONo      | O Fatt. O V     | /ari 💿 | Abb. 2013      | 1104 • No O Si           |                |                         |       |
| 4    |           | CHIUSURA ANNO                   |               |            |            | ONo      | O Fatt. O V     | /ari 💿 | Abb.           | ⊙ No ⊖ Si                |                | Rip.Chiu                | IS.   |
| 4    |           | APERTURA ANNO                   |               |            |            | ONo      | O Fatt. O V     | /ari 💿 | Abb.           | ⊙ No ⊖ Si                |                | Rip.Ape                 | rt. 🗏 |
| 4    |           | RISCONTI PASSIVI                |               |            |            | O No     | O Fatt. O V     | /ari 💿 | Abb.           | ⊙ No ⊖ Si                |                | Riscontr                | 0     |
| 4    |           | risconti attivi                 |               |            |            | ONo      | O Fatt. O V     | /ari 💿 | Abb.           | ⊙ No ⊖ Si                |                | Riscontr                | 0     |
| 4    |           | RATEI PASSIVI                   |               |            |            | O No     | O Fatt. O \     | /ari 💿 | Abb. 3377      | 3377 💿 No 🔾 Si           |                | Rateo                   |       |
| 4    |           | RATEI ATTIVI                    |               |            |            | ONo      | O Fatt. O V     | /ari 💿 | Abb. 3361      | 3361 💿 No 🔿 Si           |                | Rateo                   | ~     |
| Dett | taglio Ca | ausali Specifici (SOLO Ditta)-  | 0.c           |            |            |          |                 |        |                |                          |                |                         |       |
| Cli. | /For./S   | Stc. Descrizione Dettaglio      | No/Dare       | Avere      | Cond.P     | agam.    | IVA: Si/ No/ So | огрого | Key            | Sottoconto               | latura Key     | Anagrafica              |       |
| Oci  | O Fo (    | Sc Ratei Passivi                | O No 📀        | Da 🔿 Av    |            |          | 🔿 No 🔿 Si       | O Sc   | 0. 1073 Oner   | i bancari                |                |                         |       |
| OCI  | O Fo (    | Sc Ratei Passivi                | O No 💿        | Da 🔿 Av    |            |          | ○No ○Si         | O Sc   | o. 1074 Intere | essi passivi dilaz.pagam |                |                         |       |
|      |           |                                 |               |            |            |          |                 |        |                |                          |                |                         |       |
|      |           |                                 |               |            |            |          |                 |        |                |                          |                |                         |       |
|      |           |                                 |               |            |            |          |                 |        |                |                          |                |                         |       |
|      |           |                                 |               |            |            |          |                 |        |                |                          |                |                         |       |
|      |           |                                 |               |            |            |          |                 |        |                |                          |                |                         |       |
|      |           |                                 |               |            |            |          |                 |        |                |                          |                |                         |       |
|      |           |                                 |               |            |            |          |                 |        |                |                          |                |                         |       |
|      | -         |                                 |               |            |            | +Shift   |                 |        |                |                          |                |                         |       |
| Esc  | e Esc     | F1 ? F2 🔊 F3 👗 F4               | E F5 E        | OK (F10)   |            | F12      | F7 Calc.        |        |                |                          |                |                         |       |
| 22.0 |           |                                 | Start Start   | 2001       | - Contract |          |                 |        |                |                          |                |                         |       |

#### ANAGRAFICA TAB CHE NON SEGUONO PUBBLICO/PRIVATO

Sulla gestione anagrafica vi sono 3 TAB che non seguono la logica del Pubblico/Privato :

- L' AFFIDAMENTO del Cliente/Fornitore.
- Il CONAI del Cliente.

• L' IVA su Fatture ed eventuale Dichiarazione d' Intento Clienti.

# CESPITI AMMORTIZZABILI

Nelle simulazioni la procedura genera un 'Parallelo' alla Contabilità dove sono memorizzati i movimenti relativi alle quote di ammortamento che si possono integrare con il bilancio. L' unica DIFFERENZA con le Registrazioni Contabili è il campo CNC0\_ESE\_PUBLPRIV =

7XXXX invece di 8xxxx.

Leva dalle immobilizzazioni e dalle quote i cespiti venduti DURANTE e PRIMA dell'anno corrente (elaborazione).

Nei Cespiti si può gestire un cespite già ammortizzato con saldo immettendo nelle quote civili la Data Precedente invece di esercizio e mettere il saldo totale con relativa somma di percentuale totale.

Se il cespite si vuole considerare "RIEMESSO" cioè se vendo parte di cespite già ammortizzato e quindi Riemetto il cespite per esempio con Data Doc.Acq. 01/01/2008 e Data Amm.to 31/12/2007 fleggo il campo RIEMESSO perché non deve calcolare quota precedente.

Posso Anche riempire la Data di SOSPENSIONE per ignorare il cespite come quota di ammortamento.

Posso anche Svalutare il cespite inserendo l'importo nel campo "Svaluta" (con segno Meno - ) serve a diminuire il F.do lasciando invariato il Costo Storico ed annullando quindi il residuo da ammortizzare.

SE nelle Tabelle -> Sottoconti Fissi Facoltativi inserisco i Cespiti, le Quote ed i Fondi, quando registro una fattura di acquisto potro recuperrare, rispondendo di si alla domanda se voglio registrare il cespite, mediante il bottone "Recupera i Dati Contabili", alcuni dati (Fornitore, Importo etc.).

Se immetto il prezzo e la data di Dismissione la procedura calcola la Plusvalenza o la Minusvalenza nel campo apposito e poi in SIMULAZIONI li fa vedere nel Tab apposito.

Se come ADMIN vado sulla Ditta e CHIUDO l' ESERCIZIO nessuno può più modificare i Cespiti.

## **BILANCIO CONTABILE**

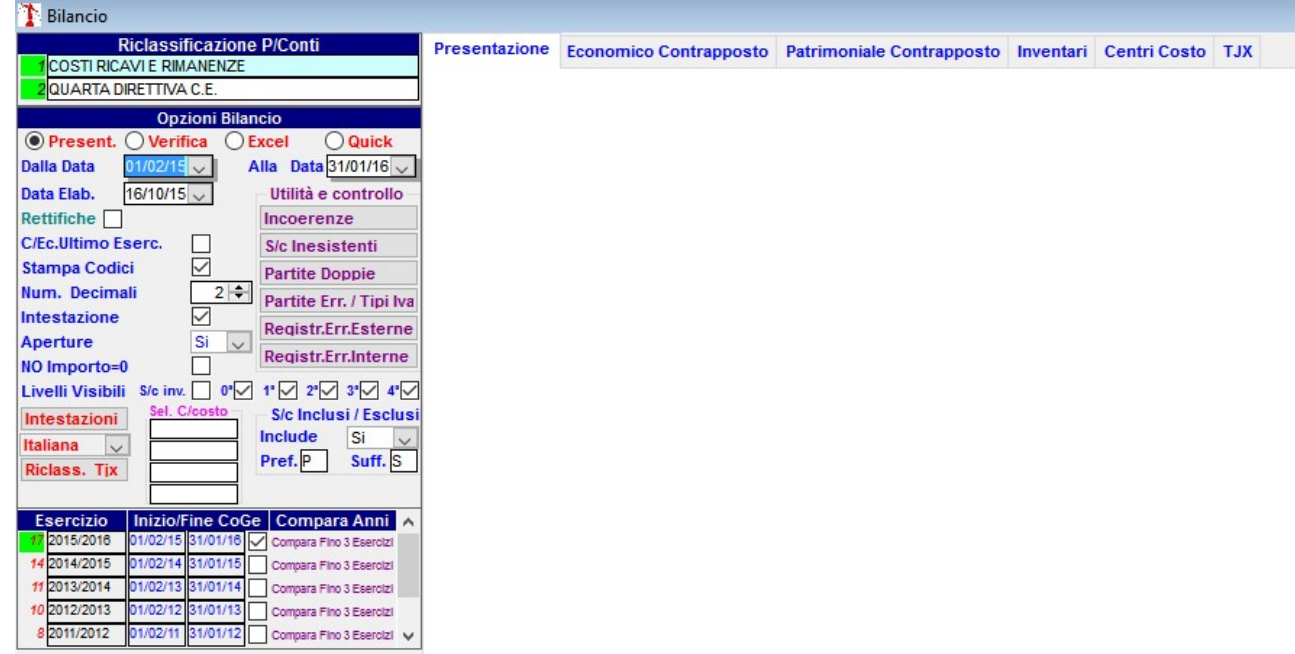

Il bilancio può tenere conto delle scritture di rettifica extra contabili come le Quote Ammortamento Simulate generate dalla procedura cespiti e/o Rettifiche cosiddette NO BILANCIO (che non vanno in bilancio di normale).

Può Includere/Escludere movimenti con S/c con Prefisso e Suffisso (dichiarati in configurazione Co.Ge.).

Esistono anche dei Bilanci a Centro di Costo e per TJX.

Il bilancio può tenere conto dei soli movimenti di apertura a richiesta dell'Utente.

Esiste una utilità per rintracciare eventuali partite con dare o avere (cnpa\_da o cnpa\_av) agganciate a cnc1\_da o cnc1\_av che non coincidono con l'importo contabile. Durante la SCHEDA quindi possono essere visualizzati importi che non sembrano coerenti. Infatti durante la generazione di un movimento di pagamento/riscossione in contabilità potrebbero essere state agganciate su una SOLA RIGA generata per il pagamento/riscossione più righe partite con i dettagli dell'importo poi riportato su cnc1\_da o cnc1\_av. Quindi la SCHEDA visualizza non cnc1\_da o cnc1\_av ma cnpa\_da

o cnpa\_av. Esistono dei Botttoni di controllo che sono:

Bottone PARTITE DOPPIE : per rintracciare eventuali partite con dare o avere (cnpa\_da o cnpa\_av in coge\_scadenze) agganciate a cnc1\_da o cnc1\_av che non coincidono con l'importo contabile.

Bottone INCOERENZE ANAGRAFICHE controlla 3 incoerenze :

1<sup>a</sup> incoerenza S/c su contab1  $\diamond$  riepilogativi cli/for ma con cnc1\_cfs = 'C' o 'F'. Il codice SQL è: cnc0\_ese\_publpriv = '80001' and cnc0\_dtreg >= date('2011-01-01') and cnc0\_dtreg <= date('2011-12-31') and cnc1\_stc30\_id  $\diamond$ 186 and cnc1\_stc30\_id  $\diamond$ 187 and cnc1\_stc30\_id  $\diamond$ 188 and cnc1\_stc30\_id  $\diamond$ 190 and cnc1\_stc30\_id  $\diamond$ 191 and cnc1\_stc30\_id  $\diamond$ 184 and cnc1\_stc30\_id  $\diamond$ 185 and cnc1\_stc30\_id  $\diamond$ 547 and cnc1\_stc30\_id  $\diamond$ 680 and upper(cnc1\_cfs) = 'C'

 $2^{a}$  incoerenza S/c su contab1 = riepilogativi cli/for e cnc1\_cfs = 'C' ma con cnc1\_clfo\_id = 0 oppure S/c su contab1 = riepilogativi cli (o for) cnc1\_cfs = 'F' (o = 'C'). Il codice SQL è: cnc0\_ese\_publpriv = '80001' and cnc0\_dtreg >= date('2011-01-01') and cnc0\_dtreg <= date('2011-12-31') and cnc1\_stc30\_id in(186,187,188,190,191,184,185,547,680) and ((upper(cnc1\_cfs) = 'C' and (cnc1\_clfo\_id is null or cnc1\_clfo\_id = 0 or cnc1\_stc30\_id = 0 or cnc1\_stc30\_id is null)) or upper(cnc1\_cfs) = 'F')

 $3^{a}$  incoerenza S/c diversi fra contabl e S/c presenti su anagrafica. Funziona solo se non esistono le prime due: quindi prima levare le prime due e poi fare rigirare. Il codice SQL è: cnc0\_ese\_publpriv = '80001' and cnc0\_dtreg >= date('2011-01-01') and cnc0\_dtreg <= date('2011-12-31') and cnc1\_cfs in('C')

Bottone SOTTOCONTI INESISTENTI: Controlla che non ci siano su contab1 s/c non presenti sul Piano dei Conti

Bottone PARTIRE ERRRATE / TIPI IVA: Corregge i tipi iva cnc1\_imp\_iva che non sono corretti (importazione dati) e li riporta ai tipi corretti (110, 210, etc).

Bottone REGISTRAZIONI ERRATE ESTERNE : Controlla che nelle registrazioni con codice esercizio corretto non vi siano registrazioni con date esterne agli esercizi presenti nel DB o che ci siano date nulle. Il codice SQL è:

 $cnc0\_ese\_publpriv = '80001' and cnc0\_ese\_id = 8 and (cnc0\_dtreg > date('2011-12-31') or cnc0\_dtreg < date('2008-01-01') or cnc0\_dtreg = date('1900-01-01') or cnc0\_dtreg is null)$ 

Bottone REGISTRAZIONI ERRATE INTERNE : Controlla che nelle registrazioni con date interna all'esercizio corrente selezionato non ve ne siano con codice esercizio <> da quello corretto. Il codice SQL è :

 $cnc0\_ese\_publpriv = '80001' and cnc0\_ese\_id <> 8 and cnc0\_dtreg >= date('2011-01-01') and cnc0\_dtreg <= date('2011-12-31')$ 

Visualizza anche i centri di costo e il bilancio TJX in una sezione a parte.

## **CENTRI DI COSTO**

E' possible inserire una specie di Piano dei Conti Parallelo al livello 0 (zero) dei S/conti che permette tre differenti RICLASSIFICAZIONI E/O ANALISI.

1 – TJX : su Bilancio premendo il Bottone "RICLASSIFICAZIONE TJX" appare una tabella che una volta riempita permette su ogni registrazione con Tipo Causale contabile "22 TJX Account", di registrare su ogni singolo S/c un Account Code definito con una data di "CASSA" per poi ottenere nella sezione di bilancio TJX il TRIAL BALANCE relativo.

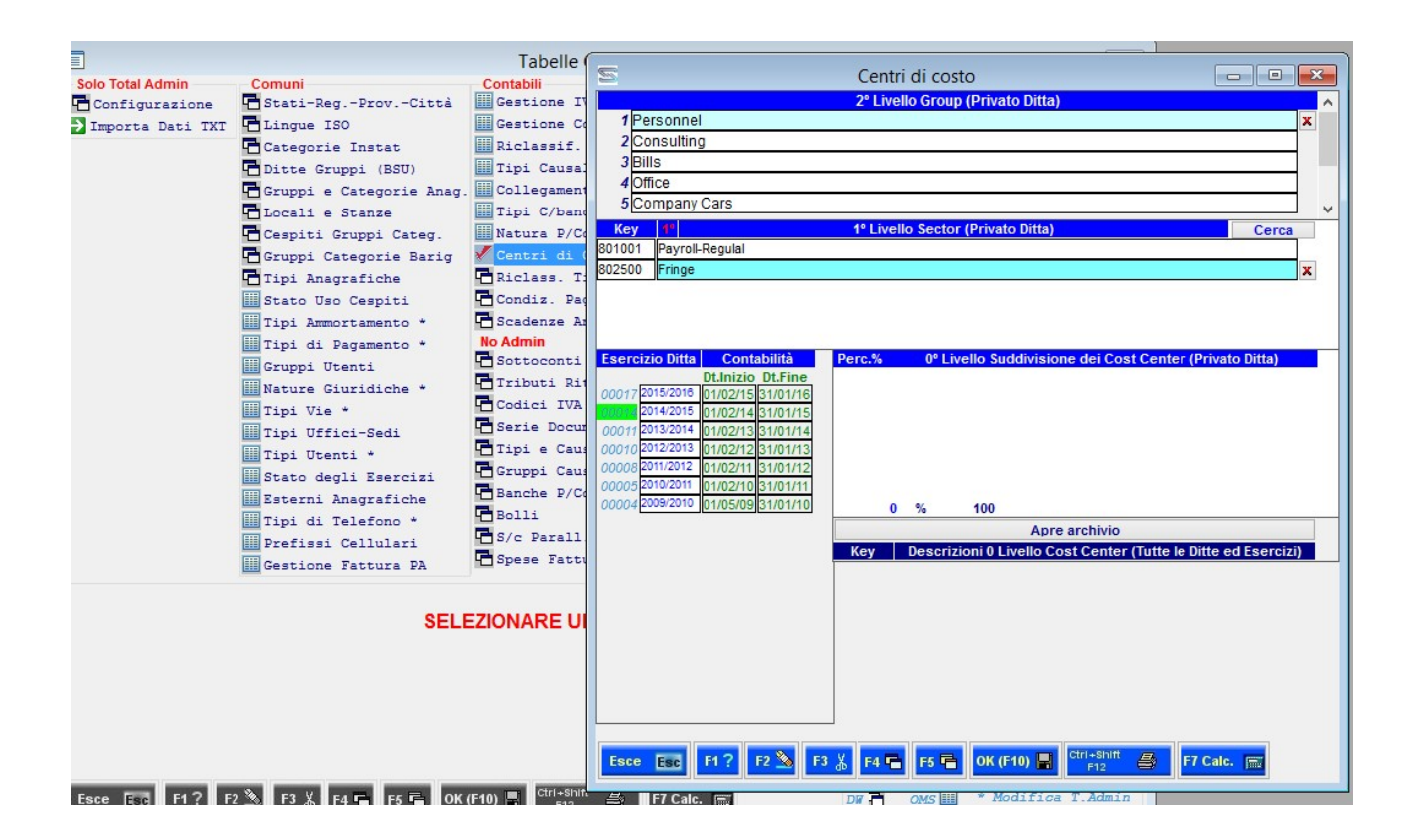

2 – CENTRI DI COSTO INFRACONTABILI: sul P/Conti posso definire dei S/conti (livello 0) con flag INVISIBILE o con KEY preceduta da un segno che ne impedisce la visualizzazione insieme ai costi (x es. cc1001 o altro) e poi agganciarli ad un S/conto di costo utilizzato per le registrazioni contabili a sua volta agganciato ad un C/COSTO definite nella tabella sottostante ma a differenza del caso 3 – con %=100 sul livello 0 Sector:

Possono esserci due casi:

- a) un costo attribuito al 100% ad un c/costo.
- b) più costi attribuiti in % ad un c/costo.

Nel caso a) se aggancio il s/c del livello 0 del P/conti e poi in bilancio metto flag "CC" ottengo la ripetizione del s/c principale, mentre nel caso b) ottengo lo scorporo nel bilancio di presentazione del S/c principale in quelli collegati in percentuale %.

3 – CENTRI DI COSTO DIRETTI: sulla suddetta tabella basta creare una riclassificazione e poi associare al S/conto del livello 0 il CENTRO di COSTO del 1º Livello della suddetta tabella. Possono esserci due casi:

- a) un 0 Livello Division del 100%.
- b) Più 0 Livelli Division in %.

A differenza del caso 2- non ci sono S/conti livello 0 INVISIBILI o con Key preceduta da lettere associate associati al S/conto principale del P/conti.

Quando si registra in contabilità automaticamente viene associato il S/c al C/costo collegato ed è possible ottenere uno schema (da fare e personalizzare) che riepiloga i costi per Centro di Costo.

#### **CONTABILITA' GENERALE**

COGE\_CONTAB1 1yx =IMP.SOGG.IVA 2yx = IMP.NON SOGG.IVA 3yx =IVA SOGG. 4yx=IVA NON SOGG. 5yx =ALTRO non sogg. 666/7/8 Tot.Ft.Cli/For/Gen. Y=1 se all'inizio, Y= 0 se in mezzo, x=9 se alla fine

PERIODO DIFFERITO APPLICAZIONE IVA 0 = MESE REGISTRAZIONE +- MM = MESE PIU' O MENO

% VENTILAZIONE SE <> 0 -> SOGGETTO VENTILAZIONE 999 ACQUISTI 888 VENDITE % PRORATA

CODICE RITENUTA ACCONTO CFRT\_ID -> SICU\_RITAC = codice tributo

NUMERA LA RIGA PERCHE' IL DB A VOLTE LE METTE NON IN PROGRESSIONE

Null=Normale C=Riporto Chiusura A=Riporto Apertura CNC0\_COTENO = 7 Apertura CNC0\_COTENO = 8 nel caso di Chiusura Serve per iva in sospeso se = 30 iva vendite sospesa o = 31 iva acq.sospesa (cioè = s/c fisso iva sosp) E' pieno per impon. ed iva sospesa NON SERVE AD ALTRO (PER ORA)

DATA INIZIO CALCOLO SERVE PER I RATEI E RISCONTI La setto quando registro il costo/ricavo come rateo/risconto SERVE PER I RATEI E RISCONTI La setto quando dalla SCHEDA genero i ratei o i risconti e serve a non rielaborare più quel rateo/risconto (setto la data finale di elaborazione che di solito è uguale a quella di fine esercizio)

#### **ALLEGATI CLIENTI E FORNITORI**

Per gestire gli allegati Clienti e Fornitori provvedimento agenzia entrate del 22/12/2010 modificato al 16/092011 bisogna:

- tenere presente di registrare possibilmente le fatture specificando se si tratta di fornitura continuativa o no. Nel caso ci sia contratto di appalto possiamo mettere (non obbligatorio) sull'anagrafica il flag Cliente o Fornitore 'Appalto' spuntato (clfo\_abituale\_cli = 0 o 1 e clfo abituale for = 0 o 1) oppure escluso = 2 (non viene considerato in allegato).
- 2) Poi nella tabella delle condizioni di pagamento bisogna (ma non è obbligatorio) mettere se la condizione è a Acconto Saldo Importo non frazionato (Modalità CFCP\_GGPIU 0 = Non Frazionato 1 = Acconto 2 = Saldo).
- 3) Poi nelle tabelle Iva cliccando l'apposito bottone 'Allegato' riempire le tabelle degli Art. Iva Imponibile – Non imponibile –Esente e soprattutto ESCLUSI. Sempre in questa sezione riempire la tabella che distingue i S/c Prestazione di servizi dal resto che viene considerato-Cessione di Beni.
- 4) Sul piano dei conti è stato aggiunto un campo STC0\_ALLEGATO = 0 o 1 che distingue se si tratta di cessione beni=0 o prestazione di servizi =1 (per default l'alter table mette tutto =0 cioè cessione beni.
- 5) Fare elaborare l'allegato con tutte le opzioni del caso.
- 6) Su COGE\_CONTAB0 premere bottone "Art.21" e si riempiranno i campi necessari per l'allegato. L'appalto sarà un numero progressivo per anno (AAAA + (X=cnc0\_cnti\_id) + left('NNNNNNNNNNN' + (num.fatt),13) + 'RR' (Ripetizione) LEN TOTALE = 20.
- 7) Su coge\_contab1 il campo cnc1\_appalto = "aaaa + x (1=cli 2=for) + right('0000000000' + clfo\_id) + ppppp (progressivo)

e cnc1\_finito = "S" o "N" (contratto appalto terminato / non terminato ).

- CNC0\_MODALITA 0=Non Frazionato 1=Acconto 1=saldo

Vanno indicati il numero, l'imponibile, l'iva, la data della fattura alla quale si riferisce la nota di credito. L'appalto è finoto ="S" o no = "N".

## PIANO DEI CONTI

Il Piano dei Conti deve essere creato od importato. La IV Dir. CE viene generata automaticamente SOLO 1 Volta a Ditta VUOTA.

Il I (primo) livello è composto dal seguente tracciato importato:

ID FK StampaPropr.Key Descrizione Lettera Totale Natura

Sul IV livello il campo "stc14\_stampa" sul III livello il campo "stc15\_stampa" sul II livello il campo "stc16\_stampa" sul I livello il campo "stc17\_stampa" ha il significato seguente:

0 = Intestazione senza totale

- 1 = Totale con intestazione
- 2 = Dettaglio senza totale
- 3 = Non stampa e Non totale

Ogni singolo S/c del Liv. 0 è possibile collegarlo ad un Centri di Costo che poi verrà visualizzato nel Bilancio in una sezione a parte.

E' possible elaborare una suddivisione dei S/CONTI diverso da quello registrato in Co.Ge. se metto FLAG su "LIVELLI VISIBILI" = CC . In questo caso verranno scorporati in percentuale dal S/c principale dei S/c che sono stati agganciati sul PIANO dei CONTI MAI MOVIMENTATI in Contabilità !

I CENTRI DI COSTO che sono stati invece agganciati eventualmente al S/c del Liv.0 verranno visualizzati a livello di Bilancio in una apposita sezione in termini percentuali come deciso sui Centri di Costo.

|                                                                                                    | Key 2°<br>0001 RIMANENZE       | li Livello Linqu                                     | a Naf, Stp Rcs        | Key 1°<br>0001 RIMANENZE | l Livello                             | Lingua Nat. Stp Res                                                                                               |
|----------------------------------------------------------------------------------------------------|--------------------------------|------------------------------------------------------|-----------------------|--------------------------|---------------------------------------|----------------------------------------------------------------------------------------------------|
| Key (Rin.)         P         Descrizione         S/c Classificati         S/c           1547         Rimanenze iniziali etichette         p1547         Rimanenze iniziali etichette | J<br>NON Classificati Lingua D | es.Specifica Dt. Dis. S/c Fi<br>00/00/00<br>00/00/00 | ssi R.Acc. Vent. C/co | 1000                     | Artisti / Pro<br>Inserisce<br>Key Cos | ofessionisti Costo/Ricavo Sospeso<br>1 solo S/c (Click Abilita/Disabilita)<br>ti Ricavi Sospesi                   |
|                                                                                                    |                                |                                                      |                       |                          | S/c Invis                             | ibili Collegano / Disaggregano il<br>dei S/c (Click Abilita/Disabilita)<br>orizione Cerca Perc.%<br>Totale % 0,00 |
| Esce Esc F1 ? F2 🌺 F3 🐰 F4                                                                                                    | 🚡 F5 🖶 ОК (F10)                | F7 Cal                                               | . 📻                   |                          |                                       |                                                                                                    |

Con il bottone Key (Rin.) posso rinumerare automaticamente i Key del P/c se x esempio voglio spostare tutto dopo 1xxxx o 2xxxx o 3xxxx perché non mi bastano più 1000 key.

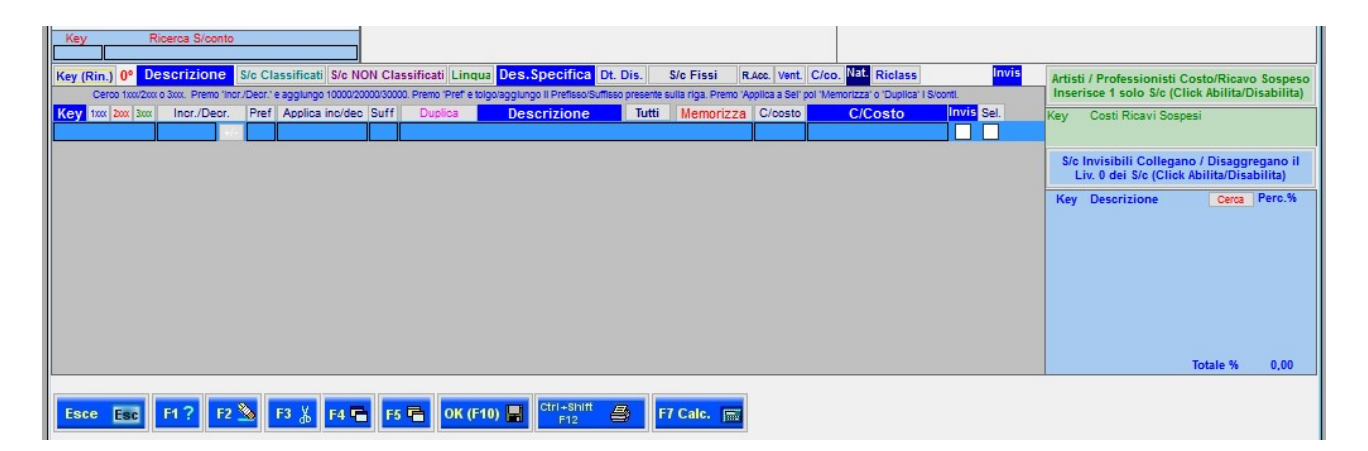

Premendo 1XXX o 2XXX o 3XXX vengono visualizzati tutti i S/c. Se poi clicco sul bottone Incr./Decr. Posso aumentare / diminuire di 10000/20000/30000 il KEY e poi memorizzarlo. Serve a spostare tutte le Key sotto 1999/2999/3999 al nuovo numero maggiore di 10000.

Si possono anche duplicare i S/c con prefisso e suffisso (per P/c di sedi tipo Portogallo Parma etc. cioè altre sedi che poi posso registrare con sezionali a parte in Co.Ge. Questo vale anche per aggiungere C/costo e altre funzioni di automatismo.

Esiste una sezione anche per gli Artisti/Professionisti ed una per Aggregare/Disaggregare i S/c collegati a quelli INVISIBILI.

# TESORERIA

Su Tabelle Contabilità --> Banche P/Conti (wo\_banche\_stepianoe) su "Banche Solo Ditta" ci sono i Tipi C/C:

- 1) C/C ordinario (giorni fissi alla data reg.)
- 2) C/Anticipi (giorni stabiliti in tabella da aggiungere a quelli reg.)
- 3) Valutario (giorni stabiliti in tabella da aggiungere a quelli reg.)
- 4) S.B.F. (giorni stabiliti in tabella da aggiungere a quelli reg.)
- 5) Dopo incasso
- 6) RID
- 7) MAV

E' OBBLIGATORIO che TUTTE i S/c Banche del P/conti siano agganciati ad una banca presente in archivio ed ad un Tipo C/C, ivi compreso l'eventuale PORTAFOGLIO usato per l'emissione delle RI.BA.(con Tipo C/C 4).

Su ogni Banca è previsto l'AFFIDAMENTO la Tolleranza i Giorni di Valuta (per le Ri.Ba.) ed il Rinnovo. Su "S/c Collegato" posso collegare più di un S/c insieme per gestire l'affidamento che può essere condiviso con più S/c della stessa banca ai fini del riepilogo esposizione. Per collegarle con F4 visualizza SOLO le Banche presenti su questa videata e le collego fra loro (la prima la collego a se stessa).

Sulla tabella "Affidamento Banca" metto Giorni Valuta e Giorni Rinnovo perchè la procedura con Cnc0\_coteno = 30 calcola la scadenza aggiungendo alla data registrazione i giorni indicati in Giorni Valuta.

Quando Emetto le Ri.Ba. automaticamente viene registrato un Tipo 4 con CNC0\_COTENO = 4 con le scadenze e gli importi relativi sulla Banca legata (come specificato sopra).

Se richiamo in CONTABILITA' la registrazione Ri.Ba. e correggo un singolo Importo ricordarsi di cambiare anche il totale SCADENZE, altrimenti non torna la Tesoreria.

Nella Procedura W\_TESORERIA rintraccio con il Tipo C/C 4 (S.B.F.) i movimenti e li ordino in uno schema.

Se poi Passo un Tipo 4 con CNC0\_COTENO = 30 (Tesoreria) rintraccio l'emissione Ri.Ba. con "S" (come per lo scadenziario) confermo ed automaticamente verràò CHIUSA (come per le scadenze) la singola presentazione.

Quando passo da S.B.F. a C/C Ordinario metto flag CHIUSO partita .B.F. emessa da Ri.Ba. e chiudo anche la scadenza.

Nelle Condizioni di pagamento (WO\_CONDPAG) sulla tabella CLFO\_CONDPAG sul campo (che non era usato) CFCP\_SPVAL metto il tipo di rischio di Liquidità (0=Nessuno 1=Cassa 2=Banca 3=Ri.Ba. 4=Vista) i più rischiosi (rosso) sono (N0 e Vista) i verdi (Cassa Banca e Ri.Ba.) sono più sicuri. Riempi le cond.pag. con i tipi sopra riportati.

Su Tabelle contabilità → Banche P/conti vanno inserite CORRETTAMENTE per le Banche Pubbliche anche le Banche Private della Ditta con i vari agganci ai S/conti contabili. Se per es. una banca Pubblica è anche privata mi posiziono su la banca Pubblica e poi nella sezione Banche Solo Ditta faccio Doppio Click per ripeter i dati del Pubblico e poi aggiungo il S/conto il Tipo C/corrente e l'eventuale s/c collegato che serve a collegare per es. l'affidamento del S.B.F. con il C/anticipi, per collegarlo premo F4 e sulla Banca prendo se stessa e poi sulle altre prendo la prima.

| - inprinterinterie  | Juie                |                            |             |                         |               |
|---------------------|---------------------|----------------------------|-------------|-------------------------|---------------|
| 2 Tipo              | UVF                 | Entrata/Uscita/V           | uoto 💟      | Gestione                | reparti       |
| escrizione          | EMESSA FATTURA      |                            |             | Nessi     Depar         | uno           |
| attura Diretta      | Fattura             | Numerazione                | V           | Repar                   | rto Statico   |
| olla Fattura        | Boll                | a N. Serie                 | Fisso 🗾     |                         | ipo Movimenti |
| atturaz. Differita  | Fatt                | . N. Serie 1               | Fisso 🗾 F   | ATTURE CLIENTI          | 39            |
| attura Proforma     |                     |                            |             | UF                      | 335/          |
| escriz. contabile   | 1 EME:              | SSA FATTURA                |             | UL                      | 26            |
| tato                | Fatturata           |                            |             | UP                      | 7             |
| liente / Fornitore  | C 🖌                 |                            |             | UR                      | 11            |
| lagazzino           | MAG000              | Magazzino arriv            | 0           | US                      |               |
| ot. Num. Colli aut. |                     | Packing List               |             | VU                      | 812           |
| ot. Peso Netto aut. | V /o* : 1000        | •                          |             | UVF                     | 36            |
| rovvigione          | 6                   | Non Movimenta              | Non Nega    | ativi 🔲 👘               |               |
| ausale              | EMESSA FATTURA      | ()                         |             |                         |               |
| ausale Trasporto    | vendita             |                            |             |                         |               |
| ipo Art./D.B./Var.  | V M/D/V             | Caus. Es                   | pl./Trasf.  |                         |               |
| splosione D.B.      | Aggiorn             | a Prezzi 🔽                 | Q           | t. obbl. in Art/Db 📃    |               |
| tampa               | V N                 | Copie : Standard 2         | Mittente De | estinatario 📃 Vet       | ttore         |
| conto default Var   | 2068 Prodotti finif | ti c/vendi Cod.lva default | Var. 20     | Conai default Var.      |               |
|                     | All and a           | = esenzione cliente / for  | nitore mbi  | anca data in caso di ve | ettore        |

# FATTURAZIONE DIRETTA E DIFFERITA

| 🔄 Tipi movimenti b   | olle                                                                 |                    |           |
|----------------------|----------------------------------------------------------------------|--------------------|-----------|
| 1 Tipo               | UV Entrata/Uscita/Vuoto                                              | stione repart      | ti        |
| Descrizione          | Uscita Vendita                                                       | Nessuno<br>Reparto |           |
| Fattura Diretta      | Numerazione 🔽 💍                                                      | Reparto Stat       | tico      |
| Bolla Fattura        | Bolla N. Serie 1 Fisso D.D.T. USCITA                                 | Tipo               | Movimenti |
| Fatturaz, Differita  | Fatt. N. Serie 1 Fisso FATTURE CLIENTI                               | UA                 | 39        |
| Fattura Proforma     |                                                                      | UF                 | 3356      |
| Descriz. contabile   |                                                                      | UL                 | 265       |
| Stato                | Da Fatturare                                                         | UN                 | 77        |
| Cliente / Fornitore  |                                                                      | UP                 | /1        |
| Magazzino            | MAG000 Magazzino arrivo                                              | US                 | 5         |
| Tot Num Colli aut    | Packing List                                                         | UV                 | 8124      |
| Tet Dess Notte aut   |                                                                      | UVF                | 367       |
| Promisione           | Non Noviments Non Negativi                                           | UVP                | 4         |
| Causale              | Vendita                                                              |                    |           |
| Causale Trasporto    | Vendita                                                              |                    |           |
| Tipo Art./D.B./Var.  | E M/D/V Caus. Espl./Trasf.                                           |                    |           |
| Esplosione D.B.      | Aggiorna Prezzi 📝 Qt. obbl. in Art/Db                                | 7                  |           |
| Stampa               | N.Copie : Standard 2 Mittente 2 Destinatario 2                       | Vettore 3          | 3         |
| S/conto default Var  | 2068 Prodotti finiti c/vendi Cod.lva default Var. 20 Conai default   | It Var.            | _         |
| Aliquote obbligatori | e 📃 Aliquota = esenzione cliente / fornitore 📃 Imbianca data in caso | o di vettore       |           |

| 🔄 Tipi movimenti     | bolle                                                                |                    |           |
|----------------------|----------------------------------------------------------------------|--------------------|-----------|
| 8 Tipo               | Entrata/Uscita/Vuoto V Ges                                           | stione repar       | ti        |
| Descrizione          |                                                                      | Nessuno<br>Reparto |           |
| Fattura Diretta      | V Nota di Credito Numerazione V                                      | Reparto Sta        | tico      |
| Bolla Fattura        | Bolla N. Serie Fisso                                                 | Tipo               | Movimenti |
| Fatturaz. Differita  | Fatt. N. Serie 1 Fisso FATTURE CLENTI                                | UA                 | 39        |
| Fattura Proforma     |                                                                      | UF                 | 3356      |
| Descriz. contabile   | 1 EMESSA NOTA CREDITO                                                | UL                 | 265       |
| Stato                | Fatturata                                                            | UN                 | 77        |
| Cliente / Fornitore  |                                                                      | UR                 | 12        |
| Magazzino            | MAG000 Magazzino arrivo                                              | US                 | 5         |
| Tot. Num. Colli aut. | Packing List                                                         | UV                 | 8124      |
| Tot. Peso Netto aut  | . 🔽 /o* : 1000 💌                                                     | UVF                | 367       |
| Provvigione          | Non Movimenta 📃 Non Negativi 📃                                       | UVP                | 4         |
| Causale              | NOTA DI CREDITO                                                      |                    |           |
| Causale Trasporto    |                                                                      |                    |           |
| Tipo Art./D.B./Var.  | E M/D/V Caus. Espl./Trasf.                                           |                    |           |
| Esplosione D.B.      | Aggiorna Prezzi 🔽 Qt. obbl. in Art/Db                                |                    |           |
| Stampa               | N.Copie : Standard 2 Mittente Destinatario                           | Vettore            |           |
| S/conto default Var  | 2068 Prodotti finiti c/vendi Cod.lva default Var. 20 Conai default   | lt Var.            |           |
| Aliquote obbligatori | e 📃 Aliquota = esenzione cliente / fornitore 📃 Imbianca data in caso | di vettore         |           |

| 5 Tipo                | EA Entrata/Uscita/Vuoto E Ge                                        | stione repar       | ti        |
|-----------------------|---------------------------------------------------------------------|--------------------|-----------|
| Descrizione           | Entrata Acquisto                                                    | Nessuno<br>Reparto |           |
| Fattura Diretta       | Numerazione 🔽 🔘                                                     | Reparto Stat       | tico      |
| Bolla Fattura         | Bolla N. Serie 1 Fisso D.D.T. ENTRATA                               | Tipo               | Movimenti |
| Fatturaz, Differita   | Fatt. N. Serie Fisso                                                | UA                 | 39        |
| Fattura Proforma      |                                                                     | UF                 | 3356      |
| Descriz, contabile    |                                                                     | UL                 | 265       |
| Stato                 | Da non fatturare                                                    | UN                 | 77        |
| Cliente / Fornitore   | F V                                                                 | UP                 | 12        |
| Magazzino             | MAG000 Magazzino arrivo                                             | US                 | 5         |
| Tot. Num. Colli aut.  | Packing List                                                        | UV                 | 8124      |
| Tot. Peso Netto aut.  |                                                                     | UVF                | 367       |
| Provvigione           | Non Movimenta Non Negativi                                          | UVP                | 4         |
| Causale               | Entrata Acquisto                                                    |                    |           |
| Causale Trasporto     | Entrata Acquisto                                                    |                    |           |
| Tipo Art./D.B./Var.   | M/D/V Caus. Espl./Trasf.                                            |                    |           |
| Esplosione D.B.       | Aggiorna Prezzi Prezzi x inventario 🔲 Qt. obbl. in Art/Dt           |                    |           |
| Stampa                | N.Copie : Standard Mittente Destinatario                            | Vettore            |           |
| S/conto default Var   | Cod.lva default Var. Conai defau                                    | It Var.            |           |
| Aliquote obbligatorio | e 📃 Aliquota = esenzione cliente / fornitore 📃 Imbianca data in cas | o di vettore       |           |

| 13 Tipo              | El                | Entrata/Uscita/Vuot        | to E                       | Gestione repar      | ti        |
|----------------------|-------------------|----------------------------|----------------------------|---------------------|-----------|
| Descrizione          | Entrata interna   |                            |                            | Nessuno     Reparto |           |
| Fattura Diretta      |                   | Numerazione                |                            | Reparto Sta         | itico     |
| Bolla Fattura        | Bolla N           | l. Serie                   | Fisso 📃                    | Tipo                | Movimenti |
| Fatturaz. Differita  | Fatt. N           | . Serie                    | Fisso                      | UA                  | 39        |
| Fattura Proforma     | E                 |                            |                            | UF                  | 3356      |
| Descriz, contabile   |                   |                            |                            | UL                  | 265       |
| Stato                | Da non fatturare  | ]                          |                            | UN                  | 71        |
| Cliente / Fornitore  | F                 |                            |                            | UR                  | 12        |
| Magazzino            | MAG000            | Magazzino arrivo           |                            | US                  | 5         |
| Tot. Num. Colli aut. |                   | Packing List               |                            | UV                  | 8124      |
| Tot. Peso Netto aut. | / o * Niente      |                            |                            | UVF                 | 367       |
| Provvigione          |                   | Non Movimenta              | Non Negativi               | UVP                 | 4         |
| Causale              | _                 |                            |                            |                     |           |
| Causale Trasporto    |                   |                            | 2                          |                     |           |
| Tipo Art./D.B./Var.  | M/D/V             | Caus, Espl./               | Trasf.                     |                     |           |
| Esplosione D.B.      | Aggiorna Pr       | rezzi 📃 🛛 Prezzi x inv     | entario 📄 🛛 Qt. obbl. in A | Art/Db              |           |
| Stampa               | N.Co              | pie : Standard M           | littente Destinatario      | Vettore             |           |
| S/conto default Var  |                   | Cod.lva default Var        | Conai e                    | lefault Var.        |           |
| Aliquote obbligatori | e 🕅 Aliquota = e: | senzione cliente / fornite | ore 📃 🛛 Imbianca data i    | n caso di vettore   |           |

| 3 Tipo                                                                                                    | UL Entrata/Uscita/Vuoto U                                                                                                    | Gestione reparti                                                                                                    |
|----------------------------------------------------------------------------------------------------|----------------------------------------------------------------------------------------------------|----------------------------------------------------------------------------------------------------|
| Descrizione                                                                                                    | Lavorazione                                                                                                    | Nessuno     Reporto                                                                                                    |
| Fattura Diretta                                                                                                    | Numerazione V                                                                                                    | Reparto Statico                                                                                                    |
| Bolla Fattura                                                                                                    | Bolla N. Serie Fisso D.D.T.                                                                                                    | USCITA Tipo Movimenti                                                                                                    |
| atturaz. Differita                                                                                                    | Fatt. N. Serie                                                                                                    | UA 39                                                                                                    |
| attura Proforma                                                                                                    |                                                                                                    | UF 3356                                                                                                    |
| Descriz. contabile                                                                                                    |                                                                                                    | UL 265                                                                                                    |
| Stato                                                                                                    | Da non fatturare                                                                                                    | UN 77                                                                                                    |
| Cliente / Fornitore                                                                                                    |                                                                                                    |                                                                                                    |
| Magazzino                                                                                                    | MAG000 Magazzino arrivo                                                                                                    |                                                                                                    |
| Fot. Num. Colli aut.                                                                                                    | Packing List                                                                                                    | UV 8124                                                                                                    |
| Fot. Peso Netto aut.                                                                                                    | ✓ / o* : 1000 ▼                                                                                                    | UVF 367                                                                                                    |
| Provvigione                                                                                                    | Non Movimenta 📃 Non Negativi                                                                                                    |                                                                                                    |
| Causale                                                                                                    | Lavorazione                                                                                                    |                                                                                                    |
| Causale Trasporto                                                                                                    | Lavorazione                                                                                                    |                                                                                                    |
| lipo Art./D.B./Var.                                                                                                    | E M/D/V Caus. Espl./Trasf.                                                                                                    |                                                                                                    |
| splosione D.B.                                                                                                    | Aggiorna Prezzi 🔽 👘 Qt. obt                                                                                                    | ol. in Art/Db 📃                                                                                                    |
| Stampa                                                                                                    | N.Copie : Standard 2 Mittente 2 Destina                                                                                                    | atario 2 Vettore 3                                                                                                    |
| S/conto default Var                                                                                                    | Cod.lva default Var. 20 C                                                                                                    | onai default Var.                                                                                                    |
| liquote obbligatori                                                                                                    | e 🔲 Aliquota = esenzione cliente / fornitore 📃 Imbianca                                                                                                    | data in caso di vettore 🛛 🕅                                                                                                    |
|                                                                                                    |                                                                                                    |                                                                                                    |
|                                                                                                    |                                                                                                    |                                                                                                    |
| 🔄 Tipi movimenti l                                                                                                    | bolle                                                                                                    |                                                                                                    |
| Tipi movimenti l<br>6 Tipo                                                                                                    | EV Entrata/Uscita/Vuoto E                                                                                                    | Gestione reparti                                                                                                    |
| Tipi movimenti l<br>6 Tipo<br>Descrizione                                                                                                    | EV Entrata/Uscita/Vuoto E                                                                                                    | Gestione reparti                                                                                                    |
| Tipi movimenti l<br>6 Tipo<br>Descrizione<br>Fattura Diretta                                                                                                    | EV Entrata/Uscita/Vuoto E Reso Vendita Numerazione                                                                                                    | Gestione reparti     O Reparto     Reparto     Reparto     Reparto     Reparto     Reparto     Statico                                                                                                    |
| <ul> <li>Tipi movimenti l</li> <li>6 Tipo</li> <li>Descrizione</li> <li>Fattura Diretta</li> <li>Bolla Fattura</li> </ul>                                                                                                    |                                                                                                    | Gestione reparti     Gestione reparti     O Nessuno     Reparto     Reparto Statico  ENTRATA Tipo Movimenti                                                                                                    |
| <ul> <li>Tipi movimenti l</li> <li>6 Tipo</li> <li>Descrizione</li> <li>Fattura Diretta</li> <li>Bolla Fattura</li> <li>Fatturaz, Differita</li> </ul>                                                                                                    | bolle EV Entrata/Uscita/Vuoto E Reso Vendita Bolla N. Serie Entrata/Uscita/Vuoto E D.D.T. Entrata/Uscita/Vuoto E Eisso                                                                                                    | Gestione reparti     Gestione reparti     O Nessuno     Reparto     Reparto Statico ENTRATA     Tipo Movimenti UA 39                                                                                                    |
| Tipi movimenti l<br>6 Tipo<br>Descrizione<br>Fattura Diretta<br>Bolla Fattura<br>Fatturaz. Differita<br>Fattura Proforma                                                                                                    | bolle EV Entrata/Uscita/Vuoto E Reso Vendita Bolla N. Serie 1 Fisso D.D.T. Fatt. N. Serie Fisso                                                                                                    | Gestione reparti     Gestione reparti     O Nessuno     Reparto     Reparto Statico ENTRATA     Tipo Movimenti UA 39 UF 3356                                                                                                    |
| Tipi movimenti l<br>6 Tipo<br>Descrizione<br>Fattura Diretta<br>Bolla Fattura<br>Fatturaz. Differita<br>Fattura Proforma<br>Descriz. contabile                                                                                                    | bolle  Every Entrata/Uscita/Vuoto E  Reso Vendita  Bolla N. Serie Fisso D.D.T. Fatt. N. Serie Fisso Fisso                                                                                                    | Gestione reparti     O Nessuno     Reparto     Reparto Statico  ENTRATA     Tipo Movimenti     UA 39     UF 3356     UL 265                                                                                                    |
| Tipi movimenti l<br>6 Tipo<br>Descrizione<br>Fattura Diretta<br>Bolla Fattura<br>Fatturaz. Differita<br>Fattura Proforma<br>Descriz. contabile<br>Stato                                                                                                    | bolle EV Entrata/Uscita/Vuoto E Reso Vendita Bolla N. Serie Fisso D.D.T. Fatt. N. Serie Da Fatturare                                                                                                    | Gestione reparti     O Nessuno     Reparto     Reparto Statico ENTRATA     Tipo Movimenti     UA 39     UF 3356     UL 265     UN 77                                                                                                    |
| Tipi movimenti l<br>6 Tipo<br>Descrizione<br>Fattura Diretta<br>Bolla Fattura<br>Fatturaz. Differita<br>Fattura Proforma<br>Descriz. contabile<br>Stato<br>Cliente / Fornitore                                                                                                    | bolle EV Entrata/Uscita/Vuoto E Reso Vendita Bolla N. Serie Bolla N. Serie Fisso D.D.T. Fatt. N. Serie Da Fatturare C                                                                                                    | Gestione reparti     O Nessuno     Reparto     Reparto Statico  ENTRATA     Tipo Movimenti UA 39 UF 3356 UL 265 UN 777 UP 711 UP 122                                                                                                    |
| Tipi movimenti l<br>6 Tipo<br>Descrizione<br>Fattura Diretta<br>Bolla Fattura<br>Fatturaz. Differita<br>Fattura Proforma<br>Descriz. contabile<br>Stato<br>Cliente / Fornitore<br>Magazzino                                                                                                    | bolle  EV Entrata/Uscita/Vuoto E  Reso Vendita  Bolla N. Serie Fisso D.D.T. Fatt. N. Serie Fisso Da Fatturare C MAG000 Magazzino arrivo                                                                                                    | Gestione reparti     Nessuno     Reparto     Reparto Statico  ENTRATA     Tipo Movimenti     UA 39     UF 3356     UL 265     UN 77     UP 71     UR 12     US 5                                                                                                    |
| Tipi movimenti l<br>6 Tipo<br>Descrizione<br>Fattura Diretta<br>Bolla Fattura<br>Fatturaz. Differita<br>Fattura Proforma<br>Descriz. contabile<br>Stato<br>Cliente / Fornitore<br>Magazzino<br>Fot. Num. Colli aut.                                                                                                    | bolle  EV Entrata/Uscita/Vuoto E  Reso Vendita  Bolla N. Serie Fisso D.D.T. Fatt. N. Serie Fisso Da Fatturare C MAG000 Magazzino arrivo Packing List                                                                                                    | Gestione reparti     O Nessuno     Reparto     Reparto Statico  ENTRATA     Tipo Movimenti     UA 39     UF 3356     UL 265     UN 77     UP 711     UR 112     US 5     UV 8124                                                                                                    |
| Tipi movimenti l<br>6 Tipo<br>Descrizione<br>Fattura Diretta<br>Bolla Fattura<br>Fatturaz. Differita<br>Fattura Proforma<br>Descriz. contabile<br>Stato<br>Cliente / Fornitore<br>Magazzino<br>Tot. Num. Colli aut.<br>Tot. Peso Netto aut                                                                                                    | bolle  EV Entrata/Uscita/Vuoto E  Reso Vendita  Bolla N. Serie Fisso D.D.T. Fatt. N. Serie Fisso Da Fatturare C MAG000 Magazzino arrivo Packing List                                                                                                    | Gestione reparti     O Nessuno     Reparto     Reparto Statico  ENTRATA     Tipo Movimenti UA 39 UF 3356 UL 265 UN 377 UP 711 UR 12 US 5 UV 8124 UVF 367                                                                                                    |
| Tipi movimenti l<br>6 Tipo<br>Descrizione<br>Fattura Diretta<br>Bolla Fattura<br>Fatturaz. Differita<br>Fatturaz. Differita<br>Fattura Proforma<br>Descriz. contabile<br>Stato<br>Cliente / Fornitore<br>Magazzino<br>Fot. Num. Colli aut.<br>Fot. Peso Netto aut.<br>Provvigione                                                                                     | bolle  EV Entrata/Uscita/Vuoto E  Reso Vendita  Bolla N. Serie Fisso D.D.T. Fatt. N. Serie Fisso Da Fatturare C C AG000 Magazzino arrivo Packing List I / o* Non Movimenta Non Negativi                                                                                                    | Gestione reparti     Nessuno     Reparto     Reparto Statico  ENTRATA     Tipo Movimenti     UA 39     UF 3356     UL 265     UN 777     UP 711     UR 112     US 55     UV 8124     UV 8124     UVF 367     UVP 4                                                                                                    |
| Tipi movimenti l<br>6 Tipo<br>Descrizione<br>Fattura Diretta<br>Bolla Fattura<br>Fatturaz. Differita<br>Fattura Proforma<br>Descriz. contabile<br>Stato<br>Cliente / Fornitore<br>Magazzino<br>Tot. Num. Colli aut.<br>Tot. Peso Netto aut.<br>Provvigione<br>Causale                                                                                                 | bolle  EV Entrata/Uscita/Vuoto E  Reso Vendita  Bolla N. Serie Fisso D.D.T. Fatt. N. Serie Fisso Da Fatturare C C Packing List I o* Non Movimenta Non Negativi Reso Vendita                                                                                                    | Gestione reparti Reparto Reparto Statico ENTRATA Tipo Movimenti UA 3356 UL 265 UN 77 UP 71 UR 12 US 5 UV 8124 UVF 367 UVP 4                                                                                                    |
| Tipi movimenti l<br>6 Tipo<br>Descrizione<br>Fattura Diretta<br>Bolla Fattura<br>Fatturaz. Differita<br>Fattura Proforma<br>Descriz. contabile<br>Stato<br>Cliente / Fornitore<br>Magazzino<br>Tot. Num. Colli aut.<br>Fot. Peso Netto aut.<br>Provvigione<br>Causale<br>Causale Trasporto                                                                            | bolle  EV Entrata/Uscita/Vuoto E  Reso Vendita  Bolla N. Serie Fisso D.D.T. Fatt. N. Serie Fisso Da Fatturare C AG000 Magazzino arrivo Packing List / o* Non Movimenta Non Negativi Reso Vendita  Reso Vendita                                                                                                    | Gestione reparti     Nessuno     Reparto     Reparto Statico  ENTRATA <u>Tipo Movimenti</u> UA 39     UF 3356     UL 265     UN 777     UP 711     UR 122     US 55     UV 8124     UV 8124     UV 8124     UVF 367     UVP 4                                                                                                    |
| Tipi movimenti l<br>6 Tipo<br>Descrizione<br>Fattura Diretta<br>Bolla Fattura<br>Fatturaz. Differita<br>Fatturaz. Differita<br>Fattura Proforma<br>Descriz. contabile<br>Stato<br>Cliente / Fornitore<br>Magazzino<br>Fot. Num. Colli aut.<br>Fot. Peso Netto aut.<br>Provvigione<br>Causale<br>Causale Trasporto<br>Tipo Art./D.B./Var.                              | bolle  Eventia  Entrata/Uscita/Vuoto E  Reso Vendita  Bolla N. Serie Fisso D.D.T. Fatt. N. Serie Fisso Da Fatturare C  Da Fatturare C  Non Magazzino arrivo Packing List I o* Non Movimenta Non Negativi Reso Vendita E V M/D/V Caus. Espl./Trasf.                                                                                                    | Gestione reparti <ul> <li>Reparto</li> <li>Reparto Statico</li> </ul> <li>ENTRATA  </li> <li>Tipo <ul> <li>Movimenti</li> <li>UA</li> <li>39</li> <li>UF</li> <li>3356</li> <li>UL</li> <li>265</li> <li>UN</li> <li>77</li> <li>UP</li> <li>71</li> <li>UR</li> <li>12</li> <li>US</li> <li>5</li> <li>UV</li> <li>8124</li> <li>UVF</li> <li>367</li> <li>UVP</li> <li>4</li> </ul></li>                                                                                                    |
| Tipi movimenti l<br>6 Tipo<br>Descrizione<br>Fattura Diretta<br>Bolla Fattura<br>Fatturaz. Differita<br>Fattura Proforma<br>Descriz. contabile<br>Stato<br>Cliente / Fornitore<br>Magazzino<br>Tot. Num. Colli aut.<br>Tot. Peso Netto aut.<br>Provvigione<br>Causale<br>Causale<br>Causale Trasporto<br>Tipo Art./D.B./Var.<br>Esplosione D.B.                       | bolle  EV Entrata/Uscita/Vuoto E  Reso Vendita  Bolla N. Serie Fisso D.D.T. Fatt. N. Serie Fisso Da Fatturare C Da Fatturare V C Non Magazzino arrivo Packing List / o* Non Movimenta Non Negativi Reso Vendita E M/D/V Caus. Espl./Trasf. Aggiorna Prezzi V Prezzi x inventario Qt. ob                                                                                                    |                                                                                                    |
| Tipi movimenti l<br>6 Tipo<br>Descrizione<br>Fattura Diretta<br>Bolla Fattura<br>Fatturaz. Differita<br>Fattura Proforma<br>Descriz. contabile<br>Stato<br>Cliente / Fornitore<br>Magazzino<br>Fot. Num. Colli aut.<br>Fot. Peso Netto aut.<br>Provvigione<br>Causale<br>Causale<br>Causale Trasporto<br>Fipo Art./D.B./Var.<br>Esplosione D.B.<br>Stampa             | bolle  Eventita  Entrata/Uscita/Vuoto E  Reso Vendita  Bolla N. Serie Fisso D.D.T. Fatt. N. Serie Fisso Da Fatturare  C  MAG000 Magazzino arrivo Packing List /o* Non Movimenta Non Negativi Reso Vendita  Eventita Eventita Eventit | Gestione reparti Reparto Reparto Statico ENTRATA Tipo Movimenti UA 3356 UL 265 UN 77 UP 71 UR 12 US 5 UV 8124 UV 8124 UV 8124 UV 8124 UV 8124 UV 8124 UV 8124 UV 8124 UV 8124 UV 8124 UV 9 9 |
| Tipi movimenti l<br>6 Tipo<br>Descrizione<br>Fattura Diretta<br>Bolla Fattura<br>Fatturaz. Differita<br>Fattura Proforma<br>Descriz. contabile<br>Stato<br>Cliente / Fornitore<br>Magazzino<br>Tot. Num. Colli aut.<br>Tot. Peso Netto aut.<br>Provvigione<br>Causale<br>Causale Trasporto<br>Tipo Art./D.B./Var.<br>Esplosione D.B.<br>Stampa<br>S/conto default Var | bolle  EV Entrata/Uscita/Vuoto E  Reso Vendita  Bolla N. Serie Fisso D.D.T Fatt. N. Serie Fisso Da Fatturare C C MAG000 Magazzino arrivo Packing List I o* Non Movimenta Non Negativi Reso Vendita E V M/D/V Caus. Espl./Trasf. Aggiorna Prezzi V Prezzi x inventario Qt. ob V N.Copie: Standard Z Mittente Destina Cod.Iva default Var. 20 C                                                                                                    | Gestione reparti     Nessuno     Reparto     Reparto Statico  ENTRATA <u>Tipo Movimenti</u> UA 39     UF 3356     UL 265     UN 77     UP 71     UR 12     US 55     UV 8124     UV 8124     UVF 367     UVP 4  bl. in Art/Db     Conai default Var.                                                                                                    |

| 12 Tipo              | UVP                         | Entrata/Uscita/Vuot     | 0 V 💌                   | Gestione repai      | ti        |
|----------------------|-----------------------------|-------------------------|-------------------------|---------------------|-----------|
| Descrizione          | FATTURA PROFORMA            |                         |                         | Nessuno     Reparto |           |
| Fattura Diretta      | Fattura                     | Numerazione             | V                       | Reparto Sta         | tico      |
| Bolla Fattura        | Bolla N. Se                 | rie                     | Fisso 🗾                 | Tipo                | Movimenti |
| atturaz. Differita   | Fatt. N. Se                 | rie 25                  | Fisso 🕅 FATTURE CL      | JENTI UA            | 39        |
| attura Proforma      |                             |                         |                         | UF                  | 3356      |
| Descriz, contabile   | 1 EMESSA FA                 | TTURA                   |                         | UL                  | 265       |
| Stato                | Da non fatturare            |                         |                         | UN                  | 71        |
| Cliente / Fornitore  | C 🗸                         |                         |                         | UR                  | 12        |
| Magazzino            | MAG000                      | Magazzino arrivo        |                         | US                  | 5         |
| Fot. Num. Colli aut. |                             | Packing List            |                         | UV                  | 8124      |
| Fot. Peso Netto aut. | 🔲 / o * Niente 📿            |                         |                         | UVF                 | 367       |
| Provvigione          |                             | Non Movimenta           | 🔲 Non Negativi 🔄        | UVP                 | 4         |
| Causale              | FATTURA PROFORMA            |                         |                         | ]                   |           |
| Causale Trasporto    | VENDITA                     |                         |                         |                     |           |
| Fipo Art./D.B./Var.  | E M/D/V                     | Caus. Espl./1           | Frasf.                  |                     |           |
| Esplosione D.B.      | Aggiorna Prezz              | ci 🔽                    | Qt. obbl. in            | Art/Db              |           |
| Stampa               | N.Copie                     | ; Standard 1 M          | ittente Destinatario    | Vettore             |           |
| S/conto default Var  | 2068 Prodotti finiti c/vend | li Cod.lva default Var  | . 20 Conai              | default Var.        |           |
| diquote obbligatori  | e 🔲 Aliquota = esen         | zione cliente / fornito | ore 📃 👘 Imbianca data i | n caso di vettore   |           |

| Hiltro: |                         |   |           |    |                   |              | utte |
|---------|-------------------------|---|-----------|----|-------------------|--------------|------|
| Codice  | Descrizione             | M | Magazzino | CF | Cliente/Fornitore | Magazzino A. | Id   |
| EA      | Entrata Acquisto        |   | MAG000    | F  |                   |              | 5    |
| El      | Entrata interna         |   | MAG000    | F  |                   |              | 13   |
| EV      | Reso Vendita            |   | MAG000    | С  |                   |              | 6    |
| UA      | Reso Acquisto           | 1 | MAG000    | F  |                   |              | 4    |
| UF      | EMESSA FATTURA          | 1 | MAG000    | С  | <u>[</u>          |              | 2    |
| UL      | Lavorazione             |   | MAG000    | F  | Ĩ.                |              | 3    |
| UN      | NOTA DI CREDITO         | 1 | MAG000    | С  |                   |              | 8    |
| UP      | uscita conto visione    |   | MAG000    | С  | Ĩ.                |              | 11   |
| UR      | C/Restituzione          | 1 | MAG000    | C  | 1                 |              | 7    |
| US      | C/Sostotuzione          | 1 | MAG000    | C  |                   |              | 9    |
| UV      | Uscita Vendita          |   | MAG000    | С  | <u>[</u>          |              | 1    |
| UVF     | FATTURA ACCOMPAGNATORIA |   | MAG000    | C  |                   |              | 10   |
| UVP     | FATTURA PROFORMA        |   | MAG000    | С  | 1                 |              | 12   |

Il metodo di attribuzione dei Sottoconti sulle Bolle segue questa logica, mediante la configurazione su Tabelle Magazzino --> Configurazione --> Bolle --> Campo --> S/c Ricavo Assegnato. Secondo di come è settato questo campo viene attribuito in Bolle il S/c

: 0= Contr.Cli.Anagrafica 1=Parall.Cli. 2=Parall.Tipi Bolle 3=D.B./Magaz.

Metodi di attribuzione dei S/conti sulle Bolle sul campo sottolineato in rosso S/c Ricavo assegnato: 0 = S/c su Contropartite Cli./For.

- 1 = S/c su Tabelle Parallelo Fatturazione
- 2 = S/c su Tabelle parallelo Tipi Bolle
- 3 = S/c trovato su Magazzino / Distinta Base

| S Configurazione procedure            |                                         |                                                     | ×      |
|---------------------------------------|-----------------------------------------|-----------------------------------------------------|--------|
| Configurazione Procedure              |                                         |                                                     |        |
| 🔘 Magazzino 🛛 🔘 Ordini 🔘 Bol          | le 🔘 Richieste 🔘 Schede Mag. 🔘 Agenda 🕧 | 🔘 Produz. 🔘 Fasi Lav. 🔘 Abilitazioni bolle - ordini | E-Mail |
| O Anagrafiche O Schede Co.G           | e. 🔘 Co.Ge.                             |                                                     |        |
|                                       | Configuraziono Bollo                    |                                                     |        |
|                                       | Configurazione Bolle                    |                                                     |        |
| Maschera principale                   | Maschera dettaglio                      | Maschera dettaglio sintetico                        |        |
| Decimali sul prezzo 2                 | Decimali sulla quantità                 | 2 Maschera salda ordini                             |        |
| Tipo DDT default D                    | Gestione Lifo dinamica                  | Non abilitate giacenze negative                     |        |
| Dettaglio commesse                    |                                         | Contab. Industriale                                 |        |
| Prescrizioni                          | Varianti distinta obbligatorie          | Commessa su 2p bolle                                |        |
| Ripete ultima causale                 | Annullamento                            | Formati (abilita anche Cl/Fo)                       |        |
| Listino solo da Art. (Coral) 🔲        | Gestione impegnato                      | Solo vettori del cliente                            |        |
| Prezzo solo da Listini/Prez.          | In Listini/Prezz. Qt da Ordini          | Non accetta numeri doppi                            |        |
| Campo attivo dopo articolo Quar       | ntità 🗨 Note                            | S/c Ricavo assegnato 1 Parall.Cli.                  |        |
| Aggiorna pr. spec. in bolle           | Assegna S/c su DDT Cli/for              | ▼ DDT Entr. Acq. Predef. EA                         |        |
| Tipo Bolla di default                 | •                                       | DDT Entr. Int. Predef. El                           |        |
| Tipo Fattura di default FT            | <b>•</b>                                | DDT Entrata Predefinito C+                          |        |
| Fattura Accompagnatoria               | <b>•</b>                                | DDT Usc.Vend. Predef. V-                            |        |
| Cliente default su Fattura            |                                         | DDT Usc. Int. Predef. UI                            |        |
| Fattura fornitori 19                  | <b>v</b>                                | DDT Usc. Lav. Predef. T+                            |        |
| Fornitore default su Fattura Orop     | lac s.r.l. 22                           | Psw DDT Fatturato                                   |        |
|                                       | Fatturazione Differita                  |                                                     |        |
| Maschera principale                   | Spese trasp. in corpo Fatt 🕅            | Spese varie in corpo fattura                        |        |
| Categ, Cli, per Fatture Email         |                                         | Copia Meno per Cli. con Fatt. Email 📃               |        |
| Esenz. da DDT / Fatt.Diretta 👘        | Gestione D.D.T. sospesi                 |                                                     |        |
| , iltro Diversa (1 Fatt. x Filtro) Ma | ax.Pag. 🔲 Agente 🔲 Dest.Agg. 🔲 Brand    | Stagione Settimana Campione                         |        |
|                                       | Ri.Ba.                                  |                                                     |        |
| Esclude Ri.Ba. fino a Importo         |                                         |                                                     |        |

Mentre sul campo sottolineato in giallo Esenz. Da DDT / Fatt.Diretta si controlla se l'esenzione deve essere definita nella Bolla/Fattura diretta o deve essere attinta dall'anagrafica Clienti.

| Riepilogo Banche (SOLO Ditta)                  |        |       | Banche   | e (TUTTE le Ditte e TUTTI o  | gli Esercizi)         | CI       | FO A   | NA BANCHE     | CEBC    | D    |            |       |           |
|------------------------------------------------|--------|-------|----------|------------------------------|-----------------------|----------|--------|---------------|---------|------|------------|-------|-----------|
| Cod. Riepilogo Banche Ri.Ba. Ditta Abi         | Cab    |       |          | Solo della Ditta             |                       | 10000    |        |               |         |      |            | 2     | 7792      |
| 8276 cassa risp.ti 06160                       | 21401  | C     | od.      | Istituto Credito             | Descr. Aggiuntiva     | Abi      | Cab    | Indirizzo     | Сар     | C    | itta       | Pv. I | Nazione   |
| 0282 C.R. DI FIRENZE - AG. CAPALLE 06160       | 21401  |       | 3216 AB  | BEY NATIONAL PLC AG. 3 D     | M                     | 03007    | 01603  |               |         |      |            |       |           |
| CLEO BANCHE CONTL C                            |        | In    | 8211 AB  | BEY NATIONAL PLC AG. DI B    | 101                   | 03007    | 02400  | ·             |         |      |            |       |           |
| CEPO_DANCHE_CONTI C                            | ruc_   |       | 3212 AB  | BEY NATIONAL PLC AG. N. 1    | D                     | 03007    | 02800  | 2             |         |      |            |       |           |
|                                                |        |       | 3219 AB  | BEY NATIONAL PLC AG. N. 1    | D                     | 03007    | 03200  |               |         |      |            |       |           |
|                                                |        |       | 3220 AB  | BEY NATIONAL PLC AG. N. 2    | 2 D                   | 03007    | 03201  |               |         |      |            |       |           |
|                                                |        |       | 3221 AB  | BEY NATIONAL PLC AG. N.3     | R                     | 03007    | 03202  |               |         |      |            |       |           |
|                                                |        |       | 3209 AB  | BEY NATIONAL PLC AG. N. 1    | D                     | 03007    | 04000  |               |         |      |            |       |           |
|                                                |        |       | 3210 AB  | BEY NATIONAL PLC AG. N. 1    | D                     | 03007    | 11100  |               |         |      |            |       |           |
|                                                |        |       | 3218 AB  | BEY NATIONAL PLC AG. N. 1    | D                     | 03007    | 12100  |               |         |      |            |       |           |
|                                                |        |       | 3213 AB  | BEY NATIONAL PLC AG. N. 1    | D                     | 03007    | 14800  |               |         |      |            |       |           |
|                                                |        |       | 3217 AB  | BEY NATIONAL PLC AG. N. 1    | D                     | 03007    | 20400  |               |         |      |            |       |           |
|                                                |        |       | 3223 FO  | RD CREDIT EUROPE PLC FIL.    | DI                    | 03009    | 02400  |               |         |      |            |       |           |
|                                                |        |       | 3226 FO  | RD CREDIT EUROPE PLC SED     | El                    | 03009    | 03200  |               |         |      |            |       |           |
| CLFO BANCHE SALDI CC CFST I                    | D      |       | 3227 FO  | RD CREDIT EUROPE PLC FIL.    | DI                    | 03009    | 03201  |               |         |      |            |       |           |
| Affidamento Banca (SOLO Ditta)                 |        |       | 3225 FO  | RD CREDIT EUROPE PLC FIL.    | DI                    | 03009    | 03400  |               |         |      |            |       |           |
| Affidamento Tolleranza GG Val. R               | innovo |       | 3224 FO  | RD CREDIT EUROPE PLC AG.     | DI                    | 03009    | 32880  |               |         |      |            |       |           |
| 480.000,00 ,00 4 🔷                             | +      | 1     | 3228 HY  | PO KARNTNER LANDESBAN        | K                     | 03011    | 11200  |               | _       |      |            |       |           |
| .00, 00,                                       | +      |       |          |                              |                       | 111      |        |               |         |      |            |       | +         |
| Banche (SOLO Ditta)                            |        | 1 - K |          |                              |                       |          |        |               |         |      |            |       |           |
| Inserire le Banche della Ditta per l'emissione | Ri.Ba. | Bonif | ici Pass | ivi etc. Per la Tesoreria ri | ipetere la Banca e le | garla al | S/c de | P/conti ed al | Tipo C/ | с    |            |       |           |
| Key Banca Ditta (Ri.Ba.)                       | Abi    | Cab   | S/c      | Sottoconto                   | IBAN                  |          |        | Tipo C/c      | SIA     |      | S/c Colle  | gate  | 5         |
| 1 cassa risp.fi                                | 06160  | 21401 | 3009     | Crfi sbf 18344/10            |                       |          | C/C    | S.B.F.        | 90X24   | 3009 | Crfi sbf 1 | 8344  | /10       |
| 2 cariprato                                    | 06020  | 21400 | 3148     | Popolare di Vicenza sbf      |                       |          | C/C    | S.B.F.        | 90X24   | 3148 | Popolare   | di Vi | cenza sb  |
| 3 Unicredit                                    | 02008  | 38105 | 3152     | Unicredit sbf                | 4                     |          | C/C    | S.B.F.        | 90X24   | 3152 | Unicredit  | sbf   |           |
| 4 cassa risp.san miniato                       | 06300  | 21400 | 3171     | Crsm cto sbf                 | -                     |          | C/C    | S.B.F.        | 90X24   | 3171 | Crsm cto   | sbf   |           |
| 5 monte dei paschi di siena                    | 01030  | 21400 | 3227     | Mps c/ sbf                   |                       |          | C/C    | S.B.F.        | 90X24   | 3227 | Mps c/ st  | of    |           |
| 10 cassa risp.lupili                           | 06200  | 21400 | 3187     | C.r.lucca pisa liv sbf       |                       |          | C/C    | S.B.F.        | 90x24   |      |            |       |           |
| 13 banca di pistoia                            | 08486  | 21400 | 3267     | Banca di Pistoia sbf 248159  | 5                     |          | C/C    | S.B.F.        | 90x24   | 3267 | Banca di   | Pisto | ia sbf 24 |
| 14 banca pop.di Vicenza Ag.Indica              | 05728  | 21400 | 3148     | Popolare di Vicenza sbf      |                       |          | C/C    | S.B.F.        | 90x24   | 3148 | Popolare   | di Vi | cenza sb  |

# TESORERIA

CLFO BANCHE CONTI CFCC ID

## FATTURA PA (FATTURA ELETTRONICA PUBBLICA AMMINISTRAZIONE XML)

| 2               |                            |             |             |         | Ges      | tione | Dit   | te ed Es | ercizi   |        |   |
|-----------------|----------------------------|-------------|-------------|---------|----------|-------|-------|----------|----------|--------|---|
| ID Ditta        | 1 Key                      | FOND        |             |         |          |       |       |          |          |        | F |
| Rag.Sociale     | FONDAZIONE PALAZZO STROZZI |             |             |         |          |       |       |          |          |        |   |
| Cognome         |                            | Nome        |             | Nascita |          | Città |       |          |          | Pv.    |   |
| C.Fisc.         | 04963330487                | P.Iva 0496  | 63330487    | Ateco   | 949920   | Att.  |       |          |          |        |   |
| Sede            | Piazza Strozzi             |             |             | Сар     | 50123    | Città | FIREN | IZE      |          | Pv. Fl |   |
| Sede Oper.va    |                            |             |             | Сар     |          | Città |       |          |          | Pv.    |   |
| Tribun./R.I.    |                            | Soc.Unico   | NO 🗸        | Ca.Soc. |          |       |       | C.Vers.  | · ·      |        |   |
| Prov.REA        |                            | N. REA      |             | Cciaa   |          |       |       | Dt.Cciaa | 00/00/00 | +      |   |
| Gruppo          |                            | Liquidaz.   | No 🗸        | R.Fisc. | Ordinar  | io    | V     | Gr.(BSU) |          |        |   |
| Mail -Fax -Tel. | info@palazzostrozz         | zi.org      |             | R.Fisc. |          |       |       | Gr.(BSU) |          |        |   |
| Firmatario      | BNSLNZ56S29D612            | 2D C.Carica | Rappr.Leg 🗸 | Cogn.   | Bini Sma | aghi  |       | Nome     | Lorenzo  |        |   |
|                 |                            |             | E           | SERCIZ  | 1        |       |       |          |          |        |   |

#### In Ditte Aggiungere i campi Firmatari – Mail c.Carica Cog. Nome – Liquid. R.Fisc e altri.

In Tabelle contabilità -> Configurazione -> FATTURE PA : riempire i dati richiesti

| Configurazione Procedu                                                                                                    | ire                    | 0                         |                      | -       | 0          |  |  |
|----------------------------------------------------------------------------------------------------|------------------------|---------------------------|----------------------|---------|------------|--|--|
| OBOLLE                                                                                                    | ORDINI                 | OR                        | ICHIESTE OFFERTA     | OCO.GE. | FATTURE PA |  |  |
|                                                                                                    |                        | DNE OF                    | A SI LAVORAZIONE     |         |            |  |  |
| O SCHEDE MAG./ORD./RIC                                                                                                    | H.OFF. OABILITA        | BOLLE - ORDINI            |                      |         |            |  |  |
|                                                                                                    | Dati Fattu             | ra Pubblica Amministra    | izione PA            |         |            |  |  |
|                                                                                                    |                        |                           |                      |         |            |  |  |
| Encoding VSI 22vml vere                                                                                                    | ion-"1 0" encoding-"II | TF 8"2>                   |                      |         |            |  |  |
|                                                                                                    | ion= 1.0 encoding= 0   | 11-0 ?>                   |                      |         |            |  |  |
| Versione <p:fatturaelettron< td=""><td>ica versione="1.0" xm</td><td>Ins:ds="http://www.w3.or</td><td>rg/2000/09/xmldsig#"</td><td></td><td></td></p:fatturaelettron<> | ica versione="1.0" xm  | Ins:ds="http://www.w3.or  | rg/2000/09/xmldsig#" |         |            |  |  |
| xmlns:xsi="http://w                                                                                                    | www.w3.org/2001/XM     | LSchema-instance">        |                      |         |            |  |  |
| Stile XSL XSL xml-style</td <td>sheet type="text/xsl"</td> <td>href="fatturapa_v1.0.xsl"</td> <td>?&gt;</td> <td></td> <td></td>                                       | sheet type="text/xsl"  | href="fatturapa_v1.0.xsl" | ?>                   |         |            |  |  |
| Formato                                                                                                    | SDI10                  | Estremi Bollo Virtuale    |                      |         |            |  |  |
| Trasmittente                                                                                                    | C 🗸 166                | METALPLUS                 | con Socio Unico      |         |            |  |  |
| Cedente / Prestatore                                                                                                    | C 🗸 166                | METALPLUS                 | con Socio Unico      |         |            |  |  |
| Rappresentante Fiscale                                                                                                    | C 🗸                    |                           |                      |         |            |  |  |
| Terzo Intermediario C                                                                                                    |                        |                           |                      |         |            |  |  |
| Soggetto Emittente                                                                                                    | Cedente / Prestato     | re 🗸                      |                      |         |            |  |  |
| Archivio Fatture PA                                                                                                    | C:\Seipb\UNI\FATTU     | REPA\2                    |                      |         |            |  |  |
|                                                                                                    |                        |                           |                      |         |            |  |  |

Se mancano i dati premendo i Bottoni XLS la procedura li riempie automaticamente. Gli estremi del bollo virtuale servono per la compilazione Sezione 2.1.1.6 Dati Generali e si riferisce alla comunicazione all'Ufficio dell' Entrate per l'assolvimento in maniera virtuale. Ogni bollo verrà scalato dall'importo imputato in Tabelle Contabilità -> Bolli su ogni singola fattura emessa. Se voglio visualizzare con un formato leggibile il file XML dovrà essere presente il file "fatturapa\_v1.0.xsl" sulla directory dove esiste il file XML FatturaaPa e su detto file in seconda riga dovrà essere presente questa riga "<?xml-stylesheet type="text/xsl" href="fatturapa\_v1.0.xsl"?>". Sull'Anagrafica del Cliente sul Tab -> Appalti/Fat.PA

| Agenti   | Tipi Ordine | C./Partite | Scad. Anon   | nale Rit.A   | cc.to Spe  | se/Fatt.   | Porto     | Iva    | Sospesa       | Appalti/Fat   | .PA          |     |     |          |
|----------|-------------|------------|--------------|--------------|------------|------------|-----------|--------|---------------|---------------|--------------|-----|-----|----------|
| APPALTI  |             |            |              |              |            |            |           | FATTUR | A PUBBLICA AI | MINISTRAZIONE | (FATTURA PA) |     |     |          |
| Dt.Vers. | va Tipo Iva | Riferim    | enti F24 Iva | Dt.Vers.Rit. | Tipo Riten | . Rif. F24 | 4 Ritenut | te C   | od.Dest.      | Ord./Co./Conv | Id Doc.      | CIG | CUP | Data     |
| 00/00/00 | ~           | 1          |              | 00/00/00 🗸   | V          | 3          |           |        |               | ¥             |              |     |     | 00/00/00 |

Sul campo "Fat.Pa" immettere Si se vogliamo che quell'appalto (campo obbligatorio per FatturaPA") vada sulla Fattura XML. Se manca "SI" non verrà generata la Fattura PA Riempire poi il Cod.Destinatario prendendolo dalla rubrica Indice delle Pubbliche Amministrazioni e riempire se e Ordine/Commessa/Convenzione e l'eventuale CIG e CUP.

Su Tabelle  $\rightarrow$  Tipi Pagamento  $\rightarrow$  Sul campo Fatture PA mettere il Tipo di pagamento associato alla cond. Pag. come da istruzioni in calce al testo dell'Agenzia.

Sulla DITTA riempire i campi relativi alla Prov. (2 caratteri) e altri REA etc. se ci sono. Le fatture PA devono avere un sezionale a parte come numerazione fattura clienti.

| Bolli                      |                |             |              |               |              |          |                      | 10 10    |
|----------------------------|----------------|-------------|--------------|---------------|--------------|----------|----------------------|----------|
| Descrizione Boll           | o Imp. E       | Bollo Da Da | ata A Data   | Dall' Importo | All' Impor   | to       | S/c Bollo (Pubblico) | Iva Ind. |
| Bollo Ordinario            |                | 2,00 00/00  | /00 00/00/00 | 77,47         |              | ,00 2045 | Recupero spese bollo | 15       |
|                            |                |             |              |               |              |          |                      |          |
|                            |                |             |              |               |              |          |                      |          |
|                            |                |             |              |               |              |          |                      |          |
|                            |                |             |              |               |              |          |                      |          |
|                            |                |             |              |               |              |          |                      |          |
|                            |                |             |              |               |              |          |                      |          |
|                            |                |             |              |               |              |          |                      |          |
|                            |                |             |              |               |              |          |                      |          |
|                            |                |             |              |               |              |          |                      |          |
|                            |                |             |              |               |              |          |                      |          |
|                            |                |             |              |               |              |          |                      |          |
|                            |                |             |              |               |              |          |                      |          |
|                            |                |             |              |               |              |          |                      |          |
|                            |                |             |              |               |              |          |                      |          |
|                            |                |             |              |               |              |          |                      |          |
|                            |                |             |              |               |              |          |                      |          |
| 0                          | Imp. Bollo     | Da Data     | A Data       | Dall' Importo | All' Importe | )        | S/c Bollo (Pubblico) | Iva Ind. |
| Alternative                | 1,81           | 01/01/90 🗸  | 25/06/13 🗸   | 77,47         |              | ,00 2045 | Recupero spese bollo | 15       |
| Alternativa                | 2,00           | 26/06/13 🗸  | 00/00/00 🗸   | 77,47         |              | ,00 2045 | Recupero spese bollo | 15       |
| (se presente quella        |                |             |              |               |              |          |                      |          |
| sopra non vaic)            |                |             |              |               |              |          |                      |          |
| Dell' Meterell Ditte       |                |             |              |               |              |          |                      |          |
| Bolli Virtuali Ditta       | -              | _           |              |               |              | -        |                      |          |
| Per ogni lotto di bolli    | Rif.           | Agenzia Ent | rate         | Da Data       | A Data       | Imp. Ini | ziale Imp. Bollo     |          |
| virtuali acquistati        | Bollo virtuale |             |              | 28/07/14      | 31/07/14 🗸   | 1        | .000,00 2,           | 00       |
| Agenzia Entrate e le       |                |             |              |               |              |          |                      |          |
| date di inizio e fine      |                |             |              |               |              |          |                      |          |
| della validità             |                |             |              |               |              |          |                      |          |
| l'importo iniziale e       |                |             |              |               |              |          |                      |          |
| l'importo del bollo)       |                |             |              |               |              |          |                      |          |
| · importo dor bono,        |                |             |              |               |              |          |                      |          |
|                            |                |             |              |               |              |          |                      |          |
|                            |                |             |              |               |              |          |                      |          |
|                            |                |             |              |               |              |          |                      |          |
| <b>F F F F F F F F F F</b> | F0 8 F0 1      |             |              | Ctrl+S        | hift 🛲       | F7.0-1   |                      |          |
| Esce Esc F1 ?              | F2 🏹 F3 a      | 5 F4 💼      | -5 🛏 🛛 OK (I | -10) 🔚 🕴 F1   | 2 🖨          | F/ Calc. |                      |          |

Quando registro un DDT se esistono più Appalti/Contratti per ogni cliente la procedura chiede a quale si riferisce e se prevede la Fatturazione PA scatenerà in calcola fattura la generazione dell' XML.

Le variabili interessate su BOLLE1 sono :

| BOL1_FATTURAPA      | -> è l' ID Appalto/contratto etc. preso da Clifor       |
|---------------------|---------------------------------------------------------|
| BOL1_SMATERIALIZZA  | -> è l' ID della Tabella COGE_SMATERIALIZZA             |
| BOL1_BOLLO_VIRTUALE | -> è l'importo del bollo virtuale in base alla data DDT |

Su Tabelle Contabilità -> Tipi di Pagamento configurare i pagamenti con la colonna FATTURA PA.

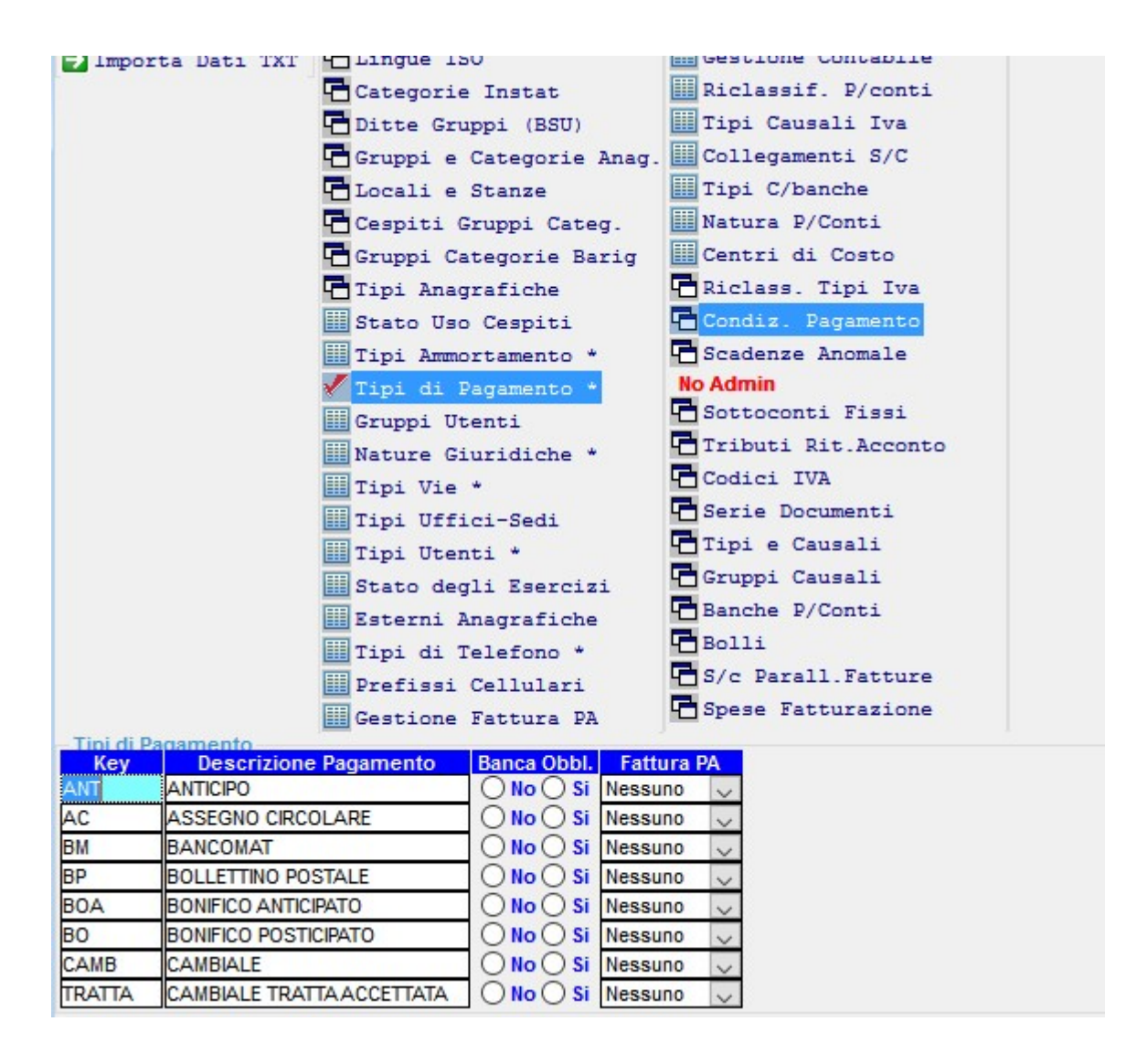

Se vengono gestiti i CESPITI AMMORTIZZABILI devono essere riempite anche i LOCALI e STANZE dei cespiti, oltre ai GRUPPI e le CATEGORIE merceologiche.
| Sdo Toda Admin Comuni Solo Toda Admin Containing Statistical Statistical Statistical Containing Statistical Containing Statistical Containing Statistical Trip Containing Statistical Containing Statistical C | Tabelle Contabilità |                             |                         |                  | 23                        |
|----------------------------------------------------------------------------------------------------|---------------------|-----------------------------|-------------------------|------------------|---------------------------|
| Configurations Stati-RegDrovCittà Gestione IVA * Importa Dati IXT Categorie Instat Dipendenti Ditte Cruppi (SSU) Collegament 5/C Capiti Cruppi Categorie Marg. Collegament 5/C Capiti Cruppi Categorie Barg Centri di Costo Capiti Collegamento * Stato Uso Cespiti Contri Contri Contri Fissi Categorie Intenti Categorie Intenti Categorie     | Solo Total Admin    | Comuni                      | Contabili               |                  | Altre (personalizzazioni) |
| Exec C F1 ? 52                                                                                                    | 🖶 Configurazione    | 🔁 Stati-RegProvCittà        | Gestione IVA *          |                  | Wall Street               |
| Categorie Instat       Inclassif. P/conti         Ditte Gruppi (BSU)       Tipi Causali Iva         Comple Categorie Anar.       Collegamenti S/C         Tocali e Stanze       Itpi C/banche         Ditte Gruppi Categorie Barig       Centri di Costo         Tipi Anagrafiche       Biclass. Tipi Iva         Stato De Cepiti       Condiz. Pagamento         Tipi di Pagamento *       Kodmin         Trunni Ilteant       Stotoconti Fissi         Cocali       Stanze         / IEDE       Iocali         Stanze       No Si         Stanze       Stanze         / IEDE       Stanze         / IEDE       Stanze         / Stanze       No Si         / Stanze       No Si         / IEDE       Stanze         / IEDE       Stanze         / IEDE       Stanze         / Stanze       No Si                                                                                                    | 🛃 Importa Dati TXT  | Talingue ISO                | Gestione Contabile      |                  | Dipendenti                |
| Collegamenti S/C         Gruppi e Categorie Range         Tipi C/banche         Cespiti Gruppi Categ.         Tipi Costo         Gruppi Categorie Barig         Condiz. Pagamento         Stato Uso Cespiti         Condiz. Pagamento         Tipi Anagrafiche         Fipi Anagrafiche         Stato Uso Cespiti         Condiz. Pagamento         Stato Uso Cespiti         Condiz. Pagamento         Tipi Angrafiche         Stato Uso Cespiti         Condiz. Pagamento         Stato Uso Cespiti         Colali Stanze Cespiti         Coali         Stanze         Stanze         Stanze         IgEDE         Stanze         Modifice T.Admin                                                                                                    |                     | 🔁 Categorie Instat          | Riclassif. P/conti      |                  | Assicurazione             |
| Cruppi e Cruppi c Categorie Ang.       Tipi C/banche         Cospiti G Cuppi Categorie Barig       Centri di Costo         Gruppi Categorie Barig       Centri di Costo         Tipi Amagrafiche       Riclass. Tipi I/va         Stato Uso Cespiti       Condiz. Pagamento         Tipi Amortamento *       O Scadenze Anomale         Tipi Amortamento *       No Admin         Couldi I Pagamento *       No Admin         Couldi I Pagamento *       No Admin         Couldi I Costi       Stanupa         Stanze       1500         Stanze       1500         I SEDE       Stanze         * Modifice T.Admin       *                                                                                                    |                     | Ditte Gruppi (BSU)          | III Tipi Causali Iva    |                  |                           |
| Excerci 6 Tuppi Catego.       Intir C/banche         C Cespiti Gruppi Catego.       Centri di Costo         Tipi Angurafiche       Riclass. Tipi Iva         Stato Uso Cespiti       Condiz. Pagamento         Tipi Angurameto *       Sottoconti Fissi         Coll e Stanze       Stato Cespiti         Locali       Stanze         1 SEDE       Stanze         1 SEDE       Stanze         1 SEDE       No ® Si                                                                                                    |                     | 🖬 Gruppi e Categorie Anag.  | Collegamenti S/C        |                  |                           |
| Cespiti Gruppi Catego.       Natura P/Conti         Gruppi Categoria Barigi       Centri di Costo         Tipi Angrafiche       Riclass. Tipi Iva         Stato Uso Cespiti       Condiz. Pagamento         Tipi Amortamento *       Scadenze Anomale         No Admin       Stato Uso Cespiti         Locali       Stato Uso Cespiti         Locali       Stanze         Stanze       No © Si         1       Stanze         Codi       Stanze         Stanze       No © Si         1       Stanze         *       No © Si                                                                                                    |                     | 🖌 Locali e Stanze           | III Tipi C/banche       |                  |                           |
| Exc C I F1 7 72       F1 7 72                                                                                                    |                     | Cespiti Gruppi Categ.       | Natura P/Conti          |                  |                           |
| Tipi Anagrafiche   Riclass. Tipi Iva   Stato Uso Cespii   Codi   Tipi di Pagamento *   No Admin   Grunni Iltenti   Sottoconti Fissi     Iccali   Stanze     Stanze     IsEDE     Stanze     IsEDE     Vedifica T.Admin                                                                                                    |                     | Gruppi Categorie Barig      | 🛄 Centri di Costo       |                  |                           |
| Stato Uso Cespiti   Tipi Amnottamento ·   Boddmin   Tipi di Pagamento ·   No Admin   Condi e Stanze Cespiti   Locali   Condi e Stanze Cespiti   Locali   Condi e Stanze Cespiti   Locali   Stanze   Stanze   Codd   1 SEDE                                                                                                    |                     | Tipi Anagrafiche            | 🖪 Riclass. Tipi Iva     |                  |                           |
| Tipi Ammortamento *   No Admin   Tipi di Pagamento *   No Admin   Crunni Ittenti   Sottoconti Fissi                                                                                                    |                     | III Stato Uso Cespiti       | Condiz. Pagamento       |                  |                           |
| Fipi di Pagamento *   No Admin   Crunni Ittenni   Stanze   ISEDE     Stanze     1 SEDE     Stanze     1 SEDE     * Modifica T.Admin                                                                                                    |                     | III Tipi Ammortamento *     | Cadenze Anomale         |                  |                           |
| Esce Esc                                                                                                    |                     | III Tipi di Pagamento *     | No Admin                |                  |                           |
| Esce Ex F1? F2                                                                                                    |                     | Gruppi Utenti               | Cottoconti Fissi        |                  |                           |
| Esce Ex F1? F2                                                                                                    |                     | 🖉 🕿 Locali e Stanze Cerniti |                         |                  |                           |
| Esce Esc F1? F2                                                                                                    |                     |                             |                         |                  |                           |
| 1 SEDE       1 No • SI         1 SEDE       Stanze         1 SEDE       1 SEDE                                                                                                    |                     | Cod                         | Locali                  | Stampa           |                           |
| Stanze   1   SEDE                                                                                                    |                     | 1 SEDE                      |                         | 🔾 No 🖲 Si        |                           |
| Stanze   Cod   1   SEDE                                                                                                    |                     |                             |                         |                  |                           |
| Stanze   Cod.   1   SEDE                                                                                                    |                     |                             |                         |                  |                           |
| Stanze   Cod.   1   SEDE                                                                                                    |                     |                             |                         |                  |                           |
| Stanze         Cod,       Stanze         1 [SEDE         Esce       F1 ? F2                                                                                                    |                     |                             |                         |                  |                           |
| Stanze         Cod       Stanze         1       SEDE         Esce       F1?         F2       Modifica T.Admin                                                                                                    |                     |                             |                         |                  |                           |
| Esce Esc F1? F2                                                                                                    |                     | Stanze                      |                         |                  |                           |
| Esce Esc F1? F2                                                                                                    |                     |                             |                         |                  |                           |
| I SEDE<br>Esce Esc F1? F2                                                                                                    |                     | Cod.                        | Stanze                  |                  |                           |
| Esce Esc F1? F2                                                                                                    |                     | 1 SEDE                      |                         | 5                |                           |
| Esce Esc F1? F2                                                                                                    |                     |                             |                         |                  |                           |
| Esce Esc F1? F2                                                                                                    |                     |                             |                         |                  |                           |
| Esce Esc F1? F2                                                                                                    |                     |                             |                         |                  |                           |
| Esce Esc F1? F2                                                                                                    |                     |                             |                         |                  |                           |
| Esce Esc F1? F2                                                                                                    |                     |                             |                         |                  |                           |
| Esce Esc F1? F2                                                                                                    |                     |                             |                         |                  |                           |
|                                                                                                    | Esce Esc E12 E2     |                             |                         |                  | * Modifica T.Admin        |
|                                                                                                    |                     |                             |                         |                  | -                         |
|                                                                                                    |                     |                             |                         |                  |                           |
| Esce Esc F1? F2 🖄 F3 👗 F4 🖬 F5 🖬 OK (F10) 📑 Crit+Shift 🎒 F7 Calc. 📷                                                                                                    |                     | Esce Esc F1 ? F2 🔌          | F3 👗 F4 🖷 F5 🖷 OK (F10) | F12 F12 F7 Calc. |                           |
|                                                                                                    |                     |                             |                         |                  |                           |
|                                                                                                    |                     |                             |                         |                  |                           |

| Tabelle Contabilità |                              | and below               |              | ×                         |
|---------------------|------------------------------|-------------------------|--------------|---------------------------|
| Solo Total Admin    | Comuni                       | Contabili               |              | Altre (personalizzazioni) |
| Configurazione      | 🔁 Stati-RegProvCittà         | Gestione IVA *          |              | Hall Street               |
| Importa Dati TXT    | Lingue ISO                   | Gestione Contabile      |              | Dipendenti                |
|                     | Categorie Instat             | Riclassif. P/conti      |              | Assicurazione             |
|                     | Ditte Gruppi (BSU)           | Tipi Causali Iva        |              |                           |
|                     | Gruppi e Categorie Anag.     | Collegamenti S/C        |              |                           |
|                     | Locali e Stanze              | Tipi C/banche           |              |                           |
|                     | Cespiti Gruppi Categ.        | Natura P/Conti          |              |                           |
|                     | Gruppi Categorie Barig       | Centri di Costo         |              |                           |
|                     | Tipi Anagrafiche             | Riclass. Tipi Iva       |              |                           |
|                     | Stato Uso Cespiti            | Condiz. Pagamento       |              |                           |
|                     | III Tipi Ammortamento *      | Cadenze Anomale         |              |                           |
|                     | Tipi di Pagamento *          | No Admin                |              |                           |
|                     | Gruppi Utenti                | Sottoconti Fissi        |              |                           |
|                     | 📕 🔄 Gruppi Categorie Cespiti |                         | ×            |                           |
|                     | Gruppi Cespiti               |                         |              |                           |
|                     | Cod.                         | Gruppo Cespiti          |              |                           |
|                     |                              |                         |              |                           |
|                     |                              |                         |              |                           |
|                     |                              |                         |              |                           |
|                     |                              |                         |              |                           |
|                     | ==                           |                         |              |                           |
|                     | Categorie Cespiti            |                         |              | _                         |
|                     | Cod.                         | Categorie Cespiti       |              |                           |
|                     | 1 FABBRICATI                 |                         |              |                           |
|                     |                              |                         |              |                           |
|                     |                              |                         |              |                           |
|                     |                              |                         |              |                           |
|                     |                              |                         |              |                           |
|                     |                              |                         |              |                           |
|                     |                              |                         |              |                           |
|                     |                              |                         |              | 1                         |
| Esce Fad F1? F2     | 3                            |                         |              | Modifica T.Admin          |
|                     |                              |                         |              |                           |
|                     |                              |                         |              |                           |
|                     | Esce Esc F1? F2 🖄            | F3 🔏 F4 🖬 F5 🖶 OK (F10) | F12 F7 Calc. |                           |
|                     |                              |                         |              |                           |

bolle1\_bol1\_idx N.DDT bolle1\_bol1\_ripdoc\_bolla Rip.N.DDT coge\_serie\_cnse\_key Serie N.DDT bolle1\_bol1\_nbol

bolle1\_bol1\_numerofat N.Fatt. bolle1\_bol1\_ripdoc\_fat Rip.N.Fatt. cnse\_key Serie N.Fatt. bolle1\_bol1\_nfat